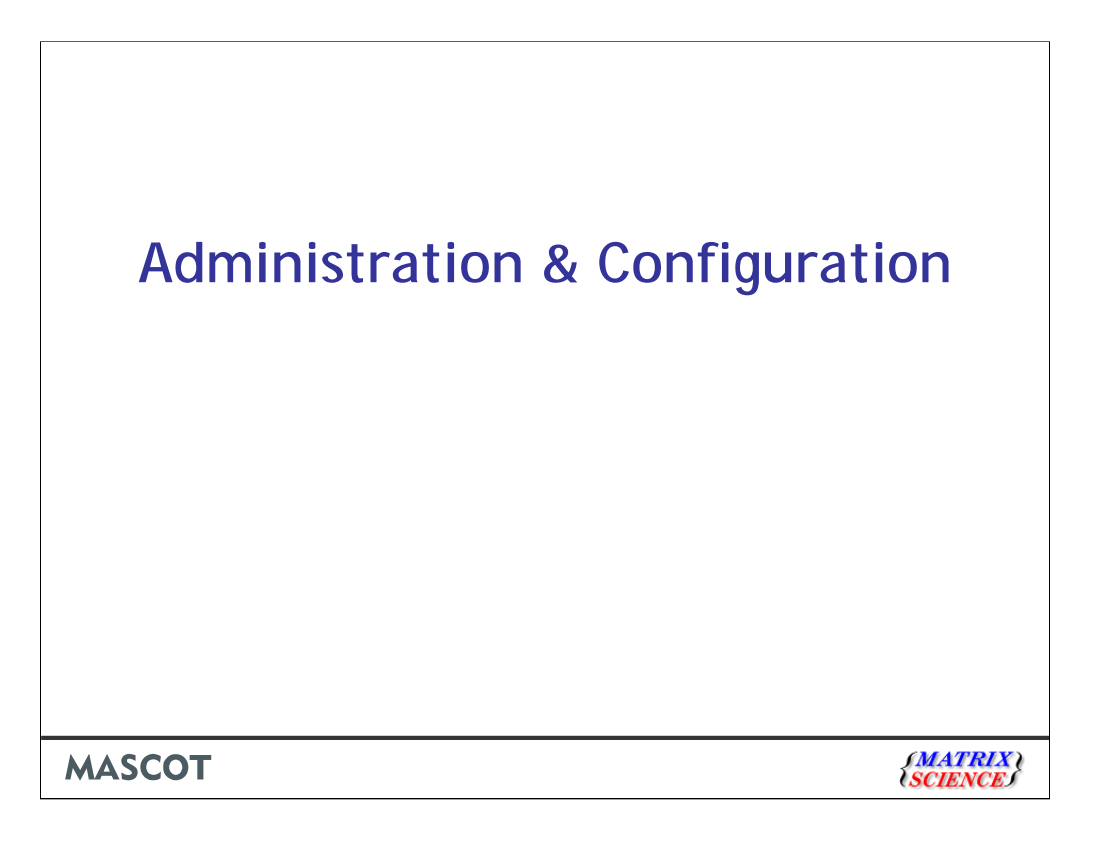

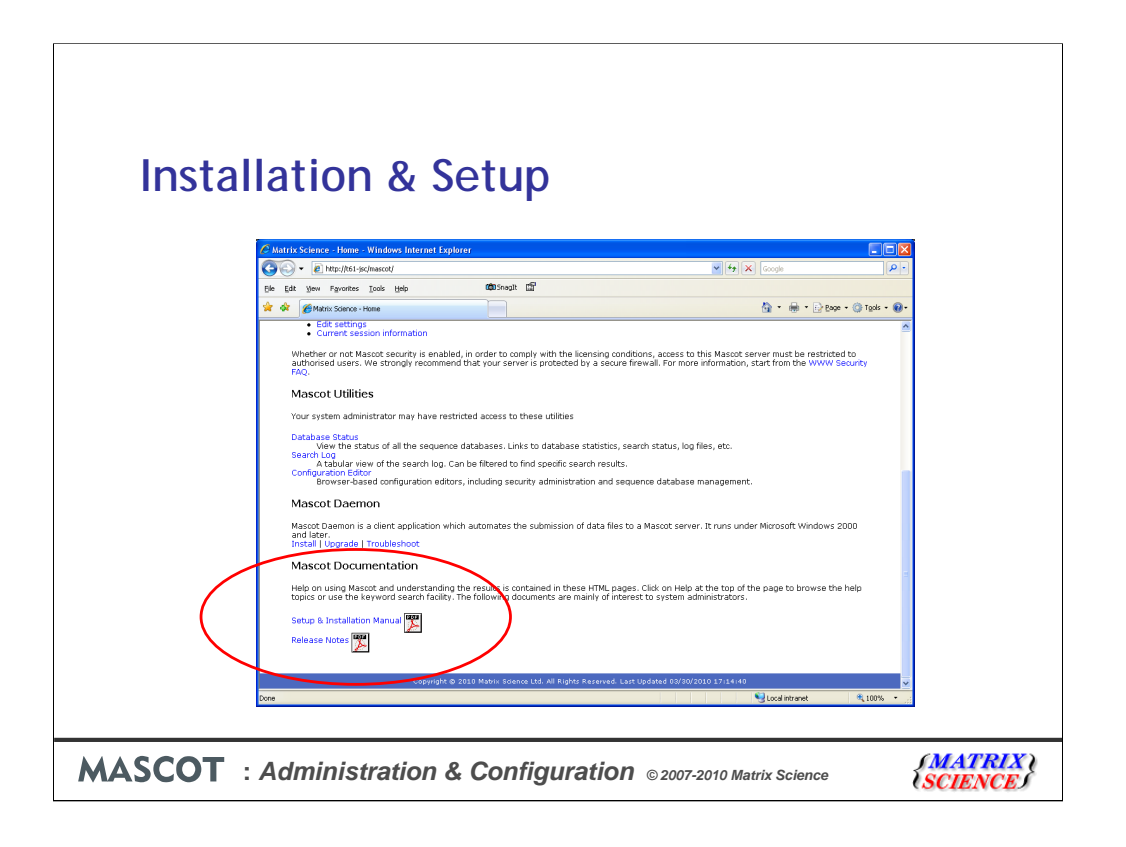

The Mascot Installation & Setup manual is linked from your local Mascot home page. If you need detailed information on any aspect of Mascot installation or configuration, this is the place to look

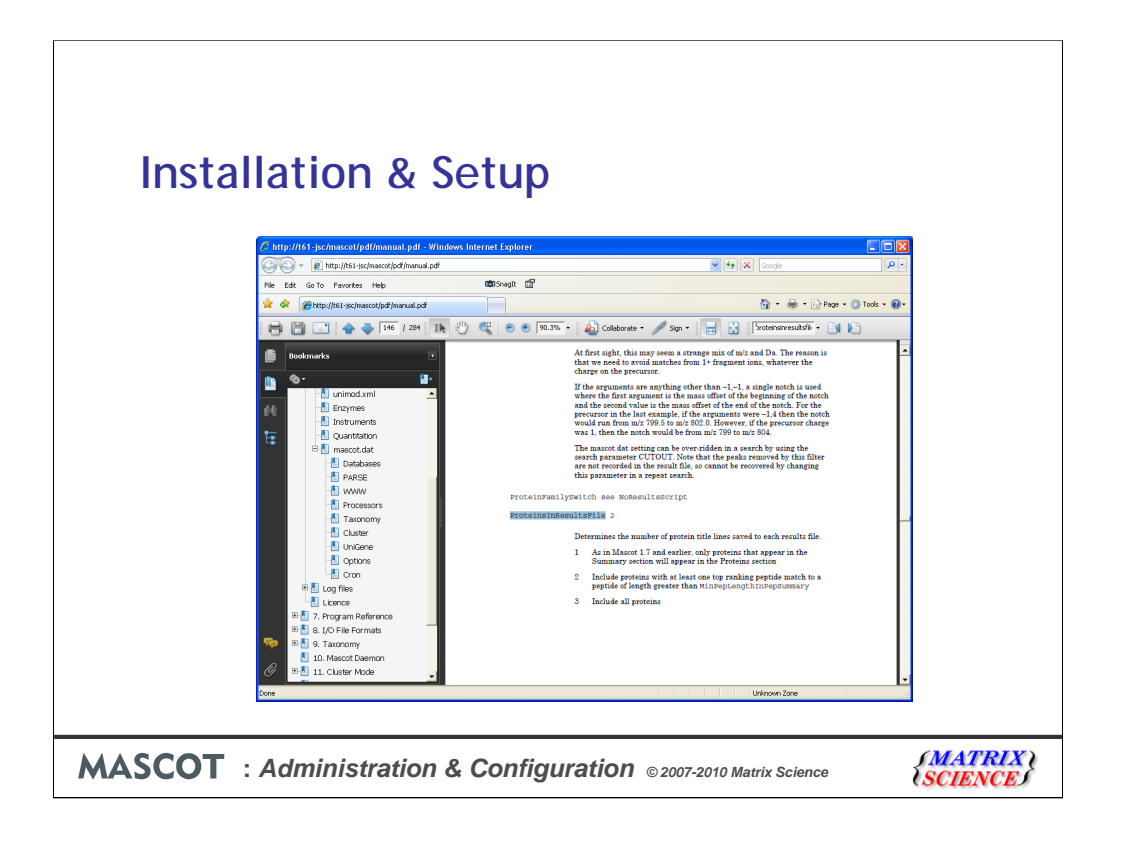

This is an administrator's manual, not a user manual. You won't find much relating to how to submit a search or how to interpret the results. User help is in the Mascot HTML pages.

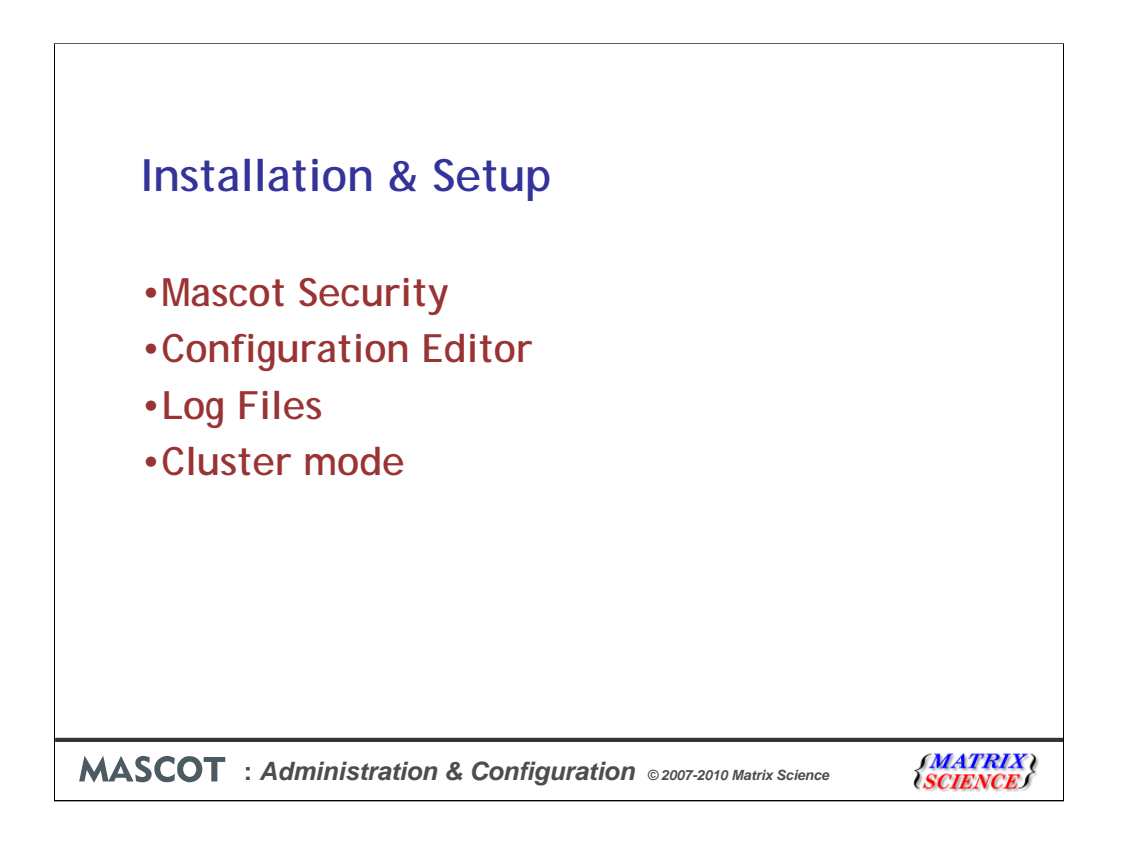

These are the topics we will touch on in this presentation

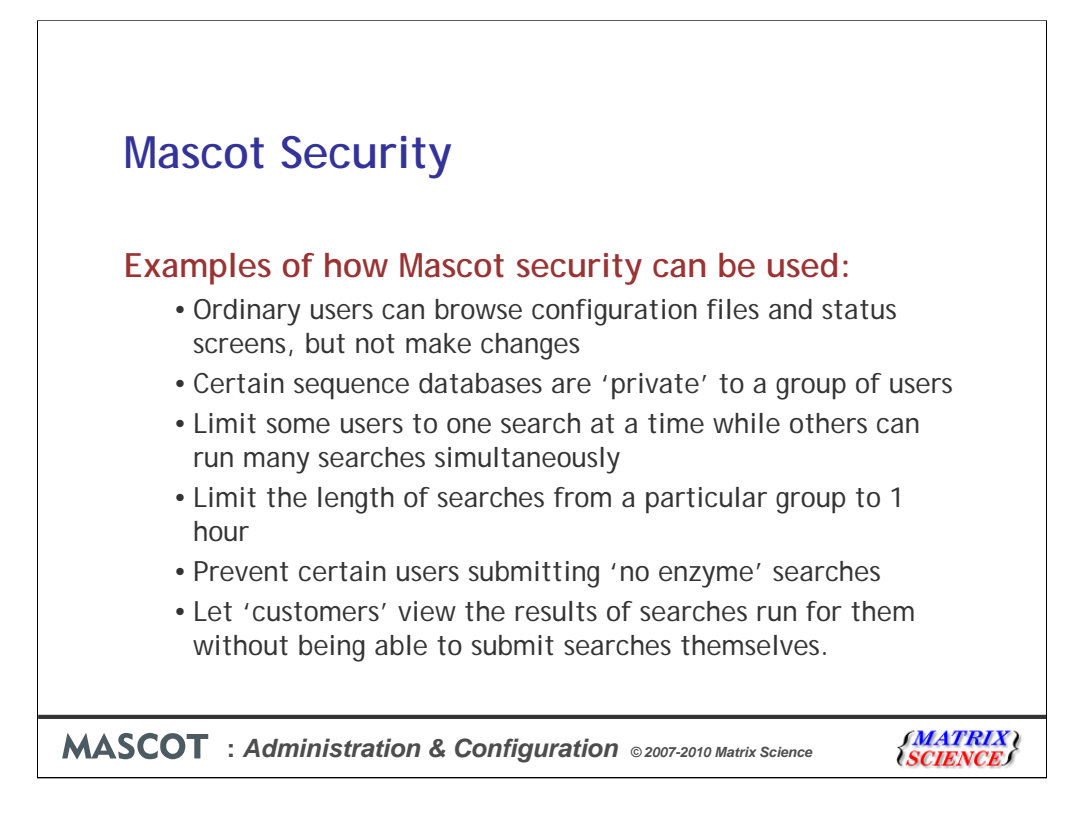

Mascot security can be very useful, especially in a core lab.

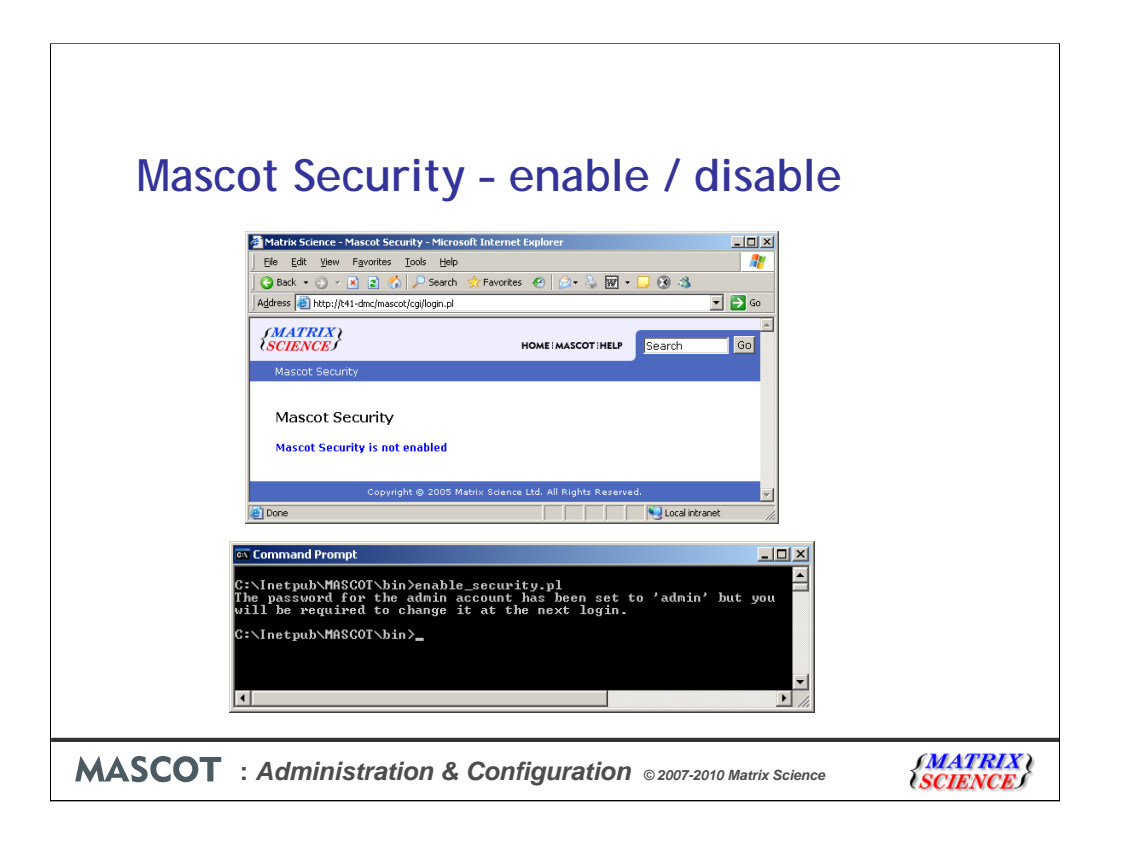

When Mascot is first installed, Mascot security is disabled. So, if you try and login you will see this message.

To enable security, open a command prompt or a shell on the Mascot server, and change to the mascot/bin directory. Type enable\_security.pl.

This takes a few seconds. If you forget the administrator password, it can always be reset to admin by running this script again.

| Option       Value       Option       Value         Option       Value       Option       Value         Session timeout       215000       Loggen level       3                                                                                                    | Option       Value       Option       Value       Option       Value       Option       Value       Option       Value       Security accession time of the security of the security                                                                                                    | Option     Value     Option     Value       Option     Value     Option     Value       Option     Value     Option     Value       Security enabled     If     Verify 1P address     If                                                                                                    | Option     Value     Option     Value       Option     Value     Option     Value       Security enabled     If     Verify 1P address     If                                                                                                    | Option     Value     Option     Value       Option     Value     Option     Value       Security enabled     If     Verify IP address     If                                                                                                    | Option     Value     Option     Value       Option     Value     Option     Value       Session timeout     21000     Logging level     3                                                                                                    | Option       Value       Option       Value       Value       <                                                                                                    | Q text       Image: Constraint of the constraint of the constr               | Option       Value       Option       Value         Option       Value       Option       Value         Session timeout       21500       Logging level       3                                                                                                    | Image: Search of Search of Se                 | Quest       Address       No. (Address Quest)       Address       No. (Address Quest)       Image: Control of Control of C                                                            | Image: Second second second                  | Image: Construction     Image: Construction       Maderes     Image: Construction       Image: Construction     Image: Construction       Image: Construction     Image: Construction       Image: Construct                                                                                                    | Image: Second second second                  | Q task + • • • • • • • • • • • • • • • • • •                                                                                                    | Q task + • • • • • • • • • • • • • • • • • •                                                                                                    | Q back       • • • • • • • • • • • • • • • • • • •                                                                                                    | Quest       Address       Its://ti-dinc/inaccol/r-cog/recourty_admin.pl         Maddess       Its://ti-dinc/inaccol/r-cog/recourty_admin.pl       Image: Comparison of the comparison of the comparison of the                                                                     | Besk     • • • • • • • • • • • • • • • • • • •                                                                                                    | Quest       Quest       Quest <td< th=""><th>Back     • • • • • • • • • • • • • • • • • • •</th><th>Q Back       • • • • • • • • • • • • • • • • • • •</th><th>Quest     Quest     Prevortes     Quest     Quest</th><th>Addess<br/>Madess<br/>Material Additions<br/>administration         Logged in as Administrator         Logged in as Administrator         Logged in as</th><th>Image: Second Second</th><th>Image: Second Second</th><th>Options     Option     Value     Option     Value       Options     Option     Value     Option     Value       Security and Image     Image     Image     Image</th><th>Q text       Image: Comparison of the second second s</th><th>Options       Very option       Value       Option       Value       Security address       For the part of the part of the p</th><th>Back          •          •          •</th><th>Option     Value     Option     Value       Option     Value     Option     Value       Session timeout     21000     Logging level     3</th></td<> | Back     • • • • • • • • • • • • • • • • • • •                                                                                                    | Q Back       • • • • • • • • • • • • • • • • • • •                                                                                                    | Quest     Quest     Prevortes     Quest     Quest                                                                                                    | Addess<br>Madess<br>Material Additions<br>administration         Logged in as Administrator         Logged in as Administrator         Logged in as                                             | Image: Second Second                  | Image: Second Second                  | Options     Option     Value     Option     Value       Options     Option     Value     Option     Value       Security and Image     Image     Image     Image                                                                                                    | Q text       Image: Comparison of the second second s               | Options       Very option       Value       Option       Value       Security address       For the part of the part of the p                                                            | Back          •          •          •                                                                                                    | Option     Value     Option     Value       Option     Value     Option     Value       Session timeout     21000     Logging level     3                                                                                                    |
|----------------------------------------------------------------------------------------------------|----------------------------------------------------------------------------------------------------|----------------------------------------------------------------------------------------------------|----------------------------------------------------------------------------------------------------|----------------------------------------------------------------------------------------------------|----------------------------------------------------------------------------------------------------|----------------------------------------------------------------------------------------------------|----------------------------------------------------------------------------------------------------|----------------------------------------------------------------------------------------------------|----------------------------------------------------------------------------------------------------|----------------------------------------------------------------------------------------------------|----------------------------------------------------------------------------------------------------|----------------------------------------------------------------------------------------------------|----------------------------------------------------------------------------------------------------|----------------------------------------------------------------------------------------------------|----------------------------------------------------------------------------------------------------|----------------------------------------------------------------------------------------------------|----------------------------------------------------------------------------------------------------|----------------------------------------------------------------------------------------------------|----------------------------------------------------------------------------------------------------|----------------------------------------------------------------------------------------------------|----------------------------------------------------------------------------------------------------|----------------------------------------------------------------------------------------------------|----------------------------------------------------------------------------------------------------|----------------------------------------------------------------------------------------------------|----------------------------------------------------------------------------------------------------|----------------------------------------------------------------------------------------------------|----------------------------------------------------------------------------------------------------|----------------------------------------------------------------------------------------------------|----------------------------------------------------------------------------------------------------|----------------------------------------------------------------------------------------------------|
| Options     Option     Value     Option     Value       Options     Verify 1P address     I                                                                                                    | Nødress i hepulykt-tencipescolit-coglescolity.gelmin.d     Image: Coglescolity.gelmin.gelmin.d       Users     Logged in as. Administrator       Users     Groups       Users     Groups       Grinin     Delete       (cystem)     Gelete       Option     Value       Security enabled     Verify IP address       Security enabled     Image: Cogling level       Security enabled     Image: Cogling level                                                                                                    | Address     Http://t1-tim/mascot/s-cg/security_admin_di       Mascot Security Administration     Logged in as Administrator       Users     Groups       Quest     Add       Quest     Address       Quest     Address       Quest     Address       Quest     Address       Quest     Address       Quest     Address                                                                                                    | Madress @ http://H1-dmc/mascel/s-cg/security_admin,pl     Image: Comparison of the provided and the provided and the                               | Matcot Security Administration     Logged in as Administrator       Users     Groups       Outet     Add       daemon     Delete       (system)     Edit       Options     Option       Option     Value       Security enabled     Verify IP address       Session timeout     21000       Logging level     Groups                                                                                                    | Address in http://tit.dem/mascet/scogleounity_admin,d     Image: Comparison of the comparison of the comparison                            | Material     Addministration       Users     Groups       Guidet     Add       daemon     Delete       (system)     Edt       Options     Verify 1P address       Session timeout     212000       Logging level     3                                                                                                    | Madress @ http://H1.dex/pasce/jc-rg/isoarby_adm.pl     Image: Constraint of the state of the state of the sta | Maddress @ http://H1-dmc/mascol/s-cg/security_admin,d     Image: Comparison of the cg/security administration       Users     Groups       Guided in as Add,<br>daemon     Add,<br>Delete       Cysters     Edit       Options     Option       Option     Value       Option     Value       Security enabled     Verify IP address       Verify IP address     Verify IP address | Madress @ http://H1-dmc/mascol/s-cg/security_admin.pl     Image: Constraint of the security admin.pl       Users     Coroups       Outist     Add       daemon     Celete       (system)     Edit       Option     Value       Option     Value       Security enabled     Verify IP address       Verify IP address     Image: Constraint of the security of the security of the secu                                                                                                    | Address @ http://H1-dxc/mascel/s-cgl/security_admin.pl     Image: Cgl addition addition addited addited addition addition addition addition addition addition          | Madress @ http://H1-dmc/mascot/s-cg/security_admin.pl     Image: Comparison of the security admin.pl       Users     Groups       Outst     Add       daemon     Delete       (system)     Edit       Options     Option       Option     Value       Option     Value       Security enabled     Verify IP address       Security enabled     Image: Comparison of the security of the security of the                                                                                                    | Address @ http://Atl-duc/mascolity-cg/security_admin_pi     Image: Constraint of the security of the security of the                           | Madress     Mascot Security Administration     Logged in as Administrators       Users     Groups       Mascot Security Administration     Logged in as Administrators       Users     Groups       Maining daemon     Delete       (system)     Edit       Options     MascotintegraSystem       Option     Value       Option     Value       Security enabled     Verify IP address       Session timeout     21600                                                                                                    | Maddeess @ http://M1-dmc/mascoli-cogleacutiv_admin_pl     Image: Cogleacutiv_administration     Logged in as Administrators       Users     Groups       Questin     Add       daemon     Delete       (system)     Edit       Options     Option       Option     Value       Security enabled     Verify IP address       Verify IP address     Image: Cogleacutiv_admin_plane                                                                                                    | Madress @ http://H1-dmc/mascoli-cogliseouthy_admin_pi     Image: Cogliseouthy_admin_pi       Wascot Security Administration     Logged in as Administrators       Outest     Groups       Outest     Add       daemon     Delete       (system)     Edit       Options     Option       Option     Value       Option     Value       Security enabled     Verify IP address       Secsion timeout     21600                                                                                                    | Madress @ http://H1-dxc/mascol/-cog/security_admin_d     Image: Cogouthy_admin_security_admin_security_admin_securi | Address @ http://k1-dmc/mascoli-cogleaouthy_adm.pd     Image: Cogleaouthy_adm.pd       Mascot Security Administration     Logged in as Administrators       Users     Groups       Musication     Cogleating       Add     Add       daemon     Delete       (system)     Edit       Options     Option       Option     Value       Security enabled     Verify 1P address       Security enabled     Verify 1P address                                                                                                    | Address     Explosition       Mascot Security Administration     Logged in as Administrators       Users     Groups       Jubic     Add       Jadmin     Delete       Jaamon     Delete       Jaamon     Edit       Options     MascotTregraSystem       Option     Value       Security enabled     Verify IP address       Security enabled     Verify IP address                                                                                                    | Address @ http://Atl-dmc/mascolit-cg/secutity_admin_pl     Image: Constraint of the security admin_plant of the security admin_plant of the security of the security admin_plant of the security of the security of                                                                                                    | Control     Control       Options     Option       Options     Option       Value     Option       Verify 1P address     IF                                                                                                    | Address     Mascot Security Administration     Logged in as Administrator       Users     Add       Idmin     Delete       Idmin     Delete       Idmin     Delete       Idmin     Delete       Idmin     Delete       Idmin     Delete       Idmin     Delete       Idmini     Delete       Idmini     Delete       Idmini     Delete       Idmini     Delete       Idmini     Delete       Idmini     Delete       Idmini     Delete       Idmini     Delete       Idmini     Delete       Idministrators     Delete       Idministrators     Delete       Idministrators     Delete       Idministrators     Delete       Idministrators     Edit       Options     Value       Security enabled     Verify IP address       Verify IP address     F       Session timeout     21600       Logging level     3                                                                                                    | Address     Mascot Security Administration     Logged in as Administrator       Users     Add       Data     Delete       Data     Delete       Devertistrators     Delete       Options     Option       Options     Value       Option     Value       Security enabled     Verify IP address       Verify IP address     If                                                                                                    | Nødress @ http://k1-dmc/mascob.rcg/isecutiv_gelmc.pd     Image: Comparison of the comparison of the comparison o                           | Madress     Match drugmascoli-cogleonativ_admin,d       Users     Croups       Musicity and minimative action of the second second se                                                                                | Address     Http://41.dmc/mascoti/cog/security_admin.pl       Users     Groups       Quest     Add       damining daemon     Delete       (system)     Edt       Options       Option       Option       Security enabled       Verify IP address       Session timeout                                                                                                    | Address @ http://t1-dmc/mascoti-cog/security_admin,pl     Image: Comparison of the provided and the provided and the                           | Madress @ http://k1-dmc/mascolic-ogleocutiv_admin,id     Image: Constraint of the second second | Address @ http://ti-time/mascotiv-cog/security_admin.pl     Image: Comparison of the comparison of the compariso | Vest     Add       Users     Groups       Users     Groups       Users     Groups       Users     Groups       Users     Groups       Groups     Groups       Groups     Groups       Groups     Groups       Groups     Groups       Groups     Groups       Groups     Groups       Dotton     Delete       Option     Value       Security enabled     Verify 1P address       Verify 1P address     F       Session timeout     21600                                                                                                    | Address @     Http://t1-dm/mascotiv-cg/security_admin.pl       Users     Coroups       Quests     Quests       Quests     Add       Quests     Add       Quests     Add       Quests     Edit       Options     Option       Value     Option       Session timeout     Zio00       Logging level     3                                                                                                    |
| Mascot Security Administration     Logged in as Administrator       Users     Groups       Users     Add       Add     Add       Add     Add       Add     Add       Add     Add       Option     Delete       Option     Value       Option     Value       Security enabled     Verify IP address       Verify IP address     IP       Session timeout     (21600)                                                                                                    | Mascot Security Administration     Logged in as Administrator       Users     Groups       Questing     Add       Questing     Address       Questing     Address       Questing     Address       Questing     Address       Questing     Address       Questing     Address       Questing     Address       Questing     Address       Questing     Address       Questing     Address       Questing     Address                                                                                                    | Mascot Security Administration     Logged in as Administrator       Users     Groups       Quest     Add       Add     Add       Delete     Delete       Demons     Delete       Options     Option     Value       Security enabled     If     Verify IP address     If       Secsion timoeut     Ze600     Logging level     3                                                                                                    | Mascot Security Administration     Logged in as Administrator       Users     Groups       Guided adminication     Cuests       Guided adminication     Cuests       Guided adminication     Cuests       Guided adminication     Cuests       Guided adminication     Cuests       Guided adminication     Cuests       Guided adminication     Cuests       Guided adminication     Cuests       Option     Value       Option     Verify IP address       Session timeout     Logging level       Session timeout     Cuests                                                                                                    | Mascot Security Administration     Logged in as Administrator       Users     Groups       Guided     Add       daemon     Delete       (system)     Edd       Options     Option       Value     Option       Security enabled     Verify IP address       Session timeout     21500       Logging level     3                                                                                                    | Mascot Security Administration     Logged in as Administrator       Users     Groups       Quest     Add       Quest     Add       Quest     Add       Quest     Add       Quest     Add       Quest     Add       Quest     Add       Quest     Add       Quest     Add       Quest     Add       Quest     Add       Delete     Delete       Delete     Delete       Deamons     Delete       Option     Value       Option     Value       Session timeout     21600       Logging level     3                                                                                                    | Mascot Security Administration     Logged in as Administrators       Users     Groups       Outside     Add       daemon     Delete       (symm)     Edt       Option     Value       Option     Value       Session timeout     21000       Logging level     3                                                                                                    | Mascot Security Administration     Logged in as Administrator       Users     Groups       Image: security add     Add       daemon     Delete       (system)     Edit       Options     Option       Option     Value       Session timeout     21600       Logging level     3                                                                                                    | Groups       Users     Groups       Quests     Add       daemon     Delete       (system)     Edt       Options     Option       Option     Volue       Security enabled     Verify IP address       Session timeout     21500                                                                                                    | Groups       Users     Croups       Quests     Quests       Quests     Quests       Security enabled     Verify IP address       Session timeout     [21600       Logging level     3                                                                                                    | Mascot Security Administration     Logged in as Administrator     Loggout       Users     Groups       Justin     Add       damini     Delete       (system)     Edit       Options     Option       Option     Value       Session timeout     [21600]       Logging level     [3]                                                                                                    | Mascot Security Administration     Logged in as Administrator     Logged       Users     Groups       Add     Add       daemon     Delete       (system)     Edit       Options     Gotion       Option     Value       Security enabled     Verify IP address       Security enabled     If       Verify IP address     If                                                                                                    | Mascot Security Administration     Logged in as Administrator     Loggout       Users     Groups       Jugatin     Add       daministrators     Delete       daministrators     Delete       Damons     MascotintegraSystem       Option     Value       Security anabled     Verify IP address       Security anabled     Verify IP address                                                                                                    | Groups       Groups       Guidatin<br>daemon<br>(system)     Add<br>Delete       Options       Option       Option       Option       Security enabled       Verify IP address       Session timeout       21000       Logged in as Administrators       Delete       Option       Security enabled       Verify IP address       Session timeout                                                                                                    | Mascot Security Administration     Logged in as Administrator     Logged       Users     Groups       Question     Add       daemon     Delete       (system)     Edit       Options     Option       Option     Value       Security enabled     Verify IP address       Session timeout     21600                                                                                                    | Mascot Security Administration     Logged in as Administrator     Loggout       Users     Groups       Question     Add       daemon     Delete       (system)     Edit       Options     Option       Option     Value       Security enabled     Verify IP address       Session timeout     21600                                                                                                    | Mascot Security Administration     Logged in as Administrator     Logged       Users     Groups       Quests     Add       daemon     Delete       (system)     Edt       Options     MascotIntegraSystem       Option     Value       Security enabled     Verify IP address       Session timeout     21600                                                                                                    | Mascot Security Administration     Logged in as Administrator     Logged in as Administrator       Users     Groups       Justic     Add       darini     Delete       darinin     Delete       (system)     Edit       Options     Option       Option     Value       Security enabled     Verify 1P address       Session timeout     21600                                                                                                    | Mascot Security Administration     Logged in as Administrator     Loggout       Users     Groups       Add     Add       Administrators     Delete       Daemons     Delete       Options     Edit       Option     Value       Security enabled     Verify IP address       Session timeout     21600                                                                                                    | Mascot Security Administration     Logged in as Administrator     Loggout       Users     Groups       Public     Add       daministrators     Delete       logentin     Delete       daministrators     Delete       Delete     Delete       Options     Option       Option     Value       Session timeout     21600                                                                                                    | Mascot Security Administration     Logged in as Administrator     Logged       Users     Groups       Gaministrators     Add       Gaministrators     Add       Options     Delete       Options     Option       Security enabled     IV       Verfy IP address     IV       Session timeout     21600                                                                                                    | Mascot Security Administration     Logged in as Administrator     Logged in as Administrator       Users     Groups       Add     Add       daemon     Delete       (system)     Edit       Detions     Option       Options     Option       Security enabled     Verify IP address       Security enabled     Verify IP address                                                                                                    | Mascot Security Administration     Logged in as Administrator     Logged in as Administrator       Users     Groups       Add     Add       adamon     Delete       (system)     Edit       Detens     Delete       Options     Option       Option     Value       Security enabled     Verify IP address       Verify IP address     Iv                                                                                                    | Mascot Security Administration     Logged in as Administrator     Loggout       Users     Groups       Add     Add       daemon     Delete       (system)     Edit       Detions     Option       Option     Value       Security enabled     Verify IP address       Verify IP address     If                                                                                                    | Mascot Security Administration     Logged in as Administrator     Logged       Users     Groups       Dusting     Add       daemon     Delete       (system)     Edt       Options     Option       Option     Value       Security enabled     Verify IP address       Session timeout     21000                                                                                                    | Mascot Security Administration     Logged in as Administrator     Logged       Users     Groups       Quests     Add       Addministrators     PowerUsers       Options     Edit       Option     Value       Security enabled     Verify IP address       Session timeout     [21600                                                                                                    | Mascot Security Administration     Logged in as Administrator     Logged in as Administrator       Users     Groups       Add     Add       Addministrators     Add       Agaministrators     Add       Agaministrators     Belete       Deters     Belete       Deters     Belete       Detons     Edt       Option     Value       Security enabled     Verify IP address       Session timeout     [21600]                                                                                                    | Groups       Quests     Add       daemon     Delete       (system)     Edt       Options     Option       Option     Value       Security anabled     Verify IP address       Verify IP address     IP                                                                                                    | Mascot Security Administration     Logged in as Administrator     Logged in as Administrator       Users     Groups       Quisting damining daemon     Edit       Groups     Edit       Options     Edit       Option     Value       Security enabled     Verify IP address       Session timeout     [21600                                                                                                    | Mascot Security Administration     Logged in as Administrator     Logged       Users     Greups     Add       Quest     Add     Add       Administrators     Delete     Delete       Cytions     Delete     Delete       Option     Value     Option       Security enabled     Verify IP address     F       Session timeout     21600     Logging level                                                                                                    | Mascot Security Administration     Logged in as Administrator     Logged in as Administrator       Users     Groups       Users     Groups       Questa     Add       Add     Add       Administrators     Delete       Deemons     Delete       Options     Option       Verify IP address     F       Session timeout     21600                                                                                                    |
| Users     Croups       Jubit     Add       Jubit     Add       Jubit     Delete       Jubit     Delete       Jubit     Delete       Jubit     Delete       Jubit     Delete       Delete     Delete       Jubit     Delete       Deten     Delete       Deten     Delete       Deten     Delete       Deten     Delete       Deten     Delete       Deten     Delete       Deten     Delete       Deten     Delete       Deten     Delete       Deten     Delete       Deten     Delete       Deten     Delete       Deten     Delete       Deten     Delete       Delete     Delete       Delete     Delete       Delete     Delete       Delete     Delete       Delete     Delete       Delete     Delete       Delete     Delete       Security enabled     Verify IP address       Session timeout     21600 | Users     Groups       addadd                                                                                                    | Users     Groups       adminindaemon     Delete       Igystem     Delete       Batmons     Delete       Cystem     Edit         Options     Option     Value       Security enabled     F       Verify IP address     F       Secsion timoout     [2600       Massol thtogra spreer     Total comparison                                                                                                    | Users     Groups       addadd                                                                                                    | Users     Groups       add     Add       adsmon     Delete       (system)     Edt       Dotions     Option       Option     Value       Security enabled     Verify IP address       Session timeout     21600       Logging level     3                                                                                                    | Users     Groups       Add     Add       Administrators     Add       Delete     Delete       Cystem     Edit       Options     Option       Option     Value       Security enabled     Verify 1P address       Session timeout     21600                                                                                                    | Users     Groups       Add     Add       Administrators     Add       daemon     Delete       Baemons     Delete       Daemons     Delete       Options     Value       Option     Value       Security enabled     IM       Verify 1P address     IM       Session timeout     [21600]                                                                                                    | Groups       Duest<br>admining<br>daemon<br>(system)     Add<br>Delete     Add<br>Cuests<br>Administrators<br>powerUsers<br>Oaemons<br>MascotIntegraSystem     Add<br>Delete       Options     Delete     Delete       Option     Value     Option     Value       Session timeout     21600     Logging level     3                                                                                                    | Users     Groups       admin<br>daemon<br>(system)     Add     Add       Delete     Addministrators<br>PowerUsers<br>MascotIntegraSystem     Delete       Option     Volue     Option       Security enabled     Im     Verify IP address       Session timeout     21600     Logging level                                                                                        | Users     Croups       admin<br>daemon<br>(system)     Add     Add       Delete     Add     Add       Delete     Delete     Delete       Dottons     MascotintegraSystem     Edt       Option     Value     Option     Value       Security enabled     If     Verify IP address     If       Session timeout     [21600]     Logging level     3                                                                                                    | Groups       Add     Add       Administrators     Add       Administrators     Delete       DevenUsers     Delete       Daemons     MascotintegraSystem       Option     Value       Security enabled     If       Verfy IP address     If       Session timeout     [21600                                                                                                    | Users     Croups       admin<br>daemon<br>(system)     Add<br>Delete     Add<br>Administrators<br>PowerUsers<br>Delete     Add<br>PowerUsers<br>Delete       Options     Delete     Delete       Option     Value     Edit       Option     Value     Value       Security enabled     If     Verify IP address       Session timeout     [21600     Logging level                                                                                                    | Users     Groups       administrators<br>daemon<br>(system)     Add       Delete     Addministrators<br>powerUsers<br>Daemons       Detions     Delite       Option     Value       Option     Value       Security anabled     If       Verify IP address     If       Session timeout     21600                                                                                                    | Users     Groups       admin<br>daemon<br>(system)     Add<br>Delete     Add<br>Administrators<br>PowerUsers<br>Delete     Add<br>PowerUsers<br>Delete       Option     Value       Option     Value       Security enabled     IF       Verify IP address     IF       Sesion timeout     [2100]                                                                                                    | Users     Groups       addinin<br>daemon<br>(system)     Add     Add       Delete     Addministrators<br>PowerUsers<br>Daemons     Delete       Option     Value     Delete       Security enabled     IF     Verify IP address       Session timeout     21600     Logging level                                                                                                    | Groups       admin<br>daemon<br>(system)     Add<br>Delete     Groups       Delete     Add<br>Administrators<br>Downons     Delete       Doptions     Delete     Edit       Option     Value     Option       Security enabled     IF     Verify IP address       Session timeout     21600     Logging level                                                                                                    | Users     Groups       admin<br>daemon<br>(system)     Add     Add       Delete     Add     Add       Delete     Delete     Delete       Daemons     Delete     Delete       Options     MascotintegraSystem     Edt       Option     Value     Option     Value       Security enabled     IF     Verify IP address     IF       Session timeout     21600     Logging level     3                                                                                                    | Groups       Add     Add       admin<br>daemon<br>(system)     Delete     Add       Delete     Delete     Delete       Domanna     Delete     Delete       Options     Option     Value       Option     Value     Option       Session timeout     21600     Logging level     3                                                                                                    | Users     Groups       adminindaemon<br>(system)     Add     Add       Delete     Add     Add       administrators<br>powerUsers<br>MascotIntegraSystem     Delete       Options     Option     Value       Security enabled     If     Verify IP address       Session timeout     21600     Logging level                                                                                                    | Users     Croups       addining     Addi       adamon     Delete       belete     Delete       baemons     Edit       Detions     Option       Option     Value       Security enabled     Verify 1P address       Session timeout     21600                                                                                                    | Users     Groups       Add     Add       damin     Delete       gamon     (system)       Edit     Demons       Options     Delete       Options     Value       Security enabled     IF       Verify IP address     IF       Session timeout     21600                                                                                                    | Users     Groups       adminitytators<br>daemon<br>(system)     Add       Delete     Addminitytators<br>powerUsers<br>Delete       Delete     Delete       Daemons     MascotIntegraSystem       Options     Volue       Option     Value       Security enabled     Verify IP address       Sessin timeout     21500                                                                                                    | Users     Groups       adminitization<br>daemon<br>(system)     Add     Add       Delete     Addminitizators<br>powerUsers<br>Daemons<br>MascotIntegraSystem     Delete       Options     Option     Value       Options     Verify IP address     Iv       Security enabled     Iv     Verify IP address       Session timeout     21600     Logging level                                                                                                    | Users     Groups       admining     Add       adamon     Delete       (system)     Edit       Deten     Delete       Doptions     MascotIntegraSystem       Option     Value       Security enabled     Verify IP address       Session timeout     21600                                                                                                    | Users     Groups       admin<br>daemon<br>(system)     Add     Add       Delete     Administrators<br>PowerUsers     Delete       Daemons     Delete     Delete       Options     Option     Value       Security enabled     IF     Verify IP address       Session timeout     21600     Logging level                                                                                                    | Users     Croups       admin<br>daemon<br>(system)     Add<br>Delete     Add<br>Administrators<br>PowerUsers<br>Delete     Add<br>PowerUsers<br>Delete       Options     Option     Value       Option     Value     Option       Security enabled     If     Verify IP address       Session timeout     [21600     Logging level                                                                                                    | Users     Groups       adminindaemon<br>(system)     Add       datministrators<br>(system)     Add       Delete     Delete       Demons     Delete       Options     Gyton       Security enabled     Verify IP address       Session timeout     [21600]                                                                                                    | Users     Croups       admin<br>daemon<br>(system)     Add     Add       Delete     Add     Delete       Dotions     Delete     Delete       Option     Value     Option     Value       Security enabled     Im     Verify IP address     Im       Session timeout     21500     Logging level     3                                                                                                    | Users     Groups       Add     Add       Administrators     Add       daemon     Delete       (system)     Edit       Detions     MascotintegraSystem       Option     Value       Security enabled     Verify IP address       Session timeout     [21600]                                                                                                    | Users     Groups       damin<br>daemon<br>(system)     Add       Delete     Add       Delete     Delete       Demons     Delete       Option     Value       Security enabled     Verify IP address       Session timeout     21600                                                                                                    | Users     Groups       Add     Add       Administrators     Add       daemon     Delete       Cystem     Edit       Options     Option       Option     Value       Option     Verify IP address       Session timeout     21600                                                                                                    |
| Options     Add     Consistivators       Options     Delete     Delete       Options     Edit     Delete       Options     Value     Option       Security enabled     If     Verify IP address       Session timeout     21600     Logging level                                                                                                    | Outest<br>admin<br>deemon<br>(system)     Add     Add       Delete     Administrators<br>Deemons     Delete       DeverUsers     Delete       Dettons     Dettons       Option     Value       Security enabled     Verify IP address       Session timeout     215000       Logging level     3                                                                                                    | Outest<br>admin<br>daemon<br>(system)     Add     Croupst<br>Guidest<br>Administrators<br>Deemons     Add       Options     Delete<br>Deemons     Delete<br>Deemons     Delete<br>Delete<br>Bascotricegrasystem     Delete<br>Edit       Options     Option     Value     Value       Security enabled     IV     Verify IP address     IV       Session timeout     [21600     Logging level     Ive for for a server                                                                                                    | Operation     Add       admin     Delete       admin     Delete       daminstrators     Delete       demon     Edt       Delete     Delete       Demons     Edt       Options     Option       Security enabled     IF       Session timeout     21600       Logging level     IF                                                                                                    | Option     Value     Option     Value       Option     Value     Option     Value       Security anabled     IF     Verify 1P address     IF                                                                                                    | Option     Value     Option     Value       Option     Value     Option     Value       Security enabled     Verify 1P address     F                                                                                                    | Option     Value     Option     Value       Option     Value     Value       Session timeout     21000     Logging level                                                                                                    | Options     Add     Option     Add       Options     Edit     Option     Value       Option     Value     Option     Value       Security enabled     If     Verify IP address     If       Session timeout     21600     Logging level     3                                                                                                    | Optication     Add     Caracterization       deamon     Delete     Delete       (system)     Edit     Delete       Option     Value     Option       Security enabled     If     Verify 1P address       Session timeout     21600     Logging level                                                                                                    | Option     Value     Option     Value       Option     Value     Option     Value       Security enabled     If     Verify IP address     If       Security enabled     If     Verify IP address     If                                                                                                    | Options     Add     Add       Options     Option     Value       Option     Value     Option       Session timeout     21600     Logging level                                                                                                    | Option     Value     Option     Value       Option     Value     Option     Value       Security enabled     IF     Verify IP address     IF       Session timeout     21600     Logging level     3                                                                                                    | Options     Add     Add       Options     Delete     Delete       Option     Value     Option       Security enabled     If     Verify IP address       Session timeout     21600     Logging level                                                                                                    | Options     Option     Value     Option     Value       Option     Value     Option     Value       Security enabled     IF     Verify IP address     IF       Sesion timeout     21600     Logging level     3                                                                                                    | Options     Control       Options     Value     Option     Value       Security anabled     IF     Verify IP address     IF       Sesion timeout     21600     Logging level     3                                                                                                    | Options     Option     Value     Option     Value       Security enabled     IF     Verify IP address     IF                                                                                                    | Option     Value     Option     Value       Option     Value     Option     Value       Security enabled     If     Verify IP address     If       Session timeout     21600     Logging level     3                                                                                                    | Option     Value     Option     Value       Security enabled     Image: Comparison of the part of the part of t                                                  | Options     Option     Value     Option     Value       Security enabled     Image: Security enabled     Image: Security enabled     Image: Security enabled                                                                                                    | Options     Add     Add       Options     Delete     Delete       Option     Value     Option       Security enabled     If     Verify 1P address       Session timeout     21600     Logging level                                                                                                    | Option     Value     Option     Value       Option     Value     Option     Value       Security enabled     IF     Verify IP address     IF       Security enabled     IF     Verify IP address     IF                                                                                                    | Options     Add     Construction       Idemining     Delete     Administrators       Idemining     Edit     Delete       Detroins     Edit     Delete       Options     Value     Option     Value       Security enabled     If     Verify 1P address     If       Sessing timeout     21500     Logging level     3                                                                                                    | Options     Add     Contractors       Options     Option     Value       Option     Value     Option       Security enabled     Verify 1P address       Security enabled     Verify 1P address                                                                                                    | Options     Adu     Adu       Options     Value     Option     Value       Option     Value     Option     Value       Security enabled     If     Verify IP address     If                                                                                                    | Options     Option     Value     Option     Value       Option     Value     Option     Value       Security enabled     IF     Verify IP address     IF       Session timeout     21000     Logging level     3                                                                                                    | Option     Option     Value     Option     Value       Option     Value     Option     Value       Security enabled     If     Verify IP address     If       Session timeout     (21600     Logging level     (3                                                                                                    | Options     Add     Option       Options     Coption     Value       Option     Value     Option       Security enabled     If     Verify IP address       Session timeout     21600     Loging level                                                                                                    | Options     Add     Option     Add       Option     Value     Option     Value       Security enabled     IF     Verify 1P address       Session timeout     21600     Logging level                                                                                                    | Option     Value     Option     Value       Option     Value     Option     Value       Security enabled     IF     Verify IP address     IF       Security enabled     IF     Verify IP address     IF                                                                                                    | Add     Add       Adamon     Delete       (system)     Edit       Options     Delete       Option     Value       Option     Value       Security enabled     If       Verify IP address     If       Session timeout     21600                                                                                                    | Option     Value     Option     Value       Option     Value     Option     Value       Session timeout     21600     Logging level     3                                                                                                    |
| Delete     Administrators<br>DowerUsers     Delete       GowerUsers     Delete       Barmons     Edit       Options     Mascultators Provide Security enabled       Security enabled     Iff       Verify IP address     Iff       Session timeout     [21600]                                                                                                    | adminin<br>daminin<br>(system)     Delete<br>Edit     Administrators<br>powerUsers<br>Daemons     Delete<br>Edit       Options     Option     Value       Security enabled     If     Verify IP address       Session timeout     [21000]     Logging level                                                                                                    | admin<br>damon<br>(system)     Delete     Administrators<br>PowerUsers     Delete       Options     Edit     Edit       Options     Value     Option       Security enabled     IF     Verify IP address       Session timeout     21600     Logging level       Option secured online     Session timeout     3                                                                                                    | admin<br>damon<br>(system)     Delete     Administrators<br>Devertues     Delete       Options     Edit     Edit       Option     Value     Option     Value       Security enabled     IF     Verify 1P address     IF       Session timeout     21600     Logging level     IF                                                                                                    | admin<br>damin<br>(system)     Delete     Administrators<br>Devertisers<br>Daemons     Delete       Options     Edit     Edit       Option     Value     Option       Security enabled     IF     Verify IP address       Session timeout     Logging level     IF                                                                                                    | admin<br>(asystem)     Delete<br>Edit     Administrators<br>OpwerUsers<br>Daemons<br>MascotIntegraSystem     Delete<br>Edit       Option     Value     Option     Value       Security enabled     IF     Verify IP address     IF       Session timeout     21600     Logging level     3                                                                                                    | admin<br>damon<br>(system)     Delete     Delete       Gamon<br>(system)     Edit     Delete       Options     Edit     Edit       Option     Value     Option       Security enabled     IF     Verify IP address       Session timeout     [21600]     Logging level                                                                                                    | admin<br>(system)     Delete<br>Edit     Administrators<br>Deverusers<br>Daemons     Delete<br>Edit       Options     Option     Value       Security enabled     If     Verify IP address       Session timeout     21500     Logging level                                                                                                    | admin<br>(system)     Delete     Administrators<br>DoverUsers     Delete       GoverUsers     Delete     Edit       Options     Edit     Edit       Option     Value     Option       Security enabled     IM     Verify IP address       Session timeout     21600     Logging level                                                                                              | admin<br>damin<br>(system)     Delete<br>Edit     Administrators<br>Devertisers     Delete<br>Devertisers       Options     Edit     Edit       Option     Value     Option       Security enabled     IF     Verify IP address       Session timeout     21600     Logging level                                                                                                    | admin<br>(astronon<br>(system)     Delete<br>Edit     Administrators<br>Deemons     Delete<br>Deemons       Options     Option     Value       Option     Volve     Edit       Security enabled     IF     Verify IP address       Session timeout     21600     Logging level                                                                                                    | admin<br>damin<br>(tsystem)     Delete<br>Edit     Administrators<br>Deventisers     Delete       Options     Edit     Definistrators<br>Deventisers     Edit       Option     Value     Option     Value       Security enabled     IF     Venfy IP address     IF       Session timeout     [21600]     Logging level     [3                                                                                                    | admining     Delete     Administrators       (system)     Edit     Delete       Demons     Edit     Delete       Options     Option     Value       Option     Value     Option       Security enabled     IV     Verify IP address       Session timeout     21500     Logging level                                                                                                    | admin<br>damin<br>(system)     Delete<br>Edit     Administrators<br>PowerUsers     Delete<br>Delete       Options     Edit     Delete       Option     Value     Option       Security enabled     IF     Verify IP address       Session timeout     [21600]     Logging level                                                                                                    | admin<br>(system)     Delete<br>Edit     Administrators<br>Devertigers     Delete<br>Devertigers       Options     Continue     Edit       Option     Value     Option       Security enabled     IF     Verify IP address       Security enabled     IF     Verify IP address                                                                                                    | admin<br>(system)     Delete<br>Edit     Administrators<br>Devertigers     Delete<br>Devertigers       Options     Coption     Edit       Option     Value     Option       Security enabled     IF     Verify IP address       Session timeout     21600     Logging level                                                                                                    | admin<br>(asystem)     Delete<br>Edt     Administrators<br>PowerUsers     Delete<br>Delete       Options     Edt     Edt       Option     Value     Option       Security enabled     IF     Verify IP address       Session timeout     21600     Logging level                                                                                                    | admin<br>(system)     Delete<br>Edit     Administrators<br>Devertisers     Delete<br>Devertisers       Options     Edit     Edit       Option     Value     Option       Security enabled     IF     Verify IP address       Session timeout     21500     Logging level                                                                                                    | admin<br>(asset<br>(system)     Delete<br>Edit     Administrators<br>DewerUsers<br>Edit     Delete<br>DewerUsers<br>Edit       Options     Value       Option     Value       Security enabled     If     Verfy IP address       Session timeout     21600     Lagging level                                                                                                    | admin<br>(astronom)     Delete     Administrators<br>PowerUsers     Delete       Options     Edit     Edit       Options     Value     Option       Security enabled     Verify IP address       Security enabled     Verify IP address       Session timeout     21600                                                                                                    | administrators<br>(system)     Delete<br>Edt     Administrators<br>Daemons     Delete<br>Edt       Options     Value     Delete<br>Edt       Option     Value       Security enabled     Verify IP address       Gession timeout     [2100]                                                                                                    | admin<br>(system)     Delete<br>Edit     Administrators<br>OverUsers     Delete<br>Delete       Options     Edit     Edit       Options     Option     Value       Security enabled     Verify IP address     F       Security enabled     Verify IP address     F                                                                                                    | admin<br>(astronon<br>(system)     Delete<br>Edit     Administrators<br>OverUsers     Delete<br>Delete       Options     Delete     Edit       Options     Option     Value       Security enabled     IV     Verify IP address       Security enabled     IV     Verify IP address                                                                                                    | admin<br>(system)     Delete<br>Edit     Administrators<br>Overlisers     Delete<br>Delete       Options     Coption     Edit       Options     Value     Option       Security enabled     IF     Verify IP address       Session timeout     [21600]     Logging level                                                                                                    | admin<br>(asystem)     Delete<br>Edit     Administrators<br>PowerUsers     Delete<br>Delete       Options     Delete     Edit       Options     Value     Edit       Security enabled     IF     Verify IP address       Session timeout     [21600]     Logging level                                                                                                    | admin<br>demon<br>(system)     Delete<br>Edit     Administrators<br>Devertisers     Delete<br>Devertisers       Options     Edit     Edit       Option     Value     Option       Security enabled     If     Verify IP address       Session timeout     [21600]     Logging level                                                                                                    | admin<br>dsemon<br>(system)     Delete<br>Edit     Administrators<br>Devertisers<br>Daemons<br>MescutintegraSystem     Delete<br>Edit       Options     Option     Value       Option     Value     Option       Security enabled     Iff     Venfy IP address       Security enabled     Iff     Venfy IP address       Security enabled     Iff     Venfy IP address                                                                                                    | admin<br>(system)     Delete     Administrators<br>DoverUsers     Delete       Options     Barmons     Edit       Option     Value     Option       Security enabled     Verify IP address       Session timeout     21600     Logging level                                                                                                    | admin<br>(system)     Delete<br>Edit     Administrators<br>DowerUsers<br>Daemons     Delete       Options     Edit     Edit       Option     Value     Option     Value       Security enabled     Image: Security and the security of the security of the securety of the security of the se                                                                                                    | damini<br>(system)     Delete<br>Edit     Administrators<br>DowerUsers<br>Daemons     Delete       Options     Edit     Edit       Option     Value     Option       Security enabled     If     Verify IP address       Session timeout     [21600]     Logging level                                                                                                    | admining admining admining tartors (system)     Delete       Deverousers     Delete       DowerUsers     Delete       DowerUsers     Edit       Options     Edit       Option     Value       Security enabled     Iff       Verify IP address     Iff       Session timeout     [21600]                                                                                                    |
| Options     Option     Value     Option     Value       Security enabled     IM     Verify IP address     IM       Session timeout     (21500)     Logging level     (3                                                                                                    | Options     Option     Value       Security enabled     IF     Loging level       Security enabled     IF     Verify IP address       Option     Value     Loging level                                                                                                    | Options     Option     Value     Option     Value       Security enabled     IF     Verify IP address     IF       Security enabled     IF     Logging level     IS                                                                                                    | Options     Option     Value       Security enabled     IF     Userfy IP address       Security enabled     IF     Logging level                                                                                                    | Options     Option     Value       Security enabled     IF     Verify IP address       Session timeout     12000     Logging level                                                                                                    | Options     Option     Value       Security enabled     Iff     Verify 1P address       Session timeout     21600     Logging level                                                                                                    | Options     Option     Value       Option     Value     Option       Security enabled     IF     Verify 1P address       Session timeout     21600     Logging level                                                                                                    | Options     Daemons       Option     Value       Option     Value       Security enabled     Verify IP address       Session timeout     21600     Logging level                                                                                                    | Options     Value       Option     Value       Option     Value       Security enabled     Iff       Verify IP address     Iff                                                                                                    | Options     Option     Value       Option     Value     Option       Security enabled     If     Verify IP address       Session timeout     21600     Logging level                                                                                                    | Udertoin     Dertoite       (system)     Edit       Options     MascotintegraSystem       Option     Value       Option     Value       Security enabled     Iff       Verify IP address     Iff       Session timeout     [21600]                                                                                                    | Option     Value     Option     Value       Security enabled     If     Verify IP address     If       Secsion timeout     21600     Logging level     3                                                                                                    | Udertification     Definite       (system)     Edit       Options     MascotintegraSystem       Option     Value       Option     Value       Security enabled     If       Verify IP address     If       Session timeout     21500                                                                                                    | Option     Volue     Option     Volue       Security enabled     If     Verify IP address     If       Session timeout     21600     Logging level     3                                                                                                    | Usernion     Lenke       (system)     Edit       Options     MascotintegraSystem       Option     Value       Option     Value       Security enabled     IF       Verify IP address     IF       Session timeout     21600                                                                                                    | Options     Democris       Option     Value     Option     Value       Security enabled     IF     Verify IP address     IF       Session timeout     21600     Logging level     3                                                                                                    | Options     Demons       Options     Edit       Option     Value       Option     Value       Security enabled     If       Verify IP address     If       Session timeout     21600     Logging level                                                                                                    | Options     Option     Value       Option     Value     Option       Security enabled     If     Verify IP address       Session timeout     21600     Logging level                                                                                                    | Desired     Desired       (system)     Edit       Options     MascotIntegraSystem       Option     Value       Option     Volton       Security enabled     IF       Verify IP address     IF       Session timeout     21600                                                                                                    | Udertoin)     Deriver       (steen)     Edit       Options     MascotIntegraSystem       Option     Value       Option     Value       Security enabled     If       Verify IP address     If       Session timeout     21600                                                                                                    | Option     Volue     Option     Value       Security enabled     If     Verfy IP address     If       Session timeout     21600     Logging level     3                                                                                                    | Options     Option     Value       Option     Value       Security enabled     If       Verify IP address     If       Session timeout     21600                                                                                                    | Options     Option     Value       Option     Value       Security enabled     Verify IP address       Session timeout     21600                                                                                                    | Usering     Lenke       (system)     Edit       Options     MascodiritegraSystem       Option     Value       Option     Value       Security enabled     IF       Session timeout     21600                                                                                                    | Options     Democris       Options     Eddt       Option     Value       Option     Value       Security enabled     IF     Verify IP address       Session timeout     21600     Logging level                                                                                                    | Options     Option     Value       Security enabled     IM     Verify IP address     IV       Session timeout     21600     Logging level     3                                                                                                    | Option     Value       Option     Value       Security enabled     IM       Verify IP address     IV       Session timeout     21600                                                                                                    | Options     Daemons       Option     Value       Option     Value       Security enabled     IV       Verify IP address     IV       Session timeout     21500     Logging level                                                                                                    | Options     Option     Value       Option     Value     Option       Security enabled     IM     Verify IP address       Session timeout     [21600]     Logging level                                                                                                    | Options     Option     Value       Option     Value     Option       Security enabled     Image: Comparison of the security of the security of the s                                                                                                    | Option     Value       Option     Value       Security enabled     Image: Construction of the security of the security |
| Edit         IMascotIntegraSystem         Edit           Options         Option         Value           Security enabled         Iff         Verify IP address         Iff           Session timeout         [21600         Logging level         3                                                                                                    | Edit     IMascotintegraSystem     Edit       Options     Option     Value       Option value     Option     Value       Security enabled     IV     Verify IP address       Setsion timeout     21500     Logging level     3       Option secured option     255     Mascot Integra server     Integra server                                                                                                    | Edit     MascotintegraSystem     Edit       Options     Option     Volue       Security enabled     Verify IP address     IP       Session timeout     [21600]     Logging level     3       Option timeout     [255]     Mascot Integra System     [bit of the secured component]                                                                                                    | Edit     MascotIntegraSystem     Edit       Options     Option     Value       Option     Value     Option       Security enabled     Verify IP address     Verify IP address       Session timeout     21600     Logging level     3                                                                                                    | Edit     MascotIntegraSystem     Edit       Options     Option     Value       Option security anabled     IM     Verify IP address       Session timeout     21500     Logging level                                                                                                    | Edt     IMascotIntegreSystem     Edt       Option     Value     Option     Value       Security enabled     IM     Verify IP address     IM       Session timeout     21600     Logging level     3                                                                                                    | Edit     MascotIntegreSystem     Edit       Option     Value     Option     Value       Security enabled     IM     Verify IP address     IM       Session timeout     21600     Logging level     3                                                                                                    | Edit     [MascotIntegraSystem]     Edit       Options     Option     Value       Option security enabled     IM     Verify IP address       Session timeout     21600     Logging level                                                                                                    | Edit     MascotIntegraSystem     Edit       Option     Volue     Option     Value       Security enabled     If     Verify IP address     If       Session timeout     21:600     Logging level     3                                                                                                    | Edit     MascotIntegraSystem     Edit       Option     Value     Option     Value       Security enabled     Iff     Verify IP address     Iff       Session timeout     21600     Logging level     3                                                                                                    | Edit     [MascotIntegraSystem]     Edit       Options     Option     Value       Option     Value     Verify IP address     IF       Session timeout     21600     Logging level     3                                                                                                    | Edit     MascotIntegraSystem     Edit       Options     Option     Value       Option     Value     Option       Security enabled     Iff     Verify IP address       Session timeout     21600     Logging level                                                                                                    | Edit     MascotIntegraSystem     Edit       Options     Option     Value       Option     Value     Verify IP address     F       Session timeout     21600     Logging level     3                                                                                                    | Edit         MascotintegraSystem         Edit           Options         Option         Value           Option value         Option         Value           Security enabled         IF         Verify IP address           Session timeout         21600         Logging level         3                                                                                                    | Edit     MascotintegraSystem     Edit       Options     Option     Value       Security enabled     IF     Verify IP address       Session timeout     21600     Logging level                                                                                                    | Edit     MascotIntegraSystem     Edit       Options     Option     Value       Option     Volue     Option       Security enabled     IF     Verify IP address       Session timeout     21600     Logging level                                                                                                    | Edit     MascotintegraSystem     Edit       Options     Option     Value       Option     Value     Option       Security enabled     IF     Verify IP address       Session timeout     21600     Logging level                                                                                                    | Edit     MascotIntegraSystem     Edit       Options     Option     Value       Option     Value     Option     Value       Security enabled     IF     Verify 1P address     IF       Session timeout     21600     Logging level     3                                                                                                    | Edit     [MascotIntegraSystem]     Edit       Option     Value     Option     Value       Security enabled     IF     Verify IP address     IF       Session timeout     21600     Logging level     3                                                                                                    | Edit     MascotintegraSystem     Edit       Options     Option     Value       Option     Value     Verify IP address     IF       Session timeout     21600     Logging level     3                                                                                                    | Edit     [MascotIntegraSystem]     Edit       Option     Value       Option     Value       Security enabled     IF     Verify IP address       Secsion timeout     21600     Logging level     3                                                                                                    | Edit     MascotintegraSystem     Edit       Options     Option     Value       Option     Value     Verify IP address       Security enabled     If     Verify IP address       Security enabled     If     Verify IP address                                                                                                    | Edit     MascotintegraSystem     Edit       Options     Option     Value       Security enabled     If     Verify IP address       Security enabled     If     Verify IP address                                                                                                    | Edit     MascotintegraSystem     Edit       Options     Option     Value       Security enabled     IF     Verify IP address     IF       Session timeout     21600     Logging level     3                                                                                                    | Edit     MascotintegraSystem     Edit       Options     Option     Value       Security enabled     IF     Verify IP address     IF       Session timeout     21600     Logging level     3                                                                                                    | Edit     MascotIntegraSystem     Edit       Options     Option     Value       Security enabled     IF     Verify IP address     IF       Session timeout     [21600]     Logging level     3                                                                                                    | Edt     MascotIntegraSystem     Edt       Options     Option     Value       Security enabled     IF     Verify IP address     IF       Session timeout     [21600]     Logging level     3                                                                                                    | Edit     MascotintegraSystem     Edit       Option     Value     Option     Value       Security enabled     Iff     Verify IP address     Iff       Session timeout     21500     Logging level     3                                                                                                    | Edit     MascotIntegraSystem     Edit       Option     Value     Option     Value       Security enabled     Im     Verify IP address     Im       Session timeout     [21600]     Logging level     [3]                                                                                                    | Edit     MascotIntegraSystem     Edit       Option     Value     Option     Value       Security enabled     Iff     Verify IP address     Iff       Session timeout     [21600]     Logging level     [3]                                                                                                    | Edit     MascotIntegraSystem     Edit       Option     Value     Option     Value       Security enabled     Iff     Verify IP address     Iff       Session timeout     [21600]     Logging level     Iff                                                                                                    |
| Options     Value       Option     Value       Security enabled     IF       Session timeout     [21600]                                                                                                    | Options     Option     Option     Value       Security enabled     Im     Verify IP address     Im       Session timeout     [21500]     Logging level     [3]       Option to recomplete public     [255]     Mascol, Integra server     [bit of for the complete public)                                                                                                    | Options     Option     Value       Option     Value     Verify 1P address       Security enabled     IM     Verify 1P address       Session timeout     [21600]     Logging level       Definitive accurated unitse,     [255]     Massoci lintegra server                                                                                                    | Options     Option     Option     Value       Security enabled     IV     Verify IP address     IV       Session timeout     21600     Logging level     3                                                                                                    | Options     Option     Option     Value       Security enabled     Image: Control of the security of the security o                                                                                  | Options     Value     Option     Value       Security enabled     Im     Verify IP address     Im       Session timeout     21600     Logging level     3                                                                                                    | Options     Value     Option     Value       Security enabled     IF     Verify IP address     IF       Session timeout     21600     Logging level     3                                                                                                    | Options     Option     Option     Value       Security enabled     Im     Venfy IP address     Im       Session timeout     21600     Logging level     Im                                                                                                    | Options         Value         Option         Value           Security enabled         Im         Verify 1P address         Im           Session timeout         [21500         Logging level         [3                                                                                                    | Options     Value     Option     Value       Security enabled     IF     Verify IP address     IF       Session timeout     [21600     Logging level     3                                                                                                    | Options         Option         Value           Option         Value         Option         Value           Security enabled         IF         Verify IP address         IF           Session timeout         21600         Logging level         3                                                                                                    | Options     Value     Option     Value       Security enabled     IF     Verify 1P address     IF       Session timeout     [21600     Logging level     [3                                                                                                    | Options         Value         Option         Value           Security enabled         IF         Verify IP address         IF           Security enabled         IF         Verify IP address         IF           Security enabled         IE         Logging level         3                                                                                                    | Options         Value         Option         Value           Security enabled         IF         Verify IP address         IF           Session timeout         [21600         Logging level         3                                                                                                    | Options     Value     Option     Value       Security enabled     IF     Verify IP address     IF       Session timeout     [21600     Logging level     3                                                                                                    | Options     Option     Value       Security enabled     IF     Verify IP address     IF       Session timeout     [21600     Logging level     [3                                                                                                    | Options     Value     Option     Value       Security enabled     Im     Verify IP address     Im       Session timeout     [21600     Logging level     [3                                                                                                    | Options         Value         Option         Value           Security enabled         Im         Verify IP address         Im           Session timeout         [21600         Logging level         3                                                                                                    | Options     Value     Option     Value       Security enabled     Image: Comparison of the security of the security                                                                            | Options         Option         Value           Security enabled         IF         Verify IP address         IF           Security enabled         IF         Verify IP address         IF           Security enabled         IF         Logging level         I                                                                                                    | Option     Value     Option     Value       Security enabled     IZ     Verify IP address     IZ       Secsion timeout     21600     Logging level     3                                                                                                    | Options         Value         Option         Value           Security enabled         Image: Comparison of the security enabled         Image: Comparison of the security enabled                                                                                                    | Options         Value         Option         Value           Security enabled         IF         Verify IP address         IF           Session timeout         [2100         Logging level         3                                                                                                    | Options         Value         Option         Value           Security enabled         IF         Verify IP address         IF           Session timeout         21600         Logging level         3                                                                                                    | Options         Value         Option         Value           Security enabled         IF         Verify IP address         IF           Session timeout         [21600         Logging level         [3                                                                                                    | Options     Value     Option     Value       Security enabled     IFI     Venify IP address     IFI       Session timeout     [21600     Logging level     [3                                                                                                    | Options     Value     Option     Value       Security enabled     IF     Verify IP address     IF       Session timeout     [21600     Logging level     [3                                                                                                    | Options         Value         Option         Value           Security enabled         IF         Verify IP address         IF           Session timeout         [21600         Logging level         3                                                                                                    | Options         Value         Option         Value           Security enabled         IF         Verify IP address         IF           Session timeout         [21600         Logging level         [3                                                                                                    | Options     Value       Option     Value       Security enabled     IF       Verify IP address     IF       Session timeout     [21600]                                                                                                    | Options     Value     Option     Value       Security enabled     IF     Verify IP address     IF       Session timeout     [21600     Logging level     [3                                                                                                    |
| Option         Value         Option         Value           Security enabled         Im         Verify IP address         Im           Session timeout         [21600         Logging level         [3                                                                                                    | Option         Value         Option         Value           Security enabled         If         Verify IP address         If           Session timeout         [21600]         Logging level         [3]           Default account during         [255]         Massion Integration Security for the security of the security of the securety of the security of the s                                                                                                    | Option         Value         Option         Value           Security enabled         IM         Verify IP address         IV           Session timeout         [2160]         Logging level         [3]           Default account of upper level         [55]         Massoci Integra server         [54]                                                                                                    | Option         Value         Option         Value           Security enabled         IR         Verify IP address         IP           Session timeout         21600         Logging level         Image: Compare the parameters of the parameters of the pa                                                                                                    | Option         Value         Option         Value           Security enabled         IF         Verify IP address         IF           Session timeout         2100         Logging level         3                                                                                                    | Option     Value       Security enabled     IF       Session timeout     2600   Logging level                                                                                                    | Option         Value         Option         Value           Security enabled         IF         Verify IP address         IF           Session timeout         21600         Logging level         I                                                                                                    | Option         Value         Option         Value           Security enabled         Im         Verify IP address         Im           Session timeout         21600         Logging level         Image: Compare the second second sec                                                                                                    | Option         Value         Option         Yalue           Security enabled         Im         Verify IP address         Im           Session timeout         21600         Logging level         3                                                                                                    | Option     Value     Option     Value       Security enabled     IF     Venify IP address     IF       Session timeout     21600     Logging level     3                                                                                                    | Option     Value     Option     Value       Security enabled     Image: Comparison of the part of the part of t                                                           | Option     Value     Option     Value       Security enabled     Image: Comparison of the paddress     Image: Comparison of the paddress     Image: Comparison of the paddress       Session timeout     21600     Logging level     Image: Comparison of the paddress                                                                                                    | Option     Value     Option     Value       Security enabled     Image: Comparison of the security of the security                                                                             | Option     Value     Option     Value       Security enabled     Im     Verify IP address     Im       Session timeout     21600     Logging level     3                                                                                                    | Option     Value     Option     Value       Security enabled     Image: Comparison of the particular security of the particular security of the particular securets of the particular security of the particular securit                                                                              | Option     Value     Option     Value       Security enabled     Image: Comparison of the particular security of the particular security of the particular securets of the particular security of the particular securit                                                                            | Option     Value     Option     Value       Security enabled     Im     Verify IP address     Im       Session timeout     21500     Logging level     3                                                                                                    | Option     Value     Option     Value       Security enabled     Image: Constraint of the security of the security of the securety of the securety of the security                                                   | Option     Value     Option     Value       Security enabled     Image: Comparison of the provided security and the provided security and the provided                                                                             | Option     Value     Option     Value       Security enabled     Image: Comparison of the provided and the provided and the provided an                                                                                                    | Option     Value       Security enabled     Im       Verify IP address     Im       Session timeout     21600       Logging level     3                                                                                                    | Option         Value         Option         Value           Security enabled         IF         Verify IP address         IF           Session timeout         [21500         Logging level         3                                                                                                    | Option         Value         Option         Value           Security enabled         Image: Comparison of the security of the security of the securety of the security of the security of the securety of                                                                                      | Option     Value     Option     Value       Security enabled     Image: Comparison of the provided and the provided and the provided an                                                                            | Option     Value     Option     Value       Security enabled     Im     Verify IP address     Im       Session timeout     21600     Logging level     3                                                                                                    | Option     Value     Option     Value       Security enabled     Image: Comparison of the paddress     Image: Comparison of the paddress     Image: Comparison of the paddress       Session timeout     21600     Logging level     Image: Comparison of the paddress                                                                                                    | Option     Value     Option     Value       Security enabled     Image: Comparison of the particular security of the particular security of the partity of the particular security of the partity of the particular secu                                                                            | Option     Value     Option     Value       Security enabled     Im     Verify IP address     Im       Session timeout     21600     Logging level     3                                                                                                    | Option     Value       Security enabled     Im       Session timeout     21600   Logging level                                                                                                    | Option         Value         Option         Value           Security enabled         IF         Verify IP address         IF           Session timeout         [21600         Logging level         [3                                                                                                    | Option     Value       Security enabled     IF       Session timeout     21600   Logging level                                                                                                    |
| Security enabled     IF     Verify IP address     IF       Session timeout     [21600]     Logging level     [3]                                                                                                    | Security enabled IF Verify IP address IF<br>Session timeout [2160] Logging level [3]                                                                                                    | Security enabled IP Verify IP address IP<br>Session timeout [2160] Logging level 3<br>Default account on the Security Security | Security enabled IF Verify IP address IF<br>Session timeout 21600 Logging level 3                                                                                                    | Security enabled IF Verify IP address IF Security enabled Logging level 3                                                                                                    | Security enabled IPI Verify IP address IP<br>Session timeout 21000 Logging level 3                                                                                                    | Security enabled IF Verify IP address IF<br>Session timeout 21600 Logging level 3                                                                                                    | Security enabled     If     Verify IP address     If       Session timeout     21600     Logging level     3                                                                                                    | Security enabled Iv Verify IP address Iv<br>Session timeout 21600 Logging level 3                                                                                                    | Security enabled IP Verify IP address IP<br>Session timeout 21600 Logging level 3                                                                                                    | Security enabled 🔽 Verify IP address 🔽<br>Session timeout 21600 Logging level 3                                                                                                    | Security enabled IP Venify IP address IP<br>Session timeout 21600 Logging level 3                                                                                                    | Security enabled Verify IP address Verify IP address Verify IP add | Security enabled IP Verify IP address IP<br>Session timeout 21600 Logging level 3                                                                                                    | Security enabled 🔽 Verify IP address 🔽<br>Session timeout 21600 Logging level 3                                                                                                    | Security enabled 🔽 Verify IP address 🔽<br>Session timeout 21600 Logging level 3                                                                                                    | Security enabled IF Verify IP address IF<br>Session timeout 21500 Logging level 3                                                                                                    | Security enabled     Image: Comparison of the security of the security of the securety of the security of the security of the security of the securi | Security enabled 🕅 Verify IP address 🔽<br>Session timeout 21600 Logging level 3                                                                                                    | Security enabled Verify IP address Verify IP address Verify IP add                                                                                                    | Security enabled IF Verify IP address IF Security enabled 21600 Logging level 3                                                                                                    | Security enabled Verify IP address Verify IP address Verify IP add | Security enabled Verify IP address Verify IP address Verify IP add | Security enabled Verify IP address Verify IP address Verify IP add | Security enabled IF Verify IP address IF<br>Session timeout 21600 Logging level 3                                                                                                    | Security enabled IP Verify IP address IP<br>Session timeout 21600 Logging level 3                                                                                                    | Security enabled IP Verify IP address IP<br>Session timeout 21600 Logging level 3                                                                                                    | Security enabled     Image: Comparison of the security of the security of the securety of the security of the security of the security of the securi | Security enabled     IF     Verify IP address     IF       Session timeout     21600     Logging level     3                                                                                                    | Security enabled IP/ Verify IP address IP/<br>Session timeout [21600 Logging level ]3                                                                                                    | Security enabled IP Verify IP address IP<br>Session timeout [21600 Logging level ]                                                                                                    |
| Session timeout 21600 Logging level 3                                                                                                    | Session timeout 21600 Logging level 3 Default account on the server Interview account of the server Interview account of the s | Session timeout 21600 Logging level 3 Default approved explore Associated and the second approved approved appr       | Session timeout 21600 Logging level 3                                                                                                    | Session timeout 21600 Logging level 3                                                                                                    | Session timeout 21600 Logging level 3                                                                                                    | Session timeout 21600 Logging level 3                                                                                                    | Session timeout 21600 Logging level 3                                                                                                    | Session timeout 21600 Logging level 3                                                                                                    | Session timeout 21600 Logging level 3                                                                                                    | Session timeout 21600 Logging level 3                                                                                                    | Session timeout 21600 Logging level 3                                                                                                    | Session timeout 21600 Logging level 3                                                                                                    | Session timeout 21600 Logging level 3                                                                                                    | Session timeout 21600 Logging level 3                                                                                                    | Session timeout 21600 Logging level 3                                                                                                    | Session timeout 21600 Logging level 3                                                                                                    | Session timeout 21600 Logging level 3                                                                                                    | Session timeout 21600 Logging level 3                                                                                                    | Session timeout 21600 Logging level 3                                                                                                    | Session timeout 21600 Logging level 3                                                                                                    | Session timeout 21600 Logging level 3                                                                                                    | Session timeout 21600 Logging level 3                                                                                                    | Session timeout 21600 Logging level 3                                                                                                    | Session timeout 21600 Logging level 3                                                                                                    | Session timeout 21600 Logging level 3                                                                                                    | Session timeout 21600 Logging level 3                                                                                                    | Session timeout 21600 Logging level 3                                                                                                    | Session timeout 21600 Logging level 3                                                                                                    | Session timeout 21600 Logging level 3                                                                                                    | Session timeout 21600 Logging level 3                                                                                                    |
|                                                                                                    | Default password owning 265 Mascot Integra server                                                                                                    | Default password owning 1265 Mascot Integra server                                                                                                    | Mascat Integra server                                                                                                    | Mascat Integra server                                                                                                    |                                                                                                    |                                                                                                    |                                                                                                    |                                                                                                    |                                                                                                    |                                                                                                    |                                                                                                    |                                                                                                    |                                                                                                    |                                                                                                    |                                                                                                    |                                                                                                    |                                                                                                    |                                                                                                    |                                                                                                    |                                                                                                    |                                                                                                    |                                                                                                    |                                                                                                    |                                                                                                    |                                                                                                    |                                                                                                    |                                                                                                    |                                                                                                    |                                                                                                    |                                                                                                    |
| Default password expiry 365 Mascot Integra server http://integra:8080/topaz                                                                                                    | Derault password expiny [365 http://integra:8080/topaz                                                                                                    | Derault pass word expiry [365 [ID] [http://integra:8080/topaz                                                                                                    | Default password expiry [365 http://integra:8080/topaz                                                                                                    | Default password expiry [365 http://integra:8080/topaz                                                                                                    | Default password expiry [365 Person Default password expiry [365 Person Default password expiry [365 P | Default password expiry 365 Mascot Integra server http://integra:8080/topaz                                                                                                    | Default password expiry 365 Mascot Integra server http://integra:8080/topaz                                                                                                    | Default password expiry 365 Mascot Integra server http://integra:8080/toppa                                                                                                    | Default password evolvy 265 Mascot Integra server                                                                                                    | Default parcrupt output 245 Mascot Integra server 5                                                                                                    | Default account auties account Maspet Integra server                                                                                                    | A contract integra convert                                                                                                    | Naspet Integra server                                                                                                    | Discussion in the magnetic server international server                                                                                                    | National Annual Annua                                                                                                    | Default paceword outpins 245 Mascot Integra server                                                                                                    | Default password evolvy 265 Mascot Integra server                                                                                                    | Default paceword evening Des Mascot Integra server Devening Control of the Control of the Contro | Nacional Anno Mascat Integra server                                                                                                    | Masset Integra server                                                                                                    | Macrat Integra conver                                                                                                    |                                                                                                    | Massat Jataga source                                                                                                    | Masont Integra server                                                                                                    | Default ensured surger and a server have to a server                                                                                                    | Default associate average Association and Association and Asso | Default password expire 265 Mascot Integra server https://orkease.0000/heave                                                                                                    | Default password expiry 365 Mascot Integra server http://ortegra-3090/topsy                                                                                                    | Default password expiry 365 Mascot Integra server http://integra:8080/topaz                                                                                                    | Default password expiry 365 Mascat Integra server http://integra:8080/topaz                                                                                                    |
|                                                                                                    | UKL -                                                                                                    | UNL P                                                                                                    |                                                                                                    |                                                                                                    |                                                                                                    |                                                                                                    |                                                                                                    | Ince-//incegra.oboo/copaz                                                                                                    | Inttp://integra:8080/topaz                                                                                                    | Default password expiny 1300 [http://integra:8080/topaz                                                                                                    | Default password expiry 1365 https://integra:8080/topaz                                                                                                    | Default password expiry [365 http://integra:8080/topaz                                                                                                    | Default password expiry [365 reason filled a server http://integra:8080/topaz                                                                                                    | Default password expiry [365 reased tilter] http://integra:8080/topaz                                                                                                    | Default password expiry [365 [the sector of a sector of the sector of the sector of th | Default pass with expiry [300 [http://integra:8080/topaz                                                                                                    | Inttp://integra:8080/topaz                                                                                                    | Deraulic passworu expiry 1300 http://integra:8080/topaz                                                                                                    | Default password expiry [365 http://integra:8080/topaz                                                                                                    | Default password expiry 365 Integra server http://integra:8080/topaz                                                                                                    | Default password expiry 365 Medsou Integral Server http://integra:8080/topaz                                                                                                    | Default password expiry 365 Messut Integra Server http://integra:8080/topaz                                                                                                    | Default password expiry [365 Pressure Integration Pressure Integration P | Default password expiny [365 http://integra:8080/topaz                                                                                                    | Default password expiny [365 [http://integra:8080/topaz                                                                                                    | Deradic pass word expiry [365 [http://integra:8080/topaz                                                                                                    | nttp://integra:8080/topaz                                                                                                    | Inc. Inc. Inc. Inc. Inc. Inc. Inc. Inc.                                                                                                    | inder//incogra.cooo/copue                                                                                                    |                                                                                                    |
| Minimum password 5 Mascrit Integra database integra                                                                                                    | Minimum password 5 Mascot Integra database Integra                                                                                                    | Minimum password 5 Mascot Integra database Integra                                                                                                    | Minimum password 5 Mascot Integra database integra                                                                                                    | Minimum password 5 Macrot Integra database Integra                                                                                                    | Minimum password 5 Mascot Integra database Integra                                                                                                    | Minimum password 5 Macrot Integra database integra                                                                                                    | Minimum password 5 Macrot Integra database Integra                                                                                                    | Minimum password 5 Macont Integra database Integra                                                                                                    | Minimum password 5 Mascrit Integra (database Integra                                                                                                    | Minimum password 5 Macrot Integra database Integra                                                                                                    | Verault password expiry [365 UBSect Alternative   http://integra:0000/topaz   http://integra:0000/topaz   http://i | Detault password expiry [365 URBUIL3.28/X81 [http://integra:8060/topaz<br>Minimum password 5 Mascrit Integra database Integra                                                                                                    | Default password expiry [365 URB. Integra: 8060/topaz<br>Minimum password 5 Masmt Integra: database Integra                                                                                                    | Detault password expiry [365 URB/La_28/LV8L  http://integra:8090/topaz URL  http://integra:8090/topaz                                                                                                    | Vietaut password expiry (seb<br>Minimum password 5 Masmt Integra database Integra                                                                                                    | Minimum password 5 Mascrit Integra database Integra                                                                                                    | Minimum password 5 Macrot Integra database Integra                                                                                                    | Minimum password 5 Macrot Integra database Integra                                                                                                    | Minimum password S Masmt Integra database Integra                                                                                                    | Default password expiry 1365 urgzoon integra astronu http://integra.8080/topaz                                                                                                    | Default password expiny [365 URAL a Set Visit [http://integra:8080/topaz URAL a Set Visit ] http://integra:8080/topaz [integra:8080/topaz]                                                                                                    | Default password expiry [365 under a server http://integra:000/topaz<br>Minimum password 5 Mascrit Integra database integra                                                                                                    | Default password expiry [365 URL a Server   http://integra:0000/topaz<br>Minimum password   5 Mascrit Integra database integra                                                                                                    | Default password expiry [365]<br>Minimum password [5] Masmt Integra: database integra                                                                                                    | Verauli, password expiry [305 URL: [http://integra:6080/topa2 ]]                                                                                                    | Minimum password S Mascri Interna database Interna                                                                                                    | Minimum password 5 Mascrit Integra database Integra                                                                                                    | Minimum password 5 Mascrit Integra rightabase Integra                                                                                                    | Minimum password 5 Mascot Integra database Integra                                                                                                    | Minimum password 5 Mascot Integra database integra                                                                                                    |
| Minimum password 5 Mascot Integra database Integra                                                                                                    | Minimum password         5         Mascot Integra database         Integra           length         Length         Length         Length         Length                                                                                                    | Minimum password 5 Mascot Integra database integra<br>length Les service capitier 5 Letters Oracle cover Jetters                                                                                                    | Minimum password 5 Mascot Integra database integra                                                                                                    | Minimum password 5 Mascot Integra database Integra                                                                                                    | Minimum password 5 Mascot Integra database Integra<br>length Les service service 1 totages Oracle server Letters                                                                                                    | Minimum password S Mascot Integra database Integra                                                                                                    | Minimum password 5 Mascot Integra database integra                                                                                                    | UBL         Image: Integral actabase           Minimum password         5           Mascot Integra actabase         Integral           Line service conclusion         5                                                                                                    | Minimum password         S         Mascot Integra         Integra           length         F         Mascot Integra         Integra                                                                                                    | Default, password         pass         UBL         Intro//integra:8080/topaz           Minimum password         5         Mascot Integra database         Integra           Liength         Encertion continue         Integra         Integra                                                                                                    | Uefault password expiry jess jubic distantial antials.  http://ntegra.6080/topaz<br>lipic distantial antials.  http://ntegra.6080/topaz<br>length 5 Mascot Integra database integra<br>Los section explore explore antigera                                                                                                    | Default password expiry [365   105   105   105   105   105   105   105   105   105   105   105   105   105   105   105   105   105   105   105   105   105   105   105   105   105   105   105   105   105   105   105   105   105   105   105   105   105   105   105   105   105   105   105   105   105   105   105   105   105   105   105   105   105   105   105   105   105   105   105   105   105   105   105   105   105   105   105   105   105   105   105   105   105   105   105   105   105   105   105   105   105   105   105   105   105   105   105   105   105   105   105   105   105   105   105   105   105   105   105   105   105   105   105   105   105   105   105   105   105   105   105   105   105   105   105   105   105   105   105   105   105   105   105   105   105   105   105   105   105   105   105   105   105   105   105   105   105   105   105   105   105   105   105   105   105   105   105   105   105   105   105   105   105   105   105   105   105   105   105   105   105   105   105   105   105   105   105   105   105   105   105   105   105   105   105   105   105   105   105   105   105   105   105   105   105   105   105   105   105   105   105   105   105   105   105   105   105   105   105   105   105   105   105   105   105   105   105   105   105   105   105   105   105   105   105   105   105   105   105   105   105   105   105   105   105   105   105   105   105   105   105   105   105   105   105   105   105   105   105   105   105   105   105   105   105   105   105   105   105   105   105   105   105   105   105   105   105   105   105   105   105   105   105   105   105   105   105   105   105   105   105   105   105   105   105   105   105   105   105   105   105   105   105   105   105   105   105   105   105   105   105   105   105   105   105   105   105   105   105   105   105   105   105   105   105   105   105   105   105   105   105   105   105   105   105   105   105   105   105   105   105   105   105   105   105   105   105   105   105   105   105   105   105   105   105   105   | Default password expiry [355 UBC ALL SALL SALL SALL SALL SALL SALL SALL                                                                                                    | Default password expiry [365 UBC ALL SALLS. ] http://ritegra.5080/topaz<br>Minimum password   5 Mascot Integra database integra   160 minimum password   5 Mascot Integra database integra   160 minimum password   160 minimum password   160 minimum passwor | Ueraur: password     expiry     jeb     jeb     jeb     jeb       Minimum password     5     Mascot Integra database     integra       Iength     5     Mascot Integra database     integra                                                                                                    | Minimum password S Mascot Integra database Integra                                                                                                    | Minimum password spin r 1900 UEL Integra tatabase integra<br>length S Mascot Integra database integra                                                                                                    | Union, password         5         Vieture         Intro//integra:8080/topaz           Minimum password         5         Mascot Integra database         Integra           Liength         5         Mascot Integra database         Integra                                                                                                    | Default password         expirit         job         job                                                                                                    | Default password expry [365   transcentrations and the pullimeter and the pullimeter and  | Default password expiry         Jac5         Indexxx insular setting         Intp://integra:6080/topaz           Minimum password         5         Mascot integra         Intp://integra:6080/topaz           Length         5         Mascot integra         Intp://integra:6080/topaz                                                                                                    | Default password expiry     Jac5     Interview     Intro //integra:8080/topaz       Minimum password     5     Mascot Integra:     Mascot Integra:       Length     5     Mascot Integra:     Integra:                                                                                                    | Default password expiry [365 UB2<br>Minimum password [100 the password] [365 UB2<br>length 5 Mascot Integra database integra<br>Length 5 Mascot Integra database integra                                                                                                    | Default password expiry [95] UBC [105] [105] [10 | Urraduc pass word @spiry         [95]         jub         [http://integra.8080/topaz]           Minimum password         [5]         Mascot Integra         [http://integra.8080/topaz]           Ling pacing and pacing and pa                                                                                                    | Weisew pass with draphy 1953     URL     inttp://integra.bubby.tropaz       Minimum password     5     Mascet Integra       Ling action pacing     5     Mascet Integra                                                                                                    | Minimum password [5] UBL Intro//ntegra/eueu/topaz<br>length 5 Mascol Integra databas Integra                                                                                                    | Marinum password<br>length         S         Mascot Integra database         Integra           Lise section sequence         Entegra         Entegra         Entegra                                                                                                    | Minimum password S Mascot Integra databas (megra a                                                                                                    | Minimum password S Mascot Integra database Integra                                                                                                    |
| Minimum password<br>length         S         Mascot Integra database<br>Integra         Integra           Use         Integra Oracle server         Integra                                                                                                    | Minimum password         5         Mascot Integra database         Integra           Use session cookies         Integra         Integra oracle server         integra                                                                                                    | Minimum password         5         Mascot Integra database         Integra           length         Use session cookies         Integra Oracle server         integra                                                                                                    | Minimum password         5         Mascot Integra database         Integra           Jength         5         Mascot Oracle server         integra                                                                                                    | Minimum password<br>length         5         Mascot Integra database<br>Integra         Integra           Use session cookies         Integra Oracle server         Integra                                                                                                    | Minimum password<br>length     5     Mascot Integra database<br>Use session cookies     Integra Oracle server                                                                                                    | Minimum password<br>length         S         Mascot Integra database<br>Integra         Integra           Use session cookies         Integra Oracle server         Integra                                                                                                    | Minimum password     S     Mascot Integra database     Integra       Jength     S     Integra Oracle server     Integra                                                                                                    | Minimum password         S         Mascot Integra database         Integra           Use session cookies         Intagra Oracle server         integra                                                                                                    | Mercarc pass word expansion expansion     pass     URL     Inttp://inttgraitsUBU/topaz       Minimum password<br>length     5     Mascot Integra database     Inttgra       Use session cookies     Integra Oracle server     Integra                                                                                                    | Default password     jacs     juget transmission     inttp://integra:8080/topaz       Minimum password     5     Mascot Integra database     integra       Use session cookies     Intagra Oracle server     integra                                                                                                    | Uerault password     password     password       Minimum password     5     Mascot Integra database     Inttgra       Use session cookies     1     Integra Oracle server     Integra                                                                                                    | Default password expiry     Jack     Interact Instanta series       Minimum password     S     Mascot Integra database       Iength     S     Mascot Integra database       Use session cookies     Integra Oracle server     Integra                                                                                                    | Default password expiry     jacs     Default password expiry       Minimum password     5     Mascot Integra database       Minimum password     5     Mascot Integra database       Use session cookies     1     Integra Oracle server                                                                                                    | Default password expiry     [355]     Interact Utstatta settats.     [http://integra:8080/topaz       Minimum password     S     Mascot Integra database     [integra       Uss session cookies     Integra Oracle server     [integra                                                                                                    | Ueraur password     solution       Minimum password     S       Macot Integra database     Integra       Uss session cookies     Integra Oracle server     Integra                                                                                                    | Minimum password     5     Mascot Integra database     Integra       Use session cookies     Integra Oracle server     Integra                                                                                                    | Derivative passing explicit pass     URL     Integra (hittegra is USU)(topaz)       Minimum password     5     Mascot Integra database     Integra       Use session cookies     Integra Oracle server     Integra                                                                                                    | Under password     Image: Solution password     Image: Solution password<                                                                                                    | Default password     spin     jab     jub     jub                                                                                                    | Default password expiry     365     Interview astration     Interview astration       Minimum password     5     Mascot Integra database     Integra       Use session cookies     1     Integra Oracle server     integra                                                                                                    | Default password expiry     Jac5     Induct result a set visit     Integra s080/topaz       Minimum password     5     Mascot Integra database     Integra       Use session cookies     Integra Oracle server     Integra                                                                                                    | Default password expiry     JacS     Integral Server<br>Minimum password     Integral Server<br>S     Integral Server<br>Mascot Integra database     Integra       Use session cookies     Integra Oracle server     Integra                                                                                                    | Default password expiry     jass     Interact Introduct setted:<br>http://integra.s080/topaz       Minimum password<br>length     S     Mascot Integra database     integra       Uss session cookies     Integra Oracle server     integra                                                                                                    | Default password expiry     jacs     integral       Minimum password     S     Mascot Integra database       Integra     Integra                                                                                                    | Ueraduc pass word expiry     jab     jubic     inter/integra:6080/topaz       Minimum password     5     Mascot Integra database     integra       Use session cookies     □     Integra Oracle server     integra                                                                                                    | Versev, pass with draphy (300     UBL     inttp://inttgra.ibleU/topaz       Minimum password     5     Mascot Integra database     inttgra       Use session cookies     Integra Oracle server     integra                                                                                                    | Minimum password     5     Mascot Integra database     Integra       Use session cookies     Integra Oracle server     Integra                                                                                                    | URL         Integra database         Integra database           Minimum password         5         Mascot Integra database         Integra           Use session cookies         Integra Oracle server         Integra                                                                                                    | URL         Integral           Minimum password<br>length         5         Mascot Integra database<br>Integra           Use session cookies         Integra Oracle server         Integra                                                                                                    | Minimum password<br>length         S         Mascot Integra database<br>Integra         Integra           Uss session cookies         Integra Oracle server         Integra                                                                                                    |
| Minimum password         Use           Iength         S         Mascot Integra database         Integra           Use session cookies         Integra Oracle server         Integra           Save options         Integra         Integra                                                                                                    | Minimum password         5         Mascot Integra database         Integra           Use session cookies         Image: Cookies         Integra Oracle server         Integra                                                                                                    | Minimum password         5         Mascot Integra database         Integra           Use session cookies         Integra Oracle server         Integra           Save options         Integra Oracle server         Integra                                                                                                    | Minimum password         5         Mascot Integra database         Integra           Use session cookies         Integra Oracle server         Integra           Save options         Integra Oracle server         Integra                                                                                                    | Minimum password     5     Mascot Integra database     Integra       Use session cookies     Integra Oracle server     Integra       Save options                                                                                                    | Minimum password     5     Mascot Integra database     Integra       Use session cookies     Integra Oracle server     Integra       Save options                                                                                                    | Minimum password<br>length     S     Mascot Integra database     Integra       Use session cookies     Integra Oracle server     Integra                                                                                                    | Minimum password<br>length     URL     URL       Vis session coxies     Integra database     Integra       Save options     Integra Oracle server     Integra                                                                                                    | Minimum password         S         Mascot Integra database         Integra           Use session cookies         Integra Oracle server         Integra                                                                                                    | Minimum password     5     Mascot Integra database     Integra       Use session cookies     Integra Oracle server     Integra                                                                                                    | Default, password     pass     uest     Inttp://integra.8080/topaz       Minimum password     5     Mascot Integra database     Integra       Use session cookies     Integra Oracle server     Integra                                                                                                    | Uerault password expiry     jeb     jubic cutotitikatikatikatikatikatikatikatikatikati                                                                                                    | Default password expiry     [365]     Intersect Literata satisfies     [http://integra.8080/topaz       Minimum password     S     Mascot Integra database     [integra       Use session cookies     Integra Oracle server     [integra                                                                                                    | Default password expiry     Jack     Interview     Interview     Interview       Minimum password     S     Mascot Integra database     Integra       Length     S     Mascot Integra database     Integra       Use session cookies     I     Integra Oracle server     Integra                                                                                                    | Default password expiry     [395]     Uncode distance and the pass of the pass of the pass                                       | Ueraurc password expiry     jeb     Ueraurc password expiry     jeb       Minimum password     S     Mascot Integra database     integra       Use session cookies     Integra Oracle server     integra                                                                                                    | Minimum password     5     Mascot Integra database     Integra       Use session cookies     Integra Oracle server     Integra                                                                                                    | Minimum password     5     Mascot Integra database     Integra       Use session cookies     Integra Oracle server     Integra                                                                                                    | Unitativ password     5     Mascot Integra Adabase     Inttp://integra.8080/topaz       Minimum password     5     Mascot Integra database     Integra       Use session cookies     Integra Orade server     Integra                                                                                                    | Default: password     expiry     jass     juge-constant and end     http://integra.0000/topaz       Minimum password     5     Mascot Integra database     integra       Use session cookies     Integra Oracle server     integra                                                                                                    | Default password expry     365     Interval Assists     Interval Assists       Minimum password     5     Mascot Integra database     Integra       Use session cookies     1     Integra Oracle server     Integra       Save options     5     Save options     1                                                                                                    | Default password expiry     Jac5     Indexxx intrust a strivit.     Inttp://integra.6080/topaz       Minimum password     5     Mascot Integra database     Integra       Use session cookies     Integra Orade server     Integra                                                                                                    | Default password expiry     Jac5     Interval (Integra S080/Acpaz)       Minimum password     5     Mascot Integra database     Integra       Use session cookies     Integra Orade server     Integra                                                                                                    | Default password expliny     [365]     Internet Internet astrong     [http://integra.8080/topaz]       Minimum password     5     Mascot Integra database     [integra       Use session cookies     Integra Oracle server     [integra                                                                                                    | Default password expiry     jac     jac                                                                                                    | Urraduz pass Word Bzpry [355 jjgb. http://integra.8080/topaz<br>Minimum password<br>length 5 Mascot Integra database integra<br>Use session cookies □ Integra Oracle server integra                                                                                                    | Versev, pass with draphy 1955 URL integra with draphy 1955 URL integra bulk (nttp://inttgda:bulk/topaz<br>Minimum password<br>length 5 Mascot Integra database integra<br>Use session cookies □ Integra Oracle server integra                                                                                                    | Minimum password     S     UBL     Inttp://nttggra/ebe0/topaz       Mength     S     Mascot integra database     Integra       Use session cookies     Integra Oracle server     Integra                                                                                                    | Minimum password     Image: Image: Imag | Minimum password         URL         Integra database         Integra           length         5         Mascot Integra database         Integra           Use session cookies         Integra Oracle server         Integra                                                                                                    | Minimum password         S         Mascot Integra database         Integra           Use session cookies         Integra Oracle server         Integra                                                                                                    |
| USL         USL           Minimum password<br>length         S         Mascot Integra database<br>Integra         Integra           Use session cookies         Integra Oracle server         Integra                                                                                                    | Minimum password         5         Mascot Integra database         integra           length         Use session cookies         Integra Oracle server         integra                                                                                                    | Minimum password         5         Mascot Integra database integra           length         Use session cookies         Integra Oracle server         integra                                                                                                    | Minimum password         5         Mascot Integra database         Integra           Jength         5         Mascot Oracle server         integra                                                                                                    | Minimum password<br>length         5         Mascot Integra database<br>Integra         Integra           Use session cookies         Integra Oracle server         Integra                                                                                                    | Minimum password<br>length     5     Mascot Integra database<br>Use session cookies     Integra Oracle server                                                                                                    | Minimum password<br>length         S         Mascot Integra database<br>Integra         Integra           Use session cookies         Integra Oracle server         Integra                                                                                                    | Minimum password     S     Mascot Integra database     Integra       Jength     S     Integra Oracle server     Integra                                                                                                    | Minimum password         S         Mascot Integra database         Integra           Use session cookies         Intagra Oracle server         integra                                                                                                    | Mercarc pass word expansion expansion     pass     URL     Inttp://inttgraitsUBU/topaz       Minimum password<br>length     5     Mascot Integra database     Inttgra       Use session cookies     Integra Oracle server     Integra                                                                                                    | Default password     jacs     juget transmission     inttp://integra:8080/topaz       Minimum password     5     Mascot Integra database     integra       Use session cookies     Intagra Oracle server     integra                                                                                                    | Uerault password     password     password       Minimum password     5     Mascot Integra database     Integra       Use session cookies     1     Integra Oracle server     Integra                                                                                                    | Default password expiry     Jack     Interact Instanta series       Minimum password     S     Mascot Integra database       Iength     S     Mascot Integra database       Use session cookies     Integra Oracle server     Integra                                                                                                    | Default password expiry     jacs     Default password expiry       Minimum password     5     Mascot Integra database       Minimum password     5     Mascot Integra database       Use session cookies     1     Integra Oracle server                                                                                                    | Default password expiry     [355]     Interact Utstatta settats.     [http://integra:8080/topaz       Minimum password     S     Mascot Integra database     [integra       Uss session cookies     Integra Oracle server     [integra                                                                                                    | Ueraur password     jabs     jubcade distant data tel     http://integra.5080/topaz       Minimum password     5     Mascot Integra database     integra       Uss session cookies     Integra Oracle server     integra                                                                                                    | Minimum password     5     Mascot Integra database     Integra       Use session cookies     Integra Oracle server     Integra                                                                                                    | Derivative passing explicit pass     URL     Integra (hittegra is USU)(topaz)       Minimum password     5     Mascot Integra database     Integra       Use session cookies     Integra Oracle server     Integra                                                                                                    | Under password     Image: Solution password     Image: Solution password<                                                                                                    | Default password     spin     jab     jub     jub                                                                                                    | Default password expiry     365     Interview astration     Interview astration       Minimum password     5     Mascot Integra database     Integra       Use session cookies     1     Integra Oracle server     integra                                                                                                    | Default password expiry     Jac5     Induct result a set visit     Integra s080/topaz       Minimum password     5     Mascot Integra database     Integra       Use session cookies     Integra Oracle server     Integra                                                                                                    | Default password expiry     JacS     Integral Server<br>Minimum password     Integral Server<br>S     Integral Server<br>Mascot Integra database     Integra       Use session cookies     Integra Oracle server     Integra                                                                                                    | Default password expiry     jass     Interact Introduct setted:<br>http://integra.s080/topaz       Minimum password<br>length     S     Mascot Integra database     integra       Uss session cookies     Integra Oracle server     integra                                                                                                    | Default password expiry     jacs     integral       Minimum password     S     Mascot Integra database       Integra     Integra                                                                                                    | Ueraduc pass word expiry     jab     jubic     inter/integra:6080/topaz       Minimum password     5     Mascot Integra database     integra       Use session cookies     □     Integra Oracle server     integra                                                                                                    | Versev, pass with draphy (300     UBL     inttp://inttgra.ibleU/topaz       Minimum password     5     Mascot Integra database     inttgra       Use session cookies     Integra Oracle server     integra                                                                                                    | Minimum password     5     Mascot Integra database     Integra       Use session cookies     Integra Oracle server     Integra                                                                                                    | URL         Integra database         Integra database           Minimum password         5         Mascot Integra database         Integra           Use session cookies         Integra Oracle server         Integra                                                                                                    | URL         Integral           Minimum password<br>length         5         Mascot Integra database<br>Integra           Use session cookies         Integra Oracle server         Integra                                                                                                    | Minimum password<br>length         S         Mascot Integra database<br>Integra         Integra           Uss session cookies         Integra Oracle server         Integra                                                                                                    |
| Minimum password         Use           Mascot Integra database         Integra           length         Integra orade server           Use session cookies         Integra orade server                                                                                                    | Minimum password         5         Mascot Integra database         Integra           Use session cookies         Integra Oracle server         integra                                                                                                    | Minimum password         5         Mascot Integra database         Integra           Use session cookies         Integra Oracle server         integra                                                                                                    | Minimum password<br>length         5         Mascot Integra database<br>Integra         Integra           Use session cookies         Integra Oracle server         integra                                                                                                    | Minimum password<br>length         Source<br>Mascot Integra database<br>Integra         Integra           Use session cookies         Integra Oracle server         integra                                                                                                    | Minimum password<br>length         S         Mascot Integra database<br>Integra         Integra           Use session cookies         Integra Oracle server         Integra                                                                                                    | Minimum password         Utt           Iength         5         Mascot Integra database         Integra           Use session cookies         Integra oracle server         Integra                                                                                                    | URL         URL           Minimum password         5           Mascot Integra database         Integra           Use session cookies         Integra Oracle server                                                                                                    | UEL         Integra         Integra           Minimum password         5         Mascot Integra database         Integra           Use session cookies         1         Integra oracle server         Integra                                                                                                    | Use session cokies     Image: Session cokies     Image: Session cokies     Image: Session cokies     Image: Session cokies                                                                                                    | Use and the server of the server of the s | Uerault password expiry     Jacobin Unsettal Sector     Integra:0080/topaz       Minimum password     5     Mascot Integra database     Integra       Use session cookies     Integra Oracle server     Integra                                                                                                    | Default password expiry     [355]     Use and integral and integral and in                                    | Default pagssword expiry     [365]     Uses     [http://integra:8080/topaz]       Minimum pagsword     5     Mascot integra database     [nttp://integra:8080/topaz]       Use session cookies     Integra Oracle server     [nttgra]                                                                                                    | Default password expiry     [365]     Use association and an and an an an an an an an an an an an an an                                                                                                    | Ueraur password     so     Usecold Ussets and the password     http://integra:8080/topaz       Minimum password     5     Mascot Integra database     integra       Use session cookies     Integra Oracle server     integra                                                                                                    | Use and password     S     Mascot Integra     Inttp://integra:sUSU/topaz       Use session cookies     Integra database     Integra                                                                                                    | Default password     S     URL     Inttp://integra/sUSU/topaz       Minimum password     5     Mascot Integra database     Integra       Use session cookies     Integra Oracle server     Integra                                                                                                    | Uerudin password expiry     1005     Uerudin bassword expiry     Integra 8080/topaz       Minimum password     5     Mascot Integra database     Integra       Use session cookies     Integra Oracle server     Integra                                                                                                    | Upraulic password     password                                                                                                    | Default password expiry     365     Integra Status     http://integra.8060/topaz       Minimum password<br>length     5     Mascot Integra database     Integra       Use session cookies     Integra Oracle server     integra                                                                                                    | Default password expiry     365     Indexton Linkatica SMIVML<br>(Integra: 8060/topaz)       Minimum password<br>length     5     Mascot Integra database<br>Integra       Use session cookies     Integra Oracle server     Integra                                                                                                    | Default password expiry     365     Integra Server     http://integra:s080/topaz       Minimum password     5     Mascot Integra database     integra       Length     Use session cookies     Integra Oracle server     integra                                                                                                    | Default password expiry     365     Instance Integra Server     http://integra:0000/topaz       Minimum password     5     Mascot Integra database     integra       Use session cookies     Integra Oracle server     integra                                                                                                    | Default pagssword expiry     [365]     Use sector (utobility set feet       Minimum password     [5]     Mascot Integra database       Integra     [integra                                                                                                    | Ueradur password     BS     Useradur password     Inttp://integra:8080/topaz       Minimum password     5     Mascot Integra database     Inttp://integra:8080/topaz       Use session cookies     Integra Oracle server     Integra                                                                                                    | Versur, pas service Brighty     1900     UR     Inttp://inttgra/bubu/topaz       Minimum service Brighty     5     Mascot Integra database     Inttgra       Use session cookies     Integra Oracle server     Integra                                                                                                    | Use session cookies         Integra         Integra                                                                                                    | Upp         Upp         Upp <td>UEL<br/>Incide         UEL           Mascot Integra database         Integra           Use session cookies         Integra oracle server</td> <td>Minimum password         Uss.           length         5         Mascot Integra database         Integra           Uss ession cookies         1         Integra Oracle server         Integra</td>                                                                                                    | UEL<br>Incide         UEL           Mascot Integra database         Integra           Use session cookies         Integra oracle server                                                                                                    | Minimum password         Uss.           length         5         Mascot Integra database         Integra           Uss ession cookies         1         Integra Oracle server         Integra                                                                                                    |
| Minimum password<br>length         S         Mascot Integra database<br>Integra         Integra           Use         Integra Oracle server         Integra                                                                                                    | Minimum password         5         Mascot Integra database         Integra           Use session cookies         Integra         Integra oracle server         integra                                                                                                    | Minimum password         5         Mascot Integra database         Integra           length         Use session cookies         Integra Oracle server         integra                                                                                                    | Minimum password         5         Mascot Integra database         Integra           Jength         5         Mascot Oracle server         integra                                                                                                    | Minimum password<br>length         5         Mascot Integra database<br>Integra         Integra           Use session cookies         Integra Oracle server         Integra                                                                                                    | Minimum password<br>length     5     Mascot Integra database<br>Use session cookies     Integra Oracle server                                                                                                    | Minimum password<br>length         S         Mascot Integra database<br>Integra         Integra           Use session cookies         Integra Oracle server         Integra                                                                                                    | Minimum password     S     Mascot Integra database     Integra       Jength     S     Integra Oracle server     Integra                                                                                                    | Minimum password         S         Mascot Integra database         Integra           Use session cookies         Intagra Oracle server         integra                                                                                                    | Mercarc pass word expansion expansion     pass     URL     Inttp://inttgraitsUBU/topaz       Minimum password<br>length     5     Mascot Integra database     Inttgra       Use session cookies     Integra Oracle server     Integra                                                                                                    | Default password     jacs     juget transmission     inttp://integra:8080/topaz       Minimum password     5     Mascot Integra database     integra       Use session cookies     Intagra Oracle server     integra                                                                                                    | Uerault password     password     password       Minimum password     5     Mascot Integra database     Integra       Use session cookies     1     Integra Oracle server     Integra                                                                                                    | Default password expiry     Jack     Interact Instanta series       Minimum password     S     Mascot Integra database       Iength     S     Mascot Integra database       Use session cookies     Integra Oracle server     Integra                                                                                                    | Default password expiry     jacs     Default password expiry       Minimum password     5     Mascot Integra database       Minimum password     5     Mascot Integra database       Use session cookies     1     Integra Oracle server                                                                                                    | Default password expiry     [355]     Interact Utstatta settats.     [http://integra:8080/topaz       Minimum password     S     Mascot Integra database     [integra       Uss session cookies     Integra Oracle server     [integra                                                                                                    | Ueraur password     jabs     jubcade distant data telepide     http://integra.5080/topaz       Minimum password     5     Mascot Integra database     integra       Uss session cookies     Integra Oracle server     integra                                                                                                    | Minimum password     5     Mascot Integra database     Integra       Use session cookies     Integra Oracle server     Integra                                                                                                    | Derivative passing explicit pass     URL     Integra (hittegra is USU)(topaz)       Minimum password     5     Mascot Integra database     Integra       Use session cookies     Integra Oracle server     Integra                                                                                                    | Uniform password     Image: Solution password     Image: Solution passwor                                                                                                    | Default password     Sign     Hoto       Minimum password     5     Mascot Integra database       Integra     Integra                                                                                                    | Default password expiry     365     Interview astration     Interview astration       Minimum password     5     Mascot Integra database     Integra       Use session cookies     1     Integra Oracle server     integra                                                                                                    | Default password expiry     Jac5     Induct result a set visit     Integra s080/topaz       Minimum password     5     Mascot Integra database     Integra       Use session cookies     Integra Oracle server     Integra                                                                                                    | Default password expiry     JacS     Integral Server<br>Minimum password     Integral Server<br>S     Integral Server<br>Mascot Integra database     Integra       Use session cookies     Integra Oracle server     Integra                                                                                                    | Default password expiry     jass     Interact Introduct setted:<br>http://integra.s080/topaz       Minimum password<br>length     S     Mascot Integra database     integra       Uss session cookies     Integra Oracle server     integra                                                                                                    | Default password expiry     jacs     integral       Minimum password     S     Mascot Integra database       Integra     Integra                                                                                                    | Ueraduc pass word expiry     jab     jubic     inter/integra:6080/topaz       Minimum password     5     Mascot Integra database     integra       Use session cookies     □     Integra Oracle server     integra                                                                                                    | Versev, pass with draphy (300     UBL     inttp://inttgra.ibleU/topaz       Minimum password     5     Mascot Integra database     inttgra       Use session cookies     Integra Oracle server     integra                                                                                                    | Minimum password     5     Mascot Integra database     Integra       Use session cookies     Integra Oracle server     Integra                                                                                                    | URL         Integra database         Integra database           Minimum password         5         Mascot Integra database         Integra           Use session cookies         Integra Oracle server         Integra                                                                                                    | URL         Integral           Minimum password<br>length         5         Mascot Integra database<br>Integra           Use session cookies         Integra Oracle server         Integra                                                                                                    | Minimum password<br>length         S         Mascot Integra database<br>Integra         Integra           Uss session cookies         Integra Oracle server         Integra                                                                                                    |
| Minimum password         S         Mascot Integra database         Integra           Use session cookies         Integra Oracle server         Integra           Save options         Integra         Integra                                                                                                    | Minimum password         5         Mascot Integra database         Integra           Use session cookies         Image: Cracle server         Integra           Save options         Image: Cracle server         Integra                                                                                                    | Minimum password         5         Mascot Integra database         Integra           Use session cookies         Integra Oracle server         Integra           Save options         Integra Oracle server         Integra                                                                                                    | Minimum password         5         Mascot Integra database         Integra           Use session cookies           Integra Oracle server         Integra           Save options                                                                                                    | Minimum password     5     Mascot Integra database     Integra       Use session cookies     Integra Oracle server     Integra       Save options     Integra Oracle server     Integra                                                                                                    | Minimum password     5     Mascot Integra database     Integra       Use session cookies <ul> <li>Integra Oracle server</li> <li>Integra</li> <li>Save options</li> <li>Integra Dirac Server</li> <li>Integra</li> <li>Integra Dirac Server</li> <li>Integra</li> <li>Integra Dirac Server</li> <li>Integra</li> <li>Integra Dirac Server</li> <li>Integra</li> <li>Integra Dirac Server</li> <li>Integra</li> <li>Integra Dirac Server</li> <li>Integra Dirac Server</li> <li>I</li></ul>                                                                                                    | Minimum password<br>length         S         Mascot Integra database<br>Integra         Integra           Use session cookies         Integra Oracle server         Integra                                                                                                    | Minimum password     5     Mascot Integra database     Integra       Use session cookies     Integra Oracle server     integra                                                                                                    | Minimum password         S         Mascot Integra database         Integra           Use session cookies         Integra Oracle server         Integra                                                                                                    | Minimum password     S     UBL     Inttp://inttgraitu800/topaz       Mascot Integra database     Integra       Use session cookies     Integra Oracle server     Integra                                                                                                    | Default, password     pass     UBL     Inttp://integra.8080/topaz       Minimum password     5     Mascot Integra database     Integra       Use session cookies     Integra Oracle server     Integra                                                                                                    | Uerault password expiry     jab     jubic cutations.actuation     http://integra.6080/topaz       Minimum password<br>length     5     Mascot Integra database     integra       Use session cookies     1     Intagra Oracle server     integra                                                                                                    | Default password expiry     [365]     Intersect Literata settion.     [http://integra.8080/topaz       Minimum password     [5]     Mascot Integra database     [integra       Use session cookies     Integra Oracle server     [integra                                                                                                    | Default password expiry     Jack     Intervent integra attabase       Minimum password     5     Mascot integra database       Iength     5     Mascot integra database       Use session cookies     1     Intagra Oracle server       Save options     1     Intagra Oracle server                                                                                                    | Default password expiry     [365]     Uncode distance and the pass of the pass of the pass                                       | Ueraurc password expiry     jebs     Ueraurc hask word expiry     jebs       Minimum password     5     Mascot Integra database     integra       Use session cookies     Integra Oracle server     integra                                                                                                    | Minimum password     Integra     Integra     Integra       Mength     S     Mascot Integra database     Integra       Use session cookies     Integra Oracle server     Integra                                                                                                    | Derective pass find explining password     Integra     Integra     Integra       Minimum password     S     Mascot Integra database     Integra       Use session cookies     Integra Oracle server     Integra                                                                                                    | Unitativ password     5     Maccot Integra Adabase     Inttp://integra.8080/topaz       Minimum password     5     Maccot Integra database     Integra       Use session cockies     Integra Oracle server     Integra                                                                                                    | Default password expiry     jabs     jugest citedral and all test     http://integra.s060/topaz       Minimum password     S     Mascot Integra database     integra       Use session cookies     Integra Oracle server     integra                                                                                                    | Default password expry     365     Interval a same     Interval a same       Maining password     5     Mascot Integra database     Integra       Use session cookies     1     Integra Grade server     Integra       Save outions     5     Integra Grade server     Integra                                                                                                    | Default password expiry     Jac5     Indexxx intractal settration     Inter /integra 6080/topaz       Minimum password     S     Mascot Integra database     Integra       Length     S     Mascot Integra of adabase     Integra       Use session cookies     Integra Oracle server     Integra                                                                                                    | Default password expiry     Jac5     Interval     Interval                                                                                                    | Default password expliny     [365]     Integra Litted a setted.     [http://integra.8080/topaz]       Minimum password     5     Mascot Integra database     [integra]       Use session cookies     Integra Oracle server     [integra]                                                                                                    | Default password expiry     jac     jac                                                                                                    | Usradiu: pass word @spiry     jass     juge     integra       Minimum password     5     Mascot Integra database     integra       Use session cookies     Integra Oracle server     integra                                                                                                    | Weiser, bass wild Brighty 1905     URL     Inttp://inttegra.blubu/topaz       Minimum password     5     Mascot Integra database       Iength     5     Mascot Integra database       Use session cookies     □     Integra Oracle server       Save options     □                                                                                                    | Minimum password     S     UBL     Inttp://nttggra/eueu/topaz       Mength     S     Mascot Integra database     Integra       Use session cookies     Integra Oracle server     Integra                                                                                                    | Minimum password     Image: Image: Imag | Minimum password         URL         Integra (Jintegra database Integra           length         5         Mascot Integra database Integra           Use session cookies         Integra Oracle server         Integra           Save options         1         Integra Oracle server         Integra                                                                                                    | Minimum password         S         Mascot Integra database         Integra           Use session cookies         Integra Oracle server         Integra                                                                                                    |
| Minimum password<br>length         S         Mascot Integra database<br>Integra         Integra           Use session cookies         Integra Oracle server         Integra                                                                                                    | Minimum password         5         Mascot Integra database         Integra           Use session cookies         I         Integra Oracle server         Integra                                                                                                    | Minimum password         5         Mascot Integra database         Integra           Use session cookies         Integra Oracle server         Integra                                                                                                    | Minimum password         5         Mascot Integra database         Integra           Use session cookies         I         Integra Orade server         Integra                                                                                                    | Minimum password<br>length         S         Mascot Integra database         Integra           Use session cookies         Integra         Integra Oracle server         Integra                                                                                                    | Minimum password<br>length         S         Mascot Integra database<br>Integra         Integra           Use session cookies         Integra Oracle server         Integra                                                                                                    | Minimum password<br>length     S     Mascot Integra database<br>Integra       Use session cookies     Integra Oracle server     Integra                                                                                                    | Minimum password     5     Mascot Integra database integra       Use session cookies     Integra Oracle server     integra                                                                                                    | UBL         Integra output           Minimum password         5           Mascot Integra database         Integra database           Use session cookies         Integra Oracle server                                                                                                    | Mercarc password     Source     Integra       Minimum password     S     Mascot Integra database     Integra       Use session cookies     Г     Integra Oracle server     Integra                                                                                                    | Default password     S     Mascot Integra database     Integra       Minimum password     S     Mascot Integra database     Integra       Use session cookies     Integra Oracle server     Integra                                                                                                    | Uesaurc password     pass     password     password     password       Minimum password     5     Mascot Integra database     Integra       Use session cookies     □     Integra Oracle server     integra                                                                                                    | Default password expiry     [365]     Interval     [http://integra:8080/topaz]       Minimum password     S     Mascot Integra database     [nttp://integra:8080/topaz]       Use session cookies     Integra Oracle server     [integra                                                                                                    | Default password expiry     J365     Little control (Little and control and control and contro and control and control and contro and control and contr                                    | Default password expiry     [355]     Classical Liticata server.     [http://integra:6080/topaz]       Minimum password     5     Mascot Integra database     [integra       Use session cookies     Integra Oracle server     [integra                                                                                                    | Ueraur password     so     Ueraur bassword     Integra       Minimum password     5     Mascot Integra database     Integra       Use session cookies     Integra Oracle server     Integra                                                                                                    | Derivative pass with depiny     jsco     juge     inttp://integra/subu/topaz       Minimum password     5     Mascot Integra database     integra       Use session cookies     Integra Oracle server     integra                                                                                                    | Derivative passified explinit [accord]     [accord]     [accord]     [integra       Minimum password<br>length     S     Mascot Integra database<br>integra     [integra       Use session cookies     Integra Oracle server     [integra                                                                                                    | Uterativ password     Implementation     Integra     Integra       Minimum password     5     Mascot Integra database     Integra       Use session cookies     Integra Oracle server     Integra                                                                                                    | Ueraur password     S     Maximum password       Minimum password     S     Mascot Integra database       Integra     Integra                                                                                                    | Default password expiry     365     Indexed astrat.     http://integra:8080/topaz       Minimum password<br>length     5     Mascot Integra database     integra       Use session cookies     □     Intagra Cracle server     integra                                                                                                    | Default password expiry     365     Indextor integra served<br>URL     Integra served       Minimum password<br>length     5     Mascot Integra database     Integra       Use session cookies     Integra Oracle server     Integra                                                                                                    | Default password     explicit field     Integra       Minimum password     5     Mascot Integra database     Integra       Use session cookies     Integra Oracle server     Integra                                                                                                    | Default password expiry     Jass     Encode Tribuit a struit     http://integra:8080/topaz       Minimum password     5     Mascot Integra database     Integra       Use session cookies     Integra Oracle server     Integra                                                                                                    | Default password expiry     jass     integra       Minimum password     S     Mascot Integra database     Integra       Use session cookies       Integra Oracle server     Integra                                                                                                    | Useradur, password expiry     jss     inter/integra:6080/topaz       Minimum password     5     Mascot Integra database     integra       Use session cookies     □     Integra Oracle server     integra                                                                                                    | Versev, pass word Brighty 1900     UR     inttp://inttegra:blubUtopaz       Minimum password     5     Mascot Integra database       Integra     Use session cookies     Integra Oracle server                                                                                                    | Minimum password     S     Mascot Integra database     Integra       Use session cookies     Integra Oracle server     integra                                                                                                    | Winimum password<br>length         Image: Source of the server         Image: Source of the server           Use session cookies         Image: Source of the server         Integra                                                                                                    | URL         Integral           Minimum password<br>length         5         Mascot Integra database<br>Integra           Use session cookies         Integra Oracle server         integra                                                                                                    | Minimum password<br>length         5         Mascot Integra database<br>Integra         Integra           Use session cookies         Integra Oracle server         Integra                                                                                                    |
| Minimum password<br>length         S         Mascot Integra database<br>Integra         Integra           Use session cookies         Integra Orade server         Integra                                                                                                    | Minimum password         5         Mascot Integra database         Integra           Use session cookies         Integra Oracle server         Integra                                                                                                    | Minimum password         5         Mascot Integra database         Integra           Use session cookies         Integra Oracle server         Integra                                                                                                    | Minimum password<br>length         5         Mascot Integra database<br>Integra           Use session cookies         Integra Oracle server         integra                                                                                                    | Minimum password<br>length         S         Mascot Integra database         Integra           Use session cookies         Integra         Integra                                                                                                    | Minimum password<br>length         S         Mascot Integra database         Integra           Use session cookies         Integra         Integra Oracle server         Integra                                                                                                    | Minimum password<br>length     S     Mascot Integra database<br>Integra       Use session cookies     Integra Oracle server     Integra                                                                                                    | Minimum password     5     Mascot Integra database integra       Use session cookies     Intagra Oracle server     Integra                                                                                                    | UBL         Integra output           Minimum password         5         Mascot Integra database         Integra           Use session cookies         Integra Oracle server         Integra                                                                                                    | Mercarc passive explicit passive explicit passive explisite explicit passive explicit passi                 | Default password     S     Mascot Integra database     Intto://integra       Minimum password     S     Mascot Integra database     Integra       Use session cookies     Integra Oracle server     Integra                                                                                                    | Uefallt påssword expiry     jeb     Uefallt skillar     Inttp://integra:6080/topaz       Minimum password<br>length     5     Mascot Integra database     Integra       Use session cookies     Г     Integra Oracle server     integra                                                                                                    | Default password expiry     [365]     Interval     [http://integra.8080/topaz]       Minimum password     5     Mascot Integra database     [integra       length     5     Mascot Cracle server     [integra                                                                                                    | Default password expiry     Jacs     Litescale Litescale and set set     Integra       Minimum password     5     Mascot Integra database     Integra       Use session cookies     Image: Coracle server     Integra                                                                                                    | Default password expiry     [355]     Clinicolar server.     [http://integra:8080/topaz]       Minimum password     5     Mascot Integra database     [integra       Use session cookies     Integra Oracle server     [integra                                                                                                    | Ueraur, password     solution     interview     Interview     Interview       Minimum password     5     Mascot Integra database     Integra       Use session cookies     Integra Oracle server     Integra                                                                                                    | Derivative pass with depiny     jsco     uge     integra       Minimum password     5     Mascot Integra database     integra       Use session cookies     Integra Oracle server     integra                                                                                                    | Derivative passifier explicit pass     URL     Integra       Minimum password<br>length     S     Mascot Integra database<br>Integra       Use session cookies     Integra Oracle server     Integra                                                                                                    | Uterativ password     jass     jugit the status cancel     http://integra.8080/topaz       Minimum password     5     Mascot Integra database     integra       Use session cookies     Intagra Oracle server     integra                                                                                                    | Ueraur password     S     Mascot Integra database     Inttp://integra:000/topaz       Minimum password     S     Mascot Integra database     integra       Use session cookies     Integra Oracle server     integra                                                                                                    | Default password expiry     365     Index.d. Index.d. Sarst.     Inttp://integra.s080/topaz       Minimum password<br>length     5     Mascot Integra database     Integra       Use session cookies     Г     Intagra Cracle server     Integra                                                                                                    | Default password expiry     Ja55     Indextox integral setting integral setting integral       Minimum password expiry     5     Mascot Integra database       Iength     5     Mascot Integra database       Use session cookies     Integra Oracle server     Integra                                                                                                    | Default password     explicit field     Integra       Minimum password     5     Mascot Integra database     Integra       Use session cookies     Integra Oracle server     Integra                                                                                                    | Default password expiry     Jass     Encode Introduct served.     http://integra:8080/topaz       Minimum password     5     Mascot Integra database     integra       Use session cookies     Integra Oracle server     integra                                                                                                    | Default password expiry     jass     integra       Minimum password     S     Mascot Integra database     Integra       Use session cookies     Integra Oracle server     Integra                                                                                                    | Userautu password     Bypry     1955     Integra       Minimum password     5     Mascot Integra database     Integra       Use session cookies     Integra Oracle server     Integra                                                                                                    | Versev, pass with display [300]     UR     inttp://integra.idubu/topaz       Minimum password     5     Mascot Integra database     integra       Use session cookies     Integra Oracle server     integra                                                                                                    | Minimum password     S     Mascot Integra database     Integra       Use session cookies     Integra Oracle server     Integra                                                                                                    | Winimum password<br>length         Image: Source of the server         Image: Source of the server           Use session cookies         Integra Oracle server         Integra                                                                                                    | URL         Integral           Minimum password<br>length         5         Mascot Integra database<br>Integra           Use session cookies         Integra Oracle server         Integra                                                                                                    | Minimum password<br>length         5         Mascot Integra database<br>Integra         Integra           Use session cookies         Integra Oracle server         Integra                                                                                                    |
| Minimum password         Usic           length         5         Mascot Integra database         Integra           Use session cookies         1         Integra oracle server         Integra                                                                                                    | Minimum password         5         Mascot Integra database         Integra           Use session cookies         Integra Oracle server         integra                                                                                                    | Minimum password         5         Mascot Integra database         Integra           Use session cookies         Integra Oracle server         integra                                                                                                    | Minimum password<br>length         5         Mascot Integra database<br>integra         Integra database           Use session cookies         Integra Oracle server         integra                                                                                                    | Minimum password<br>length         S         Mascot Integra database<br>Integra           Use session cookies         Integra Oracle server         integra                                                                                                    | Minimum password         Small           Jength         5         Mascot Integra database         Integra           Use session cookies         1         Integra oracle server         Integra                                                                                                    | Uts         Uts           Minimum password         5         Mascot Integra database         Integra           Jength         5         Mascot Integra database         Integra           Use session cookies         1         Integra oracle server         Integra                                                                                                    | URL         URL           Minimum password         5           Mascot Integra database         Integra           Use session cookies         Integra drade server                                                                                                    | UEL         procession color/set           Minimum password         5         Mascot Integra database         Integra           Use session cookies         1         Integra Oracle server         Integra                                                                                                    | Use session cookies     Integra     Integra                                                                                                    | Use and the server of the server of the s | Uerault password expiry     Jacobin Utstatus extract     Inttp://integra:0000/topaz       Minimum password     5     Mascot Integra database     Inttegra       Uerault password     1     Integra Oracle server     Integra                                                                                                    | Default password expiry     365     UBLock Integral 281/381     Inttp://integra:8080/topaz       Minimum password     5     Mascot Integra database     Inttp://integra:8080/topaz       Use session cookies     Integra Orade server     Integra                                                                                                    | Default password expiry     [365]     Use and a set set       Minimum password     5     Mascot Integra database       Iength     5     Mascot Integra database       Use session cookies     Integra Oracle server     integra                                                                                                    | Default password expiry     [365]     Use association and an and an an an an an an an an an an an an an                                                                                                    | Ueraur password     so     Ueraur usset     Integra       Minimum password     5     Mascot Integra database     Integra       Ues ession cookies     Integra Orade server     Integra                                                                                                    | Use and password     Image: Solution     Image: Solution     Image: Solution       Minimum password     Image: Solution     Image: Solution     Image: Solution       Use session cookies     Integra Oracle server     Integra                                                                                                    | Derivative password     Isto     URL     Inttp://integra/st080/topaz       Minimum password     5     Mascot Integra database     Integra       Use session cookies     Integra Oracle server     Integra                                                                                                    | Uerudin password expiry     1305     Uerudin baselike centre.     Inttp://integra:8080/topaz       Minimum password     [5     Mascot Integra database     Integra       Use Session cookies     Integra Oracle server     Integra                                                                                                    | Upraum password     store     Upraum password     http://integra:000/topaz       Minimum password     5     Mascot Integra database     integra       Use session cookies     Integra Oracle server     integra                                                                                                    | Default password expiry     365     Integra Status     http://integra.8060/topaz       Minimum password<br>length     5     Mascot Integra database     Integra       Use session cookies     Integra Oracle server     integra                                                                                                    | Default password expiry     365     Indexts. LIMARIA SMIVEL<br>(http://integra:8060/topaz)       Minimum password<br>length     5     Mascot Integra database<br>Integra       Use session cookies     Integra Orade server     Integra                                                                                                    | Default password expiry     365     Integra Server     http://integra:s090/topaz       Minimum password     5     Mascot Integra database     integra       Jess ession cookies     Integra Orade server     integra                                                                                                    | Default password expiry     365     Instance Integra Server     Inttp://integra:8080/topaz       Minimum password     S     Mascot Integra database     Integra       Use session cookies     Integra Orade server     Integra                                                                                                    | Default pagssword expiry     [365]     Use control of the second future in the second future in the                                     | Ueradur, password     goo     URL     Inttp://integra:8080/topaz       Minimum password     5     Mascot Integra database     Inttp://integra:8080/topaz       Usa session cookies     Integra Oracle server     Integra                                                                                                    | Versur, password     Import     Import     Import     Import     Import       Minimum password     5     Mascot Integra database     Import     Import       Use session cookies     Import     Integra Oracle server     Import                                                                                                    | Minimum password     Image: Source Control of Source Control of Source Contr | Upp         Upp         Upp <td>UBL         UBL           Minimum password         5           Mascot Integra database         Integra           Use session cookies         1           Integra Oracle server         Integra</td> <td>Minimum password         Ltts.           length         S         Mascot Integra database         Integra           Use session cookies         Integra Oracle server         Integra</td>                                                                                                    | UBL         UBL           Minimum password         5           Mascot Integra database         Integra           Use session cookies         1           Integra Oracle server         Integra                                                                                                    | Minimum password         Ltts.           length         S         Mascot Integra database         Integra           Use session cookies         Integra Oracle server         Integra                                                                                                    |
| Minimum password 5 Mascot Integra database Integra                                                                                                    | Minimum password 5 Mascot Integra database integra                                                                                                    | Minimum password 5 Mascot Integra database Integra                                                                                                    | Minimum password 5 Mascot Integra database integra                                                                                                    | Minimum password 5 Mascot Integra database integra                                                                                                    | Minimum password 5 Mascot Integra database integra                                                                                                    | Minimum password 5 Mascot Integra database Integra                                                                                                    | URL URL HARD S Mascot Integra database integra                                                                                                    | Minimum password S Mascot Integra database Integra                                                                                                    | Minimum password expiry [503 URL Integra database integra                                                                                                    | Minimum password 5 Mascot Integra database integra                                                                                                    | Uerault password expiry [365 UPL<br>Minimum password [5 Mascot Integra database integra                                                                                                    | Default password expiry [365 URL and a server [366] URL and a server [367] [365 URL [360] [367] [367]  | Default password expiry [365 URL<br>Minimum password   5 Mascot Integra database integra                                                                                                    | Default password expiry [365 URAN a server<br>Minimum password   5 Mascot Integra database integra                                                                                                    | Ueraur password         Jass         United and a second disease and a second disease and a se                                          | Minimum password 5 Mascot Integra database integra                                                                                                    | Minimum password 5 Mascot Integra database integra                                                                                                    | Minimum password (5 Mascot Integra database Integra                                                                                                    | Deraur password         Jacobing         Lineson Dicential and an         http://integra:3080/topaz           Minimum password         5         Mascot Integra database         integra                                                                                                    | Default password expiry 1365 URACH INSULT SETTED http://integra.8060/topaz<br>Minimum password 5 Mascot Integra database Integra                                                                                                    | Default password expiry [365 URL: http://integra:8080/topaz<br>Minimum password [5 Mascot Integra database Integra                                                                                                    | Default password expiry [365 URL: http://integra:s090/topaz<br>Minimum password [5 Mascot Integra database integra                                                                                                    | Default password expiry [365 URL<br>Minimum password [5 Mascot Integra database integra                                                                                                    | Default password expiry [365 URL<br>Minimum password [5 Mascot Integra database integra                                                                                                    | Umage:         Umage:         Umage:<                                                                                                    | Veraux password Briting 1305<br>URL Inttp://inttgra:subu/topaz<br>Inttp://inttgra:subu/topaz                                                                                                    | Minimum password S Mascot Integra database Integra                                                                                                    | URL         prop.//mcgra.dodo/uppa2           Minimum password         5           Mascot Integra database         integra                                                                                                    | Minimum password 5 Mascot Integra database Integra                                                                                                    | Minimum password 5 Mascot Integra database Integra                                                                                                    |
| UKL                                                                                                    |                                                                                                    |                                                                                                    |                                                                                                    | ×154                                                                                                    | VIN VIN                                                                                                    | UKL                                                                                                    | URL Propy, inc. Part                                                                                                    | URL Integra.0000/topaz                                                                                                    | URL Inttp://integra:8080/topaz                                                                                                    | URL Inttp://integra:8080/topaz                                                                                                    | Uerault password expiry 1365 UeL http://integra:8080/topaz                                                                                                    | Default password expiry [365 Http://integra:8080/topaz                                                                                                    | Default password expiry [365 URL URL URL http://integra:8080/topaz                                                                                                    | Default password expiry [365 http://integra:8080/topaz                                                                                                    | Uerauit password expiry 1365 URL URL URL International International Int | URL Inttp://integra:8080/topaz                                                                                                    | URL Inttp://integra:8080/topaz                                                                                                    | URL URL Inttp://integra:8080/topaz                                                                                                    | URL http://integra:8080/topaz                                                                                                    | Default password expiry  365 Integration integration   http://integration.integration.inte | Default password expiry  365 Michael 1997 URL  http://integra:8080/topaz                                                                                                    | Default password expiry  365 Michael Server URL http://integra:8080/topaz                                                                                                    | Default password expiry [365 reason [TitleUrd server http://integra:8080/topaz                                                                                                    | Default password expiry [365 URL URL URL Induit a Server   http://integra:8080/topaz                                                                                                    | URL Integra: 8080/topaz                                                                                                    | URL Inttp://integra:8080/topaz                                                                                                    | URL Inttp://integra:8080/topaz                                                                                                    | URL Integra.000/0042                                                                                                    | URL                                                                                                    | UKL                                                                                                    |
| Derauc passworu expiry 1300 http://integra:8080/topaz                                                                                                    | URL Inttp://integra:8080/topaz                                                                                                    | URL Inttp://integra:8080/topaz                                                                                                    | URL http://integra:8080/topaz                                                                                                    | Default password expiny [300   R                                                                                                    | berault password expiry 1300 http://integra:8080/topaz                                                                                                    | http://integra:8080/topaz                                                                                                    | Deladic password expiry 1300 http://integra:8080/tonaz                                                                                                    | I URIAULUASSWULLESULV LIDO                                                                                                    |                                                                                                    |                                                                                                    |                                                                                                    | a contract process that the second state of the second state of th | A CONTRACT TO A CONTRACT OF A CONTRACT OF A CO                                                                                                    | a contract of the second second s                                                                                                    |                                                                                                    |                                                                                                    |                                                                                                    |                                                                                                    |                                                                                                    | The product of the second second second second second second second second second second second second second s                                                                                                    | Manufacture and a second second                                                                                                    | MidNat DEPORT Server                                                                                                    | I I Defectly received evening 1967                                                                                                    | The President and the President and the Presiden |                                                                                                    |                                                                                                    | The second second s                                                                                                    | I UKIANI NASHINI ISDA                                                                                                    | Utilduit passwuru expiry 1300 http://integra:8080/topaz                                                                                                    | Default password expiry [300 http://integra:8080/topaz                                                                                                    |
| Default password expiry 365 Pressult Integral Server http://integrals080/topaz                                                                                                    | URL Inttp://integra:8080/topaz                                                                                                    | URL Inttp://integra:8080/topaz                                                                                                    | URL http://integra:8080/topaz                                                                                                    | Default password expiry [365 http://integra:8080/topaz                                                                                                    | Default password expiry  365 Prastochildra server http://integra:8080/topaz                                                                                                    | Default password expiny 365 Pressul Titleura Server http://integra:8080/topaz                                                                                                    | Default password expiry   365 http://integra:8080/topaz                                                                                                    | Default password expiry 1365 master Integra Server http://integra:8080/toppa                                                                                                    | Default naceword evology 1265 midpubli Inteura Server lines 27-to according                                                                                                    | Default paceword owning 1945                                                                                                    | Default research and a second second se                                                                                                    |                                                                                                    |                                                                                                    |                                                                                                    | Default reserved survey 1965                                                                                                    | Default password ownig: 1965 Middle Middle Server                                                                                                    | Default paceword evpiny 1965 measure interver lives version according                                                                                                    | Default account owning 1945 Million Million Street States                                                                                                    | The second second second second second second second second second second second second second second second se                                                                                                    |                                                                                                    |                                                                                                    |                                                                                                    |                                                                                                    |                                                                                                    | Internet and a second and a second second seco                                                                                                    | Default paceword evploy 1965 Migsull (1980) Server                                                                                                    | Default paceword expine 1265 midbull Intellid Server later (Ceterary 0000 Assess                                                                                                    | Default password expiry 1365 mascul integra server http://integra:8080/toppz                                                                                                    | Default password expiry [365 Preside Integral Server http://integra:8080/topaz                                                                                                    | Default password expiry 365 http://integra:8080/topaz                                                                                                    |
| Default password expiry 365 Mascot Integra server http://integra:8080/topaz                                                                                                    | URL Inttp://integra:8080/topaz                                                                                                    | URL Inttp://integra:8080/topaz                                                                                                    | URL http://integra:8080/topaz                                                                                                    | Default password expiry [365 http://integra:8080/topaz                                                                                                    | Default password expiry [365 Person Default password expiry [365 Person Default password expiry [365 P | Default password expiry 365 Mascot Integra server http://integra:8080/topaz                                                                                                    | Default password expiry 365 Mascot Integra server http://integra:8080/tonaz                                                                                                    | Default password expiry 365 Mascot Integra server http://integra:8080/toppa                                                                                                    | Default password evpiny 265 Mascot Integra server                                                                                                    | Default password ausing 245 Masept Integra server                                                                                                    | Default account autim Parts Mascot Integra server                                                                                                    | Macrot Integra conver                                                                                                    | Macrot Integra server                                                                                                    | Macrot Integra server                                                                                                    | Default according to the Mascot Integra server to the server to the serv | Default password output 255 Mascot Integra server                                                                                                    | Default password exploy 265 Mascot Integra server                                                                                                    | Default paceword evider 245 Mascot Integra server                                                                                                    | Mascat Integra server                                                                                                    | Mascat Integra server                                                                                                    | Massat Integra somer                                                                                                    | Manage Jaka and Jaka and Ja                                                                                                    | Massat Integra service                                                                                                    | Macrot Integra server                                                                                                    | Mascot Integra server has the second                                                                                                    | Default paceward owners 245 Mascot Integra server                                                                                                    | Default password expine 265 Mascot Integra server Integra (Artegra 2000 Artegra                                                                                                    | Default password expiry 365 Mascot Integra server http://ortegra-3090/topsy                                                                                                    | Default password expiry 365 Mascot Integra server http://integra:8080/topaz                                                                                                    | Default password expiry 365 Mascat Integra server http://integra:8080/topaz                                                                                                    |
| Default password expiry 365 Mascot Integra server http://integra:8080/topaz                                                                                                    | Intto://integra:8080/topaz                                                                                                    | Inttp://integra:8080/topaz                                                                                                    | Uerault password expiny 1365 http://integra:8080/topaz                                                                                                    | Default password expiry [365 http://integra:8080/topaz                                                                                                    | Default password expiry 365 Midsuit Integra server http://integra:8080/topaz                                                                                                    | Default password expiry 365 Mascot Integra server http://integra:8080/topaz                                                                                                    | Default password expiry 365 Mascot Integra server http://integra:8080/tonaz                                                                                                    | Default password expiry 365 Mascot Integra server http://integra/8080/toppa                                                                                                    | Default password evpiny 265 Mascot Integra server                                                                                                    | Default asceward owners 265 Mascot Integra server                                                                                                    | Default account aurise Default Annual Maspet Integra server                                                                                                    | Mascot Integra server                                                                                                    | A CALL AND A CALL AND  | Mascot Integra server                                                                                                    | Default exercise Page Masont Integra server                                                                                                    | Default paceword owners 245 Mascat Integra server                                                                                                    | Default password evolvy 265 Mascot Integra server                                                                                                    | Default pactward ouping 245 Mascot Integra server to our commentation                                                                                                    | A CALL AND A CALL AND                                                                                                    | Macrot Integra server                                                                                                    | Macant Integra conjer                                                                                                    |                                                                                                    | Macrat Integra conject                                                                                                    | Masent Integra server                                                                                                    | Default account aurist Dece Mascat Integra server                                                                                                    | Default account owner Integra server                                                                                                    | Default password expire 265 Mascot Integra server https://orkease.0000/honor                                                                                                    | Default password expiry 365 Mascot Integra server http://ortegra-3090/topsy                                                                                                    | Default password expiry 365 Mascot Integra server http://integra:8080/topaz                                                                                                    | Default password expiry 365 Mascot Integra server http://integra:8080/tonaz                                                                                                    |
|                                                                                                    | Default paceword owning 1965 Mascot Integra server Integra server                                                                                                    | Default paceword owning J265 Mascot Integra server https://www.concentral                                                                                                    | Nascot Integra server                                                                                                    | Miscor Integra cover                                                                                                    |                                                                                                    |                                                                                                    |                                                                                                    | Manual Jaka and Antonio Antonio Antonio Antonio Antonio Antonio Antonio Antonio Antonio Antonio Antonio Antonio                                                                                                    |                                                                                                    |                                                                                                    |                                                                                                    |                                                                                                    |                                                                                                    |                                                                                                    |                                                                                                    |                                                                                                    |                                                                                                    |                                                                                                    |                                                                                                    |                                                                                                    |                                                                                                    |                                                                                                    |                                                                                                    |                                                                                                    |                                                                                                    |                                                                                                    |                                                                                                    |                                                                                                    |                                                                                                    |                                                                                                    |
|                                                                                                    | Default parsward owner Mascot Integra server                                                                                                    | Default parsward output                                                                                                    | Masont Integra server                                                                                                    | Masent Integra server                                                                                                    |                                                                                                    |                                                                                                    |                                                                                                    |                                                                                                    |                                                                                                    |                                                                                                    |                                                                                                    |                                                                                                    |                                                                                                    |                                                                                                    |                                                                                                    |                                                                                                    |                                                                                                    |                                                                                                    |                                                                                                    |                                                                                                    |                                                                                                    |                                                                                                    |                                                                                                    |                                                                                                    |                                                                                                    |                                                                                                    |                                                                                                    |                                                                                                    |                                                                                                    |                                                                                                    |
| session timeout [21600 Logging level ]3                                                                                                    | Session timeout [21600 Logging level ]3                                                                                                    | Session timeout [21600 Logging level ]3                                                                                                    | session timeout [21600 Logging level ]3                                                                                                    | session timeout [21600 Logging level ]3                                                                                                    | session timeout [21600 Logging level ]3                                                                                                    | Session timeout [21600 Logging level ]3                                                                                                    | session ameout [21600 Logging level [3                                                                                                    | session timeout [21600 Logging level [3                                                                                                    | Session timeout [21600 Logging level ]3                                                                                                    | Session timeout [21600 Logging level [3                                                                                                    | Session timeout [21600 Logging level ]3                                                                                                    | Session timeout [21600 Logging level [3                                                                                                    | session timeout [21600 Logging level [3                                                                                                    | Session timeout [21600 Logging level [3                                                                                                    | Session timeout [21600 Logging level ]3                                                                                                    | Session timeout 21600 Logging level 13                                                                                                    | Session timeout [21600 Logging level ]3                                                                                                    | Session timeout [21600 Logging level ]3                                                                                                    | Session timeout [21600 Logging level ]3                                                                                                    | Session timeout 21600 Logging level 3                                                                                                    | Session timeout [21600 Logging level [3                                                                                                    | Session timeout [21600 Logging level [3                                                                                                    | Session timeout [21600 Logging level ]3                                                                                                    | session timeout [21600 Logging level [3                                                                                                    | Session timeout [21600 Logging level ]3                                                                                                    | Session timeout [21600 Logging level [3                                                                                                    | Session timeout [21600 Logging level ]3                                                                                                    | Session timeout [21600 Logging level [3                                                                                                    | session timeout [21600 Logging level ]3                                                                                                    | Session ameout [21600 Logging level ]3                                                                                                    |
| Session timeout 21600 Logging level 3                                                                                                    | Session timeout 21600 Logging level 3 Default account on the server Interview account of the server Interview account of the s | Session timeout 21600 Logging level 3 Default approved aurice associated and a server Aurice and a server Aurice and a server        | Session timeout 21600 Logging level 3                                                                                                    | Session timeout           21600         Logging level         3                                                                                                    | Session timeout 21600 Logging level 3                                                                                                    | Session timeout 21600 Logging level 3                                                                                                    | Session timeout 21600 Logging level 3                                                                                                    | Session timeout 21600 Logging level 3                                                                                                    | Session timeout 21600 Logging level 3                                                                                                    | Session timeout 21600 Logging level 3                                                                                                    | Session timeout 21600 Logging level 3                                                                                                    | Session timeout 21600 Logging level 3                                                                                                    | Session timeout 21600 Logging level 3                                                                                                    | Session timeout 21600 Logging level 3                                                                                                    | Session timeout 21600 Logging level 3                                                                                                    | Session timeout 21600 Logging level 3                                                                                                    | Session timeout 21600 Logging level 3                                                                                                    | Session timeout 21600 Logging level 3                                                                                                    | Session timeout 21600 Logging level 3                                                                                                    | Session timeout 21600 Logging level 3                                                                                                    | Session timeout 21600 Logging level 3                                                                                                    | Session timeout 21600 Logging level 3                                                                                                    | Session timeout 21600 Logging level 3                                                                                                    | Session timeout 21600 Logging level 3                                                                                                    | Session timeout 21600 Logging level 3                                                                                                    | Session timeout 21600 Logging level 3                                                                                                    | Session timeout 21600 Logging level 3                                                                                                    | Session timeout 21600 Logging level 3                                                                                                    | Session timeout 21600 Logging level 3                                                                                                    | Session timeout 21600 Logging level 3                                                                                                    |
| Session timeout  21600 Logging level  3                                                                                                    | Session timeout 21600 Logging level 3 Default accruaced surging 1965 Mascot Integra server the victors accounts                                                                                                    | Session timeout 21600 Logging level 3 Default accruaced outpin 266 Mascot Integra server Textury (Charace accord)                                                                                                    | Session timeout 21600 Logging level 3                                                                                                    | Session timeout 21600 Logging level 3                                                                                                    | Session timeout 21600 Logging level 3                                                                                                    | Session timeout 21600 Logging level 3                                                                                                    | Session timeout 21600 Logging level 3                                                                                                    | Session timeout 21600 Logging level 3                                                                                                    | Session timeout 21600 Logging level 3                                                                                                    | Session timeout 21600 Logging level 3                                                                                                    | Session timeout 21600 Logging level 3                                                                                                    | Session timeout 21600 Logging level 3                                                                                                    | Session timeout 21600 Logging level 3                                                                                                    | Session timeout 21600 Logging level 3                                                                                                    | Session timeout 21600 Logging level 3                                                                                                    | Session timeout 21600 Logging level 3                                                                                                    | Session timeout 21600 Logging level 3                                                                                                    | Session timeout 21600 Logging level 3                                                                                                    | Session timeout 21600 Logging level 3                                                                                                    | Session timeout 21600 Logging level 3                                                                                                    | Session timeout 21600 Logging level 3                                                                                                    | Session timeout 21600 Logging level 3                                                                                                    | Session timeout 21600 Logging level 3                                                                                                    | Session timeout 21600 Logging level 3                                                                                                    | Session timeout 21600 Logging level 3                                                                                                    | Session timeout 21600 Logging level 3                                                                                                    | Session timeout 21600 Logging level 3                                                                                                    | Session timeout 21600 Logging level 3                                                                                                    | Session timeout  21600 Logging level  3                                                                                                    | Session timeout 21600 Logging level 3                                                                                                    |
| Session timeout  21600 Logging level  3                                                                                                    | Session timeout 21600 Logging level 3 Default accruaced surging 1965 Mascot Integra server the victors accounts                                                                                                    | Session timeout 21600 Logging level 3 Default accruaced output 0 Default accruaced output 0 Default ac       | Session timeout 21600 Logging level 3                                                                                                    | Session timeout 21600 Logging level 3                                                                                                    | Session timeout 21600 Logging level 3                                                                                                    | Session timeout 21600 Logging level 3                                                                                                    | Session timeout 21600 Logging level 3                                                                                                    | Session timeout 21600 Logging level 3                                                                                                    | Session timeout 21600 Logging level 3                                                                                                    | Session timeout 21600 Logging level 3                                                                                                    | Session timeout 21600 Logging level 3                                                                                                    | Session timeout 21600 Logging level 3                                                                                                    | Session timeout 21600 Logging level 3                                                                                                    | Session timeout 21600 Logging level 3                                                                                                    | Session timeout 21600 Logging level 3                                                                                                    | Session timeout 21600 Logging level 3                                                                                                    | Session timeout 21600 Logging level 3                                                                                                    | Session timeout 21600 Logging level 3                                                                                                    | Session timeout 21600 Logging level 3                                                                                                    | Session timeout 21600 Logging level 3                                                                                                    | Session timeout 21600 Logging level 3                                                                                                    | Session timeout 21600 Logging level 3                                                                                                    | Session timeout 21600 Logging level 3                                                                                                    | Session timeout 21600 Logging level 3                                                                                                    | Session timeout 21600 Logging level 3                                                                                                    | Session timeout 21600 Logging level 3                                                                                                    | Session timeout 21600 Logging level 3                                                                                                    | Session timeout 21600 Logging level 3                                                                                                    | Session timeout  21600 Logging level  3                                                                                                    | Session timeout 21600 Logging level 3                                                                                                    |
| Session timeout 21600 Logging level 3                                                                                                    | Session timeout 21600 Logging level 3 Default account on the server Interview account of the server Interview account of the s | Session timeout 21600 Logging level 3 Default approved explore account of the second explore account of the second explore acc       | Session timeout 21600 Logging level 3                                                                                                    | Session timeout 21600 Logging level 3                                                                                                    | Session timeout 21600 Logging level 3                                                                                                    | Session timeout 21600 Logging level 3                                                                                                    | Session timeout 21600 Logging level 3                                                                                                    | Session timeout 21600 Logging level 3                                                                                                    | Session timeout 21600 Logging level 3                                                                                                    | Session timeout 21600 Logging level 3                                                                                                    | Session timeout 21600 Logging level 3                                                                                                    | Session timeout 21600 Logging level 3                                                                                                    | Session timeout 21600 Logging level 3                                                                                                    | Session timeout 21600 Logging level 3                                                                                                    | Session timeout 21600 Logging level 3                                                                                                    | Session timeout 21600 Logging level 3                                                                                                    | Session timeout 21600 Logging level 3                                                                                                    | Session timeout 21600 Logging level 3                                                                                                    | Session timeout 21600 Logging level 3                                                                                                    | Session timeout 21600 Logging level 3                                                                                                    | Session timeout 21600 Logging level 3                                                                                                    | Session timeout 21600 Logging level 3                                                                                                    | Session timeout 21600 Logging level 3                                                                                                    | Session timeout 21600 Logging level 3                                                                                                    | Session timeout 21600 Logging level 3                                                                                                    | Session timeout 21600 Logging level 3                                                                                                    | Session timeout 21600 Logging level 3                                                                                                    | Session timeout 21600 Logging level 3                                                                                                    | Session timeout 21600 Logging level 3                                                                                                    | Session timeout 21600 Logging level 3                                                                                                    |
| Session timeout 21600 Logging level 3                                                                                                    | Session timeout 21600 Logging level 3                                                                                                    | Session timeout 21600 Logging level 3                                                                                                    | Session timeout 21600 Logging level 3                                                                                                    | Session timeout 21600 Logging level 3                                                                                                    | Session timeout 21600 Logging level 3                                                                                                    | Session timeout 21600 Logging level 3                                                                                                    | Session timeout 21600 Logging level 3                                                                                                    | Session timeout 21600 Logging level 3                                                                                                    | Session timeout 21600 Logging level 3                                                                                                    | Session timeout 21600 Logging level 3                                                                                                    | Session timeout 21600 Logging level 3                                                                                                    | Session timeout 21600 Logging level 3                                                                                                    | Session timeout 21600 Logging level 3                                                                                                    | Session timeout 21600 Logging level 3                                                                                                    | Session timeout 21600 Logging level 3                                                                                                    | Session timeout 21600 Logging level 3                                                                                                    | Session timeout 21600 Logging level 3                                                                                                    | Session timeout 21600 Logging level 3                                                                                                    | Session timeout 21600 Logging level 3                                                                                                    | Session timeout 21600 Logging level 3                                                                                                    | Session timeout 21600 Logging level 3                                                                                                    | Session timeout 21600 Logging level 3                                                                                                    | Session timeout 21600 Logging level 3                                                                                                    | Session timeout 21600 Logging level 3                                                                                                    | Session timeout 21600 Logging level 3                                                                                                    | Session timeout 21600 Logging level 3                                                                                                    | Session timeout 21600 Logging level 3                                                                                                    | Session timeout 21600 Logging level 3                                                                                                    | Session timeout 21600 Logging level 3                                                                                                    | Session timeout 21600 Logging level 3                                                                                                    |
| Session timeout 21600 Logging level 3                                                                                                    | Session timeout 21600 Logging level 3 Default account on the server Interview account of the server Interview account of the s | Session timeout 21600 Logging level 3 Default approved explore Associated and the second approved approved appr       | Session timeout 21600 Logging level 3                                                                                                    | Session timeout 21600 Logging level 3                                                                                                    | Session timeout 21600 Logging level 3                                                                                                    | Session timeout 21600 Logging level 3                                                                                                    | Session timeout 21600 Logging level 3                                                                                                    | Session timeout 21600 Logging level 3                                                                                                    | Session timeout 21600 Logging level 3                                                                                                    | Session timeout 21600 Logging level 3                                                                                                    | Session timeout 21600 Logging level 3                                                                                                    | Session timeout 21600 Logging level 3                                                                                                    | Session timeout 21600 Logging level 3                                                                                                    | Session timeout 21600 Logging level 3                                                                                                    | Session timeout 21600 Logging level 3                                                                                                    | Session timeout 21600 Logging level 3                                                                                                    | Session timeout 21600 Logging level 3                                                                                                    | Session timeout 21600 Logging level 3                                                                                                    | Session timeout 21600 Logging level 3                                                                                                    | Session timeout 21600 Logging level 3                                                                                                    | Session timeout 21600 Logging level 3                                                                                                    | Session timeout 21600 Logging level 3                                                                                                    | Session timeout 21600 Logging level 3                                                                                                    | Session timeout 21600 Logging level 3                                                                                                    | Session timeout 21600 Logging level 3                                                                                                    | Session timeout 21600 Logging level 3                                                                                                    | Session timeout 21600 Logging level 3                                                                                                    | Session timeout 21600 Logging level 3                                                                                                    | Session timeout 21600 Logging level 3                                                                                                    | Session timeout 21600 Logging level 3                                                                                                    |
| Session timeout 21600 Logging level 3                                                                                                    | Session timeout 21600 Logging level 3 Default account on the second and a second and a second account of the second account of the s | Session timeout 21600 Logging level 3 Default approved explore Associated and the second approved approved appr       | Session timeout 21600 Logging level 3                                                                                                    | Session timeout 21600 Logging level 3                                                                                                    | Session timeout 21600 Logging level 3                                                                                                    | Session timeout 21600 Logging level 3                                                                                                    | Session timeout 21600 Logging level 3                                                                                                    | Session timeout 21600 Logging level 3                                                                                                    | Session timeout 21600 Logging level 3                                                                                                    | Session timeout 21600 Logging level 3                                                                                                    | Session timeout 21600 Logging level 3                                                                                                    | Session timeout 21600 Logging level 3                                                                                                    | Session timeout 21600 Logging level 3                                                                                                    | Session timeout 21600 Logging level 3                                                                                                    | Session timeout 21600 Logging level 3                                                                                                    | Session timeout 21600 Logging level 3                                                                                                    | Session timeout 21600 Logging level 3                                                                                                    | Session timeout 21600 Logging level 3                                                                                                    | Session timeout 21600 Logging level 3                                                                                                    | Session timeout 21600 Logging level 3                                                                                                    | Session timeout 21600 Logging level 3                                                                                                    | Session timeout 21600 Logging level 3                                                                                                    | Session timeout 21600 Logging level 3                                                                                                    | Session timeout 21600 Logging level 3                                                                                                    | Session timeout 21600 Logging level 3                                                                                                    | Session timeout 21600 Logging level 3                                                                                                    | Session timeout 21600 Logging level 3                                                                                                    | Session timeout 21600 Logging level 3                                                                                                    | Session timeout 21600 Logging level 3                                                                                                    | Session timeout 21600 Logging level 3                                                                                                    |
| Session timeout 21600 Logging level 3                                                                                                    | Session timeout 21600 Logging level 3 Default account on the second and a second and a second account of the second account of the s | Session timeout 21600 Logging level 3 Default approved explore Associated and the second approved approved appr       | Session timeout 21600 Logging level 3                                                                                                    | Session timeout 21600 Logging level 3                                                                                                    | Session timeout 21600 Logging level 3                                                                                                    | Session timeout 21600 Logging level 3                                                                                                    | Session timeout 21600 Logging level 3                                                                                                    | Session timeout 21600 Logging level 3                                                                                                    | Session timeout 21600 Logging level 3                                                                                                    | Session timeout 21600 Logging level 3                                                                                                    | Session timeout 21600 Logging level 3                                                                                                    | Session timeout 21600 Logging level 3                                                                                                    | Session timeout 21600 Logging level 3                                                                                                    | Session timeout 21600 Logging level 3                                                                                                    | Session timeout 21600 Logging level 3                                                                                                    | Session timeout 21600 Logging level 3                                                                                                    | Session timeout 21600 Logging level 3                                                                                                    | Session timeout 21600 Logging level 3                                                                                                    | Session timeout 21600 Logging level 3                                                                                                    | Session timeout 21600 Logging level 3                                                                                                    | Session timeout 21600 Logging level 3                                                                                                    | Session timeout 21600 Logging level 3                                                                                                    | Session timeout 21600 Logging level 3                                                                                                    | Session timeout 21600 Logging level 3                                                                                                    | Session timeout 21600 Logging level 3                                                                                                    | Session timeout 21600 Logging level 3                                                                                                    | Session timeout 21600 Logging level 3                                                                                                    | Session timeout 21600 Logging level 3                                                                                                    | Session timeout 21600 Logging level 3                                                                                                    | Session timeout 21600 Logging level 3                                                                                                    |
| Session timeout 21600 Logging level 3                                                                                                    | Session timeout 21600 Logging level 3                                                                                                    | Session timeout 21600 Logging level 3                                                                                                    | Session timeout 21600 Logging level 3                                                                                                    | Session timeout 21600 Logging level 3                                                                                                    | Session timeout [21600 Logging level ] 3                                                                                                    | Session timeout 21600 Logging level 3                                                                                                    | Session timeout 21600 Logging level 3                                                                                                    | Session timeout 21600 Logging level 3                                                                                                    | Session timeout 21600 Logging level 3                                                                                                    | Session timeout 21600 Logging level 3                                                                                                    | Session timeout 21600 Logging level 3                                                                                                    | Session timeout 21600 Logging level 3                                                                                                    | Session timeout 21600 Logging level 3                                                                                                    | Session timeout 21600 Logging level 3                                                                                                    | Session timeout 21600 Logging level 3                                                                                                    | Session timeout 21600 Logging level 3                                                                                                    | Session timeout 21600 Logging level 3                                                                                                    | Session timeout 21600 Logging level 3                                                                                                    | Session timeout 21600 Logging level 3                                                                                                    | Session timeout 21600 Logging level 3                                                                                                    | Session timeout 21600 Logging level 3                                                                                                    | Session timeout 21600 Logging level 3                                                                                                    | Session timeout 21600 Logging level 3                                                                                                    | Session timeout 21600 Logging level 3                                                                                                    | Session timeout 21600 Logging level 3                                                                                                    | Session timeout 21600 Logging level 3                                                                                                    | Session timeout 21600 Logging level 3                                                                                                    | Session timeout 21600 Logging level 3                                                                                                    | Session timeout 21600 Logging level 3                                                                                                    | Session timeout 21600 Logging level 3                                                                                                    |
| Session timeout 21600 Logging level 3                                                                                                    | Session timeout 21600 Logging level 3 Octavity accounted and the second second  | Session timeout 21600 Logging level 3                                                                                                    | Session timeout 21600 Logging level 3                                                                                                    | Session timeout 21600 Logging level 3                                                                                                    | Session timeout 21600 Logging level 3                                                                                                    | Session timeout 21600 Logging level 3                                                                                                    | Session timeout 21600 Logging level 3                                                                                                    | Session timeout 21600 Logging level 3                                                                                                    | Session timeout 21600 Logging level 3                                                                                                    | Session timeout 21600 Logging level 3                                                                                                    | Session timeout 21600 Logging level 3                                                                                                    | Session timeout 21600 Logging level 3                                                                                                    | Session timeout 21600 Logging level 3                                                                                                    | Session timeout 21600 Logging level 3                                                                                                    | Session timeout 21600 Logging level 3                                                                                                    | Session timeout 21600 Logging level 3                                                                                                    | Session timeout 21600 Logging level 3                                                                                                    | Session timeout 21600 Logging level 3                                                                                                    | Session timeout 21600 Logging level 3                                                                                                    | Session timeout 21600 Logging level 3                                                                                                    | Session timeout 21600 Logging level 3                                                                                                    | Session timeout 21600 Logging level 3                                                                                                    | Session timeout 21600 Logging level 3                                                                                                    | Session timeout 21600 Logging level 3                                                                                                    | Session timeout 21600 Logging level 3                                                                                                    | Session timeout 21600 Logging level 3                                                                                                    | Session timeout 21600 Logging level 3                                                                                                    | Session timeout 21600 Logging level 3                                                                                                    | Session timeout 21600 Logging level 3                                                                                                    | Session timeout 21600 Logging level 3                                                                                                    |
| Session timeout 21600 Logging level 3                                                                                                    | Session timeout 21600 Logging level 3                                                                                                    | Session timeout 21600 Logging level 3                                                                                                    | Session timeout 21600 Logging level 3                                                                                                    | Session timeout 21600 Logging level 3                                                                                                    | Session timeout 21600 Logging level 3                                                                                                    | Session timeout 21600 Logging level 3                                                                                                    | Session timeout 21600 Logging level 3                                                                                                    | Session timeout 21600 Logging level 3                                                                                                    | Session timeout 21600 Logging level 3                                                                                                    | Session timeout 21600 Logging level 3                                                                                                    | Session timeout 21600 Logging level 3                                                                                                    | Session timeout 21600 Logging level 3                                                                                                    | Session timeout 21600 Logging level 3                                                                                                    | Session timeout 21600 Logging level 3                                                                                                    | Session timeout 21600 Logging level 3                                                                                                    | Session timeout 21600 Logging level 3                                                                                                    | Session timeout 21600 Logging level 3                                                                                                    | Session timeout 21600 Logging level 3                                                                                                    | Session timeout 21600 Logging level 3                                                                                                    | Session timeout 21600 Logging level 3                                                                                                    | Session timeout 21600 Logging level 3                                                                                                    | Session timeout 21600 Logging level 3                                                                                                    | Session timeout 21600 Logging level 3                                                                                                    | Session timeout 21600 Logging level 3                                                                                                    | Session timeout 21600 Logging level 3                                                                                                    | Session timeout 21600 Logging level 3                                                                                                    | Session timeout 21600 Logging level 3                                                                                                    | Session timeout 21600 Logging level 3                                                                                                    | Session timeout 21600 Logging level 3                                                                                                    | Session timeout 21600 Logging level 3                                                                                                    |
| Session timeout 21600 Logging level 3                                                                                                    | Session timeout 21600 Logging level 3                                                                                                    | Session timeout 21600 Logging level 3                                                                                                    | Session timeout 21500 Logging level 3                                                                                                    | Session timeout 21600 Logging level 3                                                                                                    | Session timeout 21600 Logging level 3                                                                                                    | Session timeout 21600 Logging level 3                                                                                                    | Session timeout 21600 Logging level 3                                                                                                    | Session timeout 21600 Logging level 3                                                                                                    | Session timeout 21600 Logging level 3                                                                                                    | Session timeout 21600 Logging level 3                                                                                                    | Session timeout 21600 Logging level 3                                                                                                    | Session timeout 21600 Logging level 3                                                                                                    | Session timeout 21600 Logging level 3                                                                                                    | Session timeout 21600 Logging level 3                                                                                                    | Session timeout 21600 Logging level 3                                                                                                    | Session timeout 21600 Logging level 3                                                                                                    | Session timeout 21600 Logging level 3                                                                                                    | Session timeout [21600 Logging level ]                                                                                                    | Session timeout 21600 Logging level 3                                                                                                    | Session timeout 21600 Logging level 3                                                                                                    | Session timeout 21600 Logging level 3                                                                                                    | Session timeout 21600 Logging level 3                                                                                                    | Session timeout 21600 Logging level 3                                                                                                    | Session timeout 21600 Logging level 3                                                                                                    | Session timeout 21600 Logging level 3                                                                                                    | Session timeout 21600 Logging level 3                                                                                                    | Session timeout 21600 Logging level 3                                                                                                    | Session timeout 21600 Logging level 3                                                                                                    | Session timeout 21600 Logging level 3                                                                                                    | Session timeout 21600 Logging level 3                                                                                                    |
| Session timeout 21600 Logging level 3                                                                                                    | Session timeout 21600 Logging level 3 Octavit accounted upper 255 Mascol Integra server Upper Konne Secondaria                                                                                                    | Session timeout 21600 Logging level 3 Octavity a server The first second context and the second context and the se       | Session timeout 21600 Loging level 3                                                                                                    | Session timeout 21600 Logging level 3                                                                                                    | Session timeout 21600 Logging level 3                                                                                                    | Session timeout 21600 Logging level 3                                                                                                    | Session timeout 21600 Logging level 3                                                                                                    | Session timeout 21600 Logging level 3                                                                                                    | Session timeout 21600 Logging level 3                                                                                                    | Session timeout 21600 Logging level 3                                                                                                    | Session timeout 21600 Logging level 3                                                                                                    | Session timeout 21600 Logging level 3                                                                                                    | Session timeout 21600 Logging level 3                                                                                                    | Session timeout 21600 Logging level 3                                                                                                    | Session timeout 21600 Logging level 3                                                                                                    | Session timeout 21600 Logging level 3                                                                                                    | Session timeout 21600 Logging level 3                                                                                                    | Session timeout 21600 Logging level 3                                                                                                    | Session timeout 21600 Logging level 3                                                                                                    | Session timeout 21600 Logging level 3                                                                                                    | Session timeout 21600 Logging level 3                                                                                                    | Session timeout 21600 Logging level 3                                                                                                    | Session timeout 21600 Logging level 3                                                                                                    | Session timeout 21600 Logging level 3                                                                                                    | Session timeout 21600 Logging level 3                                                                                                    | Session timeout 21600 Logging level 3                                                                                                    | Session timeout 21600 Logging level 3                                                                                                    | Session timeout 21600 Logging level 3                                                                                                    | Session timeout 21600 Logging level 3                                                                                                    | Session timeout 21600 Logging level 3                                                                                                    |
| Security enabled M verify IP address M<br>Session timeout 21600 Logging level 3                                                                                                    | Security enabled in very UP address M<br>Session timeout [21600 Logging level ] 3                                                                                                    | Security enabled min verify IP address M<br>Session timeout [21600 Logging level ]<br>Default account during [255 Massoci (http://server/line.com/oconte-                                                                                                    | Security enabled M verry IP address M<br>Session timeout 21600 Logging level 3<br>session timeout faces Measurement for a server for the server for the server f | Security enabled M verry IP address M<br>Session timeout 21000 Logging level 3<br>Marcon International Security Participation Security Comments Security Participation Security Participation Security Participati   | Session timeout 21600 Logging level 3                                                                                                    | Security enabled M verry IP address M<br>Session timeout 21600 Logging level 3                                                                                                    | Security enabled M Verry IP address M<br>Session timeout 21600 Logging level 3                                                                                                    | Security enabled M verify IP address M<br>Session timeout 21600 Logging level 3                                                                                                    | Security enabled M verify IP address M<br>Session timeout 21600 Logging level 3                                                                                                    | Security enabled M verny IP address M<br>Session timeout 21600 Logging level 3                                                                                                    | Session timeout 21600 Logging level 3                                                                                                    | Security enabled M vering IP address M<br>Session timeout 21600 Logging level 3                                                                                                    | Security enabled M verify IP address M<br>Session timeout 21600 Logging level 3                                                                                                    | Security enabled M verify IP address M<br>Session timeout 21600 Logging level 3                                                                                                    | Security enabled M verify IP address M<br>Session timeout 21600 Logging level 3                                                                                                    | Security enabled M verify IP address M<br>Session timeout 21600 Logging level 3                                                                                                    | Security enabled M verify IP address M<br>Session timeout 21600 Logging level 3                                                                                                    | Security enabled M veriny IP address M<br>Session timeout 21600 Logging level 3                                                                                                    | Security enabled M verify IP address M<br>Session timeout 21600 Logging level 3                                                                                                    | Security enabled M verify IP address M<br>Session timeout 21600 Logging level 3                                                                                                    | Security enabled M verny IP address M<br>Session timeout 21600 Logging level 3                                                                                                    | Security enabled M verny IP address M<br>Session timeout 21600 Logging level 3                                                                                                    | Security enabled M verify IP address M<br>Session timeout 21600 Logging level 3                                                                                                    | Security enabled M verify IP address M<br>Session timeout 21600 Logging level 3                                                                                                    | Session timeout 21600 Logging level 3                                                                                                    | Session timeout 21600 Logging level 3                                                                                                    | Security enabled M verity IP address M<br>Session timeout 21600 Logging level 3                                                                                                    | Session timeout 21600 Logging level 3                                                                                                    | Session timeout 21600 Logging level 3                                                                                                    | Session timeout 21600 Logging level 3                                                                                                    |
| Security enabled IP Verity IP address IP<br>Session timeout 21600 Logging level 3                                                                                                    | Security enabled IV Verify IP address IV<br>Session timeout [21600 Logging level 3]                                                                                                    | Security enabled R Verify IP address R<br>Session timeout [21600 Logging level 3<br>Default account of the Security Security S | Security enabled IP Verify IP address IP<br>Session timeout 21000 Logging level 3                                                                                                    | Security enabled IP Verify IP address IP Session timeout 21000 Logging level 3                                                                                                    | Security enabled R Verify IP address R Session timeout 21600 Logging level 3                                                                                                    | Security enabled IP Venity IP address IP<br>Session timeout 21600 Logging level 3                                                                                                    | Security enabled IF Verify IP address IF Security enabled Logging level 3                                                                                                    | Security enabled IF Venity IP address IF<br>Session timeout 21600 Logging level 3                                                                                                    | Security enabled If Venty IP address IF<br>Session timeout 21600 Logging level 3                                                                                                    | Security enabled IF Verity IP address IF Session timeout 21600 Logging level 3                                                                                                    | Security enabled If Venty IP address IF<br>Session timeout 21600 Logging level 3                                                                                                    | Security enabled R Verify IP address R Session timeout 21600 Logging level 3                                                                                                    | Security enabled If Venty IP address IF<br>Session timeout 21600 Logging level 3                                                                                                    | Security enabled Verity IP address Verity IP address Verity IP add   | Security enabled Verity IP address Verity IP address Verity IP add | Security enabled IF Venty IP address IF<br>Session timeout 21600 Logging level 3                                                                                                    | Security enabled IF Venity IP address IF Secsion timeout 21600 Logging level 3                                                                                                    | Security enabled R Verity IP address R<br>Session timeout 21600 Logging level 3                                                                                                    | Security enabled Verity IP address Verity IP address Verity IP add                                                                                                    | Security enabled R Verity IP address R Session timeout 21600 Logging level 3                                                                                                    | Security enabled If Verity IP address IF Section timeout 21600 Logging level 3                                                                                                    | Security enabled R Verity IP address R<br>Session timeout 21600 Logging level 3                                                                                                    | Security enabled Verity IP address Verity IP address Verity IP add | Security enabled If Venty IP address I Session timeout 21600 Logging level 3                                                                                                    | Security enabled Iv Verity IP address IV<br>Session timeout 21600 Logging level 3                                                                                                    | Security enabled IP Verity IP address IP<br>Session timeout 21600 Logging level 3                                                                                                    | Security enabled IF Ventry IP address IF<br>Session timeout 21600 Logging level 3                                                                                                    | Security enabled IPI Vently IP address IP<br>Session timeout [21600 Logging level ]                                                                                                    | Security enabled IP Ventry IP address IP<br>Session timeout 21600 Logging level 3                                                                                                    | Security enabled IP Verity IP address IP<br>Session timeout 21600 Logging level 3                                                                                                    |
| Security enabled         Inf         Verify IP address         Inf           Session timeout         [21600]         Logging level         [3]                                                                                                    | Security enabled IP Verify IP address IP<br>Session timeout: [200] Logging level 3<br>Defail account duppe. [255] Massoc Integral Server Inter (2010) 1000 1000                                                                                                    | Security enabled IP Verify IP address IP<br>Session timeout: [2600 Logging level 3<br>Defail account online [265 Massoc Integra Server ] Teat. (7, 1, 5, 5, 2, 200 )                                                                                                    | Security enabled IF Verify IP address IF<br>Session timeout 20000 Logging level 3                                                                                                    | Security enabled IF Verify IP address IF<br>Session timeout 2000 Logging level 3<br>Session timeout France International Security Security Secur | Security enabled RF Verify IP address RF<br>Session timeout 21600 Logging level 3                                                                                                    | Security enabled R7 Verify IP address R7<br>Session timeout 21600 Logging level 3                                                                                                    | Security enabled     IF     Verify IP address     IF       Session timeout     21600     Logging level     3                                                                                                    | Security enabled If Verify IP address IF<br>Session timeout 21600 Logging level 3                                                                                                    | Security enabled         Image: Comparison of the provided and the provided and the provided                                 | Security enabled     Image: Comparison of the security of the security of the securety of the security of the security of the security of the securi          | Security enabled If Verify IP address IF<br>Session timeout 21600 Logging level 3                                                                                                    | Security enabled Verify IP address Verify IP address Verify IP add | Security enabled IF Verify IP address IF<br>Session timeout 21600 Logging level 3                                                                                                    | Security enabled Verify IP address Verify IP address Verify IP add   | Security enabled Verify IP address Verify IP address Verify IP add | Security enabled         Image: Comparison of the security of the security of the securety of the security of the securety of the security of        | Security enabled     Verify IP address     IP       Session timeout     21600     Logging level     3                                                                                                    | Security enabled     Image: Comparison of the security of the security of the securety of the security of the security of the security of the securi                           | Security enabled Verify IP address Verify IP address Verify IP add                                                                                                    | Security enabled IM Verify IP address IP<br>Session timeout 21600 Logging level 3                                                                                                    | Security enabled Verify IP address Verify IP address Verify IP add | Security enabled Verify IP address Verify IP address Verify IP add | Security enabled Verify IP address Verify IP address Verify IP add | Security enabled IV Verify IP address IV<br>Session timeout 21600 Logging level 3                                                                                                    | Security enabled IF Verify IP address IF<br>Session timeout 21600 Logging level 3                                                                                                    | Security enabled         If         Verify IP address         If           Session timeout         21600         Logging level         3                                                                                                    | Security enabled         Image: Comparison of the provided and the provided and the provided        | Security enabled         IF         Verify IP address         IF           Session timeout         21500         Logging level         3                                                                                                    | Security enabled         Im         Verify IP address         Im           Session timeout         [21600]         Logging level         [3]                                                                                                    | Security enabled RF Verify IP address RF<br>Session timeout [21600 Logging level ]3                                                                                                    |
| Security enabled R Venify IP address R<br>Session timeout 21600 Logging level 3                                                                                                    | Security enabled         IV         Verify IP address         IV           Session timeout         21600         Logging level         3           Default receivered evolution         255         Mascol. Integra server         Integra server                                                                                                    | Security enabled         Im         Verify IP address         Im           Session timeout         21600         Logging level         3           Default accounted company         255         Mascot Integra server         Image 4/2010                                                                                                    | Security enabled         IF         Verify IP address         IF           Session timeout         2 [500]         Logging level         3           Session timeout         1 (500)         Logging level         3                                                                                                    | Security enabled         IF         Verify IP address         IF           Session timeout         21600         Logging level         3           Logging level         3         Image: Comparison of the comparison of the com                                                                                                    | Security enabled III Verify IP address III<br>Session timeout 21600 Logging level 3                                                                                                    | Security enabled IF Verify IP address IF<br>Session timeout 21600 Logging level 3                                                                                                    | Security enabled     Image: Comparison of the second second  | Security enabled IM Verify IP address IP<br>Session timeout 21600 Logging level 3                                                                                                    | Security enabled IV Verify IP address IV<br>Session timeout 21600 Logging level 3                                                                                                    | Security enabled     Image: Comparison of the provided and the provided and the pr          | Security enabled IV Verify IP address IV<br>Session timeout 21600 Logging level 3                                                                                                    | Security enabled         Image: Comparison of the second second seco                                 | Security enabled IV Verify IP address IV<br>Session timeout 21600 Logging level 3                                                                                                    | Security enabled IV Verify IP address IV<br>Session timeout 21600 Logging level 3                                                                                                    | Security enabled IV Verify IP address IV<br>Session timeout 21600 Logging level 3                                                                                                    | Security enabled         IM         Verify IP address         IM           Session timeout         21600         Logging level         3                                                                                                    | Security enabled         Image: Comparison of the security of the security of the securety of the security of the securety of the security of        | Security enabled     Image: Comparison of the second second                            | Security enabled         Image: Comparison of the security of the security of the securety of the security of the securety of the security of                                                                                                    | Security enabled IV Verify IP address IV<br>Session timeout 21600 Logging level 3                                                                                                    | Security enabled  Verify IP address Session timeout 21600 Logging level 3                                                                                                    | Security enabled IV Verify IP address IV<br>Session timeout 21600 Logging level 3                                                                                                    | Security enabled IV Verify IP address IV<br>Session timeout 21600 Logging level 3                                                                                                    | Security enabled IV Verify IP address IV<br>Session timeout 21600 Logging level 3                                                                                                    | Security enabled         IM         Verify IP address         IM           Session timeout         21600         Logging level         3                                                                                                    | Security enabled IM Verify IP address IF<br>Session timeout [21600 Logging level ]                                                                                                    | Security enabled         Image: Comparison of the security in address         Image: Comparison of the security in address         Image                                                                                                    | Security enabled         Im         Verify IP address         Im           Session timeout         21600         Logging level         3                                                                                                    | Security enabled R Verify IP address R<br>Session timeout 21600 Logging level 3                                                                                                    | Security enabled IM Verify IP address IF<br>Session timeout 21600 Logging level 3                                                                                                    |
| Option     Value     Option     Value       Security enabled     IM     Verify IP address     IM       Session timeout     21600     Logging level     3                                                                                                    | Option         Value         Option         Value           Security enabled         IV         Verify IP address         IV           Session timeout         21600         Logging level         3           Option recommendation         255         Mascol, Integra server         Integra server                                                                                                    | Option         value         Option         Value           Security enabled         Wenfy IP address         F           Session timeout         21600         Logging level         3           Option to secure downer         255         Massoci Integra server         Two first secure downer                                                                                                    | Option         Value         Option         Value           Security anabled         IV         Verify IP address         IV           Session timeout         21600         Logging level         3                                                                                                    | Security enabled IV Verify IP address IV<br>Session timeout 21600 Logging level 3                                                                                                    | Option     Value     Option     Value       Security enabled     Im     Verify IP address     Im       Session timeout     21600     Logging level     3                                                                                                    | Option     Value     Option     Value       Security enabled     Iff     Venify IP address     Iff       Session timeout     21600     Logging level     3                                                                                                    | Option     Value     Option     Value       Security enabled     Im     Verify IP address     Im       Session timeout     21600     Logging level     3                                                                                                    | Option         Value         Option         Value           Security enabled         IF         Verify 1P address         IF           Session timeout         [21500]         Logging level         3                                                                                                    | Option         value         Option         Value           Security enabled         IF         Verify IP address         IF           Session timeout         [21600         Logging level         3                                                                                                    | Option         Value         Option         Value           Security enabled         IF         Verify D address         IF           Session timeout         [21600]         Logging level         3                                                                                                    | Option         value         Option         Value           Security enabled         IFI         Verify IP address         IFI           Session timeout         [21600         Logging level         3                                                                                                    | Security enabled C Verify Paddress F7<br>Session timeout 21500 Logging level 3                                                                                                    | Option         value         Option         Value           Security enabled         IF/         Verify 1P address         IF/           Session timeout         21600         Logging level         3                                                                                                    | Security enabled IF Verify IP address IF<br>Session timeout 21600 Logging level 3                                                                                                    | Sector transaction (Constraint) (Constraint) | Option         Value         Option         Value           Security enabled         IF         Verify IP address         IF           Session timeout         [21600]         Logging level         3                                                                                                    | Session timeout [21600 Logging level]                                                                                                    | Option         Value         Option         Value           Security enabled         IF         Verify D address         IF           Session timeout         21600         Logging level         3                                                                                                    | Security enabled F Verify IP address F<br>Security enabled F Logging level 3                                                                                                    | Uppen         value         Uppen         Value           Security enabled         IF         Verify IP address         IF           Secsion timeout         21600         Logging level         3                                                                                                    | Option         Value         Option         Value           Security enabled         IF         Verify IPaddress         IF           Session timeout         [21600         Logging level         3                                                                                                    | Security enabled R Verify IPaddress R<br>Security enabled R Logging level 3                                                                                                    | Security enabled IF Verify IP address IF<br>Sesion timeout 21600 Logging level 3                                                                                                    | Option         Value         Option         Value           Security enabled         IF         Verify IP address         IF           Session timeout         21600         Logging level         3                                                                                                    | Option         Value         Option         Value           Security enabled         IFI         Verify IP address         IFI           Session timeout         [21600         Logging level         [3                                                                                                    | Option         Value         Option         Value           Security enabled         IF         Verk/IP address         IF           Session timeout         [21600         Logging level         [3                                                                                                    | Option         Value         Option         Value           Security enabled         IF         Verify IP address         IF           Session timeout         [21600]         Logging level         3                                                                                                    | Option         Value         Option         Value           Security enabled         IF         Verify IP address         IF           Session timeout         21600         Logging level         3                                                                                                    | Uption         Value         Uption         Value           Security enabled         IM         Verify IP address         IF           Session timeout         21600         Logging level         I                                                                                                    | Option     Value     Option     Value       Security enabled     IF     Verify IP address     IF       Session timeout     21600     Logging level     I                                                                                                    |
| Option         Value         Option         Value           Security enabled         Im         Verify IP address         Im           Session timeout         [21600]         Logging level         [3]                                                                                                    | Option         Value         Option         Value           Security enabled         IX         Verify IP address         IX           Session timeout         [2160]         Logging level         3           Default account during         [255]         Mascol Integra server         Interface second to the second to the seco                                                                                                    | Option         Value         Option         Value           Security enabled         IF         Verify IP address         IF           Session timeout         [2160]         Logging level         3           Default account during         [265]         Massoci Integras energy         Image: Massoci Integras energy                                                                                                    | Option         Value         Option         Value           Security enabled         IF         Verify IP address         IF           Session timeout         21600         Logging level         IS                                                                                                    | Option         Value         Option         Value           Security enabled         Im         Verify IP address         Im           Session timeout         2100         Logging level         3                                                                                                    | Option         Value         Option         Value           Security enabled         IFI         Verify IP address         IFI           Session timeout         21600         Logging level         3                                                                                                    | Option         Value         Option         Value           Security enabled         IF         Verify IP address         IF           Session timeout         21600         Logging level         3                                                                                                    | Option         Value         Option         Value           Security enabled         Image: Comparison of the provided of the provided of                                                            | Option         Value         Option         Value           Security enabled         Im         Verify IP address         Im           Session timeout         21600         Logging level         3                                                                                                    | Option     Value     Option     Value       Security enabled     Image: Constraint of the security of the security of the securety of the securety of the security                                                                            | Option     Value     Option     Value       Security enabled     Image: Comparison of the paddress     Image: Comparison of the paddress     Image: Comparison of the paddress       Session timeout     21600     Logging level     Image: Comparison of the paddress                                                                                                    | Option         Value         Option         Value           Security enabled         IM         Verify IP address         IM           Session timeout         21600         Logging level         3                                                                                                    | Option     Value     Option     Value       Security enabled     Image: Comparison of the particular security in the particular security in the particular securet security in the particular securet security in the pa                                                                            | Option         Value         Option         Value           Security enabled         IM         Verify IP address         IM           Session timeout         21600         Logging level         3                                                                                                    | Option     Value     Option     Value       Security enabled     Image: Comparison of the particular security of the particular security of the partity of the particular security of the partity of the particular secu                                                                              | Option     Value     Option     Value       Security enabled     Image: Comparison of the output of the output of the outpu                                                                            | Option     Value     Option     Value       Security enabled     Im     Verify IP address     Im       Session timeout     21600     Logging level     3                                                                                                    | Option     Value     Option     Value       Security enabled     Image: Constraint of the security of the security                                                   | Option     Value     Option     Value       Security enabled     Image: Comparison of the paddress     Image: Comparison of the paddress     Image: Comparison of the paddress       Session timeout     21600     Logging level     Image: Comparison of the paddress                                                                                                    | Option     Value     Option     Value       Security enabled     Image: Comparison of the provided and the provided and the provided an                                                                                                    | Option         Value           Security enabled         Im         Verify IP address         Im           Session timeout         21600         Logging level         3                                                                                                    | Option         Value         Option         Value           Security enabled         Image: Comparison of the second second sec                                                                                      | Option         Value         Option         Value           Security enabled         Im         Verify IP address         Im           Session timeout         21600         Logging level         3                                                                                                    | Option     Value     Option     Value       Security enabled     Image: Comparison of the provided and the provided and the provided an                                                                            | Option         Value         Option         Value           Security enabled         IM         Verify IP address         IM           Session timeout         21600         Logging level         3                                                                                                    | Option     Value     Option     Value       Security enabled     IM     Verify IP address     IM       Session timeout     [21600]     Logging level     [3                                                                                                    | Option         Value         Option         Value           Security enabled         IM         Verify IP address         IM           Session timeout         [21600]         Logging level         [3                                                                                                    | Option     Value     Option     Value       Security enabled     Im     Verify IP address     Im       Session timeout     21600     Logging level     3                                                                                                    | Option         Value         Option         Value           Security enabled         Im         Verify IP address         Im           Session timeout         21500         Logging level         3                                                                                                    | Option         Value         Option         Value           Security enabled         Im         Verify IP address         Im           Session timeout         [21600]         Logging level         [3                                                                                                    | Option         Value         Option         Value           Security enabled         IF         Verify IP address         IF           Session timeout         21600         Logging level         I                                                                                                    |
| Option         Value         Option         Value           Security enabled         Im         Verify IP address         Im           Session timeout         [21600]         Logging level         [3]                                                                                                    | Option         Value         Option         Value           Security enabled         IF         Verify IP address         IF           Session timeout         [2160]         Logging level         3           Default account during         [255]         Mascol Integral server         Integral server                                                                                                    | Option         Value         Option         Value           Security enabled         IF         Verify IP address         IF           Session timeout         [260]         Logging level         3           Default account of upper         [265]         Massoci Integras greer         Image: 10 - 10 - 10 - 10 - 10 - 10 - 10 - 10                                                                                                    | Option         Value         Option         Value           Security enabled         IF         Verify IP address         IF           Session timeout         21000         Logging level         Image: Comparison of the comparison of the comparison of                                                                                                    | Option         Value         Option         Value           Security enabled         IF         Verify IP address         IF           Session timeout         21000         Logging level         3                                                                                                    | Option         Value         Option         Value           Security enabled         Int         Verify IP address         Int           Session timeout         [2600         Logging level         3                                                                                                    | Option         Value         Option         Value           Security enabled         Inf         Verify IP address         Inf           Session timeout         [21600]         Logging level         [3]                                                                                                    | Option         Value         Option         Value           Security enabled         IF         Verify IP address         IF           Session timeout         21500         Logging level         3                                                                                                    | Option         Value         Option         Value           Security enabled         IM         Verify IP address         IM           Session timeout         21600         Logging level         3                                                                                                    | Option         Value         Option         Value           Security enabled         IM         Verify IP address         IM           Session timeout         21500         Logging level         3                                                                                                    | Option     Value     Option     Value       Security enabled     Im     Verify IP address     Im       Session timeout     21600     Logging level     3                                                                                                    | Option         Value         Option         Value           Security enabled         IM         Verify IP address         IM           Session timeout         21600         Logging level         3                                                                                                    | Option     Value     Option     Value       Security enabled     Image: Comparison of the particular security paddress     Image: Comparison of the paddress     Image: Comparison of the paddress       Session timeout     21600     Logging level     Image: Comparison of the paddress                                                                                                    | Option         Value         Option         Value           Security enabled         IM         Verify IP address         IM           Session timeout         21600         Logging level         3                                                                                                    | Option         Value         Option         Value           Security enabled         IM         Verify IP address         IM           Session timeout         21600         Logging level         3                                                                                                    | Option     Value     Option     Value       Security enabled     Im     Verify IP address     Im       Session timeout     21600     Logging level     3                                                                                                    | Option         Value         Option         Value           Security enabled         IM         Verify IP address         IM           Session timeout         21600         Logging level         3                                                                                                    | Option     Value     Option     Value       Security enabled     Image: Comparison of the particular security of the particular security of the particular securets of the particular security of the particular securit                                                  | Option     Value       Security enabled     Image: Comparison of the security of the security of the securety of the security of the security of the securety of the                                                           | Option         Value         Option         Value           Security enabled         Image: Comparison of the provided and the provided and te                                                                                                    | Option         Value           Security enabled         Im         Verify IP address           Session timeout         21600         Logging level         3                                                                                                    | Option         Value         Option         Value           Security enabled         Im         Verify IP address         Im           Session timeout         [21600         Logging level         3                                                                                                    | Option         Value         Option         Value           Security enabled         Iff         Verify IP address         Iff           Session timeout         21600         Logging level         3                                                                                                    | Option         Value         Option         Value           Security enabled         IM         Verify IP address         IM           Session timeout         21600         Logging level         3                                                                                                    | Option     Value       Security enabled     IM     Verify IP address       Session timeout     21600     Logging level                                                                                                    | Option         Value         Option         Value           Security enabled         IM         Verify IP address         IF           Session timeout         21600         Logging level         3                                                                                                    | Option         Value         Option         Value           Security enabled         IF         Verify IP address         IF           Session timeout         [21600]         Logging level         [3                                                                                                    | Option         Value         Option         Value           Security enabled         Image: Comparison of the provided and the provided and te                                                            | Option         Value         Option         Value           Security enabled         IM         Verify IP address         IM           Session timeout         21500         Logging level         3                                                                                                    | Option         Value         Option         Value           Security enabled         Im         Verify IP address         Im           Session timeout         [21600]         Logging level         [3                                                                                                    | Option         Value         Option         Value           Security enabled         Inf         Verify IP address         Inf           Session timeout         [21600         Logging level         [3                                                                                                    |
| Option         Value         Option         Value           Security enabled         IM         Venify IP address         IM           Session timeout         [21600]         Logging level         [3]                                                                                                    | Option         Value         Option         Value           Security enabled         IF         Verify IP address         IF           Session timeout         [2600]         Logging level         3           Opting terrepresent to response to response to r                                                                                                    | Option         Value         Option         Value           Security enabled         Fil         Verify IP address         Fil           Session timeout         [2600         Logging level         [3           Default account down         [560         Massourch topol server         [but // change down but // change down but // change                                                                                                    | Option         Value         Option         Value           Security enabled         IF         Verify IP address         IF           Session timeout         21000         Logging level         3                                                                                                    | Option         Value         Option         Value           Security enabled         IF         Verify IP address         IF           Session timeout         [2100]         Logging level         [3                                                                                                    | Option         Value         Option         Value           Security enabled         IM         Verify 1P address         IM           Session timeout         21600         Logging level         3                                                                                                    | Option         Value         Option         Value           Security anabled         IF         Verify 1P address         IF           Session timeout         [21600         Logging level         [3                                                                                                    | Option         Value         Option         Value           Security enabled         Image: Control of the security of the security of the securety of the security of the security of the securety of th                                                            | Option         Value         Option         Value           Security enabled         IM         Verify IP address         IF           Session timeout         21600         Logging level         3                                                                                                    | Option         Value         Option         Value           Security enabled         Image: Control of the security of the security of the securety of the security of the security of the securety of th                                                                                     | Option         Value         Option         Value           Security enabled         If         Verify IP address         If           Session timeout         21600         Logging level         3                                                                                                    | Option         Value         Option         Value           Security enabled         If         Verify IP address         If           Session timeout         21600         Logging level         3                                                                                                    | Option         Value         Option         Value           Security enabled         Iff         Verify IP address         Iff           Session timeout         21600         Logging level         3                                                                                                    | Option         Value         Option         Value           Security enabled         If         Verify IP address         If           Session timeout         21600         Logging level         3                                                                                                    | Option         Value         Option         Value           Security anabled         If         Verify IP address         If           Session timeout         21600         Logging level         3                                                                                                    | Option         Value         Option         Value           Security anabled         If         Verify IP address         If           Session timeout         21600         Logging level         3                                                                                                    | Option         Value         Option         Value           Security enabled         Image: Control of the security of the security of the securety of the security of the security of the securety of th                                                            | Option         Value         Option         Value           Security enabled         Image: Comparison of the security of the security of the securety of the security of the security of the securety of                                                            | Option         Value         Option         Value           Security enabled         Image: Comparison of the option of the option of the opt                                                                                      | Option         Value         Option         Value           Security enabled         If         Verify IP address         If           Session timeout         21600         Logging level         3                                                                                                    | Option         Value         Option         Value           Security enabled         If         Verify IP address         If           Session timeout         21600         Lagging level         3                                                                                                    | Option         Value         Option         Value           Security enabled         Im         Verify IP address         Im           Session timeout         [21600         Logging level         3                                                                                                    | Option         Value         Option         Value           Security enabled         Im         Verify IP address         Im           Session timeout         21600         Logging level         3                                                                                                    | Option         Value         Option         Value           Security enabled         IF         Verify IP address         IF           Session timeout         21600         Logging level         3                                                                                                    | Option         Value         Option         Value           Security enabled         If         Verify IP address         If           Session timeout         21600         Logging level         3                                                                                                    | Option         Value         Option         Value           Security enabled         IM         Verify IP address         IM           Session timeout         21600         Logging level         3                                                                                                    | Option         Value         Option         Value           Security enabled         IF         Verify IP address         IF           Session timeout         [21600]         Logging level         [3                                                                                                    | Option         Value         Option         Value           Security enabled         IM         Verify IP address         IM           Session timeout         21600         Logging level         3                                                                                                    | Option         Value         Option         Value           Security enabled         IM         Verify IP address         IF           Session timeout         [21600]         Logging level         [3                                                                                                    | Option         Value         Option         Value           Security enabled         IM         Venfy IP address         IF           Session timeout         21600         Logging level         3                                                                                                    | Option         Value         Option         Value           Security enabled         IM         Verify IP address         IF           Session timeout         21600         Logging level         3                                                                                                    |
| Option         Value         Option         Value           Security enabled         IM         Venify IP address         IM           Session timeout         [21600]         Logging level         [3]                                                                                                    | Option         Value         Option         Value           Security enabled         IFI         Verify IP address         IFI           Session timeout         [260]         Logging level         3           Option terrorised terrorised terrorise         Massoc Integral server         Integral server                                                                                                    | Option         Value         Option         Value           Security enabled         Inf         Verify IP address         Inf           Session timeout         [260]         Logging level         I           Default account down         [260]         Massoch theory as offer the server         Inf                                                                                                    | Option         Value         Option         Value           Security enabled         IF         Verify IP address         IF           Session timeout         [2100]         Logging level         [3                                                                                                    | Option         Value         Option         Value           Security enabled         IF         Verify IP address         IF           Session timeout         [2100]         Logging level         [3                                                                                                    | Option         Volue         Option         Value           Security enabled         IF         Verify 1P address         IF           Session timeout         [21600         Logging level         3                                                                                                    | Option         Value         Option         Value           Security enabled         IF         Verify IP address         IF           Session timeout         [21600]         Logging level         [3                                                                                                    | Option         Value         Option         Value           Security enabled         Image: Control of the security of the security of the securety of the security of the security of the securety of th                                                            | Option         Value         Option         Value           Security enabled         IM         Verify IP address         IM           Session timeout         21600         Logging level         3                                                                                                    | Option         Value         Option         Value           Security enabled         IM         Verify IP address         IM           Session timeout         21600         Logging level         3                                                                                                    | Option         Value         Option         Value           Security enabled         If         Verify IP address         If           Session timeout         21600         Logging level         3                                                                                                    | Option         Value         Option         Value           Security enabled         Image: Control of the security of the security of the securety of the security of the security of the securety of th                                                                                      | Option         Value         Option         Value           Security enabled         Iff         Verify IP address         Iff           Session timeout         21600         Logging level         3                                                                                                    | Option         Value         Option         Value           Security enabled         If         Verify IP address         If           Session timeout         21600         Logging level         3                                                                                                    | Option         Value         Option         Value           Security anabled         If         Verify IP address         If           Session timeout         21600         Logging level         3                                                                                                    | Option         Value         Option         Value           Security anabled         If         Verify IP address         If           Session timeout         21600         Logging level         3                                                                                                    | Option         Value         Option         Value           Security enabled         IM         Verify IP address         IM           Session timeout         21600         Logging level         3                                                                                                    | Option         Value         Option         Value           Security enabled         Image: Comparison of the security of the security of                                                            | Option         Value         Option         Value           Security enabled         Image: Comparison of the option of the option of the opt                                                                                      | Option         Value         Option         Value           Security enabled         If         Verify IP address         If           Session timeout         21600         Logging level         3                                                                                                    | Option         Value         Option         Value           Security enabled         If         Verify IP address         If           Session timeout         21600         Lagging level         3                                                                                                    | Option         Value         Option         Value           Security enabled         Im         Verify IP address         Im           Session timeout         21600         Logging level         3                                                                                                    | Option         Value         Option         Value           Security enabled         Im         Verify IP address         Im           Session timeout         21600         Logging level         3                                                                                                    | Option         Value         Option         Value           Security enabled         If         Verify IP address         If           Session timeout         21600         Logging level         3                                                                                                    | Option         Value         Option         Value           Security enabled         If         Verify IP address         If           Session timeout         21600         Logging level         3                                                                                                    | Option         Value         Option         Value           Security enabled         IF         Verify IP address         IF           Session timeout         21600         Logging level         3                                                                                                    | Option         Value         Option         Value           Security enabled         IM         Verify IP address         IM           Session timeout         [21600]         Logging level         [3                                                                                                    | Option         Value         Option         Value           Security enabled         IM         Verify IP address         IM           Session timeout         [21600]         Logging level         [3                                                                                                    | Option         Value         Option         Value           Security enabled         IM         Verify IP address         IF           Session timeout         21600         Logging level         3                                                                                                    | Option         Value         Option         Value           Security enabled         IM         Verify IP address         IF           Session timeout         [21600]         Logging level         G                                                                                                    | Option         Value         Option         Value           Security enabled         IM         Verify IP address         IF           Session timeout         21600         Logging level         3                                                                                                    |
| Option         Value         Option         Value           Security enabled         IM         Verify IP address         IM           Session timeout         [21600]         Logging level         [3]                                                                                                    | Option         Value         Option         Value           Security enabled         IF         Verify IP address         IF           Session timeout         IE00         Logging level         I           Option descendencies         IE55         Massoc Integral server         Integral server                                                                                                    | Option         Value         Option         Value           Security enabled         IF         Verify IP address         IF           Session timeout         [260]         Logging level         I           Default account of units         [260]         Massoci Integra server         Image: Massoci Integra server                                                                                                    | Option         Value         Option         Value           Security enabled         IF         Verify IP address         IF           Session timeout         [2100]         Logging level         [3                                                                                                    | Option         Value         Option         Value           Security enabled         IF         Verify IP address         IF           Session timeout         [2100]         Logging level         3                                                                                                    | Option         Value         Option         Value           Security enabled         Inf         Verify IP address         Inf           Session timeout         [21600         Logging level         3                                                                                                    | Option         Value         Option         Value           Security enabled         IF         Verify IP address         IF           Session timeout         [21600]         Logging level         [3]                                                                                                    | Option         Value         Option         Value           Security enabled         IF         Verify IP address         IF           Session timeout         21500         Logging level         3                                                                                                    | Option         Value         Option         Value           Security enabled         IM         Verify IP address         IM           Session timeout         21600         Logging level         3                                                                                                    | Option         Value         Option         Value           Security enabled         IM         Verify IP address         IM           Session timeout         21600         Logging level         3                                                                                                    | Option         Value         Option         Value           Security enabled         Im         Verify IP address         Im           Session timeout         21600         Logging level         3                                                                                                    | Option         Value         Option         Value           Security enabled         IM         Verify IP address         IM           Session timeout         21600         Logging level         3                                                                                                    | Option         Value         Option         Value           Security enabled         If         Verify IP address         If           Session timeout         21600         Logging level         3                                                                                                    | Option         Value         Option         Value           Security enabled         IM         Verify IP address         IM           Session timeout         21600         Logging level         3                                                                                                    | Option         Value         Option         Value           Security enabled         IM         Verify IP address         IM           Session timeout         21600         Logging level         3                                                                                                    | Option         Value         Option         Value           Security enabled         IM         Verify IP address         IM           Session timeout         21600         Logging level         3                                                                                                    | Option         Value         Option         Value           Security enabled         IM         Verify IP address         IM           Session timeout         21600         Logging level         3                                                                                                    | Option         Value         Option         Value           Security enabled         Image: Comparison of the security of the security of the securety of the security of the security of the securety of                                                            | Option         Value         Option         Value           Security enabled         Im         Verify IP address         Im           Session timeout         21600         Logging level         3                                                                                                    | Option         Value         Option         Value           Security enabled         Im         Verify IP address         Im           Session timeout         21600         Logging level         3                                                                                                    | Option         Value         Option         Value           Security enabled         IF         Verify IP address         IF           Session timeout         21600         Logging level         3                                                                                                    | Option         Value         Option         Value           Security enabled         Im         Verify IP address         Im           Session timeout         [21600         Logging level         3                                                                                                    | Option         Value         Option         Value           Security enabled         Im         Verify IP address         Im           Session timeout         21600         Logging level         3                                                                                                    | Option         Value         Option         Value           Security anabled         IF         Verify IP address         IF           Session timeout         21600         Logging level         3                                                                                                    | Option         Value         Option         Value           Security enabled         IM         Verify IP address         IM           Session timeout         21600         Logging level         3                                                                                                    | Option         Value         Option         Value           Security enabled         IM         Verify IP address         IM           Session timeout         [21600]         Logging level         [3                                                                                                    | Option         Value         Option         Value           Security enabled         IM         Verify IP address         IF           Session timeout         [21600]         Logging level         [3                                                                                                    | Option         Value         Option         Value           Security enabled         IM         Verify IP address         IM           Session timeout         [21600]         Logging level         Image: Session timeout         Image: Session timeout                                                                                                    | Option         Value         Option         Value           Security enabled         IM         Verify IP address         IF           Session timeout         21600         Logging level         3                                                                                                    | Option         Value         Option         Value           Security enabled         IM         Venfy IP address         IM           Session timeout         [21600]         Logging level         3                                                                                                    | Option         Value         Option         Value           Security enabled         IF         Verify IP address         IF           Session timeout         [21600]         Logging level         [3                                                                                                    |
| Option         Value         Option         Value           Security enabled         Im         Verify IP address         Im           Session timeout         [21600]         Logging level         [3]                                                                                                    | Option         Value         Option         Value           Security enabled         IF         Verify IP address         IF           Session timeout         [2160]         Logging level         3           Default account during         [255]         Mascol Integral server         Integral server                                                                                                    | Option         Value         Option         Value           Security enabled         IF         Verify IP address         IF           Session timeout         [260]         Logging level         3           Default account of upper         [260]         Massoci Integras greer         Image: 10 - 10 - 10 - 10 - 10 - 10 - 10 - 10                                                                                                    | Option         Value         Option         Value           Security enabled         IF         Verify IP address         IF           Session timeout         2100         Logging level         Image: Comparison of the parameters                                                                                                    | Option         Value         Option         Value           Security enabled         IF         Verify IP address         IF           Session timeout         21000         Logging level         IS                                                                                                    | Option         Value         Option         Value           Security enabled         Int         Verify IP address         Int           Session timeout         [2600         Logging level         3                                                                                                    | Option         Value         Option         Value           Security enabled         Im         Verify IP address         Im           Session timeout         [21600]         Logging level         [3]                                                                                                    | Option         Value         Option         Value           Security enabled         IF         Verify IP address         IF           Session timeout         21500         Logging level         3                                                                                                    | Option         Value         Option         Value           Security enabled         IM         Verify IP address         IM           Session timeout         21600         Logging level         3                                                                                                    | Option         Value           Security enabled         IM         Verify IP address         IM           Session timeout         21500         Logging level         3                                                                                                    | Option         Value         Option         Value           Security enabled         Im         Verify IP address         Im           Session timeout         21600         Logging level         3                                                                                                    | Option         Value         Option         Value           Security enabled         IM         Verify IP address         IM           Session timeout         21600         Logging level         3                                                                                                    | Option         Value         Option         Value           Security enabled         Image: Comparison of the security of the security paddress         Image: Comparison of the security security se                                                                                               | Option         Value         Option         Value           Security enabled         IM         Verify IP address         IM           Session timeout         21600         Logging level         3                                                                                                    | Option         Value         Option         Value           Security enabled         IM         Verify IP address         IM           Session timeout         21600         Logging level         3                                                                                                    | Option         Value         Option         Value           Security enabled         Im         Verify IP address         Im           Session timeout         21600         Logging level         3                                                                                                    | Option         Value         Option         Value           Security enabled         IM         Verify IP address         IM           Session timeout         21600         Logging level         3                                                                                                    | Option         Value         Option         Value           Security enabled         Image: Comparison of the security of the security of the securety of the security of the security of the securety of                                                            | Option         Value         Option         Value           Security enabled         Im         Verify IP address         Im           Session timeout         21600         Logging level         3                                                                                                    | Option         Value         Option         Value           Security enabled         Image: Comparison of the security of the security of the security security is address         Image: Comparison of the security security se                                                                                                    | Option         Value           Security enabled         Im         Verify IP address           Session timeout         21600         Logging level         3                                                                                                    | Option         Value         Option         Value           Security enabled         Im         Verify IP address         Im           Session timeout         [21600         Logging level         3                                                                                                    | Option         Value         Option         Value           Security enabled         Iff         Verify IP address         Iff           Session timeout         21600         Logging level         3                                                                                                    | Option         Value         Option         Value           Security enabled         IM         Verify IP address         IM           Session timeout         21600         Logging level         3                                                                                                    | Option         Value         Option         Value           Security enabled         IM         Verify IP address         IM           Session timeout         21600         Logging level         3                                                                                                    | Option         Value         Option         Value           Security enabled         IM         Verify IP address         IF           Session timeout         [21600]         Logging level         [3                                                                                                    | Option         Value         Option         Value           Security enabled         IF         Verify IP address         IF           Session timeout         [21600         Logging level         [3                                                                                                    | Option         Value         Option         Value           Security enabled         Im         Verify IP address         Im           Session timeout         21600         Logging level         3                                                                                                    | Option         Value         Option         Value           Security enabled         IM         Verify IP address         IM           Session timeout         21500         Logging level         3                                                                                                    | Option         Value         Option         Value           Security enabled         Im         Verify IP address         Im           Session timeout         [21600]         Logging level         [3                                                                                                    | Option         Value         Option         Value           Security enabled         Inf         Verify IP address         Inf           Session timeout         [21600         Logging level         [3                                                                                                    |
| Option         Value         Option         Value           Security enabled         Im         Verify IP address         Im           Session timeout         [21600]         Logging level         [3]                                                                                                    | Option         Value         Option         Value           Security enabled         IF         Verify IP address         IF           Session timeout         [2160]         Logging level         3           Default account during         [265]         Mascol Integral server         Interface server                                                                                                    | Option         Value         Option         Value           Security enabled         IF         Verify IP address         IF           Session timeout         [2160]         Logging level         3           Default account during         [265]         Massoch theory as erver         Image: Massoch theory as erver                                                                                                    | Option         Value         Option         Value           Security enabled         IF         Verify IP address         IF           Session timeout         21600         Logging level         IS                                                                                                    | Option         Value         Option         Value           Security enabled         IF         Verify IP address         IF           Session timeout         2100         Logging level         3                                                                                                    | Option         Value         Option         Value           Security enabled         IF         Verify IP address         IF           Session timeout         [2100         Logging level         3                                                                                                    | Option         Value         Option         Value           Security enabled         IF         Verify IP address         IF           Session timeout         21600         Logging level         3                                                                                                    | Option     Value       Security enabled     Image: Control of the security of the address       Session timeout     21600   Logging level                                                                                                    | Option         Value         Option         Value           Security enabled         Im         Verify IP address         Im           Session timeout         21600         Logging level         3                                                                                                    | Option     Value       Security enabled     IM     Verify IP address       Session timeout     21500     Logging level                                                                                                    | Option     Value     Option     Value       Security enabled     Image: Comparison of the security of the address     Image: Comparison of the security of the address       Session timeout     21600     Logging level     Image: Comparison of the address                                                                                                    | Option     Value     Option     Value       Security enabled     IM     Verify IP address     IM       Session timeout     21500     Logging level     3                                                                                                    | Option     Value     Option     Value       Security enabled     Image: Comparison of the paddress     Image: Comparison of the paddress       Session timeout     21600     Logging level     Image: Comparison of the paddress                                                                                                    | Option     Value     Option     Value       Security enabled     IM     Verify IP address     IM       Session timeout     21600     Logging level     3                                                                                                    | Option     Value     Option     Value       Security enabled     Image: Comparison of the particular security and the particular security and the partit and the particular security and the particular securit                                                                              | Option     Value     Option     Value       Security enabled     Image: Comparison of the output of the output of the outpu                                                                            | Option     Value       Security enabled     Im     Verify IP address       Session timeout     21600     Logging level                                                                                                    | Option     Value     Option     Value       Security enabled     Image: Comparison of the particular security of the particular security of the particular securets of the particular security of the particular securit                                                  | Option     Value     Option     Value       Security enabled     Image: Comparison of the paddress     Image: Comparison of the paddress     Image: Comparison of the paddress       Session timeout     21600     Logging level     Image: Comparison of the paddress                                                                                                    | Option     Value     Option     Value       Security enabled     Image: Comparison of the particular security of the particular security of the particular securets of the particular security of the particular securit                                                                                                    | Option         Value           Security enabled         Im         Verify IP address         Im           Session timeout         21600         Logging level         3                                                                                                    | Option     Value     Option     Value       Security enabled     Image: Comparison of the security of the security of the securety of the securety of the security                                                                             | Option     Value     Option     Value       Security enabled     Im     Verify IP address     Im       Session timeout     21600     Logging level     3                                                                                                    | Option     Value     Option     Value       Security enabled     Im     Verify IP address     Im       Session timeout     21600     Logging level     3                                                                                                    | Option     Value     Option     Value       Security enabled     IM     Verify IP address     IM       Session timeout     21600     Logging level     3                                                                                                    | Option     Value     Option     Value       Security enabled     IM     Verify IP address     IM       Session timeout     [21600     Logging level     [3                                                                                                    | Option         Value         Option         Value           Security enabled         IM         Verify IP address         IF           Session timeout         [21600]         Logging level         [3                                                                                                    | Option     Value     Option     Value       Security enabled     Image: Comparison of the particular security of the particular security of the particular securets of the particular security of the particular securit                                                  | Option         Value         Option         Value           Security enabled         Im         Verify IP address         Im           Session timeout         21500         Logging level         3                                                                                                    | Option         Value         Option         Value           Security enabled         Im         Verify IP address         Im           Session timeout         [21600]         Logging level         [3                                                                                                    | Option         Value         Option         Value           Security enabled         IF         Verify IP address         IF           Session timeout         21600         Logging level         I                                                                                                    |
| Option         Value         Option         Value           Security enabled         Im         Verify IP address         Im           Session timeout         [21600]         Logging level         [3]                                                                                                    | Option         Value         Option         Value           Security enabled         IF         Verify IP address         IF           Session timeout         [2160]         Logging level         3           Default account during         [265]         Mascol Integral server         Interface server                                                                                                    | Option         Value         Option         Value           Security enabled         IF         Verify IP address         IF           Session timeout         [2160]         Logging level         3           Default account during         [265]         Massoch theory as erver         Image: Massoch theory as erver                                                                                                    | Option         Value         Option         Value           Security enabled         IF         Verify IP address         IF           Session timeout         21600         Logging level         IS                                                                                                    | Option         Value         Option         Value           Security enabled         IF         Verify IP address         IF           Session timeout         2100         Logging level         3                                                                                                    | Option         Value         Option         Value           Security enabled         IF         Verify IP address         IF           Session timeout         [2100         Logging level         3                                                                                                    | Option         Value         Option         Value           Security enabled         IF         Verify IP address         IF           Session timeout         21600         Logging level         3                                                                                                    | Option     Value       Security enabled     Image: Control of the security of the address       Session timeout     21600   Logging level                                                                                                    | Option         Value         Option         Value           Security enabled         Im         Verify IP address         Im           Session timeout         21600         Logging level         3                                                                                                    | Option     Value       Security enabled     IM     Verify IP address       Session timeout     21500     Logging level                                                                                                    | Option     Value     Option     Value       Security enabled     Image: Comparison of the security of the address     Image: Comparison of the security of the address       Session timeout     21600     Logging level     Image: Comparison of the address                                                                                                    | Option     Value     Option     Value       Security enabled     IM     Verify IP address     IM       Session timeout     21500     Logging level     3                                                                                                    | Option     Value     Option     Value       Security enabled     Image: Comparison of the paddress     Image: Comparison of the paddress       Session timeout     21600     Logging level     Image: Comparison of the paddress                                                                                                    | Option     Value     Option     Value       Security enabled     IM     Verify IP address     IM       Session timeout     21600     Logging level     3                                                                                                    | Option     Value     Option     Value       Security enabled     Image: Comparison of the particular security and the particular security and the partit and the particular security and the particular securit                                                                              | Option     Value     Option     Value       Security enabled     Image: Comparison of the output of the output of the outpu                                                                            | Option     Value       Security enabled     Im     Verify IP address       Session timeout     21600     Logging level                                                                                                    | Option     Value     Option     Value       Security enabled     Image: Comparison of the particular security of the particular security of the particular securets of the particular security of the particular securit                                                  | Option     Value     Option     Value       Security enabled     Image: Comparison of the paddress     Image: Comparison of the paddress     Image: Comparison of the paddress       Session timeout     21600     Logging level     Image: Comparison of the paddress                                                                                                    | Option     Value     Option     Value       Security enabled     Image: Comparison of the particular security of the particular security of the particular securets of the particular security of the particular securit                                                                                                    | Option         Value           Security enabled         Im         Verify IP address         Im           Session timeout         21600         Logging level         3                                                                                                    | Option     Value     Option     Value       Security enabled     Image: Comparison of the security of the security of the securety of the securety of the security                                                                             | Option     Value     Option     Value       Security enabled     Im     Verify IP address     Im       Session timeout     21600     Logging level     3                                                                                                    | Option     Value     Option     Value       Security enabled     Im     Verify IP address     Im       Session timeout     21600     Logging level     3                                                                                                    | Option     Value     Option     Value       Security enabled     IM     Verify IP address     IM       Session timeout     21600     Logging level     3                                                                                                    | Option     Value     Option     Value       Security enabled     IM     Verify IP address     IM       Session timeout     [21600     Logging level     [3                                                                                                    | Option         Value         Option         Value           Security enabled         IM         Verify IP address         IF           Session timeout         [21600]         Logging level         [3                                                                                                    | Option     Value     Option     Value       Security enabled     Image: Comparison of the particular security of the particular security of the particular securets of the particular security of the particular securit                                                  | Option         Value         Option         Value           Security enabled         Im         Verify IP address         Im           Session timeout         21500         Logging level         3                                                                                                    | Option         Value         Option         Value           Security enabled         Im         Verify IP address         Im           Session timeout         [21600]         Logging level         [3                                                                                                    | Option         Value         Option         Value           Security enabled         IF         Verify IP address         IF           Session timeout         21600         Logging level         I                                                                                                    |
| Option         Value         Option         Value           Security enabled         Im         Verify IP address         Im           Session timeout         [21600]         Logging level         [3]                                                                                                    | Option         Value         Option         Value           Security enabled         IF         Verify IP address         IF           Session timeout         [2160]         Logging level         3           Default account during         [255]         Mascol Integral server         Interface server                                                                                                    | Option         Value         Option         Value           Security enabled         IF         Verify IP address         IF           Session timeout         [2160]         Logging level         3           Default account during         [265]         Massoch theory as erver         Image: Massoch theory as erver                                                                                                    | Option         Value         Option         Value           Security enabled         IF         Verify IP address         IF           Session timeout         21600         Logging level         IS                                                                                                    | Option         Value         Option         Value           Security enabled         IF         Verify IP address         IF           Session timeout         2100         Logging level         3                                                                                                    | Option         Value         Option         Value           Security enabled         IF         Verify IP address         IF           Session timeout         [2100         Logging level         3                                                                                                    | Option         Value         Option         Value           Security enabled         IF         Verify IP address         IF           Session timeout         21600         Logging level         3                                                                                                    | Option     Value       Security enabled     Image: Control of the security of the address       Session timeout     21600   Logging level                                                                                                    | Option         Value         Option         Value           Security enabled         Im         Verify IP address         Im           Session timeout         21600         Logging level         3                                                                                                    | Option     Value       Security enabled     IM     Verify IP address       Session timeout     21500     Logging level                                                                                                    | Option     Value     Option     Value       Security enabled     Image: Comparison of the security of the address     Image: Comparison of the security of the address       Session timeout     21600     Logging level     Image: Comparison of the address                                                                                                    | Option     Value     Option     Value       Security enabled     IM     Verify IP address     IM       Session timeout     21500     Logging level     3                                                                                                    | Option     Value     Option     Value       Security enabled     Image: Comparison of the paddress     Image: Comparison of the paddress       Session timeout     21600     Logging level     Image: Comparison of the paddress                                                                                                    | Option     Value     Option     Value       Security enabled     IM     Verify IP address     IM       Session timeout     21600     Logging level     3                                                                                                    | Option     Value     Option     Value       Security enabled     Image: Comparison of the particular security and the particular security and the partit and the particular security and the particular securit                                                                              | Option     Value     Option     Value       Security enabled     Image: Comparison of the output of the output of the outpu                                                                            | Option     Value       Security enabled     Im     Verify IP address       Session timeout     21600     Logging level                                                                                                    | Option     Value     Option     Value       Security enabled     Image: Comparison of the particular security of the particular security of the particular securets of the particular security of the particular securit                                                  | Option     Value     Option     Value       Security enabled     Image: Comparison of the paddress     Image: Comparison of the paddress     Image: Comparison of the paddress       Session timeout     21600     Logging level     Image: Comparison of the paddress                                                                                                    | Option     Value     Option     Value       Security enabled     Image: Comparison of the particular security of the particular security of the particular securets of the particular security of the particular securit                                                                                                    | Option         Value           Security enabled         Im         Verify IP address         Im           Session timeout         21600         Logging level         3                                                                                                    | Option     Value     Option     Value       Security enabled     Image: Comparison of the security of the security of the securety of the securety of the security                                                                             | Option     Value     Option     Value       Security enabled     Im     Verify IP address     Im       Session timeout     21600     Logging level     3                                                                                                    | Option     Value     Option     Value       Security enabled     Im     Verify IP address     Im       Session timeout     21600     Logging level     3                                                                                                    | Option     Value     Option     Value       Security enabled     IM     Verify IP address     IM       Session timeout     21600     Logging level     3                                                                                                    | Option     Value     Option     Value       Security enabled     IM     Verify IP address     IM       Session timeout     [21600     Logging level     [3                                                                                                    | Option         Value         Option         Value           Security enabled         IM         Verify IP address         IF           Session timeout         [21600]         Logging level         [3                                                                                                    | Option     Value     Option     Value       Security enabled     Image: Comparison of the particular security of the particular security of the particular securets of the particular security of the particular securit                                                  | Option         Value         Option         Value           Security enabled         Im         Verify IP address         Im           Session timeout         21500         Logging level         3                                                                                                    | Option         Value         Option         Value           Security enabled         Im         Verify IP address         Im           Session timeout         [21600]         Logging level         [3                                                                                                    | Option         Value         Option         Value           Security enabled         IF         Verify IP address         IF           Session timeout         21600         Logging level         I                                                                                                    |
| Option         Value         Option         Value           Security enabled         Im         Verify IP address         Im           Session timeout         [21600]         Logging level         [3]                                                                                                    | Option         Value         Option         Value           Security enabled         IF         Verify IP address         IF           Session timeout         [260]         Logging level         3           Default account during         [255]         Mascol Integral server         Integral server                                                                                                    | Option         Value         Option         Value           Security enabled         IF         Verify IP address         IF           Session timeout         [260]         Logging level         3           Default account of upper         [265]         Massoci Integra server         Image: Massoci Integra server                                                                                                    | Option         Value         Option         Value           Security enabled         IF         Verify IP address         IF           Session timeout         21000         Logging level         Image: Compare to the compare to the compare                                                                                                    | Option         Value         Option         Value           Security enabled         IF         Verify IP address         IF           Session timeout         [2100]         Logging level         [3]                                                                                                    | Option         Value         Option         Value           Security enabled         Inf         Verify IP address         Inf           Session timeout         [21600         Logging level         3                                                                                                    | Option         Value         Option         Value           Security enabled         Im         Verify IP address         Im           Session timeout         [21600]         Logging level         [3]                                                                                                    | Option         Value         Option         Value           Security enabled         IF         Verify IP address         IF           Session timeout         21500         Logging level         3                                                                                                    | Option         Value         Option         Value           Security anabled         IM         Verify IP address         IM           Session timeout         21600         Logging level         3                                                                                                    | Option         Value         Option         Value           Security enabled         IM         Verify IP address         IM           Session timeout         21600         Logging level         3                                                                                                    | Option         Value         Option         Value           Security enabled         Im         Verify IP address         Im           Session timeout         21600         Logging level         3                                                                                                    | Option         Value         Option         Value           Security enabled         IM         Verify IP address         IM           Session timeout         21600         Logging level         3                                                                                                    | Option         Value         Option         Value           Security enabled         Im         Verify IP address         Im           Session timeout         21600         Logging level         3                                                                                                    | Option         Value         Option         Value           Security enabled         IM         Verify IP address         IM           Session timeout         21600         Logging level         3                                                                                                    | Option         Value         Option         Value           Security enabled         IM         Verify IP address         IM           Session timeout         21600         Logging level         3                                                                                                    | Option         Value         Option         Value           Security enabled         IM         Verify IP address         IM           Session timeout         21600         Logging level         3                                                                                                    | Option         Value         Option         Value           Security enabled         IM         Verify IP address         IM           Session timeout         21600         Logging level         3                                                                                                    | Option         Value         Option         Value           Security enabled         Image: Comparison of the security of the security of the securety of the security of the security of the securety of                                                            | Option         Value         Option         Value           Security enabled         Im         Verify IP address         Im           Session timeout         21600         Logging level         3                                                                                                    | Option         Value         Option         Value           Security enabled         Image: Comparison of the security of the security of the securety of the security of the security of the securety of                                                                                                    | Option         Value         Option         Value           Security enabled         Im         Verify IP address         Im           Session timeout         21600         Logging level         3                                                                                                    | Option         Value         Option         Value           Security enabled         If         Verify IP address         If           Session timeout         21600         Logging level         3                                                                                                    | Option         Value         Option         Value           Security enabled         Iff         Verify IP address         Iff           Session timeout         21600         Logging level         3                                                                                                    | Option         Value         Option         Value           Security enabled         IM         Verify IP address         IM           Session timeout         21600         Logging level         3                                                                                                    | Option         Value         Option         Value           Security enabled         IM         Verify IP address         IM           Session timeout         21600         Logging level         3                                                                                                    | Option         Value         Option         Value           Security enabled         IM         Verify IP address         IF           Session timeout         [21600]         Logging level         [3                                                                                                    | Option         Value         Option         Value           Security enabled         IM         Verify IP address         IF           Session timeout         [21600]         Logging level         [3                                                                                                    | Option         Value         Option         Value           Security enabled         Im         Verify IP address         Im           Session timeout         21600         Logging level         3                                                                                                    | Option         Value         Option         Value           Security enabled         IM         Verify IP address         IM           Session timeout         21600         Logging level         3                                                                                                    | Option         Value         Option         Value           Security enabled         Im         Verify IP address         Im           Session timeout         [21600]         Logging level         3                                                                                                    | Option         Value         Option         Value           Security enabled         Inf         Verify IP address         Inf           Session timeout         [21600]         Logging level         [3                                                                                                    |
| Option         Value         Option         Value           Security enabled         IM         Verify IP address         IM           Session timeout         [21600]         Logging level         [3]                                                                                                    | Option         Value         Option         Value           Security enabled         IF         Verify IP address         IF           Session timeout         ISE         Logging level         IS           Option         Verify IP address         IF         Verify IP address                                                                                                    | Option         Value         Option         Value           Security enabled         IFI         Verify IP address         IFI           Session timeout         [260]         Logging level         ISI           Default account of upper         [56]         Massoch theoring aspect in the second on the second on the seco                                                                                                    | Option         Value         Option         Value           Security enabled         IF         Verify IP address         IF           Session timeout         [2100]         Logging level         [3]                                                                                                    | Option         Value         Option         Value           Security enabled         IF         Verify IP address         IF           Session timeout         [2100]         Logging level         [3                                                                                                    | Option         Value         Option         Value           Security enabled         Inf         Verify IP address         Inf           Session timeout         [21600         Logging level         3                                                                                                    | Option         Value         Option         Value           Security enabled         IF         Verify IP address         IF           Session timeout         [21600]         Logging level         [3]                                                                                                    | Option         Value         Option         Value           Security enabled         Image: Comparison of the security of the security of                                                            | Option         Value         Option         Value           Security enabled         IM         Verify IP address         IM           Session timeout         21600         Logging level         3                                                                                                    | Option         Value         Option         Value           Security enabled         IM         Verify IP address         IM           Session timeout         21600         Logging level         3                                                                                                    | Option         Value         Option         Value           Security enabled         IM         Verify IP address         IM           Session timeout         21600         Logging level         3                                                                                                    | Option         Value         Option         Value           Security enabled         IM         Verify IP address         IM           Session timeout         21600         Logging level         3                                                                                                    | Option         Value         Option         Value           Security enabled         If         Verify IP address         If           Session timeout         21600         Logging level         3                                                                                                    | Option         Value         Option         Value           Security enabled         If         Verify IP address         If           Session timeout         21600         Logging level         3                                                                                                    | Option         Value         Option         Value           Security anabled         If         Verify IP address         If           Session timeout         21600         Logging level         3                                                                                                    | Option         Value         Option         Value           Security enabled         IM         Verify IP address         IM           Session timeout         21600         Logging level         3                                                                                                    | Option         Value         Option         Value           Security enabled         IM         Verify IP address         IM           Session timeout         21600         Logging level         3                                                                                                    | Option         Value         Option         Value           Security enabled         Image: Comparison of the security of the security of the securety of the security of the security of the securety of                                                            | Option         Value         Option         Value           Security enabled         Im         Verify IP address         Im           Session timeout         21600         Logging level         3                                                                                                    | Option         Value         Option         Value           Security enabled         If         Verify IP address         If           Session timeout         21600         Logging level         3                                                                                                    | Option         Value         Option         Value           Security enabled         If         Verify IP address         If           Session timeout         21600         Lagging level         3                                                                                                    | Option         Value         Option         Value           Security enabled         Im         Verify IP address         Im           Session timeout         21600         Logging level         3                                                                                                    | Option         Value         Option         Value           Security enabled         IF         Verify IP address         IF           Session timeout         21600         Logging level         3                                                                                                    | Option         Value         Option         Value           Security anabled         If         Verify IP address         If           Session timeout         21600         Logging level         3                                                                                                    | Option         Value         Option         Value           Security enabled         If         Verify IP address         If           Session timeout         21600         Logging level         3                                                                                                    | Option         Value         Option         Value           Security enabled         Im         Verify IP address         Im           Session timeout         [21600]         Logging level         3                                                                                                    | Option         Value         Option         Value           Security enabled         IM         Verify IP address         IV           Session timeout         [21600]         Logging level         3                                                                                                    | Option         Value         Option         Value           Security enabled         IM         Verify IP address         IM           Session timeout         [21600]         Logging level         Image: Session timeout                                                                                                    | Option         Value         Option         Value           Security enabled         IM         Verify IP address         IF           Session timeout         21600         Logging level         3                                                                                                    | Option         Value         Option         Value           Security enabled         IM         Venfy IP address         IM           Session timeout         [21600]         Logging level         G                                                                                                    | Option         Value         Option         Value           Security enabled         IM         Verify IP address         IM           Session timeout         21600         Logging level         3                                                                                                    |
| Option         Value         Option         Value           Security enabled         IM         Venfy IP address         IV           Session timeout         [21600]         Logging level         [3]                                                                                                    | Options         Value         Option         Value           Security enabled         Inf         Verify IP address         Inf           Session timeout         [2600         Logging level         3           Option terresume for the security of the security for the security for the security of the security of                                                                                                    | Options         Value         Option         Value           Security enabled         Fil         Verify IP address         Fil           Session timeout         [2600         Logging level         [3           Default account of time response for times         Massoch theory as offer times         Fill                                                                                                    | Option         Value         Option         Value           Security enabled         Im         Verify IP address         Im           Session timeout         21000         Logging level         3                                                                                                    | Option         Value         Option         Value           Security enabled         IF         Verify IP address         IF           Session timeout         [2100]         Logging level         [3                                                                                                    | Options         Value         Option         Value           Security enabled         IM         Verify 1P address         IM           Session timeout         21600         Logging level         3                                                                                                    | Option         Value         Option         Value           Security anabled         IM         Verify IP address         IM           Session timeout         [21600         Logging level         [3                                                                                                    | Option         Value         Option         Value           Security enabled         Image: Comparison of the option         Image: Comparison of the option         Image: Comparison of the option           Session timeout         21600         Logging level         Image: Comparison of the option         Image: Comparison of the option                                                                                                    | Option         Value         Option         Value           Security enabled         IM         Verify IP address         IV           Session timeout         21600         Logging level         3                                                                                                    | Option         Value         Option         Value           Security enabled         If         Verify IP address         If           Session timeout         21600         Logging level         3                                                                                                    | Option         Value         Option         Value           Security enabled         Im         Verify IP address         Im           Session timeout         21600         Logging level         3                                                                                                    | Option         Value         Option         Value           Security enabled         If         Verify IP address         If           Session timeout         21600         Logging level         3                                                                                                    | Option         Value         Option         Value           Security enabled         Iff         Verify IP address         Iff           Session timeout         21600         Logging level         3                                                                                                    | Option         Value         Option         Value           Security enabled         Iff         Verify IP address         Iff           Session timeout         21600         Logging level         3                                                                                                    | Option         Value         Option         Value           Security enabled         IF         Verify IP address         IF           Session timeout         21600         Logging level         3                                                                                                    | Option         Value         Option         Value           Security anabled         If         Verify IP address         If           Session timeout         21600         Logging level         3                                                                                                    | Options         Value         Option         Value           Security enabled         IM         Verify IP address         IM           Session timeout         21600         Logging level         3                                                                                                    | Option         Value         Option         Value           Security enabled         Image: Comparison of the security of the security of the securety of the security of the security of the securety of                                                            | Option         Value         Option         Value           Security enabled         IF         Verify IP address         IF           Session timeout         21600         Logging level         3                                                                                                    | Option         Value         Option         Value           Security enabled         IF         Verify IP address         IF           Session timeout         21600         Logging level         3                                                                                                    | Option         Value         Option         Value           Security enabled         Iff         Verify IP address         Iff           Session timeout         21600         Logging level         3                                                                                                    | Option         Value         Option         Value           Security enabled         IF         Verify IP address         IF           Session timeout         21600         Logging level         3                                                                                                    | Option         Value         Option         Value           Security enabled         Im         Verify IP address         Im           Session timeout         21600         Logging level         3                                                                                                    | Options         Value         Option         Value           Security enabled         IF         Verify IP address         IF           Session timeout         21600         Logging level         3                                                                                                    | Options         Value         Option         Value           Security enabled         IF         Verify IP address         IF           Session timeout         21600         Logging level         3                                                                                                    | Options         Value         Option         Value           Security enabled         Im         Verify IP address         Im           Session timeout         [21600]         Logging level         3                                                                                                    | Options         Value         Option         Value           Option         Value         Verify IP address         IF           Session timeout         [21600]         Logging level         [3                                                                                                    | Option         Value         Option         Value           Security enabled         IM         Verify IP address         IM           Session timeout         21500         Logging level         3                                                                                                    | Options         Value         Option         Value           Option         Value         Verify IP address         IF           Session timeout         [21600]         Logging level         [3                                                                                                    | Options         Value         Option         Value           Security enabled         IM         Venfy IP address         IF           Session timeout         21600         Logging level         3                                                                                                    | Options         Value         Option         Value           Security enabled         IM         Verify IP address         IF           Session timeout         21600         Logging level         3                                                                                                    |
| Options         Value         Option         Value           Security enabled         IM         Verify IP address         IF           Session timeout         [21600]         Logging level         [3]                                                                                                    | Options         Value         Option         Value           Security enabled         IF         Verify IP address         IF           Session timeout         21600         Logging level         3           Default exercised curpter         255         Mascol, Integra server         Integra server                                                                                                    | Options         Value         Option         Value           Security enabled         IF         Verify IP address         IF           Session timeout         21600         Logging level         3           Design to recorder control         255         Massot Integra server         Tour 1/2 hours control                                                                                                    | Options         Value         Option         Value           Security anabled         IF         Verify IP address         IF           Session timeout         [2100]         Logging level         [3]                                                                                                    | Options         Value         Option         Value           Security enabled         IF         Verify IP address         IF           Session timeout         [21600         Logging level         [3                                                                                                    | Options         Value         Option         Value           Security enabled         IM         Verify IP address         IM           Session timeout         21600         Logging level         3                                                                                                    | Options         Value         Option         Value           Security anabled         IM         Verify IP address         IM           Session timeout         [21600         Logging level         [3                                                                                                    | Options         Value         Option         Value           Security enabled         Image: Comparison of the paddress         Image: Comparison of the paddress         Image: Comparison of the paddress           Session timeout         21600         Logging level         Image: Comparison of the paddress                                                                                                    | Options         Value         Option         Value           Option         Verify IP address         IF           Session timeout         21500         Logging level         3                                                                                                    | Options     Value     Option     Value       Option     Value     Verify IP address     Verify IP address       Session timeout     21600     Logging level     3                                                                                                    | Options         Value         Option         Value           Security enabled         Im         Verify IP address         Im           Session timeout         21600         Logging level         3                                                                                                    | Option         Value         Option         Value           Security enabled         IF         Verify IP address         IF           Session timeout         21600         Logging level         3                                                                                                    | Options         Value         Option         Value           Security enabled         IF         Verify IP address         IF           Session timeout         21600         Logging level         3                                                                                                    | Option         Value         Option         Value           Security enabled         IF         Verify IP address         IF           Session timeout         21600         Logging level         3                                                                                                    | Options         Value         Option         Value           Security enabled         IF         Verify IP address         IF           Session timeout         21600         Logging level         3                                                                                                    | Options         Value         Option         Value           Security enabled         IF         Verify IP address         IF           Session timeout         21600         Logging level         3                                                                                                    | Options         Value         Option         Value           Security enabled         If         Verify IP address         If           Session timeout         21600         Logging level         3                                                                                                    | Options         Value         Option         Value           Security enabled         Im         Verify IP address         Im           Session timeout         21600         Logging level         3                                                                                                    | Options         Value         Option         Value           Security enabled         Image: Comparison of the security of the security of the securety of the security of the security of the securety o                                                                                      | Options         Value         Option         Value           Security enabled         IF         Verify IP address         IF           Session timeout         21600         Logging level         3                                                                                                    | Option         Value         Option         Value           Security enabled         IF         Verify IP address         IF           Session timeout         21600         Logging level         3                                                                                                    | Options         Value         Option         Value           Security enabled         Im         Verify 1P address         Im           Session timeout         21600         Logging level         3                                                                                                    | Options         Value         Option         Value           Security enabled         Im         Verify IP address         Im           Session timeout         21600         Logging level         3                                                                                                    | Options         Value         Option         Value           Security enabled         IF         Verify IP address         IF           Session timeout         21600         Logging level         3                                                                                                    | Options         Value         Option         Value           Option         Value         Verify 1P address         IF           Session timeout         21600         Logging level         3                                                                                                    | Option         Value         Option         Value           Security enabled         In         Verify IP address         In           Session timeout         [21600]         Logging level         3                                                                                                    | Options         Value         Option         Value           Option         Value         Verify IP address         IF           Session timeout         [21600]         Logging level         [3                                                                                                    | Options         Value         Option         Value           Security enabled         Image: Comparison of the security of the security of the securety of the security of the security of the securety o                                                            | Options         Value         Option         Value           Option         Value         Verify 1P address         IF           Session timeout         [21600]         Logging level         [3                                                                                                    | Options         Value         Option         Value           Security enabled         IM         Venfy IP address         IF           Session timeout         21600         Logging level         3                                                                                                    | Options         Value         Option         Value           Security enabled         IM         Verify IP address         IF           Session timeout         21600         Logging level         G                                                                                                    |
| Options         Value         Option         Value           Option         Value         Verify 1P address         IF           Session timeout         21600         Logging level         3                                                                                                    | Options     Value     Option     Value       Security enabled     Im     Verify IP address     Im       Session timeout     21600     Logging level     3       Opting the processed public     255     Mascol, Integra server     Integra server                                                                                                    | Options     Option     Value       Option     Value     Value       Security enabled     Image: Comparison of the security of the security enabled     Image: Comparison of the security enabled       Session timeout     21600     Logging level     Image: Comparison of the security enabled       Design the security enabled enables     Image: Comparison of the security enabled enables     Image: Comparison of the security enabled enables                                                                                                    | Options     Option     Value       Option     Value     Option       Security enabled     IM     Verify IP address       Session timeout     21600     Logging level       Session timeout     21600     Ideach totogras energy                                                                                                    | Options         Value         Option         Value           Security anabled         IF         Verify IP address         IF           Session timeout         [21500]         Logging level         [3]                                                                                                    | Options         Value         Option         Value           Option         Value         Verify 1P address         Verify 1P address         Verify 1P address           Session timeout         21600         Logging level         3         Image: Comparison of the second second seco                                                                                                    | Options         Value         Option         Value           Security enabled         IM         Verify IP address         IM           Session timeout         [21000         Logging level         [3                                                                                                    | Options         Option         Value           Option         Value         Verify IP address         Verify IP address           Session timeout         21600         Logging level         3                                                                                                    | Options         Value         Option         Value           Option         Value         Verify IP address         V           Session timeout         21500         Logging level         3                                                                                                    | Option         Value         Option         Value           Security enabled         IF         Verify IP address         IF           Session timeout         21600         Logging level         3                                                                                                    | Options     Option     Value       Option     Value     Verify 1P address     IF       Session timeout     21600     Logging level     3                                                                                                    | Option     Value     Option     Value       Security enabled     IF     Verify IP address     IF       Session timeout     21600     Logging level     3                                                                                                    | Options     Option     Value       Option     Value     Option     Value       Security enabled     Im     Verify 1P address     Im       Session timeout     21500     Logging level     3                                                                                                    | Option         Value         Option         Value           Security enabled         IF         Verify IP address         IF           Session timeout         21600         Logging level         3                                                                                                    | Options     Value     Option     Value       Option     Value     Verify 1P address     IF       Session timeout     21600     Logging level     3                                                                                                    | Options     Value     Option     Value       Option     Value     Verify 1P address     IF       Session timeout     21600     Logging level     3                                                                                                    | Options     Value     Option     Value       Option     Value     Verify 1P address     IF       Session timeout     21600     Logging level     3                                                                                                    | Options     Value     Option     Value       Option     Value     Verify 1P address     IF       Session timeout     [21600]     Logging level     3                                                                                                    | Options     Option     Value       Option     Value     Verfy IP address     IP       Session timeout     21600     Logging level     3                                                                                                    | Options     Value     Option     Value       Option     Value     Verify IP address     IF       Session timeout     21600     Logging level     3                                                                                                    | Option         Value         Option         Value           Security enabled         IF         Verfy IP address         IF           Session timeout         21600         Logging level         3                                                                                                    | Options     Value     Option     Value       Security enabled     Im     Verify IP address     Im       Session timeout     21600     Logging level     3                                                                                                    | Options         Value         Option         Value           Security enabled         Image: Comparison of the security enabled         Image: Comparison of the security enabled                                                                                                    | Options     Value     Option     Value       Option     Value     Option     Value       Security enabled     IF     Verify IP address     IF       Session timeout     21600     Logging level     3                                                                                                    | Option     Value     Option     Value       Security enabled     IF     Verify IP address     IF       Session timeout     21600     Logging level     3                                                                                                    | Option     Value     Option     Value       Security enabled     Int     Verify IP address     Int       Session timeout     [21600]     Logging level     3                                                                                                    | Options         Value         Option         Value           Option         Value         Verify IP address         IF           Session timeout         [21600]         Logging level         3                                                                                                    | Options     Value     Option     Value       Option     Value     Verify IP address     IF       Session timeout     21500     Logging level     3                                                                                                    | Options         Value         Option         Value           Option         Value         Verify 1P address         IF           Session timeout         [21600]         Logging level         [3                                                                                                    | Options         Value         Option         Value           Security enabled         IM         Verify 1P address         IF           Session timeout         21600         Logging level         3                                                                                                    | Options         Value         Option         Value           Option         Value         Verify 1P address         F           Session timeout         [21600]         Logging level         G                                                                                                    |
| Options         Value         Option         Value           Option         Value         Verify 1P address         IF           Session timeout         21600         Logging level         3                                                                                                    | Options     Value     Option     Value       Security enabled     Im     Verify IP address     Im       Session timeout     21600     Logging level     3       Opting the processed public     255     Mascol, Integra server     Integra server                                                                                                    | Options     Option     Value       Option     Value     Value       Security enabled     Image: Comparison of the security of the security enabled     Image: Comparison of the security enabled       Session timeout     21600     Logging level     Image: Comparison of the security enabled       Design the security enabled enables     Image: Comparison of the security enabled enables     Image: Comparison of the security enabled enables                                                                                                    | Options     Option     Value       Option     Value     Option       Security enabled     IM     Verify IP address       Session timeout     21600     Logging level       Session timeout     21600     Ideach totogras energy                                                                                                    | Options         Value         Option         Value           Security anabled         IF         Verify IP address         IF           Session timeout         [21500]         Logging level         [3]                                                                                                    | Options         Value         Option         Value           Option         Value         Verify 1P address         Verify 1P address         Verify 1P address           Session timeout         21600         Logging level         3         Image: Comparison of the second second seco                                                                                                    | Options         Value         Option         Value           Security enabled         IM         Verify IP address         IM           Session timeout         [21000         Logging level         [3                                                                                                    | Options         Option         Value           Option         Value         Verify IP address         Verify IP address           Session timeout         21600         Logging level         3                                                                                                    | Options         Value         Option         Value           Option         Value         Verify IP address         V           Session timeout         21500         Logging level         3                                                                                                    | Option         Value         Option         Value           Security enabled         IF         Verify IP address         IF           Session timeout         21600         Logging level         3                                                                                                    | Options     Option     Value       Option     Value     Verify 1P address     IF       Session timeout     21600     Logging level     3                                                                                                    | Option     Value     Option     Value       Security enabled     IF     Verify IP address     IF       Session timeout     21600     Logging level     3                                                                                                    | Options     Option     Value       Option     Value     Option     Value       Security enabled     Im     Verify 1P address     Im       Session timeout     21500     Logging level     3                                                                                                    | Option     Value     Option     Value       Security enabled     IF     Verify IP address     IF       Session timeout     21600     Logging level     3                                                                                                    | Options     Value     Option     Value       Option     Value     Verify 1P address     IF       Session timeout     21600     Logging level     3                                                                                                    | Options     Value     Option     Value       Option     Value     Verify 1P address     IF       Session timeout     21600     Logging level     3                                                                                                    | Options     Value     Option     Value       Option     Value     Verify 1P address     IF       Session timeout     21600     Logging level     3                                                                                                    | Options     Value     Option     Value       Option     Value     Verify 1P address     IF       Session timeout     [21600]     Logging level     3                                                                                                    | Options     Option     Value       Option     Value     Verfy IP address     IP       Session timeout     21600     Logging level     3                                                                                                    | Options     Value     Option     Value       Option     Value     Verify IP address     IF       Session timeout     21600     Logging level     3                                                                                                    | Option         Value         Option         Value           Security enabled         IF         Verfy IP address         IF           Session timeout         21600         Logging level         3                                                                                                    | Options     Value     Option     Value       Security enabled     Im     Verify IP address     Im       Session timeout     21600     Logging level     3                                                                                                    | Options         Value         Option         Value           Security enabled         Image: Comparison of the security of the security of the securety of the security of the security of the securety o                                                                                      | Options     Value     Option     Value       Option     Value     Option     Value       Security enabled     IF     Verify IP address     IF       Session timeout     21600     Logging level     3                                                                                                    | Option     Value     Option     Value       Security enabled     IF     Verify IP address     IF       Session timeout     21600     Logging level     3                                                                                                    | Option     Value     Option     Value       Security enabled     Int     Verify IP address     Int       Session timeout     [21600]     Logging level     3                                                                                                    | Options         Value         Option         Value           Option         Value         Verify IP address         IF           Session timeout         [21600]         Logging level         3                                                                                                    | Options     Value     Option     Value       Option     Value     Verify IP address     IF       Session timeout     21500     Logging level     3                                                                                                    | Options         Value         Option         Value           Option         Value         Verify 1P address         IF           Session timeout         [21600]         Logging level         [3                                                                                                    | Options         Value         Option         Value           Security enabled         IM         Verify 1P address         IF           Session timeout         21600         Logging level         3                                                                                                    | Options         Value         Option         Value           Option         Value         Verify 1P address         F           Session timeout         [21600]         Logging level         G                                                                                                    |
| Options         Value         Option         Value           Option         Value         Verify 1P address         IF           Session timeout         [21600]         Logging level         [3]                                                                                                    | Options     Value     Option     Value       Security enabled     Im     Verify IP address     Im       Session timeout     21600     Logging level     3       Opting account opting     255     Mascol, Integra server     Integra server                                                                                                    | Options     Option     Value       Option     Value     Option       Security enabled     Im     Verify IP address       Session timeout     21600     Logging level       Option timeout     255     Massoch thttp://www.commune.commune.c                                                                                                    | Options     Option     Value       Option     Value     Option       Security enabled     IM     Verify IP address       Session timeout     21600     Logging level       Session timeout     Image: Session timeout     Image: Session timeout                                                                                                    | Options     Value     Option     Value       Security enabled     IM     Verify IP address     IM       Session timeout     21600     Logging level     3                                                                                                    | Options         Value         Option         Value           Option         Value         Verify 1P address         IF           Session timeout         21600         Logging level         3                                                                                                    | Options         Value         Option         Value           Security enabled         IM         Verify IP address         IM           Session timeout         [21600]         Logging level         [3                                                                                                    | Options         Value         Option         Value           Security enabled         Im         Verify IP address         Im           Session timeout         21600         Logging level         3                                                                                                    | Option         Value         Option         Value           Security enabled         Iff         Verify IP address         Iff           Session timeout         21500         Logging level         3                                                                                                    | Option         Value         Option         Value           Security enabled         IF         Verify IP address         IF           Session timeout         21600         Logging level         3                                                                                                    | Options     Option     Value       Option     Value     Option     Value       Security enabled     Im     Verify IP address     Im       Session timeout     21600     Logging level     3                                                                                                    | Option     Value     Option     Value       Security enabled     IF     Verify IP address     IF       Session timeout     21600     Logging level     3                                                                                                    | Options     Option     Value       Option     Value     Option     Value       Security enabled     IF     Verify 1P address     IF       Session timeout     21500     Logging level     3                                                                                                    | Option         Value         Option         Value           Security enabled         IF         Verify IP address         IF           Session timeout         21600         Logging level         3                                                                                                    | Options     Value     Option     Value       Option     Value     Verify 1P address     IF       Session timeout     21600     Logging level     3                                                                                                    | Options     Value     Option     Value       Option     Value     Verify 1P address     IF       Session timeout     21600     Logging level     3                                                                                                    | Option     Value     Option     Value       Security enabled     IF     Verify 1P address     IF       Session timeout     21600     Logging level     3                                                                                                    | Options     Value     Option     Value       Option     Value     Verify 1P address     IF       Security enabled     IF     Verify 1P address     IF       Session timeout     21600     Logging level     3                                                                                                    | Options     Option     Value       Option     Value     Verfy IP address     IP       Session timeout     21600     Logging level     3                                                                                                    | Options     Value     Option     Value       Option     Value     Verify IP address     IF       Session timeout     21600     Logging level     3                                                                                                    | Option         Value         Option         Value           Security enabled         IF         Verfy IP address         IF           Session timeout         21600         Logging level         3                                                                                                    | Options     Value     Option     Value       Security enabled     Image: Comparison of the security and the security and the securety and the security and the security and the security a                                                                            | Options     Value     Option     Value       Security enabled     Image: Comparison of the security of the security                                                                            | Options     Value     Option     Value       Security enabled     IF     Verify IP address     IF       Session timeout     21600     Logging level     3                                                                                                    | Options     Value     Option     Value       Option     Value     Verify IP address     IF       Session timeout     21600     Logging level     3                                                                                                    | Option     Value     Option     Value       Security enabled     Im     Verify IP address     Im       Session timeout     [21600]     Logging level     [3                                                                                                    | Options         Value         Option         Value           Security enabled         IF         Verify IP address         IF           Session timeout         [21600]         Logging level         3                                                                                                    | Options     Value     Option     Value       Option     Value     Verify IP address     IF       Session timeout     21500     Logging level     3                                                                                                    | Options         Value         Option         Value           Option         Value         Verify IP address         IF           Session timeout         [21600]         Logging level         [3                                                                                                    | Options         Value         Option         Value           Security enabled         IF         Verify IP address         IF           Session timeout         21600         Logging level         3                                                                                                    | Options         Value         Option         Value           Option         Value         Verify 1P address         F           Session timeout         21500         Logging level         3                                                                                                    |
| Options     Value     Option     Value       Security enabled     IM     Verify IP address     IM       Session timeout     [21600]     Logging level     [3]                                                                                                    | Options     Value     Option     Value       Security enabled     Im     Verify IP address     Im       Session timeout     21500     Logging level     3       Option timeout enzyme during     255     Mascol, Integra server     Im                                                                                                    | Options     Value     Option     Value       Security enabled     Im     Verify 1P address     Im       Session timeout     [21600]     Logging level     [3]                                                                                                    | Options     Option     Value       Option     Value     Verify IP address       Security enabled     IM     Verify IP address       Session timeout     21600     Logging level       Session timeout     Image: Session timeout     Image: Session timeout                                                                                                    | Options     Option     Option     Value       Security enabled     Im     Verify IP address     Im       Session timeout     21600     Logging level     3                                                                                                    | Options         Value         Option         Value           Option         Value         Option         Value           Security enabled         IM         Verify 1P address         IV           Session timeout         21600         Logging level         3                                                                                                    | Options         Value         Option         Value           Option         Value         Verify 1P address         IF           Session timeout         [21600]         Logging level         [3                                                                                                    | Options         Value         Option         Value           Option         Verify IP address         IV           Security enabled         IV         Verify IP address         IV           Session timeout         21600         Logging level         3                                                                                                    | Options         Volue         Option         Value           Option         Verify 1P address         IF           Session timeout         21500         Logging level         3                                                                                                    | Option         Value         Option         Value           Security enabled         IF         Verify IP address         IF           Session timeout         21600         Logging level         3                                                                                                    | Options     Value     Option     Value       Option     Value     Verify IP address     IF       Session timeout     [21600]     Logging level     3                                                                                                    | Options         Value         Option         Value           Security enabled         IF         Verify IP address         IF           Session timeout         21600         Logging level         3                                                                                                    | Options         Value         Option         Value           Security enabled         IF         Verify IP address         IF           Session timeout         21500         Logging level         3                                                                                                    | Options         Value         Option         Value           Security enabled         IF         Verify IP address         IF           Session timeout         21600         Logging level         3                                                                                                    | Options         Value         Option         Value           Security enabled         IF         Verify IP address         IF           Session timeout         21600         Logging level         3                                                                                                    | Options     Value     Option     Value       Option     Value     Option     Value       Security enabled     IF     Verify 1P address     IF       Session timeout     21600     Logging level     3                                                                                                    | Options         Value         Option         Value           Option         Value         Option         Value           Security enabled         IF         Verify IP address         IF           Session timeout         21600         Logging level         3                                                                                                    | Options     Value     Option     Value       Option     Value     Verify 1P address     IF       Session timeout     [21600     Logging level     3                                                                                                    | Options     Option     Value       Option     Value     Verfy IP address     IP       Session timeout     21600     Logging level     3                                                                                                    | Options     Value     Option     Value       Security enabled     IF     Verify IP address     IF       Session timeout     21600     Logging level     3                                                                                                    | Option         Value         Option         Value           Security enabled         IF         Verfy IP address         IF           Secsion timeout         21600         Logging level         3                                                                                                    | Options     Value     Option     Value       Security enabled     Image: Comparison of the security enabled     Image: Comparison of the security enabled     Image: Comparison of the security enabled       Security enabled     Image: Comparison of the security enabled     Image: Comparison of the security enabled     Image: Comparison of the security enabled       Security enabled     Image: Comparison of the security enabled     Image: Comparison of the security enabled     Image: Comparison of the security enabled       Security enabled     Image: Comparison of the security enabled     Image: Comparison of the security enabled     Image: Comparison of the security enabled       Security enabled     Image: Comparison of the security enabled     Image: Comparison of the security enabled       Security enabled     Image: Comparison of the security enabled     Image: Comparison of the security enabled       Security enabled     Image: Comparison of the security enabled     Image: Comparison of the security enabled       Security enabled     Image: Comparison of the security enabled     Image: Comparison of the security enabled       Security enabled     Image: Comparison of the security enabled     Image: Comparison of the security enabled       Security enabled     Image: Comparison of the security enabled     Image: Comparison of the security enabled       Security enabled     Image: Comparison of the security enabled     Image: Comparison of the security enabled       Security e                                                                                                    | Options         Option         Value           Security enabled         IF         Verify IP address         IF           Security enabled         IF         Verify IP address         IF                                                                                                    | Options         Value         Option         Value           Security enabled         IF         Verify IP address         IF           Session timeout         21600         Logging level         3                                                                                                    | Options         Value         Option         Value           Security enabled         IF         Verify IP address         IF           Session timeout         21600         Logging level         3                                                                                                    | Option     Value     Option     Value       Security enabled     IF     Verify IP address     IF       Session timeout     [21600     Logging level     3                                                                                                    | Options         Value         Option         Value           Security enabled         IF         Verify IP address         IF           Session timeout         [21600]         Logging level         3                                                                                                    | Options     Value     Option     Value       Option     Value     Verify 1P address     IF       Session timeout     21500     Logging level     3                                                                                                    | Options         Value         Option         Value           Option         Value         Option         Value           Security enabled         Im         Verify IP address         Im           Session timeout         [21600]         Logging level         [3                                                                                                    | Options         Value         Option         Value           Security enabled         IM         Verify IP address         IF           Session timeout         [21600]         Logging level         [3                                                                                                    | Options         Value         Option         Value           Security enabled         IM         Verify 1P address         IF           Session timeout         21500         Logging level         Is                                                                                                    |
| Options         Value         Option         Value           Option         Value         Option         Value           Security enabled         Int         Verify IP address         Int           Session timeout         [21600]         Logging level         [3]                                                                                                    | Options     Option     Value       Option     Value     Option       Security enabled     Im     Verify IP address       Session timeout     21500     Logging level       Option the processed public     255     Mascol, Integra server                                                                                                    | Options     Option     Value       Option     Value     Verify 1P address       Security enabled     IV     Verify 1P address       Session timeout     21600     Logging level       Option timeout     255     Massoch tittegra server                                                                                                    | Options     Option     Value       Option     Value     Verify IP address       Security enabled     Im     Verify IP address       Session timeout     21600     Logging level                                                                                                    | Options     Option     Option     Value       Security enabled     Image: Comparison of the security of the security of the securit                                                                                  | Options         Value         Option         Value           Security enabled         IF         Verify IP address         IF           Session timeout         21600         Logging level         3                                                                                                    | Options     Value     Option     Value       Security enabled     IP     Verify IP address     IP       Session timeout     21600     Logging level     3                                                                                                    | Options         Value         Option         Value           Option         Value         Verify IP address         IP           Session timeout         21600         Logging level         3                                                                                                    | Options         Value         Option         Value           Security enabled         IF         Verify 1P address         IF           Session timeout         21500         Logging level         3                                                                                                    | Options         Value         Option         Value           Security enabled         Im         Verify IP address         Im           Session timeout         [21600         Logging level         3                                                                                                    | Options         Value         Option         Value           Security enabled         IF         Verify IP address         IF           Session timeout         [21600]         Logging level         3                                                                                                    | Options         Value         Option         Value           Security enabled         IF         Verify IP address         IF           Session timeout         [21600         Logging level         3                                                                                                    | Options         Value         Option         Value           Security enabled         IF         Verify IP address         IF           Security enabled         IF         Verify IP address         IF           Security enabled         IF         Verify IP address         IF                                                                                                    | Options         Value         Option         Value           Security enabled         IF         Verify IP address         IF           Session timeout         21600         Logging level         3                                                                                                    | Options         Value         Option         Value           Security enabled         IF         Verify IP address         IF           Session timeout         21600         Logging level         3                                                                                                    | Options         Value         Option         Value           Security enabled         IF         Verify IP address         IF           Session timeout         21600         Logging level         3                                                                                                    | Options         Value         Option         Value           Security enabled         IF         Verify IP address         IF           Session timeout         21600         Logging level         3                                                                                                    | Options         Value         Option         Value           Security enabled         Im         Verify 1P address         Im           Session timeout         [21600         Logging level         3                                                                                                    | Options     Value     Option     Value       Security enabled     Image: Comparison of the security of the security                                                                            | Options     Value     Option     Value       Security enabled     IF     Verify IP address     IF       Security enabled     IE     Verify IP address     IF       Session timeout     21600     Logging level     3                                                                                                    | Option         Value         Option         Value           Security enabled         IF         Verfy IP address         IF           Security enabled         IF         Logging level         I                                                                                                    | Options         Option         Value           Security enabled         Image: Control of the security enabled         Image: Control of the security enabled           Security enabled         Image: Control of the security enabled         Image: Control of the security enabled           Security enabled         Image: Control of the security enabled         Image: Control of the security enabled           Security enabled         Image: Control of the security enabled         Image: Control of the security enabled           Security enabled         Image: Control of the security enabled         Image: Control of the security enabled           Security enabled         Image: Control of the security enabled         Image: Control of the security enabled           Security enabled         Image: Control of the security enabled         Image: Control of the security enabled           Security enabled         Image: Control of the security enabled         Image: Control of the security enabled           Security enabled         Image: Control of the security enabled         Image: Control of the security enabled           Security enabled         Image: Control of the security enabled         Image: Control of the security enabled           Security enabled         Image: Control of the security enabled         Image: Control of the security enabled           Security enabled         Image: Control of the securty enabled         Image: Control of the securt                                                                                                    | Options         Value         Option         Value           Security enabled         IF         Verify IP address         IF           Session timeout         [21600         Logging level         3                                                                                                    | Options         Value         Option         Value           Security enabled         IF         Verify IP address         IF           Session timeout         21600         Logging level         3                                                                                                    | Options         Value         Option         Value           Security enabled         IF         Verify IP address         IF           Session timeout         [21600         Logging level         3                                                                                                    | Options         Value         Option         Value           Security enabled         IF         Verify IP address         IF           Session timeout         [21600         Logging level         3                                                                                                    | Options         Value         Option         Value           Security enabled         IF         Verify IP address         IF           Session timeout         [21600]         Logging level         3                                                                                                    | Options         Value         Option         Value           Security enabled         IF         Verify IP address         IF           Session timeout         21600         Logging level         3                                                                                                    | Option         Value         Option         Value           Security enabled         IF         Verify IP address         IF           Session timeout         [21600]         Logging level         [3                                                                                                    | Options         Value         Option         Value           Security enabled         Int         Verify 1P address         Int           Session timeout         [21600]         Logging level         [3                                                                                                    | Options         Value         Option         Value           Security enabled         IF         Verify IP address         IF           Session timeout         [21600         Logging level         [3                                                                                                    |
| Options     Value       Option     Value       Security enabled     IF       Session timeout     [21600]   Logging level                                                                                                    | Options         Option         Value           Option         Value         Option         Value           Security enabled         IF         Verify IP address         IF           Session timeout         21500         Logging level         3           Option to record output         255         Mascol, Integra server         Integra server                                                                                                    | Options         Option         Value           Option         Value         Verify 1P address         Verify 1P address           Security enabled         IV         Logging level         3           Option becaused online         Description agreered         Integrating agreered                                                                                                    | Options     Option     Value       Option     Value     Verify IP address       Security enabled     Verify IP address     V       Session timeout     21600     Logging level     3                                                                                                    | Options     Option     Value       Option     Value     Option       Security enabled     Verify IP address     Verify       Session timeout     [21600     Logging level     3                                                                                                    | Options         Option         Value           Security enabled         Im         Verify IP address         Im           Session timeout         21600         Logging level         3                                                                                                    | Options         Value         Option         Value           Security enabled         IF         Verify IP address         IF           Session timeout         21600         Logging level         3                                                                                                    | Options     Option     Option     Value       Security enabled     Im     Venfy IP address     Im       Session timeout     21600     Logging level     Im                                                                                                    | Options         Value         Option         Value           Security enabled         IF         Verify 1P address         IF           Session timeout         [21500]         Logging level         3                                                                                                    | Options         Value         Option         Value           Security enabled         IF         Verify IP address         IF           Session timeout         [21600         Logging level         3                                                                                                    | Options         Option         Value           Option         Value         Option         Value           Security enabled         IF         Verify IP address         IF           Session timeout         [21600]         Logging level         3                                                                                                    | Options         Value         Option         Value           Option         Value         Verify 1P address         IF           Session timeout         [21600         Logging level         3                                                                                                    | Options         Value         Option         Value           Security enabled         IF         Verify IP address         IF           Security enabled         IF         Verify IP address         IF           Security enabled         IF         Logging level         3                                                                                                    | Options         Value         Option         Value           Security enabled         IF         Verify IP address         IF           Session timeout         [21600         Logging level         3                                                                                                    | Options         Value         Option         Value           Security enabled         IF         Verify IP address         IF           Session timeout         [21600         Logging level         3                                                                                                    | Options         Value         Option         Value           Security enabled         IF         Verify IP address         IF           Session timeout         [21600         Logging level         [3                                                                                                    | Options         Value         Option         Value           Security enabled         IF         Verify IP address         IF           Session timeout         [21600         Logging level         3                                                                                                    | Options         Value         Option         Value           Security enabled         Im         Verify IP address         Im           Session timeout         [21600         Logging level         3                                                                                                    | Options         Value         Option         Value           Security enabled         IF         Verify IP address         IF           Session timeout         21600         Logging level         3                                                                                                    | Options         Value         Option         Value           Security enabled         IF         Verify IP address         IF           Security enabled         IF         Verify IP address         IF           Security enabled         IF         Logging level         I                                                                                                    | Option         Value         Option         Value           Security enabled         IZ         Verify IP address         IZ           Security enabled         IZ         Logging level         I                                                                                                    | Options         Value         Option         Value           Security enabled         Image: Comparison of the security enabled         Image: Comparison of the security enabled                                                                                                    | Options         Value         Option         Value           Security enabled         IF         Verify IP address         IF           Session timeout         [2100         Logging level         3                                                                                                    | Options         Value         Option         Value           Security enabled         IF         Verify IP address         IF           Session timeout         [21600         Logging level         3                                                                                                    | Options         Value         Option         Value           Security enabled         IF         Verify IP address         IF           Security enabled         IF         Logging level         3                                                                                                    | Options     Value     Option     Value       Security enabled     IFI     Venify IP address     IFI       Session timeout     [21600     Logging level     [3                                                                                                    | Options         Value         Option         Value           Security enabled         IM         Verify IP address         IM           Session timeout         [21600         Logging level         Im                                                                                                    | Options         Value         Option         Value           Security enabled         IF         Verify IP address         IF           Session timeout         [21600         Logging level         3                                                                                                    | Options         Value         Option         Value           Security enabled         IF         Verify IP address         IF           Session timeout         [21600]         Logging level         [3                                                                                                    | Options     Value       Option     Value       Security enabled     IF       Verify IP address     IF       Session timeout     [21600]                                                                                                    | Options     Value     Option     Value       Security enabled     IF     Verify IP address     IF       Session timeout     21600     Logging level     Image: Comparison of the security of the security of the securety of the security of the security of the security of the                                                       |
| Options     Value     Option     Value       Security enabled     IF     Verify IP address     IF       Session timeout     21600     Logging level     I                                                                                                    | Options     Option     Value       Option     Value     Option       Security enabled     Im     Verify IP address       Session timeout     21500     Logging level       Option to record output     255     Mascol, Integra server                                                                                                    | Options     Option     Value       Option     Value     Option       Security enabled     Image: Security Paddress     Image: Security Security Secur                                                                                                    | Options     Value     Option     Value       Security enabled     Image: Control of the control of the control                                                                                 | Options         Value         Option         Value           Security enabled         IV         Verify IP address         IV           Session timeout         [21600         Logging level         I                                                                                                    | Options         Option         Value           Option         Value         Verify IP address         Verify IP address           Session timeout         21600         Logging level         3                                                                                                    | Options     Value     Option     Value       Security enabled     IF     Verify IP address     IF       Session timeout     21600     Logging level     3                                                                                                    | Options     Value     Option     Value       Security enabled     IF     Verify IP address     IF       Session timeout     21600     Logging level     Image: Content of the second second s                                                                                                    | Options         Value         Option         Value           Security enabled         IF         Verify 1P address         IF           Session timeout         21500         Logging level         3                                                                                                    | Options         Value         Option         Value           Security enabled         IF         Verify IP address         IF           Session timeout         [21600         Logging level         3                                                                                                    | Options         Value         Option         Value           Security enabled         IF         Verify IP address         IF           Session timeout         [21600]         Logging level         3                                                                                                    | Options     Value     Option     Value       Security enabled     IF     Verify IP address     IF       Session timeout     [21600     Logging level     [3                                                                                                    | Options         Value         Option         Value           Security enabled         IF         Verify IP address         IF           Security enabled         IF         Verify IP address         IF           Security enabled         IF         Verify IP address         IF                                                                                                    | Options         Value         Option         Value           Security enabled         IF         Verify IP address         IF           Session timeout         [21600         Logging level         3                                                                                                    | Options         Value         Option         Value           Security enabled         IF         Verify IP address         IF           Security enabled         IF         Verify IP address         IF           Security enabled         IF         Logging level         3                                                                                                    | Options         Value         Option         Value           Security enabled         IF         Verify IP address         IF           Session timeout         [21600         Logging level         [3                                                                                                    | Options         Value         Option         Value           Security enabled         IF         Verify IP address         IF           Session timeout         21600         Logging level         3                                                                                                    | Options         Value         Option         Value           Security enabled         Im         Verify IP address         Im           Session timeout         [21600         Logging level         3                                                                                                    | Options         Option         Value           Option         Verify IP address         IF           Security enabled         IF         Verify IP address         IF           Session timeout         21600         Logging level         3         IF                                                                                                    | Options         Value         Option         Value           Security enabled         IF         Verify IP address         IF           Security enabled         IF         Verify IP address         IF           Security enabled         IF         Verify IP address         IF                                                                                                    | Option         Value         Option         Value           Security enabled         IZ         Verify IP address         IZ           Secsion timeout         21600         Logging level         3                                                                                                    | Options         Option         Value         Option         Value           Security enabled         Image: Comparison of the security enabled         Image: Comparison of the security enabled         Image: Comparison of t                                                                                                    | Options         Value         Option         Value           Security enabled         IF         Verify IP address         IF           Session timeout         [2100         Logging level         3                                                                                                    | Options         Value         Option         Value           Security enabled         IF         Verify IP address         IF           Session timeout         [21600         Logging level         3                                                                                                    | Options         Value         Option         Value           Security enabled         IF         Verify IP address         IF           Session timeout         [21600         Logging level         [3                                                                                                    | Options     Option     Value       Option     Value     Option       Security enabled     IFI     Verify IP address       Session timeout     [21600     Logging level                                                                                                    | Options         Value         Option         Value           Security enabled         IF         Verify IP address         IF           Session timeout         [21600]         Logging level         [3                                                                                                    | Options         Value         Option         Value           Security enabled         IF         Verify IP address         IF           Session timeout         21600         Logging level         3                                                                                                    | Options         Value         Option         Value           Security enabled         IF         Verify IP address         IF           Session timeout         [21600]         Logging level         [3                                                                                                    | Options     Value       Option     Value       Security enabled     IF       Verify IP address     IF       Session timeout     [21600]                                                                                                    | Options         Value         Option         Value           Security enabled         IF         Verify IP address         IF           Session timeout         [21600         Logging level         [3                                                                                                    |
| Options         Value         Option         Value           Option         Value         Option         Value           Security enabled         Int         Verify IP address         Int           Session timeout         [21600]         Logging level         [3]                                                                                                    | Options     Option     Value       Option     Value     Option       Security enabled     Im     Verify IP address       Session timeout     21500     Logging level       Option the processed public     255     Mascol, Integra server                                                                                                    | Options     Option     Value       Option     Value     Verify 1P address       Security enabled     IV     Verify 1P address       Session timeout     21600     Logging level       Option timeout     255     Massoch tittegra server                                                                                                    | Options     Option     Value       Option     Value     Verify IP address       Security enabled     Im     Verify IP address       Session timeout     21600     Logging level                                                                                                    | Options     Option     Option     Value       Security enabled     Image: Comparison of the security of the security of the securit                                                                                  | Options         Value         Option         Value           Security enabled         IF         Verify IP address         IF           Session timeout         21600         Logging level         3                                                                                                    | Options     Value     Option     Value       Security enabled     IP     Verify IP address     IP       Session timeout     21600     Logging level     3                                                                                                    | Options         Value         Option         Value           Option         Value         Verify IP address         IP           Session timeout         21600         Logging level         3                                                                                                    | Options         Value         Option         Value           Security enabled         IF         Verify 1P address         IF           Session timeout         21500         Logging level         3                                                                                                    | Options         Value         Option         Value           Security enabled         Im         Verify IP address         Im           Session timeout         [21600         Logging level         3                                                                                                    | Options         Value         Option         Value           Security enabled         IF         Verify IP address         IF           Session timeout         [21600]         Logging level         3                                                                                                    | Options         Value         Option         Value           Security enabled         IF         Verify IP address         IF           Session timeout         [21600         Logging level         3                                                                                                    | Options         Value         Option         Value           Security enabled         IF         Verify IP address         IF           Security enabled         IF         Verify IP address         IF           Security enabled         IF         Verify IP address         IF                                                                                                    | Options         Value         Option         Value           Security enabled         IF         Verify IP address         IF           Session timeout         21600         Logging level         3                                                                                                    | Options         Value         Option         Value           Security enabled         IF         Verify IP address         IF           Session timeout         21600         Logging level         3                                                                                                    | Options         Value         Option         Value           Security enabled         IF         Verify IP address         IF           Session timeout         21600         Logging level         3                                                                                                    | Options         Value         Option         Value           Security enabled         IF         Verify IP address         IF           Session timeout         21600         Logging level         3                                                                                                    | Options         Value         Option         Value           Security enabled         Im         Verify 1P address         Im           Session timeout         [21600         Logging level         3                                                                                                    | Options     Value     Option     Value       Security enabled     Image: Comparison of the security of the security                                                                            | Options     Value     Option     Value       Security enabled     IF     Verify IP address     IF       Security enabled     IE     Verify IP address     IF       Session timeout     21600     Logging level     3                                                                                                    | Option         Value         Option         Value           Security enabled         IF         Verfy IP address         IF           Security enabled         IF         Logging level         I                                                                                                    | Options         Option         Value           Security enabled         Image: Control of the security enabled         Image: Control of the security enabled           Security enabled         Image: Control of the security enabled         Image: Control of the security enabled           Security enabled         Image: Control of the security enabled         Image: Control of the security enabled           Security enabled         Image: Control of the security enabled         Image: Control of the security enabled           Security enabled         Image: Control of the security enabled         Image: Control of the security enabled           Security enabled         Image: Control of the security enabled         Image: Control of the security enabled           Security enabled         Image: Control of the security enabled         Image: Control of the security enabled           Security enabled         Image: Control of the security enabled         Image: Control of the security enabled           Security enabled         Image: Control of the security enabled         Image: Control of the security enabled           Security enabled         Image: Control of the security enabled         Image: Control of the security enabled           Security enabled         Image: Control of the security enabled         Image: Control of the security enabled           Security enabled         Image: Control of the securty enabled         Image: Control of the securt                                                                                                    | Options         Value         Option         Value           Security enabled         IF         Verify IP address         IF           Session timeout         [21600         Logging level         3                                                                                                    | Options         Value         Option         Value           Security enabled         IF         Verify IP address         IF           Session timeout         21600         Logging level         3                                                                                                    | Options         Value         Option         Value           Security enabled         IF         Verify IP address         IF           Session timeout         [21600         Logging level         3                                                                                                    | Options         Value         Option         Value           Security enabled         Im         Verify IP address         Im           Session timeout         [21600         Logging level         [3                                                                                                    | Options         Value         Option         Value           Security enabled         IF         Verify IP address         IF           Session timeout         [21600]         Logging level         3                                                                                                    | Options         Value         Option         Value           Security enabled         IF         Verify IP address         IF           Session timeout         21600         Logging level         3                                                                                                    | Option         Value         Option         Value           Security enabled         IF         Verify IP address         IF           Session timeout         [21600]         Logging level         [3                                                                                                    | Options         Value         Option         Value           Security enabled         Int         Verify 1P address         Int           Session timeout         [21600]         Logging level         [3                                                                                                    | Options         Value         Option         Value           Security enabled         IF         Verify IP address         IF           Session timeout         [21600         Logging level         [3                                                                                                    |
| Options         Value         Option         Value           Security enabled         IM         Verify IP address         IM           Session timeout         [21600]         Logging level         [3                                                                                                    | Options         Value         Option         Value           Security enabled         IM         Verify IP address         IM           Session timeout         21600         Logging level         3           Option terrecord option         255         Mascol, Integra server         Integra server                                                                                                    | Options     Option     Value       Option     Value     Option       Security enabled     Im     Verify IP address       Session timeout     [21600]     Logging level       Option timeout     [255]     Massot lintegrare option                                                                                                    | Options     Option     Value       Option     Value     Verify IP address       Security enabled     IM     Verify IP address       Session timeout     21600     Logging level       Session timeout     Image: Session timeout     Image: Session timeout                                                                                                    | Options     Option     Value       Option     Value     Value       Security enabled     Im     Verify IP address       Session timeout     21600     Logging level                                                                                                    | Options         Value         Option         Value           Security enabled         IM         Verify IP address         IV           Session timeout         21600         Logging level         3                                                                                                    | Options         Value         Option         Value           Security enabled         IM         Verify IP address         IM           Session timeout         [21600]         Logging level         [3                                                                                                    | Options         Value         Option         Value           Security enabled         Im         Verify IP address         Im           Session timeout         21600         Logging level         3                                                                                                    | Options         Volue         Option         Value           Security enabled         Iff         Verify 1P address         Iff           Session timeout         21:600         Logging level         3                                                                                                    | Options         Value         Option         Value           Security enabled         IF         Verify IP address         IF           Session timeout         21500         Logging level         3                                                                                                    | Options     Value     Option     Value       Security enabled     IF     Verify IP address     IF       Session timeout     21600     Logging level     3                                                                                                    | Options         Value         Option         Value           Security enabled         IF         Verify IP address         IF           Session timeout         21600         Logging level         3                                                                                                    | Options         Value         Option         Value           Security enabled         IF         Verify IP address         IF           Session timeout         21500         Logging level         3                                                                                                    | Options         Value         Option         Value           Security enabled         IF         Verify IP address         IF           Session timeout         21600         Logging level         3                                                                                                    | Options         Value         Option         Value           Security enabled         IF         Verify IP address         IF           Session timeout         21600         Logging level         3                                                                                                    | Options     Value     Option     Value       Security enabled     IF     Verify 1P address     IF       Session timeout     21600     Logging level     3                                                                                                    | Options         Value         Option         Value           Security enabled         IF         Verify IP address         IF           Session timeout         21600         Logging level         3                                                                                                    | Options     Value     Option     Value       Security enabled     IF     Verify 1P address     IF       Session timeout     [21600     Logging level     3                                                                                                    | Options     Option     Value       Option     Value     Verfy IP address     IP       Session timeout     21600     Logging level     3                                                                                                    | Options     Value     Option     Value       Security enabled     IF     Verify IP address     IF       Session timeout     21600     Logging level     3                                                                                                    | Option         Value         Option         Value           Security enabled         IF         Verfy IP address         IF           Session timeout         21600         Logging level         3                                                                                                    | Options         Value         Option         Value           Security enabled         Image: Comparison of the security enabled         Image: Comparison of the security enabled                                                                                                    | Options         Value         Option         Value           Security enabled         IF         Verify IP address         IF           Security enabled         IF         Verify IP address         IF                                                                                                    | Options         Value         Option         Value           Security enabled         IF         Verify IP address         IF           Session timeout         21600         Logging level         3                                                                                                    | Options         Value         Option         Value           Security enabled         IF         Verify IP address         IF           Session timeout         21600         Logging level         3                                                                                                    | Options         Value         Option         Value           Security enabled         IF         Verify IP address         IF           Session timeout         [21600         Logging level         3                                                                                                    | Options         Value         Option         Value           Security enabled         IF         Verify IP address         IF           Session timeout         [21600]         Logging level         3                                                                                                    | Options         Value         Option         Value           Option         Value         Verify 1P address         IF           Session timeout         21500         Logging level         3                                                                                                    | Options         Value         Option         Value           Security enabled         Int         Verify IP address         Int           Session timeout         [21600]         Logging level         [3                                                                                                    | Options         Value         Option         Value           Security enabled         IM         Verify IP address         IF           Session timeout         21600         Logging level         3                                                                                                    | Options         Value         Option         Value           Security enabled         IM         Verify 1P address         IF           Session timeout         21500         Logging level         Is                                                                                                    |
| Option         Value         Option         Value           Security enabled         IM         Verify 1P address         IM           Session timeout         21500         Logging level         3                                                                                                    | Option         Value         Option         Value           Security enabled         IF         Verify IP address         IF           Session timeout         21600         Logging level         3           Option terrecord comport         255         Mascol, Integra server         Integra server                                                                                                    | Option         Value         Option         Value           Security enabled         Im         Verify IP address         Im           Session timeout         21600         Logging level         3           Default accounted engine         255         Massot links/rearrier         Thus for the second engine                                                                                                    | Option         Value         Option         Value           Security enabled         IF         Verify IP address         IF           Session timeout         [2100]         Logging level         [3                                                                                                    | Options         Value         Option         Value           Security anabled         IF         Verify IP address         IF           Session timeout         [21500]         Logging level         [3]                                                                                                    | Options         Value         Option         Value           Security enabled         IM         Verify IP address         IM           Session timeout         21600         Logging level         3                                                                                                    | Options         Value         Option         Value           Security enabled         IM         Verify IP address         IM           Session timeout         [21600]         Logging level         [3                                                                                                    | Option         Value         Option         Value           Security enabled         Im         Verify IP address         Im           Session timeout         21600         Logging level         3                                                                                                    | Options         Value         Option         Value           Option         Value         Verify 1P address         IF           Session timeout         21500         Logging level         3                                                                                                    | Option         Value         Option         Value           Security enabled         If         Verify IP address         If           Session timeout         21600         Logging level         3                                                                                                    | Options         Value         Option         Value           Security enabled         Im         Verify IP address         Im           Session timeout         21600         Logging level         3                                                                                                    | Option         Value         Option         Value           Security enabled         Iff         Verify IP address         Iff           Session timeout         21600         Logging level         3                                                                                                    | Options         Value         Option         Value           Security enabled         Im         Verify 1P address         Im           Session timeout         21500         Logging level         3                                                                                                    | Option         Volue         Option         Value           Security enabled         IF         Verify IP address         IF           Session timeout         21600         Logging level         3                                                                                                    | Option         Value         Option         Value           Security enabled         IF         Verify IP address         IF           Session timeout         21600         Logging level         3                                                                                                    | Option         Value         Option         Value           Security enabled         IF         Verify 1P address         IF           Session timeout         21600         Logging level         3                                                                                                    | Options         Value         Option         Value           Security enabled         If         Verify IP address         If           Session timeout         21600         Logging level         3                                                                                                    | Options         Value         Option         Value           Security anabled         Im         Verify IP address         Im           Session timeout         21600         Logging level         3                                                                                                    | Option         Value         Option         Value           Security enabled         Image: Comparison of the option of the option of the opt                                                                                      | Option         Value         Option         Value           Security enabled         IF         Verify IP address         IF           Session timeout         21600         Logging level         3                                                                                                    | Option         Value         Option         Value           Security enabled         IF         Verfy IP address         IF           Session timeout         21600         Logging level         3                                                                                                    | Option         Value         Option         Value           Security enabled         Im         Verify IP address         Im           Security enabled         Im         Verify IP address         Im                                                                                                    | Options         Value         Option         Value           Security enabled         Im         Verify IP address         Im           Session timeout         21600         Logging level         3                                                                                                    | Option         Value         Option         Value           Security enabled         IF         Verify IP address         IF           Session timeout         21600         Logging level         3                                                                                                    | Option         Value         Option         Value           Security enabled         IF         Verify IP address         IF           Session timeout         21600         Logging level         3                                                                                                    | Option         Value         Option         Value           Security enabled         Inf         Verify IP address         Inf           Session timeout         21600         Logging level         3                                                                                                    | Option         Value         Option         Value           Security enabled         Im         Verify IP address         Im           Session timeout         [21600]         Logging level         [3                                                                                                    | Options         Value         Option         Value           Security enabled         IM         Verify IP address         IM           Session timeout         21500         Logging level         3                                                                                                    | Option         Value         Option         Value           Security enabled         Im         Verify IP address         Im           Session timeout         [21600]         Logging level         [3                                                                                                    | Option         Value         Option         Value           Security enabled         IM         Verify 1P address         IF           Session timeout         21600         Logging level         3                                                                                                    | Option         Value         Option         Value           Security enabled         Im         Verify IP address         Im           Session timeout         21600         Logging level         Im                                                                                                    |
| Option         Value         Option         Value           Security enabled         IM         Venify IP address         IM           Session timeout         [21600]         Logging level         [3]                                                                                                    | Option         Value         Option         Value           Security enabled         IF         Verify IP address         IF           Session timeout         [2600]         Logging level         3           Opting terrepresent to response to the process by the process by the proces by the process by the process by the proces by the                                                                                                    | Option         Value         Option         Value           Security enabled         Fil         Verify IP address         Fil           Session timeout         [2600         Logging level         [3           Default account down         [560         Massourch topol server         [but // change down but // change down but // change                                                                                                    | Option         Value         Option         Value           Security enabled         IF         Verify IP address         IF           Session timeout         21000         Logging level         3                                                                                                    | Option         Value         Option         Value           Security enabled         IF         Verify IP address         IF           Session timeout         [2100]         Logging level         [3                                                                                                    | Option         Value         Option         Value           Security enabled         IF         Verify 1P address         IF           Session timeout         21600         Logging level         3                                                                                                    | Option         Value         Option         Value           Security anabled         IF         Verify 1P address         IF           Session timeout         [21600]         Logging level         [3                                                                                                    | Option         Value         Option         Value           Security enabled         Image: Control of the security of the security of the securety of the security of the security of the securety of th                                                            | Option         Value         Option         Value           Security enabled         IM         Verify IP address         IF           Session timeout         21600         Logging level         3                                                                                                    | Option         Value         Option         Value           Security enabled         Image: Control of the security of the security of the securety of the security of the security of the securety of th                                                                                     | Option         Value         Option         Value           Security enabled         If         Verify IP address         If           Session timeout         21600         Logging level         3                                                                                                    | Option         Value         Option         Value           Security enabled         If         Verify IP address         If           Session timeout         21600         Logging level         3                                                                                                    | Option         Value         Option         Value           Security enabled         Iff         Verify IP address         Iff           Session timeout         21600         Logging level         3                                                                                                    | Option         Value         Option         Value           Security enabled         If         Verify IP address         If           Session timeout         21600         Logging level         3                                                                                                    | Option         Value         Option         Value           Security anabled         If         Verify IP address         If           Session timeout         21600         Logging level         3                                                                                                    | Option         Value         Option         Value           Security anabled         If         Verify IP address         If           Session timeout         21600         Logging level         3                                                                                                    | Option         Value         Option         Value           Security enabled         Image: Control of the security of the security of the securety of the security of the security of the securety of th                                                            | Option         Value         Option         Value           Security enabled         Image: Comparison of the security of the security of the securety of the security of the security of the securety of                                                            | Option         Value         Option         Value           Security enabled         Image: Comparison of the option of the option of the opt                                                                                      | Option         Value         Option         Value           Security enabled         If         Verify IP address         If           Session timeout         21600         Logging level         3                                                                                                    | Option         Value         Option         Value           Security enabled         If         Verify IP address         If           Session timeout         21600         Lagging level         3                                                                                                    | Option         Value         Option         Value           Security enabled         Im         Verify IP address         Im           Session timeout         [21600         Logging level         3                                                                                                    | Option         Value         Option         Value           Security enabled         Im         Verify IP address         Im           Session timeout         21600         Logging level         3                                                                                                    | Option         Value         Option         Value           Security enabled         IF         Verify IP address         IF           Session timeout         21600         Logging level         3                                                                                                    | Option         Value         Option         Value           Security enabled         If         Verify IP address         If           Session timeout         21600         Logging level         3                                                                                                    | Option         Value         Option         Value           Security enabled         IM         Verify IP address         IM           Session timeout         21600         Logging level         3                                                                                                    | Option         Value         Option         Value           Security enabled         IF         Verify IP address         IF           Session timeout         [21600]         Logging level         [3                                                                                                    | Option         Value         Option         Value           Security enabled         IM         Verify IP address         IM           Session timeout         21600         Logging level         3                                                                                                    | Option         Value         Option         Value           Security enabled         IM         Verify IP address         IF           Session timeout         [21600]         Logging level         [3                                                                                                    | Option         Value         Option         Value           Security enabled         IM         Venfy IP address         IF           Session timeout         21600         Logging level         3                                                                                                    | Option         Value         Option         Value           Security enabled         IM         Verify IP address         IF           Session timeout         21600         Logging level         3                                                                                                    |
| Option         Value         Option         Value           Security enabled         Im         Verify IP address         Im           Session timeout         [21600]         Logging level         [3]                                                                                                    | Option         Value         Option         Value           Security enabled         IF         Verify IP address         IF           Session timeout         [260]         Logging level         3           Default account during         [255]         Mascol Integral server         Integral server                                                                                                    | Option         Value         Option         Value           Security enabled         IF         Verify IP address         IF           Session timeout         [260]         Logging level         3           Default account of upper         [265]         Massoci Integra server         Image: Massoci Integra server                                                                                                    | Option         Value         Option         Value           Security enabled         IF         Verify IP address         IF           Session timeout         21000         Logging level         Image: Compare to the compare to the compare                                                                                                    | Option         Value         Option         Value           Security enabled         IF         Verify IP address         IF           Session timeout         [2100]         Logging level         [3]                                                                                                    | Option         Value         Option         Value           Security enabled         Inf         Verify IP address         Inf           Session timeout         [21600         Logging level         3                                                                                                    | Option         Value         Option         Value           Security enabled         Im         Verify IP address         Im           Session timeout         [21600]         Logging level         [3]                                                                                                    | Option         Value         Option         Value           Security enabled         IF         Verify IP address         IF           Session timeout         21500         Logging level         3                                                                                                    | Option         Value         Option         Value           Security anabled         IM         Verify IP address         IM           Session timeout         21600         Logging level         3                                                                                                    | Option         Value         Option         Value           Security enabled         IM         Verify IP address         IM           Session timeout         21600         Logging level         3                                                                                                    | Option         Value         Option         Value           Security enabled         Im         Verify IP address         Im           Session timeout         21600         Logging level         3                                                                                                    | Option         Value         Option         Value           Security enabled         IM         Verify IP address         IF           Session timeout         21600         Logging level         3                                                                                                    | Option         Value         Option         Value           Security enabled         Im         Verify IP address         Im           Session timeout         21600         Logging level         3                                                                                                    | Option         Value         Option         Value           Security enabled         IM         Verify IP address         IM           Session timeout         21600         Logging level         3                                                                                                    | Option         Value         Option         Value           Security enabled         IM         Verify IP address         IM           Session timeout         21600         Logging level         3                                                                                                    | Option         Value         Option         Value           Security enabled         IM         Verify IP address         IM           Session timeout         21600         Logging level         3                                                                                                    | Option         Value         Option         Value           Security enabled         IM         Verify IP address         IM           Session timeout         21600         Logging level         3                                                                                                    | Option         Value         Option         Value           Security enabled         Image: Comparison of the security of the security of the securety of the security of the security of the securety of                                                            | Option         Value         Option         Value           Security enabled         Im         Verify IP address         Im           Session timeout         21600         Logging level         3                                                                                                    | Option         Value         Option         Value           Security enabled         Image: Comparison of the security of the security of the securety of the security of the security of the securety of                                                                                                    | Option         Value         Option         Value           Security enabled         Im         Verify IP address         Im           Session timeout         21600         Logging level         3                                                                                                    | Option         Value         Option         Value           Security enabled         If         Verify IP address         If           Session timeout         21600         Logging level         3                                                                                                    | Option         Value         Option         Value           Security enabled         Iff         Verify IP address         Iff           Session timeout         21600         Logging level         3                                                                                                    | Option         Value         Option         Value           Security enabled         IM         Verify IP address         IM           Session timeout         21600         Logging level         3                                                                                                    | Option         Value         Option         Value           Security enabled         IM         Verify IP address         IM           Session timeout         21600         Logging level         3                                                                                                    | Option         Value         Option         Value           Security enabled         IM         Verify IP address         IF           Session timeout         [21600]         Logging level         [3                                                                                                    | Option         Value         Option         Value           Security enabled         IM         Verify IP address         IF           Session timeout         [21600]         Logging level         [3                                                                                                    | Option         Value         Option         Value           Security enabled         Im         Verify IP address         Im           Session timeout         21600         Logging level         3                                                                                                    | Option         Value         Option         Value           Security enabled         IM         Verify IP address         IM           Session timeout         21600         Logging level         3                                                                                                    | Option         Value         Option         Value           Security enabled         Im         Verify IP address         Im           Session timeout         [21600]         Logging level         3                                                                                                    | Option         Value         Option         Value           Security enabled         Inf         Verify IP address         Inf           Session timeout         [21600]         Logging level         [3                                                                                                    |
| Option     Value     Option     Value       Security enabled     Im     Verify IP address     Im       Session timeout     [21600]     Logging level     [3]                                                                                                    | Option         Value         Option         Value           Security enabled         IX         Verify IP address         IX           Session timeout         [2160]         Logging level         3           Default account dupper,         [255]         Mascol Integras server         Interface second topic                                                                                                    | Option         Value         Option         Value           Security enabled         IF         Verify IP address         IF           Session timeout         [2160]         Logging level         3           Default account during         [265]         Massoci Integras energy         Image: Massoci Integras energy                                                                                                    | Option         Value         Option         Value           Security enabled         IF         Verify IP address         IF           Session timeout         21600         Logging level         IS                                                                                                    | Option         Value         Option         Value           Security enabled         Im         Verify IP address         Im           Session timeout         2100         Logging level         3                                                                                                    | Option         Value         Option         Value           Security enabled         IFI         Verify IP address         IFI           Session timeout         21600         Logging level         3                                                                                                    | Option         Value         Option         Value           Security enabled         IF         Verify IP address         IF           Session timeout         21600         Logging level         3                                                                                                    | Option         Value         Option         Value           Security enabled         Image: Comparison of the security of the security of the securety of the security of the security of the securety of                                                            | Option         Value         Option         Value           Security enabled         Im         Verify IP address         Im           Session timeout         21600         Logging level         3                                                                                                    | Option     Value     Option     Value       Security enabled     Image: Comparison of the paddress     Image: Comparison of the paddress     Image: Comparison of the paddress       Session timeout     21500     Logging level     Image: Comparison of the paddress                                                                                                    | Option     Value     Option     Value       Security enabled     Image: Comparison of the security of the security                                                            | Option         Value         Option         Value           Security enabled         IM         Verify IP address         IM           Session timeout         21600         Logging level         3                                                                                                    | Option     Value     Option     Value       Security enabled     Image: Comparison of the particular security in address     Image: Comparison of the particular security in address       Session timeout     21600     Logging level     3                                                                                                    | Option     Value     Option     Value       Security enabled     IM     Verify IP address     IM       Session timeout     21600     Logging level     3                                                                                                    | Option     Value     Option     Value       Security enabled     Image: Comparison of the particular security of the particular security of the partity of the particular security of the partity of the particular secu                                                                              | Option     Value     Option     Value       Security enabled     Image: Comparison of the output of the output of the outpu                                                                            | Option     Value     Option     Value       Security enabled     Image: Comparison of the particular security of the particular security of the particular securets of the particular security of the particular securit                                                  | Option     Value     Option     Value       Security enabled     Image: Comparison of the particular security of the particular security of the particular securets of the particular security of the particular securit                                                  | Option     Value     Option     Value       Security enabled     Image: Comparison of the paddress     Image: Comparison of the paddress     Image: Comparison of the paddress       Session timeout     21600     Logging level     Image: Comparison of the paddress                                                                                                    | Option     Value     Option     Value       Security enabled     Image: Comparison of the provided and the provided and the provided an                                                                                                    | Option         Value           Security enabled         Im         Verify IP address         Im           Session timeout         21600         Logging level         3                                                                                                    | Option         Value         Option         Value           Security enabled         Image: Comparison of the security of the security of                                                                                      | Option         Value         Option         Value           Security enabled         Im         Verify IP address         Im           Session timeout         21600         Logging level         3                                                                                                    | Option     Value     Option     Value       Security enabled     Image: Comparison of the particular security and the particular security and the partit and the particular security and the particular securit                                                                            | Option     Value     Option     Value       Security enabled     IM     Verify IP address     IM       Session timeout     21600     Logging level     3                                                                                                    | Option     Value     Option     Value       Security enabled     IM     Verify IP address     IM       Session timeout     [21600     Logging level     [3                                                                                                    | Option         Value         Option         Value           Security enabled         Im         Verify IP address         Im           Session timeout         [21600]         Logging level         [3                                                                                                    | Option     Value     Option     Value       Security enabled     Im     Verify IP address     Im       Session timeout     21600     Logging level     Im                                                                                                    | Option         Value         Option         Value           Security enabled         Im         Verify IP address         Im           Session timeout         21500         Logging level         3                                                                                                    | Option         Value         Option         Value           Security enabled         Im         Verify IP address         Im           Session timeout         [21600]         Logging level         [3                                                                                                    | Option         Value         Option         Value           Security enabled         IF         Verify IP address         IF           Session timeout         [2000]         Logging level         [3                                                                                                    |
| Option         Value         Option         Value           Security enabled         IF         Verify IP address         IF           Session timeout         21600         Logging level         3                                                                                                    | Option         Value         Option         Value           Security enabled         IM         Verify IP address         Verify IP address           Session timeout         21500         Logging level         3           Option to record components         255         Mascol. Integra server         Verify IP address                                                                                                    | Option         Value         Option         Value           Security enabled         IM         Verify IP address         Important Security Security Se                                                                                                    | Option         Value         Option         Value           Security enabled         IM         Verify IP address         IV           Session timeout         21600         Logging level         I                                                                                                    | Option         Value         Option         Value           Security enabled         IM         Verify IP address         IV           Session timeout         221000         Logging level         I                                                                                                    | Option         Value         Option         Value           Security enabled         Im         Verify IP address         Im           Session timeout         21600         Logging level         3                                                                                                    | Option         Value         Option         Value           Security enabled         IM         Verify IP address         IM           Session timeout         21600         Logging level         3                                                                                                    | Option     Value     Option     Value       Security enabled     Im     Verify IP address     Im       Session timeout     21600     Logging level     Im                                                                                                    | Option         Value         Option         Value           Security enabled         IF         Verify IP address         IF           Session timeout         21600         Logging level         I                                                                                                    | Option         Value         Option         Value           Security enabled         IF         Verify IP address         IF           Session timeout         21600         Logging level         Is                                                                                                    | Option         Value         Option         Value           Security enabled         IF         Verify Paddress         IF           Session timeout         [21600         Logging level         3                                                                                                    | Option         Value         Option         Value           Security enabled         IFI         Venfy IP address         IFI           Session timeout         [21600         Logging level         [3                                                                                                    | Option         Value         Option         Value           Security enabled         IF         Verify IP address         IF           Session timeout         [21600         Logging level         3                                                                                                    | Option         Value         Option         Value           Security enabled         IF         Verify 1P address         IF           Session timeout         21600         Logging level         3                                                                                                    | Option         Value         Option         Value           Security enabled         IF         Verify IP address         IF           Session transout         [21600]         Logging level         3                                                                                                    | Option         Value         Option         Value           Security enabled         IF         Verify IP address         IF           Session timeout         [21600]         Logging level         [3                                                                                                    | Option     Value     Option     Value       Security enabled     IF     Verify IP address     IF       Session timeout     21600     Logging level     3                                                                                                    | Option     Value     Option     Value       Security enabled     Image: Comparison of the part of the part of t                                                  | Option         Value         Option         Value           Security enabled         Image: Comparison of the provided of the provided of                                                                                      | Option         Value         Option         Value           Security enabled         IF         Verify IP address         IF           Session timeout         [21600]         Logging level         [3                                                                                                    | Option         Value         Option         Value           Security enabled         Inf         Verify IP address         IF           Session timeout         [2100         Logging level         3                                                                                                    | Option         Value         Option         Value           Security enabled         IF         Verify IP address         IF           Session timeout         [21500         Logging level         3                                                                                                    | Option         Value         Option         Value           Security enabled         IF         Verify IP address         IF           Session timeout         [2100         Logging level         3                                                                                                    | Option         Value         Option         Value           Security enabled         IF         Verify IP address         IF           Session timeout         [21600         Logging level         3                                                                                                    | Option         Value         Option         Value           Security enabled         IF         Verify IP address         IF           Session timeout         [21600         Logging level         [3                                                                                                    | Option         Value         Option         Value           Security enabled         IFI         Verify IP address         IFI           Session timeout         [21600         Logging level         [3                                                                                                    | Option         Value         Option         Value           Security enabled         IFI         Verify IP address         IFI           Session timeout         [21600         Loging level         [3                                                                                                    | Option         Value         Option         Value           Security enabled         IF         Verify IP address         IF           Session timeout         21600         Logging level         3                                                                                                    | Option         Value         Option         Value           Security enabled         IF         Verify IP address         IF           Session timeout         21600         Logging level         I                                                                                                    | Option         Value         Option         Value           Security enabled         IM         Verify IP address         IF           Session timeout         21600         Logging level         I                                                                                                    | Option         Value         Option         Value           Security enabled         IF         Verify IP address         IF           Session timeout         21600         Logging level         Image: Compare the second second sec                                                                     |
| Security enabled IR Verify IP address IP<br>Session timeout 21600 Logging level 3                                                                                                    | Security enabled     IF     Verify IP address     IF       Session timeout     21600     Logging level     3       Default recremend runner     255     Mascot Integra server     Integra server                                                                                                    | Security enabled     IF     Verify IP address     IF       Session timeout     21600     Logging level     3       Default account of comparison to the provide account of the provide account of the provide                                                                                                    | Security enabled Id Verify IP address ID<br>Session timeout 21500 Logging level 3                                                                                                    | Security enabled     Im     Verify IP address     Im       Session timeout     21600     Logging level     3                                                                                                    | Security enabled Id Verify IP address ID<br>Session timeout 21600 Logging level 3                                                                                                    | Security enabled III Verify IP address III<br>Session timeout 21600 Logging level 3                                                                                                    | Security enabled         IV         Verify IP address         IV           Session timeout         21600         Logging level         3                                                                                                    | Security enabled III Verify IP address IV<br>Session timeout 21500 Logging level 3                                                                                                    | Security enabled IV Verify IP address IV<br>Session timeout 21500 Logging level 3                                                                                                    | Security enabled Id Verify IP address Id Session timeout 21600 Logging level 3                                                                                                    | Security enabled Id Verify IP address Id Security enabled Logging level 3                                                                                                    | Security enabled If Verify IP address IF<br>Session timeout 21600 Logging level 3                                                                                                    | Security enabled Id Verify IP address Id Session timeout 21600 Logging level 3                                                                                                    | Security enabled IV Verify IP address IV<br>Session timeout 21600 Logging level 3                                                                                                    | Security enabled IV Verify IP address IV<br>Session timeout 21600 Logging level 3                                                                                                    | Security enabled IV verify IP address IV<br>Session timeout 21600 Logging level 3                                                                                                    | Security enabled         Image: Comparison of the security in address         Image: Comparison of the security in address         Image                                                                                                    | Security enabled R Verify IP address R<br>Session timeout 21600 Logging level 3                                                                                                    | Security enabled R Verify IP address V<br>Session timeout 21600 Logging level 3                                                                                                    | Security enabled R Verify IP address R<br>Session timeout 21600 Logging level 3                                                                                                    | Security enabled IF Verify IP address IF Session timeout 21600 Logging level 3                                                                                                    | Security enabled IF Verify IP address IF<br>Session timeout 21600 Logging level 3                                                                                                    | Security enabled IR Verify IP address IP<br>Session timeout 21600 Logging level 3                                                                                                    | Security enabled IV Verify IP address IV<br>Session timeout 21600 Logging level 3                                                                                                    | Security enabled IR Verify IP address IP<br>Session timeout 21600 Logging level 3                                                                                                    | Security enabled R Verify IP address R<br>Session timeout 21600 Logging level 3                                                                                                    | Security enabled III Verify IP address IV<br>Session timeout 21500 Logging level 3                                                                                                    | Security enabled IR Verify IP address IP<br>Session timeout [21600 Logging level ]                                                                                                    | Security enabled R Verify IP address P<br>Session timeout 21600 Logging level 3                                                                                                    | Security enabled IFI Verify IP address IF<br>Session timeout 21500 Logging level 3                                                                                                    |
| Security enabled M verify IP address M<br>Session timeout 21600 Logging level 3                                                                                                    | Security enabled in very UP address M<br>Session timeout [21600 Logging level ] 3                                                                                                    | Security enabled min verify IP address M<br>Session timeout [21600 Logging level ]<br>Default account double, [255 Massoci (http://security.com/com/com/com/com/com/com/com/com/com/                                                                                                    | Security enabled M verry IP address M<br>Session timeout 21600 Logging level 3<br>session timeout parts Machine server the server the se | Security enabled M verry IP address M<br>Session timeout 21000 Logging level 3<br>Marcon International Security Participation Security Comments Security Participation Security Participation Security Participati   | Session timeout 21600 Logging level 3                                                                                                    | Security enabled M verry IP address M<br>Session timeout 21600 Logging level 3                                                                                                    | Security enabled M Verry IP address M<br>Session timeout 21600 Logging level 3                                                                                                    | Security enabled M verify IP address M<br>Session timeout 21600 Logging level 3                                                                                                    | Security enabled M verify IP address M<br>Session timeout 21600 Logging level 3                                                                                                    | Security enabled M verny IP address M<br>Session timeout 21600 Logging level 3                                                                                                    | Session timeout 21600 Logging level 3                                                                                                    | Security enabled M vering IP address M<br>Session timeout 21600 Logging level 3                                                                                                    | Security enabled M verify IP address M<br>Session timeout 21600 Logging level 3                                                                                                    | Security enabled M verify IP address M<br>Session timeout 21600 Logging level 3                                                                                                    | Security enabled M verify IP address M<br>Session timeout 21600 Logging level 3                                                                                                    | Security enabled M verify IP address M<br>Session timeout 21600 Logging level 3                                                                                                    | Security enabled M verify IP address M<br>Session timeout 21600 Logging level 3                                                                                                    | Security enabled M verry IP address M<br>Session timeout 21600 Logging level 3                                                                                                    | Security enabled M verify IP address M<br>Session timeout 21600 Logging level 3                                                                                                    | Security enabled M verify IP address M<br>Session timeout 21600 Logging level 3                                                                                                    | Security enabled M verny IP address M<br>Session timeout 21600 Logging level 3                                                                                                    | Security enabled M verny IP address M<br>Session timeout 21600 Logging level 3                                                                                                    | Security enabled M verify IP address M<br>Session timeout 21600 Logging level 3                                                                                                    | Security enabled M verify IP address M<br>Session timeout 21600 Logging level 3                                                                                                    | Session timeout 21600 Logging level 3                                                                                                    | Session timeout 21600 Logging level 3                                                                                                    | Security enabled M verify IP address M<br>Session timeout 21600 Logging level 3                                                                                                    | Session timeout 21600 Logging level 3                                                                                                    | Session timeout 21600 Logging level 3                                                                                                    | Session timeout 21600 Logging level 3                                                                                                    |
| Session timeout 21600 Logging level 3                                                                                                    | Session timeout 21600 Logging level 3                                                                                                    | Session timeout 21600 Logging level 3                                                                                                    | Session timeout 21600 Logging level 3                                                                                                    | Session timeout 21600 Logging level 3                                                                                                    | Session timeout 21600 Logging level 3                                                                                                    | Session timeout 21600 Logging level 3                                                                                                    | Session timeout 21600 Logging level 3                                                                                                    | Session timeout 21600 Logging level 3                                                                                                    | Session timeout 21600 Logging level 3                                                                                                    | Session timeout 21600 Logging level 3                                                                                                    | Session timeout 21600 Logging level 3                                                                                                    | Session timeout 21600 Logging level 3                                                                                                    | Session timeout 21600 Logging level 3                                                                                                    | Session timeout 21600 Logging level 3                                                                                                    | Session timeout 21600 Logging level 3                                                                                                    | Session timeout 21600 Logging level 3                                                                                                    | Session timeout 21600 Logging level 3                                                                                                    | Session timeout 21600 Logging level 3                                                                                                    | Session timeout 21600 Logging level 3                                                                                                    | Session timeout 21600 Logging level 3                                                                                                    | Session timeout 21600 Logging level 3                                                                                                    | Session timeout 21600 Logging level 3                                                                                                    | Session timeout 21600 Logging level 3                                                                                                    | Session timeout 21600 Logging level 3                                                                                                    | Session timeout 21600 Logging level 3                                                                                                    | Session timeout 21600 Logging level 3                                                                                                    | Session timeout 21600 Logging level 3                                                                                                    | Session timeout 21600 Logging level 3                                                                                                    | Session timeout 21600 Logging level 3                                                                                                    | Session timeout 21600 Logging level 3                                                                                                    |
| Session timeout 21600 Logging level 3                                                                                                    | Session timeout 21600 Logging level 3                                                                                                    | Session timeout 21600 Logging level 3                                                                                                    | Session timeout 21600 Logging level 3                                                                                                    | Session timeout 21600 Logging level 3                                                                                                    | Session timeout [21600 Logging level ] 3                                                                                                    | Session timeout 21600 Logging level 3                                                                                                    | Session timeout 21600 Logging level 3                                                                                                    | Session timeout 21600 Logging level 3                                                                                                    | Session timeout 21600 Logging level 3                                                                                                    | Session timeout 21600 Logging level 3                                                                                                    | Session timeout 21600 Logging level 3                                                                                                    | Session timeout 21600 Logging level 3                                                                                                    | Session timeout 21600 Logging level 3                                                                                                    | Session timeout 21600 Logging level 3                                                                                                    | Session timeout 21600 Logging level 3                                                                                                    | Session timeout 21600 Logging level 3                                                                                                    | Session timeout 21600 Logging level 3                                                                                                    | Session timeout 21600 Logging level 3                                                                                                    | Session timeout 21600 Logging level 3                                                                                                    | Session timeout 21600 Logging level 3                                                                                                    | Session timeout 21600 Logging level 3                                                                                                    | Session timeout 21600 Logging level 3                                                                                                    | Session timeout 21600 Logging level 3                                                                                                    | Session timeout 21600 Logging level 3                                                                                                    | Session timeout 21600 Logging level 3                                                                                                    | Session timeout 21600 Logging level 3                                                                                                    | Session timeout 21600 Logging level 3                                                                                                    | Session timeout 21600 Logging level 3                                                                                                    | Session timeout 21600 Logging level 3                                                                                                    | Session timeout [21600 Logging level ]                                                                                                    |
| Session timeout 21600 Logging level 3                                                                                                    | Session timeout 21600 Logging level 3 Default accruaced curring 1965 Mascot Integra server the victory accounts                                                                                                    | Session timeout 21600 Logging level 3 Default accruaced outpin 266 Mascot Integra server The Victory coop by                                                                                                    | Session timeout 21600 Logging level 3                                                                                                    | Session timeout 21600 Logging level 3 Macrot laterare server                                                                                                    | Session timeout 21600 Logging level 3                                                                                                    | Session timeout [21600 Logging level ] 3                                                                                                    | Session timeout  21600 Logging level  3                                                                                                    | Session timeout 21600 Logging level 3                                                                                                    | Session timeout 21600 Logging level 3                                                                                                    | Session timeout  21600 Logging level  3                                                                                                    | Session timeout 21600 Logging level 3                                                                                                    | Session timeout 21600 Logging level 3                                                                                                    | Session timeout 21600 Logging level 3                                                                                                    | Session timeout 21600 Logging level 3                                                                                                    | Session timeout 21600 Logging level 3                                                                                                    | Session timeout 21600 Logging level 3                                                                                                    | Session timeout 21600 Logging level 3                                                                                                    | Session timeout 21600 Logging level 3                                                                                                    | Session timeout 21600 Logging level 3                                                                                                    | Session timeout 21600 Logging level 3                                                                                                    | Session timeout 21600 Logging level 3                                                                                                    | Session timeout 21600 Logging level 3                                                                                                    | Session timeout 21600 Logging level 3                                                                                                    | Session timeout 21600 Logging level 3                                                                                                    | Session timeout 21600 Logging level 3                                                                                                    | Session timeout 21600 Logging level 3                                                                                                    | Session timeout 21600 Logging level 3                                                                                                    | Session timeout  21600 Logging level  3                                                                                                    | Session timeout 21600 Logging level 3                                                                                                    | Session timeout [21600 Logging level ] 3                                                                                                    |
| Cogging level 3                                                                                                    | Default exercised output 1255 Mascot Integra server                                                                                                    | Default exercised output                                                                                                    | Security without [21000 Logging letter ]                                                                                                    | Costanti di induiti i i z 1000 Cogging reteri i porta di induiti di anti anti anti anti anti anti anti ant                                                                                                    | Jossich diredde 22000 cogging refer p                                                                                                    | Session amedic 21000 cogging reter 5                                                                                                    | Session uneduce 21000 cogging reter 3                                                                                                    | Session amedic [2100 Cogging level ]                                                                                                    | Session amedia: 121000 cogging level 12                                                                                                    | Session amediat [21000 cogging level ]5                                                                                                    | Session directic [21000 cogging revent ]5                                                                                                    | Session dimeduc [21000 cogging level ]3                                                                                                    | Session direduct [21000 cogging revent [5                                                                                                    | cogging level p                                                                                                    | Session direction [21000 cogging level ]5                                                                                                    | Session dimedit.  21000 cogging level  5                                                                                                    | dession direduc [21000 Logging level ]2                                                                                                    | Session diffective 121000 cogging level 13                                                                                                    | Session dimeduc [21000 cogging reven ]5                                                                                                    | Session direct 21000 Logging level 15                                                                                                    | Session amount 21000 Logging level 5                                                                                                    | a session amedit. (21000 Logging level ja                                                                                                    | Session dimediat [21000 Logging reven ] 5                                                                                                    | Session direduct [21000 cogging revent [5                                                                                                    | Session amedia: 121000 cogging reven                                                                                                    | Session direction 121000 rodding level 12                                                                                                    | Session anebuc [21000 cogging level ]5                                                                                                    | Session amedia [21000 cogging level ]2                                                                                                    | Session and dut [21000 Logging rever ]2                                                                                                    | Session unreduce [21000 Logging leven ]3                                                                                                    |
|                                                                                                    | Default execution in the second second                                                                                                    | Default encoursed expires 2255 argging deater for the arg server the server and the server and the server argging deater for the server argging deater for the server argging deater for the server argging deater for the server argging deater for the server argging deater for the server argging deater for the server argging deater for the server argging deater for the server argging deater for the server argging deater for the server argging deater for the server arguing deater for the server arguing deater for t       | a children and the second second seco     | Magnet Information and American Information and American Information an       |                                                                                                    |                                                                                                    |                                                                                                    |                                                                                                    |                                                                                                    |                                                                                                    | and a second second sec | accession and accession and accession and accession and accession and accession and accession accession access                                                                                                    | and a second second sec | active state state sta                                                                                                    |                                                                                                    |                                                                                                    |                                                                                                    |                                                                                                    | accession and accession and accession and accession and accession and accession accession access                                                                                                    | Session amount 22000                                                                                                    | a second a second a                                                                                                    | a second second se                                                                                                    | and a state state stat                                                                                                    | and a second and a second a second a se | account and account and account account accoun | account and account and account account and account and account an |                                                                                                    |                                                                                                    |                                                                                                    |                                                                                                    |
|                                                                                                    | Default execution in the second second                                                                                                    | Default encoursed expires 2255 argging deater for the arg server the server and the server and the server argging deater for the server argging deater for the server argging deater for the server argging deater for the server argging deater for the server argging deater for the server argging deater for the server argging deater for the server argging deater for the server argging deater for the server argging deater for the server argging deater for the server arguing deater for the server arguing deater for t       | a children and the second second seco     | Magnet Information and American Information and American Information an       |                                                                                                    |                                                                                                    |                                                                                                    |                                                                                                    |                                                                                                    |                                                                                                    | and a second second sec | accession and accession and accession and accession and accession and accession and accession accession access                                                                                                    | and a second second sec | active state state sta                                                                                                    |                                                                                                    |                                                                                                    |                                                                                                    |                                                                                                    | accession and accession and accession and accession and accession and accession accession access                                                                                                    | Session amount 22000                                                                                                    | a second a second a                                                                                                    | a second second se                                                                                                    | and a state state stat                                                                                                    | and a second and a second a second a se | account and account and account account accoun | account and account and account account and account and account an |                                                                                                    |                                                                                                    |                                                                                                    |                                                                                                    |
|                                                                                                    | Default pressured public See Mascot Integra server                                                                                                    | Default precured autom and an an an an an an an an an an an an an                                                                                                    | Maschildera server                                                                                                    | Macrot Integra convert                                                                                                    |                                                                                                    |                                                                                                    |                                                                                                    |                                                                                                    |                                                                                                    |                                                                                                    |                                                                                                    |                                                                                                    |                                                                                                    |                                                                                                    |                                                                                                    |                                                                                                    |                                                                                                    |                                                                                                    |                                                                                                    |                                                                                                    |                                                                                                    |                                                                                                    |                                                                                                    |                                                                                                    |                                                                                                    |                                                                                                    |                                                                                                    |                                                                                                    |                                                                                                    |                                                                                                    |
|                                                                                                    | Default paceword output [265] Mascot Integra server [265]                                                                                                    | Default paceword owner 245 Mascot Integra server Two Victoria apports                                                                                                    | Masont Integra server                                                                                                    | Masent Integra server                                                                                                    |                                                                                                    |                                                                                                    |                                                                                                    |                                                                                                    |                                                                                                    |                                                                                                    |                                                                                                    |                                                                                                    |                                                                                                    |                                                                                                    |                                                                                                    |                                                                                                    |                                                                                                    |                                                                                                    |                                                                                                    |                                                                                                    |                                                                                                    |                                                                                                    |                                                                                                    |                                                                                                    |                                                                                                    |                                                                                                    |                                                                                                    |                                                                                                    |                                                                                                    |                                                                                                    |
|                                                                                                    | Default password owning 245 Mascot Integra server                                                                                                    | Default password owner, 245 Mascot Integra server                                                                                                    | Masont Integra server                                                                                                    | Masent Integra server                                                                                                    |                                                                                                    |                                                                                                    |                                                                                                    |                                                                                                    |                                                                                                    |                                                                                                    |                                                                                                    |                                                                                                    |                                                                                                    |                                                                                                    |                                                                                                    |                                                                                                    |                                                                                                    |                                                                                                    |                                                                                                    |                                                                                                    |                                                                                                    |                                                                                                    |                                                                                                    |                                                                                                    |                                                                                                    |                                                                                                    |                                                                                                    |                                                                                                    |                                                                                                    |                                                                                                    |
|                                                                                                    | Default parsward owners 245 Mascot Integra server                                                                                                    | Default parsward owner 245 Mascot Integra server                                                                                                    | A CALL AND A CALL AND      | Macont Integra server                                                                                                    |                                                                                                    |                                                                                                    |                                                                                                    |                                                                                                    |                                                                                                    |                                                                                                    |                                                                                                    |                                                                                                    |                                                                                                    |                                                                                                    |                                                                                                    |                                                                                                    |                                                                                                    |                                                                                                    |                                                                                                    |                                                                                                    |                                                                                                    |                                                                                                    |                                                                                                    |                                                                                                    |                                                                                                    |                                                                                                    |                                                                                                    |                                                                                                    |                                                                                                    |                                                                                                    |
|                                                                                                    | Default associated available African Annual Annual Annua                                                                                                    | Default ascruent output                                                                                                    | Masent Integra server                                                                                                    | Mascat Integra server                                                                                                    |                                                                                                    |                                                                                                    |                                                                                                    |                                                                                                    |                                                                                                    |                                                                                                    |                                                                                                    |                                                                                                    |                                                                                                    |                                                                                                    |                                                                                                    |                                                                                                    |                                                                                                    |                                                                                                    |                                                                                                    |                                                                                                    |                                                                                                    |                                                                                                    |                                                                                                    |                                                                                                    |                                                                                                    |                                                                                                    |                                                                                                    |                                                                                                    |                                                                                                    |                                                                                                    |
|                                                                                                    | Default associated available Africa Mascot Integra server                                                                                                    | Default ascruent output                                                                                                    | Masent Integra server                                                                                                    | Mascat Integra server                                                                                                    |                                                                                                    |                                                                                                    |                                                                                                    |                                                                                                    |                                                                                                    |                                                                                                    |                                                                                                    |                                                                                                    |                                                                                                    |                                                                                                    |                                                                                                    |                                                                                                    |                                                                                                    |                                                                                                    |                                                                                                    |                                                                                                    |                                                                                                    |                                                                                                    |                                                                                                    |                                                                                                    |                                                                                                    |                                                                                                    |                                                                                                    |                                                                                                    |                                                                                                    |                                                                                                    |
|                                                                                                    | Default paceword owner, 245 Masept Integra server                                                                                                    | Default paceward owner 245 Mascot Integra server                                                                                                    | Macrot Integra server                                                                                                    | Macrot Integra server                                                                                                    |                                                                                                    |                                                                                                    |                                                                                                    |                                                                                                    |                                                                                                    |                                                                                                    |                                                                                                    |                                                                                                    |                                                                                                    |                                                                                                    |                                                                                                    |                                                                                                    |                                                                                                    |                                                                                                    |                                                                                                    |                                                                                                    |                                                                                                    |                                                                                                    |                                                                                                    |                                                                                                    |                                                                                                    |                                                                                                    |                                                                                                    |                                                                                                    |                                                                                                    |                                                                                                    |
|                                                                                                    | Default paceword owning 1965 Mascot Integra server                                                                                                    | Default paceword owning J265 Mascot Integra server https://www.concentral                                                                                                    | Nascot Integra server                                                                                                    | Miscor Integra cover                                                                                                    |                                                                                                    |                                                                                                    |                                                                                                    | Manual Jaka and Antonio Antonio Antonio Antonio Antonio Antonio Antonio Antonio Antonio Antonio Antonio Antonio                                                                                                    |                                                                                                    |                                                                                                    |                                                                                                    |                                                                                                    |                                                                                                    |                                                                                                    |                                                                                                    |                                                                                                    |                                                                                                    |                                                                                                    |                                                                                                    |                                                                                                    |                                                                                                    |                                                                                                    |                                                                                                    |                                                                                                    |                                                                                                    |                                                                                                    |                                                                                                    |                                                                                                    |                                                                                                    |                                                                                                    |
| Mascot Integra server                                                                                                    |                                                                                                    | I LINE CONTRACTOR OF A CONTRACTOR OF A CONTRACTOR                                                                                                    |                                                                                                    |                                                                                                    | I I I I I I I I I I I I I I I I I I I                                                                                                    | Nascot Integra server                                                                                                    | Masent Integra server                                                                                                    | Mascat Integra server                                                                                                    | A CALL AND A CALL AND | Mascot Integra server                                                                                                    | Masont Integra server                                                                                                    | Masont Integra cover                                                                                                    | Masont Interra cover                                                                                                    | Masont Integra cover                                                                                                    | A C H A C A C A C A C A C A C A C A C A                                                                                                    | Masent Integra server                                                                                                    | Masent Integra server                                                                                                    | Masch Integra seger                                                                                                    | A contract of the second second                                                                                                    | Mascot Integra server                                                                                                    | Macaet Integra cours                                                                                                    |                                                                                                    | Macrat Integra course                                                                                                    | Masent Integra server                                                                                                    | Mascot Integra server                                                                                                    | Mascat Integra server                                                                                                    | Masent Integra server                                                                                                    | Mascat Integra server                                                                                                    | Mascat Integra server                                                                                                    | Mascat Integra server                                                                                                    |
| Default password evpiny 265 Mascot Integra server https://integra.com/action/                                                                                                    |                                                                                                    |                                                                                                    | LINESCONDER DECEMBER OF THE LINESCONDER THE LINESCONDER THE LI     | Dotault naceword evolvy 1265 Preswet Intellid Server Intellid Server                                                                                                    | Default packword evploy 1965 Midblut Integra server https://www.conco.com/war                                                                                                    | Default password explore 1265 Mascot Integra server https://integra.co.oog/integra.co.oog/integra.co                                                                                                    | Default password evolvy 265 Mascot Integra server https://www.composition.com                                                                                                    | Default password explore 265 Mascot Integra server                                                                                                    | Default password evpiny 265 Mascot Integra server                                                                                                    | Default asceward owners 265 Mascot Integra server                                                                                                    | Default account aurise Default Annual Maspet Integra server                                                                                                    | Mascot Integra server                                                                                                    | A CALL AND A CALL AND  | Mascot Integra server                                                                                                    | Default exercise Page Masont Integra server                                                                                                    | Default paceword owners 245 Mascat Integra server                                                                                                    | Default password evolve 265 Mascot Integra server                                                                                                    | Default pactward ouping 245 Mascot Integra server 5                                                                                                    | A CALL AND A CALL AND                                                                                                    | Macrot Integra server                                                                                                    | Macant Integra conjer                                                                                                    |                                                                                                    | Macrat Integra conject                                                                                                    | Masent Integra server                                                                                                    | Default account aurist Dece Mascat Integra server                                                                                                    | Default account owner Integra server                                                                                                    | Default password expire 265 Mascot Integra server https://orkease.0000/brain                                                                                                    | Default password evploy 265 Mascot Integra server                                                                                                    | Default password expine 265 Mascot Integra server Inter (Cetager, 2000 Accord                                                                                                    | Default password explore 265 Mascot Integra server Inter (Cetagra 2000 Accord                                                                                                    |
| Default password expiry 365 Mascot Integra server http://integra:8080/tppez                                                                                                    | I Delevic Dess WULL EXDLY 1303                                                                                                    | I VEIGUL VODE WULL EXPLICIT JOD                                                                                                    | I Veraut password expiry 1355 http://integra:8080/topaz                                                                                                    | Default password expiry 1365 http://integra:8080/topez                                                                                                    | Default password expiry 1365 Masut Integra server http://integra:8080/topez                                                                                                    | Default password expiry 365 Mascot Integra server http://integra:8080/topez                                                                                                    | Default password expiny 365 Mascot Integra server http://integra:8080/topez                                                                                                    | Default password expiry 365 Mascot Integra server http://integra/8080/toppa                                                                                                    | Default password evology 265 Mascot Integra server                                                                                                    | Default parsward owners 245 Mascot Integra server have a server                                                                                                    | Default account on the Art Mascot Integra server                                                                                                    | Mascot Integra server                                                                                                    | Masent Integra server                                                                                                    | Mascot Integra server                                                                                                    | Default assumed auxies Dore Mascot Integra server to a                                                                                                    | Default paceword owner Des Mascot Integra server                                                                                                    | Default password evolve 265 Mascot Integra server                                                                                                    | Default executed output 265 Mascet Integra server http://www.                                                                                                    | Mascot Integra server                                                                                                    | Macrot Integra server                                                                                                    | Macrat Integra conver                                                                                                    |                                                                                                    | Macrat Integra conver                                                                                                    | Mascat Integra server                                                                                                    | Mascat Integra server Integra server                                                                                                    | Default paceword evening 1245 Mascot Integra server                                                                                                    | Default password evolvy 265 Mascot Integra server https://www.company.com/www.company.com/www.company.co                                                                                                    | Default password expiry 365 Mascot Integra server http://ortegra-3090/topsy                                                                                                    | Default password expiry 365 Mascot Integra server http://integra:8080/topaz                                                                                                    | Default password expiny 365 Mascot Integra server http://integra:8080/topaz                                                                                                    |
| Default password expiny 365 Mascot Integra server http://integra:8060/topaz                                                                                                    | Inttp://integra:8080/topaz                                                                                                    | peraucipassword expiry [365 [http://integra:8080/topaz                                                                                                    | Uperault password expiry 1365 http://integra:8080/topaz                                                                                                    | Default password expiry [365 http://integra:8080/topaz                                                                                                    | Default password expiry [365 Person Default password expiry [365 Person Default password expiry [365 P | Default password expiry 365 Mascot Integra server http://integra:8080/topaz                                                                                                    | Default password expiry 365 Mascot Integra server http://integra:8080/tonaz                                                                                                    | Default password expiry 365 Mascot Integra server http://otegra:8080/toppz                                                                                                    | Default password evology [265] Mascot Integra server Integra Server                                                                                                    | Default paceward owning 245 Mascot Integra server to a server                                                                                                    | Default assessed aurist Dorg Mascot Integra server                                                                                                    | Maspt Integra server                                                                                                    | Masopt Integra server                                                                                                    | Maspt Integra server                                                                                                    | Mascot Integra server                                                                                                    | Default paceword even integra server                                                                                                    | Default password expire 265 Mascot Integra server                                                                                                    | Default paceword even with a server to a server to a s | Masent Integra server                                                                                                    | Macrot Integra server                                                                                                    | Macost Integra conjor                                                                                                    |                                                                                                    | Macrat Integra conver                                                                                                    | Macrot Integra server                                                                                                    | Mascot Integra server                                                                                                    | Default password owning 1265 Mascot Integra server                                                                                                    | Default password evploy 265 Mascot Integra server https://wtears.cooo.doc.ap                                                                                                    | Default password expiry 365 Mascot Integra server http://integra:8080/toppat                                                                                                    | Default password expiry 365 Mascot Integra server http://integra:8080/topaz                                                                                                    | Default password expiry 365 Mascot Integra server http://integra:8080/topaz                                                                                                    |
| Default password expiry 365 http://integra:8080/topaz                                                                                                    | Deradic password expiry [300 [IR] [http://integra:8080/topaz                                                                                                    | Inttp://integra:8080/topaz                                                                                                    | Default password expiry [365 [109] http://integra:8080/topaz                                                                                                    | Default password expiry [365 http://integra:8080/topaz                                                                                                    | Default password expiry  365 Product integral 201701 http://integral200/opaz                                                                                                    | Default password expiry 365 Product Integral 2017/01 http://integral.8080/topaz                                                                                                    | Default password expiry  365 http://integra:8080/topaz                                                                                                    | Detault password expiry 1365 Product integral Server http://integra.8080/toppa                                                                                                    | Detault naceword evology 1265 Middudu Inteurio Server International Concentration                                                                                                    | I I Detault paceword ownige 1945                                                                                                    | 1 Contraction of the second second                                                                                                    |                                                                                                    |                                                                                                    |                                                                                                    | The second second sec                                                                                                    | I Detault account output 1965 MidSUU Internet Concerns                                                                                                    | Detault neceword evpiny 1965 Midblut Hitelitia Server June 27-1-1-0000 American                                                                                                    | I Detault account outpice 1945 Product and and an an an an an an an an an an an an an                                                                                                    |                                                                                                    |                                                                                                    |                                                                                                    |                                                                                                    |                                                                                                    |                                                                                                    | The second second s                                                                                                    | I Detault paceword evelop 1965 Midblud 201701 June (Cata and evelope Ar                                                                                                    | I Detault paceword evpiny 1265 Midbut, Integrid 261761 Julies (Asterna 0000 Asterna                                                                                                    | Detault password expiry 1365 Massure 100 Integra 301/01 Integra 301/01                                                                                                    | Default password expiry [365 Person a server Integral server Integral server I | Default password expiry 365 Pressource a server. Intto://integra:8080/topaz                                                                                                    |
| Default password expiry 365 Medsut Integra server http://integra:8080/topaz                                                                                                    | Derault password expiny [365 http://integra:8080/topaz                                                                                                    | Derault pass word expiry [365 http://integra:8080/topaz                                                                                                    | Default password expiry [365                                                                                                    | Default password expiry [365 http://integra:8080/topaz                                                                                                    | Default password expiry [365 Person Default password expiry [365 Person Default password expiry [365 P | Default password expiry 365 Mascut Integra server http://integra:8080/topaz                                                                                                    | Default password expiry 365 Masual Integra server http://integra:8080/tonaz                                                                                                    | Default password expiry 1365 Mid>ut Integra server http://integra:8080/toppz                                                                                                    | Default packword evploy 1965 Midblut Integra server Film Victoria second                                                                                                    | Default password owning 1965 Midburg Integra Server Day of a server                                                                                                    | Default assessed auries 1000 Midblart Integra server C                                                                                                    | Manager Provide State State St | Manager Interna Conver                                                                                                    | Manager Internet Conver                                                                                                    | Midway Integra server                                                                                                    | Default paceword evolution 1265 Midblut Integra server                                                                                                    | Default packword evology 1265 Midblut Integra server                                                                                                    | Default paceword owning 1945 Midblur Integra Server Day or a second                                                                                                    | I I D C I I I I I I I I I I I I I I I I                                                                                                    | I I I I I I I I I I I I I I I I I I I                                                                                                    |                                                                                                    |                                                                                                    |                                                                                                    | I I I I I I I I I I I I I I I I I I I                                                                                                    | Midblall Integra server have a server                                                                                                    | Default password owning 1945 Midblott Integra server                                                                                                    | Default paceword evology 1265 Midbutt Integra server https://webcara.0000.impage                                                                                                    | Default password expiry 1365 Mascut Integra Server http://integra:8080/toppa                                                                                                    | Default password expiry 365 Midsuid Integra Server http://integra:8080/topaz                                                                                                    | Default password expiry 365 Medicat Integra server http://integra:8080/topaz                                                                                                    |
| Default password expiry 365 Mascot Integra server http://integra:8080/tppaz                                                                                                    | I Delevic Dess WULL EXDLY 1303                                                                                                    | I VEIGUL VODE WULL EXPLICIT JOD                                                                                                    | I UPFAUL Dassword expiry 1355 http://integra:8080/topaz                                                                                                    | Default password expiry 1365 http://integra:8080/topaz                                                                                                    | Default password expiry 1365 Masut Integra server http://integra:8080/topaz                                                                                                    | Default password expiry 365 Mascot Integra server http://integra:8080/topaz                                                                                                    | Default password expiny 365 Mascot Integra server http://integra:8080/topaz                                                                                                    | Default password expiry 365 Mascot Integra server http://integra:8080/toppa                                                                                                    | Default password evpiny [265] Mascot Integra server                                                                                                    | Default password ausing 245 Masept Integra server                                                                                                    | Default account autim Parts Mascot Integra server                                                                                                    | Macrot Integra conver                                                                                                    | Macrot Integra server                                                                                                    | Macrot Integra server                                                                                                    | Default account aution Door Mascot Integra server                                                                                                    | Default password output 255 Mascot Integra server                                                                                                    | Default password exploy 265 Mascot Integra server                                                                                                    | Default password evicing 245 Mascot Integra server                                                                                                    | Mascat Integra server                                                                                                    | Mascat Integra server                                                                                                    | Massat Integra somer                                                                                                    |                                                                                                    | Massat Integra server                                                                                                    | Macrot Integra cover                                                                                                    | Default account of any local Mascot Integra server                                                                                                    | Default paceward owners 245 Mascot Integra server                                                                                                    | Default password expine 265 Mascot Integra server Integra (Arteans) 2000 (Integra                                                                                                    | Default password expiry 365 Mascot Integra server http://ortegra-3090/topsy                                                                                                    | Default password expiry 365 Mascot Integra server http://integra:8080/topaz                                                                                                    | Default password expiry 365 Mascot Integra server http://integra:8080/topaz                                                                                                    |
| Default password owners 265 Mascot Integra server https://www.concome                                                                                                    |                                                                                                    |                                                                                                    |                                                                                                    | Detault paceword overall 1365 https://www.ukited.ac.ac.ac.ac.ac.ac.ac.ac.ac.ac.ac.ac.ac.                                                                                                    | Default paceword outpins 1965 Midblut Integra Server Line (Kata and pace to                                                                                                    | Default password ownigs 1965 Mascot Integra server                                                                                                    | Default password even at 245 Mascot Integra server                                                                                                    | Default paceword owners 255 Mascot Integra server Inter Victoria 2000 to                                                                                                    | Default parsward owners 245 Mascot Integra server                                                                                                    | Default asceward owner 265 Mascot Integra server                                                                                                    | Default account aurise Default Annual Maspet Integra server                                                                                                    | Mascot Integra server                                                                                                    | A CALL AND A CALL AND  | Mascot Integra server                                                                                                    | Default exercise Page Masont Integra server                                                                                                    | Default paceword owners 245 Mascat Integra server                                                                                                    | Default paceword owners 265 Mascat Integra server                                                                                                    | Default pactward ouping 245 Mascot Integra server to our comment                                                                                                    | A CALL AND A CALL AND                                                                                                    | Macrot Integra server                                                                                                    | Macant Integra conjer                                                                                                    |                                                                                                    | Macrat Integra conject                                                                                                    | Masent Integra server                                                                                                    | Default account aurist Dece Mascat Integra server                                                                                                    | Default account owner Integra server                                                                                                    | Default paceword owning 265 Mascot Integra server                                                                                                    | Default paceward owners 245 Mascot Integra server                                                                                                    | Default password owners 265 Mascot Integra server http://www.cooce/fi                                                                                                    | Default pactward owners 245 Mascot Integra server Integra Server                                                                                                    |
| Mascot Integra server                                                                                                    | I I HOTOLIC DOCCHORD DIG 1365                                                                                                    | I I HOTAUT PACEWORD UPER 1365                                                                                                    |                                                                                                    |                                                                                                    | I I I I I I I I I I I I I I I I I I I                                                                                                    | Mascot Integra server                                                                                                    | Masent Integra server                                                                                                    | Mascat Integra server                                                                                                    | A contract of the second second                                                                                                    | Mascot Integra server                                                                                                    | Masont Integra server                                                                                                    | Masont Integra server                                                                                                    | Masont Integra server                                                                                                    | A C H A C A C A C A C A C A C A C A C A                                                                                                    | A C H A C A C A C A C A C A C A C A C A                                                                                                    | Masent Integra server                                                                                                    | Masent Integra server                                                                                                    | Masch Integra seger                                                                                                    | A contract of the second second                                                                                                    | Mascot Integra server                                                                                                    | Miscot Integra conjor                                                                                                    |                                                                                                    |                                                                                                    | Masent Integra server                                                                                                    | Mascot Integra server                                                                                                    | Mascat Integra server                                                                                                    | Masent Integra server                                                                                                    | Mascat Integra server                                                                                                    | Mascat Integra server                                                                                                    | Mascat Integra server                                                                                                    |
| Maccot Integra server                                                                                                    | I Detault paceword evenue 1365 https://www.iliter.com/actional/actional/actiona                                                                                                    | I Detault paceword evenue 1265 http://www.ifitevid.26176                                                                                                    |                                                                                                    |                                                                                                    | Multiple Converting Convert                                                                                                    | Macrot Integra conver                                                                                                    | Mascat Integra server                                                                                                    | Macrot Integra server                                                                                                    | Masent Integra server                                                                                                    | Masont Integra server                                                                                                    | Mascat Integra server                                                                                                    | Mascat Integra server                                                                                                    | Masent Integra server                                                                                                    | Masent Integra server                                                                                                    | Masent Integra server                                                                                                    | Masent Integra server                                                                                                    | Mascet Integra server                                                                                                    | Mascht Integra seguer                                                                                                    | Masent Integra server                                                                                                    | Mascot Integra server                                                                                                    | Miscot Integra conjor                                                                                                    |                                                                                                    |                                                                                                    | Masent Integra server                                                                                                    | Masset Integra server                                                                                                    | Mascat Integra server                                                                                                    | Mascot Integra server                                                                                                    | Mascat Integra server                                                                                                    | Mascat Integra server                                                                                                    | Macrot Integra conver                                                                                                    |
| Maccot Integra server                                                                                                    | I Detault paceword evenue 1365 https://www.iliter.com/actional/actional/actiona                                                                                                    | I Detault paceword evenue 1265 http://www.ifitevid.26176                                                                                                    |                                                                                                    |                                                                                                    | Multiple internet in the second second s                                                                                                    | Macrot Integra conver                                                                                                    | Mascat Integra server                                                                                                    | Macrot Integra server                                                                                                    | Masent Integra server                                                                                                    | Masont Integra server                                                                                                    | Mascat Integra server                                                                                                    | Mascat Integra server                                                                                                    | Masent Integra server                                                                                                    | Masent Integra server                                                                                                    | Masent Integra server                                                                                                    | Masent Integra server                                                                                                    | Mascet Integra server                                                                                                    | Mascht Integra seguer                                                                                                    | Masent Integra server                                                                                                    | Mascot Integra server                                                                                                    | Miscot Integra conjor                                                                                                    |                                                                                                    |                                                                                                    | Masent Integra server                                                                                                    | Mascat Integra server                                                                                                    | Mascat Integra server                                                                                                    | Mascot Integra server                                                                                                    | Mascat Integra server                                                                                                    | Mascat Integra server                                                                                                    | Macrot Integra conver                                                                                                    |
| Macrot Integra server                                                                                                    | I Detault paceword owner, 1945 MidSUU (1959) d 261761 Inter (Kata and pace Ast                                                                                                    | I Detault paceword even 1965 MidSUU II USU d 261761 June 76 to an appendix                                                                                                    |                                                                                                    |                                                                                                    | Multiple internet internet interne                                                                                                    | Macrot Integra conver                                                                                                    | Mascat Integra server                                                                                                    | Mascot Integra server                                                                                                    | Masent Integra server                                                                                                    | Masont Integra server                                                                                                    | Master Integra server                                                                                                    | Masent Integra server                                                                                                    | Mascot Integra server                                                                                                    | Masent Integra server                                                                                                    | Masent Integra server                                                                                                    | Masent Integra server                                                                                                    | Mascet Integra server                                                                                                    | Mascht Integra seguer                                                                                                    | Masent Integra server                                                                                                    | Mascot Integra server                                                                                                    | Macaet Integra cours                                                                                                    |                                                                                                    | Macrat Integra course                                                                                                    | Masent Integra server                                                                                                    | Masset Integra server                                                                                                    | Mascat Integra server                                                                                                    | Mascot Integra server                                                                                                    | Mascat Integra server                                                                                                    | Mascat Integra server                                                                                                    | Macrot Integra conver                                                                                                    |
|                                                                                                    | Default paceword owning 1965 Mascot Integra server                                                                                                    | Default paceword owning J265 Mascot Integra server https://www.concentral                                                                                                    | Nascot Integra server                                                                                                    | Miscor Integra cover                                                                                                    |                                                                                                    |                                                                                                    |                                                                                                    | Manual Jaka and Antonio Antonio Antonio Antonio Antonio Antonio Antonio Antonio Antonio Antonio Antonio Antonio                                                                                                    |                                                                                                    |                                                                                                    |                                                                                                    |                                                                                                    |                                                                                                    |                                                                                                    |                                                                                                    |                                                                                                    |                                                                                                    |                                                                                                    |                                                                                                    |                                                                                                    |                                                                                                    |                                                                                                    |                                                                                                    |                                                                                                    |                                                                                                    |                                                                                                    |                                                                                                    |                                                                                                    |                                                                                                    |                                                                                                    |
|                                                                                                    | Default paceword owners 245 Mascot Integra server                                                                                                    | Default paceword owning 265 Mascot Integra server                                                                                                    | Mascot Integra server                                                                                                    | Macrot Integra server                                                                                                    |                                                                                                    |                                                                                                    |                                                                                                    |                                                                                                    |                                                                                                    |                                                                                                    |                                                                                                    |                                                                                                    |                                                                                                    |                                                                                                    |                                                                                                    |                                                                                                    |                                                                                                    |                                                                                                    |                                                                                                    |                                                                                                    |                                                                                                    |                                                                                                    |                                                                                                    |                                                                                                    |                                                                                                    |                                                                                                    |                                                                                                    |                                                                                                    |                                                                                                    |                                                                                                    |
|                                                                                                    | Default paceword ownigs (245) Mascot Integra server                                                                                                    | Default paceword evolve 245 Mascot Integra server Inter Vertex 0000 to                                                                                                    | Mascot Integra server                                                                                                    | Macrost Integra server                                                                                                    | Manual Jaka and Andreas                                                                                                    |                                                                                                    |                                                                                                    |                                                                                                    |                                                                                                    |                                                                                                    |                                                                                                    |                                                                                                    |                                                                                                    |                                                                                                    |                                                                                                    |                                                                                                    |                                                                                                    |                                                                                                    |                                                                                                    |                                                                                                    |                                                                                                    |                                                                                                    |                                                                                                    |                                                                                                    |                                                                                                    |                                                                                                    |                                                                                                    |                                                                                                    |                                                                                                    |                                                                                                    |
|                                                                                                    | Default associated available Africa Mascot Integra server                                                                                                    | Default ascruent output                                                                                                    | Masent Integra server                                                                                                    | Mascat Integra server                                                                                                    |                                                                                                    |                                                                                                    |                                                                                                    |                                                                                                    |                                                                                                    |                                                                                                    |                                                                                                    |                                                                                                    |                                                                                                    |                                                                                                    |                                                                                                    |                                                                                                    |                                                                                                    |                                                                                                    |                                                                                                    |                                                                                                    |                                                                                                    |                                                                                                    |                                                                                                    |                                                                                                    |                                                                                                    |                                                                                                    |                                                                                                    |                                                                                                    |                                                                                                    |                                                                                                    |
|                                                                                                    | Default password owning 265 Mascot Integra server                                                                                                    | Default password owning 245 Mascot Integra server                                                                                                    | Mascat Integra server                                                                                                    | Mascat Integra server                                                                                                    |                                                                                                    |                                                                                                    |                                                                                                    |                                                                                                    |                                                                                                    |                                                                                                    |                                                                                                    |                                                                                                    |                                                                                                    |                                                                                                    |                                                                                                    |                                                                                                    |                                                                                                    |                                                                                                    |                                                                                                    |                                                                                                    |                                                                                                    |                                                                                                    |                                                                                                    |                                                                                                    |                                                                                                    |                                                                                                    |                                                                                                    |                                                                                                    |                                                                                                    |                                                                                                    |
|                                                                                                    | Default password ownigs (245) Mascot Integra server                                                                                                    | Default paceword evolve 245 Mascot Integra server                                                                                                    | Mascot Integra server                                                                                                    | Macrost Integra server                                                                                                    | Manual Jaka and Antonio Antonio Antonio Antonio Antonio Antonio Antonio Antonio Antonio Antonio Antonio Antonio                                                                                                    |                                                                                                    |                                                                                                    |                                                                                                    |                                                                                                    |                                                                                                    |                                                                                                    |                                                                                                    |                                                                                                    |                                                                                                    |                                                                                                    |                                                                                                    |                                                                                                    |                                                                                                    |                                                                                                    |                                                                                                    |                                                                                                    |                                                                                                    |                                                                                                    |                                                                                                    |                                                                                                    |                                                                                                    |                                                                                                    |                                                                                                    |                                                                                                    |                                                                                                    |
|                                                                                                    | Default paceward owning 1965 Mascot Integra server Integra Server                                                                                                    | Default password owning 245 Mascot Integra server http://www.cooperativ                                                                                                    | Masent Integra server                                                                                                    | Macrot Integra server                                                                                                    |                                                                                                    |                                                                                                    |                                                                                                    |                                                                                                    |                                                                                                    |                                                                                                    |                                                                                                    |                                                                                                    |                                                                                                    |                                                                                                    |                                                                                                    |                                                                                                    |                                                                                                    |                                                                                                    |                                                                                                    |                                                                                                    |                                                                                                    |                                                                                                    |                                                                                                    |                                                                                                    |                                                                                                    |                                                                                                    |                                                                                                    |                                                                                                    |                                                                                                    |                                                                                                    |
| Macrat Integra conjer                                                                                                    | Default paceword owning 1945 Mideword Server https://www.common.com/                                                                                                    | Default paceword evploy 1965 Midewid Server                                                                                                    |                                                                                                    |                                                                                                    |                                                                                                    | In the second integration of the second integration of the second inte | Macrat Integra conjunt                                                                                                    | Macrat Integra conver                                                                                                    | Macrat Integra course                                                                                                    |                                                                                                    | Macrat Integra conjur                                                                                                    | Macaet Integra course                                                                                                    |                                                                                                    |                                                                                                    |                                                                                                    | Macrat Integra conver                                                                                                    | Macrat Integra conver                                                                                                    | Macroat Integra conver                                                                                                    | Macret Integra conver                                                                                                    | Macant Integra course                                                                                                    | Macaet Integra cours                                                                                                    |                                                                                                    | Macrat Integra cours                                                                                                    | Macret Integra conter                                                                                                    | Macont Integra conjury                                                                                                    | Masset Integra service                                                                                                    | Macrat Integra conver                                                                                                    | Massat Integra conver                                                                                                    | Macrat Integra conver                                                                                                    | Macret Integra conver                                                                                                    |
| Default password owners 265 Mascot Integra server https://www.concentrational.com                                                                                                    |                                                                                                    |                                                                                                    |                                                                                                    | 1 Dotput paceword ovprov 1365 http://www.ukited.com/accord                                                                                                    | Default paceword owning 1965 Midblut Integra Server Tutte (Kata and pace Associated                                                                                                    | Default password ownigs 1965 Mascot Integra server                                                                                                    | Default password even at 245 Mascot Integra server                                                                                                    | Default paceword owners 255 Mascot Integra server Inter Vertex 2000 there                                                                                                    | Default password owners Pass Mascot Integra server                                                                                                    | Default parsward owners 1945 Mascot Integra server                                                                                                    | Default account and an an an an an an an an an an an an an                                                                                                    | Mascot Integra server                                                                                                    | Masent Integra server                                                                                                    | Masent Integra cover                                                                                                    | Default account and any account of the second second secon | Default personnel owners Des Mascot Integra server                                                                                                    | Default personner owner Mascot Integra server                                                                                                    | Default password evening 265 Mascot Integra server                                                                                                    | Masent Integra server                                                                                                    | Macrot Integra server                                                                                                    | Massat Integra server                                                                                                    |                                                                                                    | Massat Integra social                                                                                                    | Mascat Integra server                                                                                                    | Default account and an inc. Mascat Integra server                                                                                                    | Default account owner Integra server                                                                                                    | Default paceword owners 265 Mascot Integra server                                                                                                    | Default paceward owners 245 Mascot Integra server                                                                                                    | Default password owners 265 Mascot Integra server Integra Server                                                                                                    | Default pactward owners 245 Mascot Integra server http:///www.coochine.com                                                                                                    |

All security configuration is browser based. The top level page of the security administration utility looks like this.

There is a list of users, a list of groups and a few options.

If you hold the mouse over any of the blue text, help will appear at the bottom of the screen.

The options shown on this page are global options, which apply to all users.

You can't disable security from here - it has to be done on the server using the disable security command

The session timeout is in seconds. After this period of inactivity, the user will be required to login again.

The password expiry time is in days. After this period of time, the user will be required to enter a new password. Set to 0 to allow passwords to be permanent

Any new password must be at least this length.

Session cookies are automatically destroyed when the browser is closed. With some browsers, session cookies are not shared when a new instance of the browser is opened, which might mean that a user has to login again for each new window opened.

If verify the IP address is set, then any request to perform a privileged action will compare the IP address that the request is coming from with the one originally used to login.

Logging level should normally be left at 3

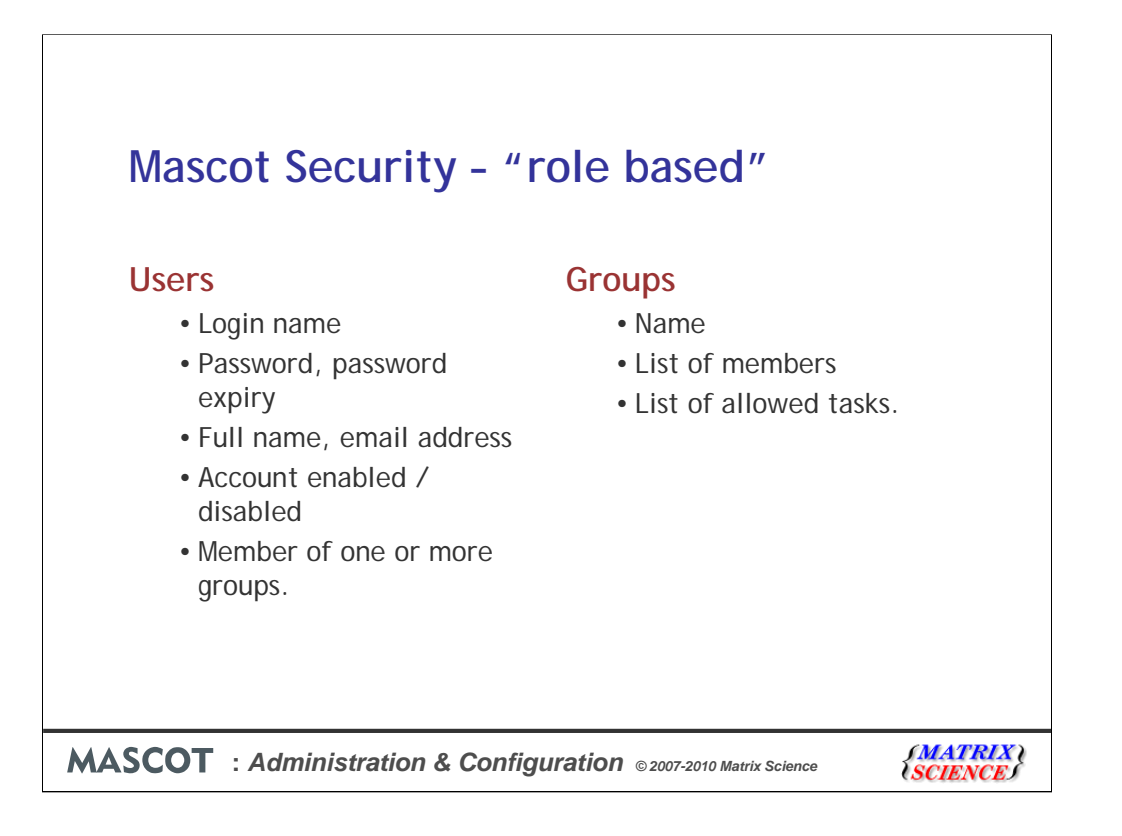

Mascot security is "role based". This means that privileges are assigned to groups, not individual users.

Users gain these privileges by being members of one or more groups.

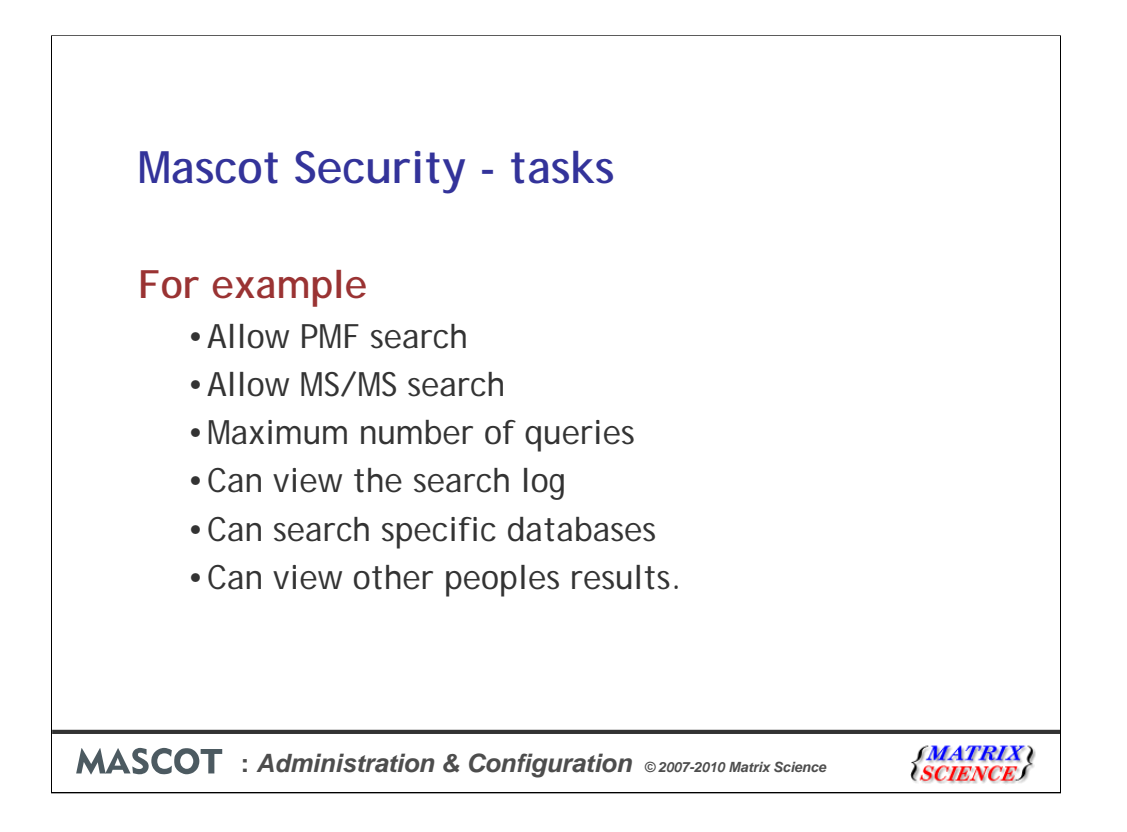

There are 30 different tasks that members of a group can be allowed to perform - for example:

| Favorites      Add     Favorites      Add | User Logged in as Admin<br>User Logged in as Admin<br>User is a member of the fo<br>Guests<br>Administrators<br>PowerUsers | Go     inistrator Logout                                                                |                                                                                                    |
|-------------------------------------------|----------------------------------------------------------------------------------------------------|-----------------------------------------------------------------------------------------|----------------------------------------------------------------------------------------------------|
| y_admin.pl                                | USET Logged in as Admin<br>User is a member of the fo<br>Guests<br>Administrators<br>PowerUsers                            | inistrator Logout                                                                       |                                                                                                    |
| istration - Add                           | USET Logged in as Admin                                                                                                    | inistrator Logout                                                                       |                                                                                                    |
| t neut login                              | User is a member of the fo<br>Guests<br>Administrators<br>Provertusers                                                     | ollowing groups                                                                         |                                                                                                    |
| at payt login                             | Guests<br>Administrators<br>PowerUsers                                                                                     |                                                                                         |                                                                                                    |
| at payt login                             | Administrators<br>PowerUsers                                                                                               |                                                                                         |                                                                                                    |
| at next login                             |                                                                                                    |                                                                                         |                                                                                                    |
| at next login                             | MascotIntegraSystem                                                                                                    | m                                                                                       |                                                                                                    |
| achexclogin                               |                                                                                                    |                                                                                         |                                                                                                    |
|                                           |                                                                                                    |                                                                                         |                                                                                                    |
| edu                                       |                                                                                                    |                                                                                         |                                                                                                    |
| user 💌                                    | the shift and control keys (pla                                                                                            | ade by means of<br>atform dependent)                                                    |                                                                                                    |
|                                           |                                                                                                    |                                                                                         |                                                                                                    |
| Add user                                  | Cancel                                                                                                    |                                                                                         |                                                                                                    |
| aroups.                                   |                                                                                                    |                                                                                         |                                                                                                    |
| , then they have rights                   | to perform the any of the tasks s                                                                                          | specified for                                                                           |                                                                                                    |
|                                           |                                                                                                    |                                                                                         |                                                                                                    |
|                                           |                                                                                                    |                                                                                         |                                                                                                    |
|                                           | edu<br>user •<br>Add user<br>groups.<br>s, then they have rights                                                           | Add user Cancel<br>groups.<br>, then they have rights to perform the any of the tasks s | edu user Multiple selections can be made by means of the shift and control keys (platform dependent) Add user Cancel groups. then they have rights to perform the any of the tasks specified for |

When you add a user, the Administrator must enter a username and password. It is usually a good idea to force the user to enter a new password when they first login Enter their full name and email address. The user will be able to change this I'll return to the choice of user types later - most users should just be standard Mascot users. Make sure that the account is enabled, and then select one or more groups for the user to belong to.

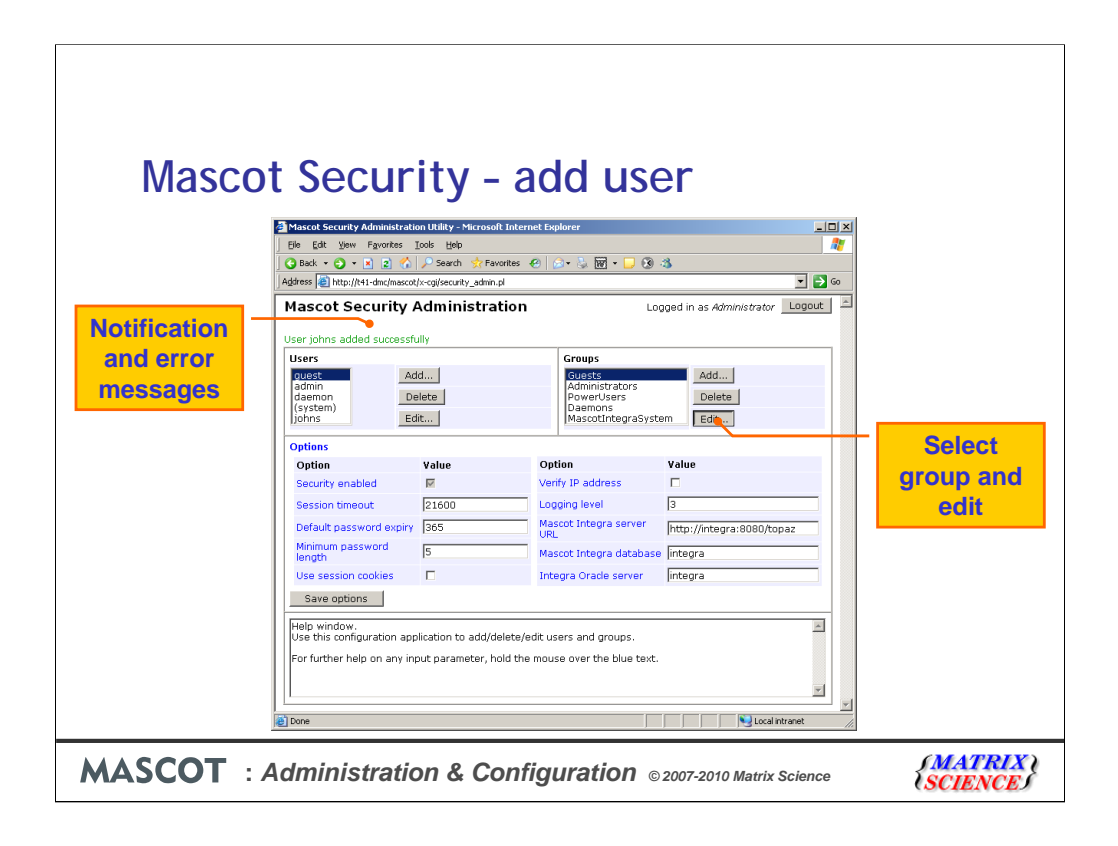

The user has been added successfully To edit a group, we select it and choose Edit

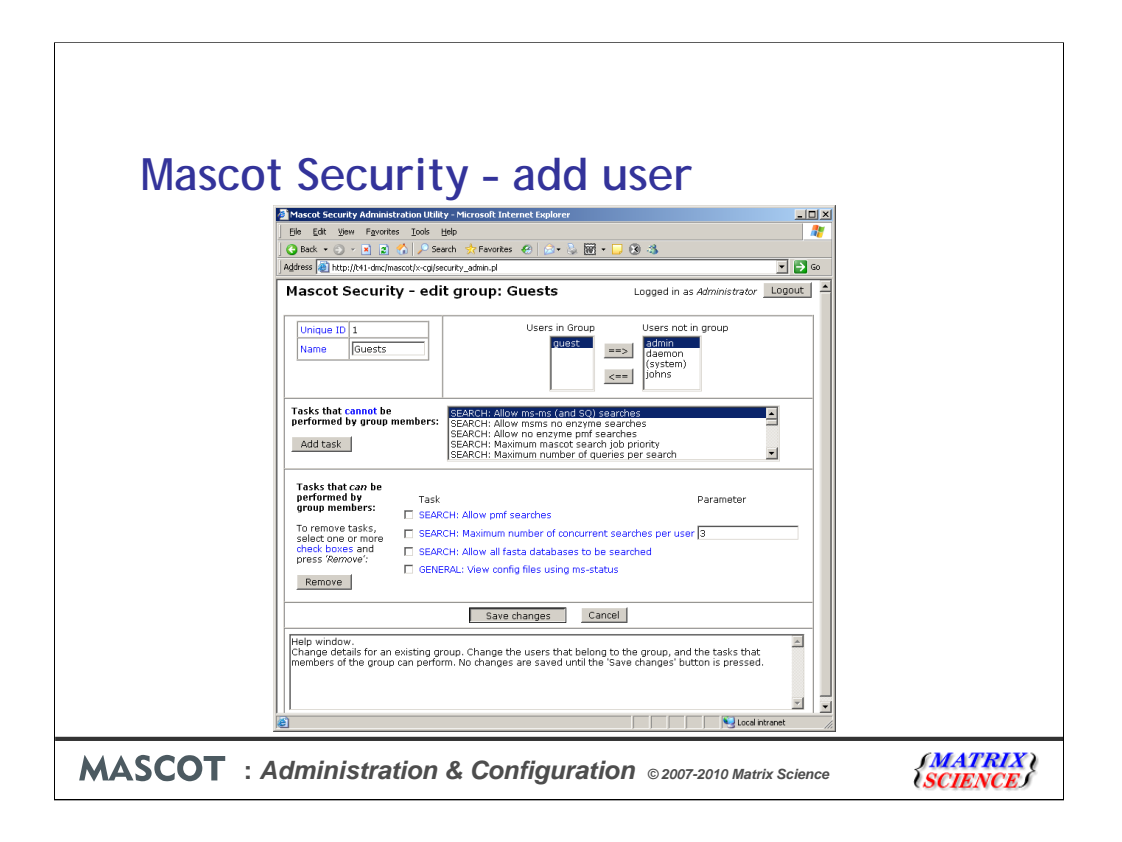

When editing a group, you can change the name, if you wish - it is the unique ID that remains constant. Users can be added to, or removed from the group from this screen.

This is the list of tasks that are not available or enabled for members of this group. So, for example, if I want to add restrict the number of searches that members of this group can perform, I simply click on the task, then Add Task. In this case I need to enter a parameter as well ... the maximum number of concurrent searches.

Note that, nothing is saved until you click on Save Changes.

| Example                               | e - Core Lab. Customer                                                                               |                        |
|---------------------------------------|----------------------------------------------------------------------------------------------------|------------------------|
| lf you don<br>searches,<br>them the a | 't want the customers to be able to d<br>but just view the results, then just gi<br>access to tasks: | o any<br>ive           |
| SEARCH:                               | Allow all fasta databases to be searched                                                             |                        |
| VIEW:                                 | See search results from other people in you group                                                    | ir own                 |
| VIEW:                                 | Allow user to view the search log                                                                    |                        |
| ADMIN:                                | Allow use of Database Status application                                                             |                        |
|                                       |                                                                                                    |                        |
| MASCOT : Adr                          | ninistration & Configuration © 2007-2010 Matrix Science                                              | {MATRIX \<br>{SCIENCE} |

In a core lab., you may want a group that enables customers to view their results. In this case, only give them rights to perform these tasks:

.

You must allow all fasta databases to be searched, otherwise they won't be able to view reports. However, they can't perform PMF or MS/MS searches, because this task is missing

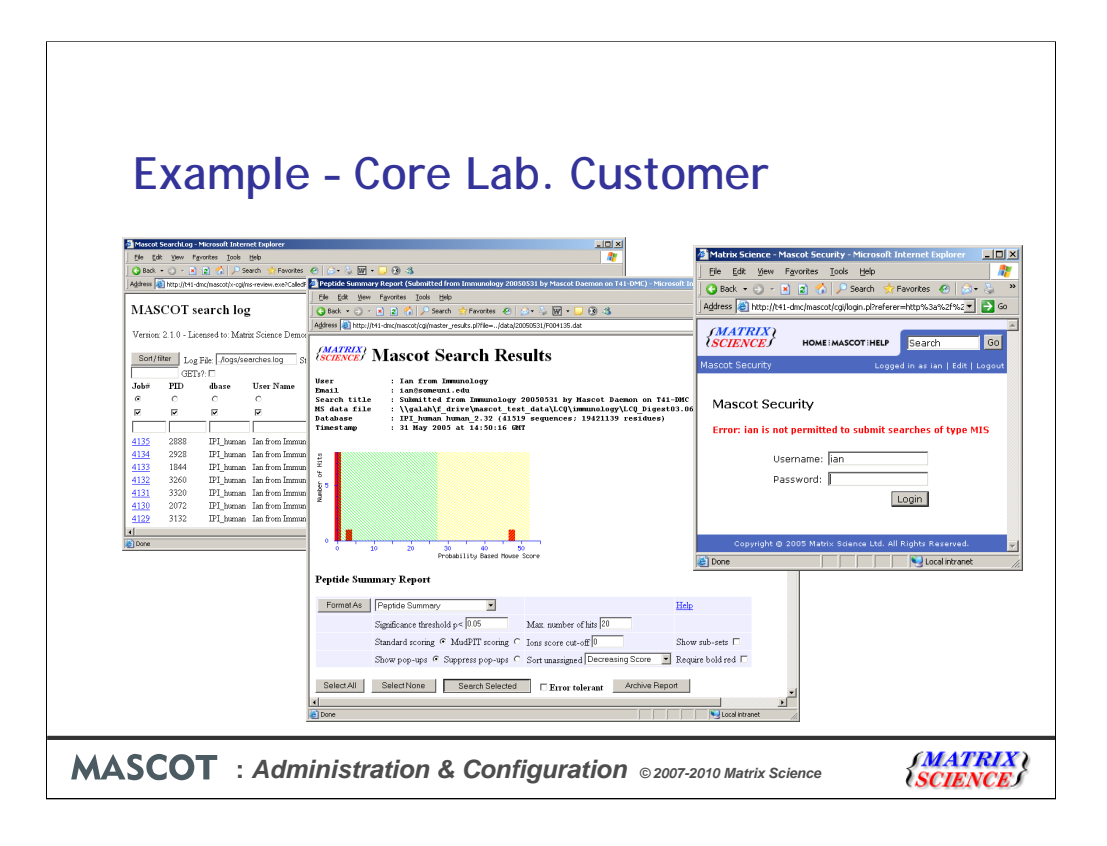

A group member will be able to view the search log, see their results, but when they try to do a repeat search, access is denied

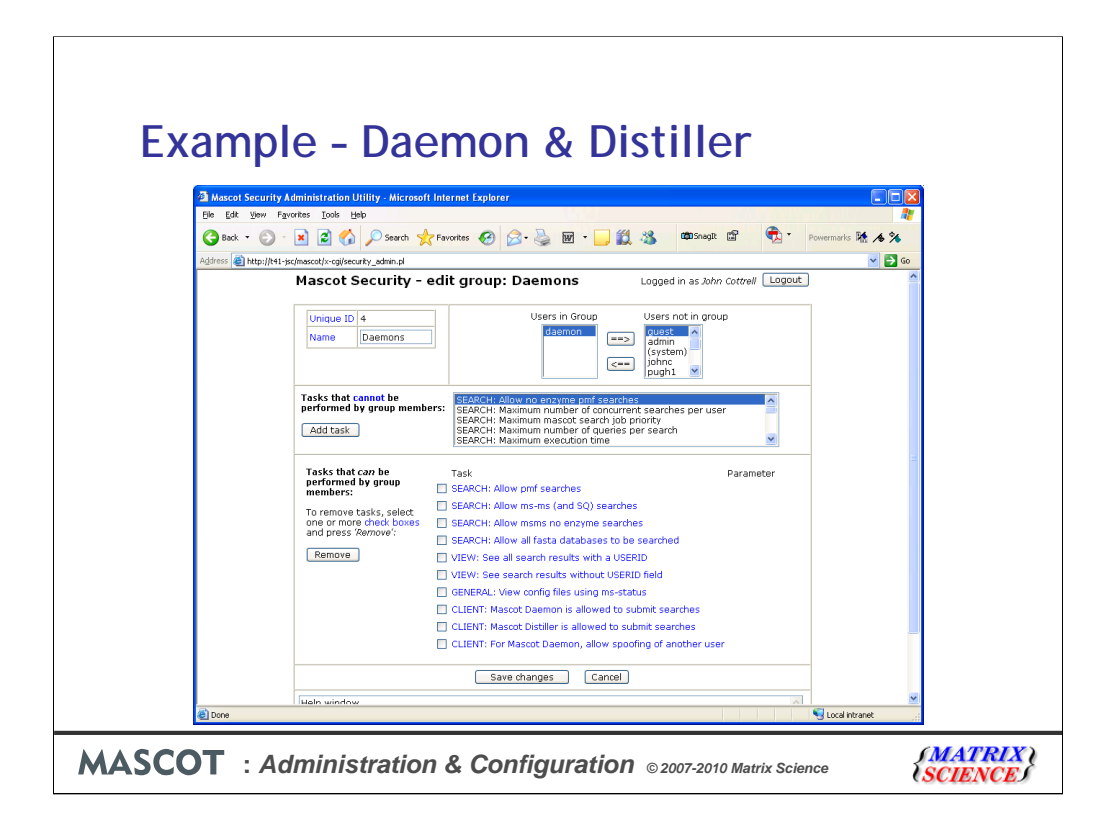

Client software, like Mascot Distiller and Mascot Daemon, requires special privileges. The Mascot Daemon user must have the security token 'Mascot Daemon is allowed to submit searches'. The group settings shown here are appropriate for either a Daemon or Distiller client.

View config files is required because both clients need to retrieve configuration information from the server, like a list of the databases that are available.

Mascot users can be given the privilege to submit searches under other user names. This is particularly useful in a core lab, when customers only have privileges to see their own search results, so the instrument operator needs to submit their searches under individual customer log-in names. The security task is 'For Mascot Daemon, allow spoofing of another user'.

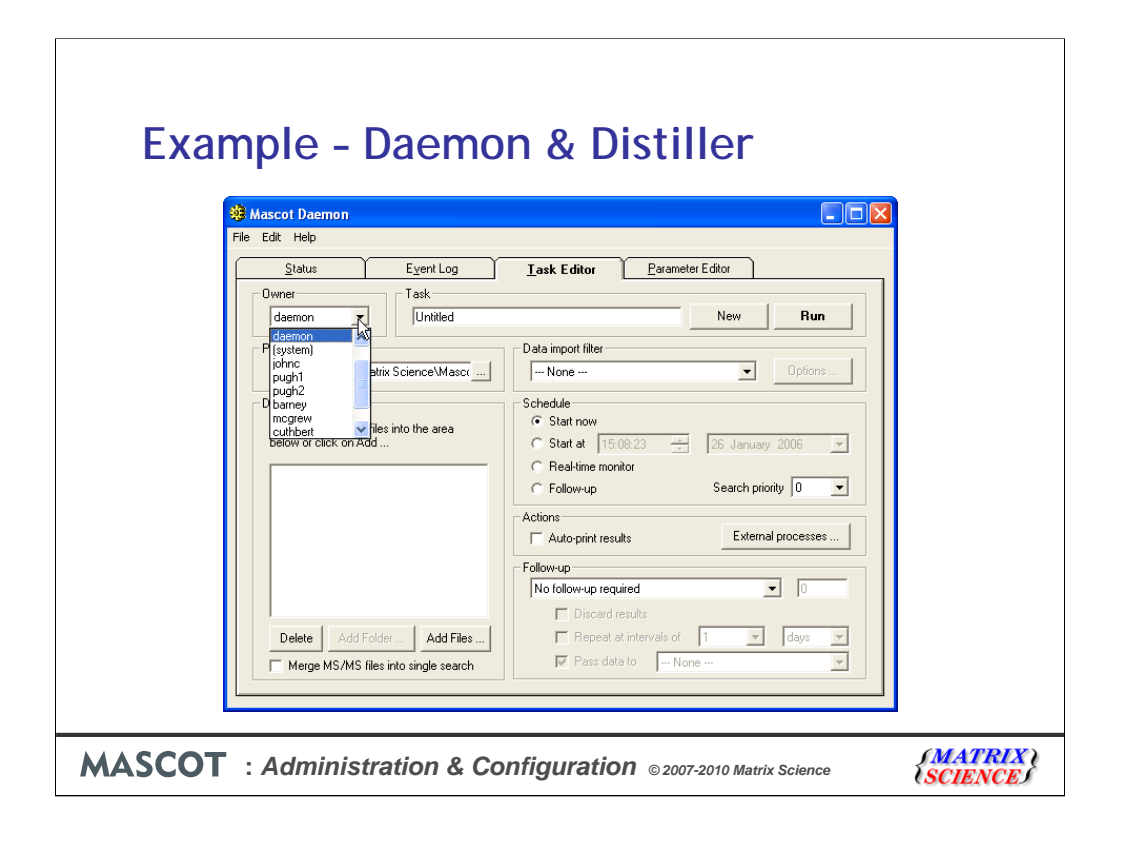

If this has been enabled for the user who is running Mascot Daemon, then a drop down list of other Mascot user names will be enabled on the Task Editor tab.

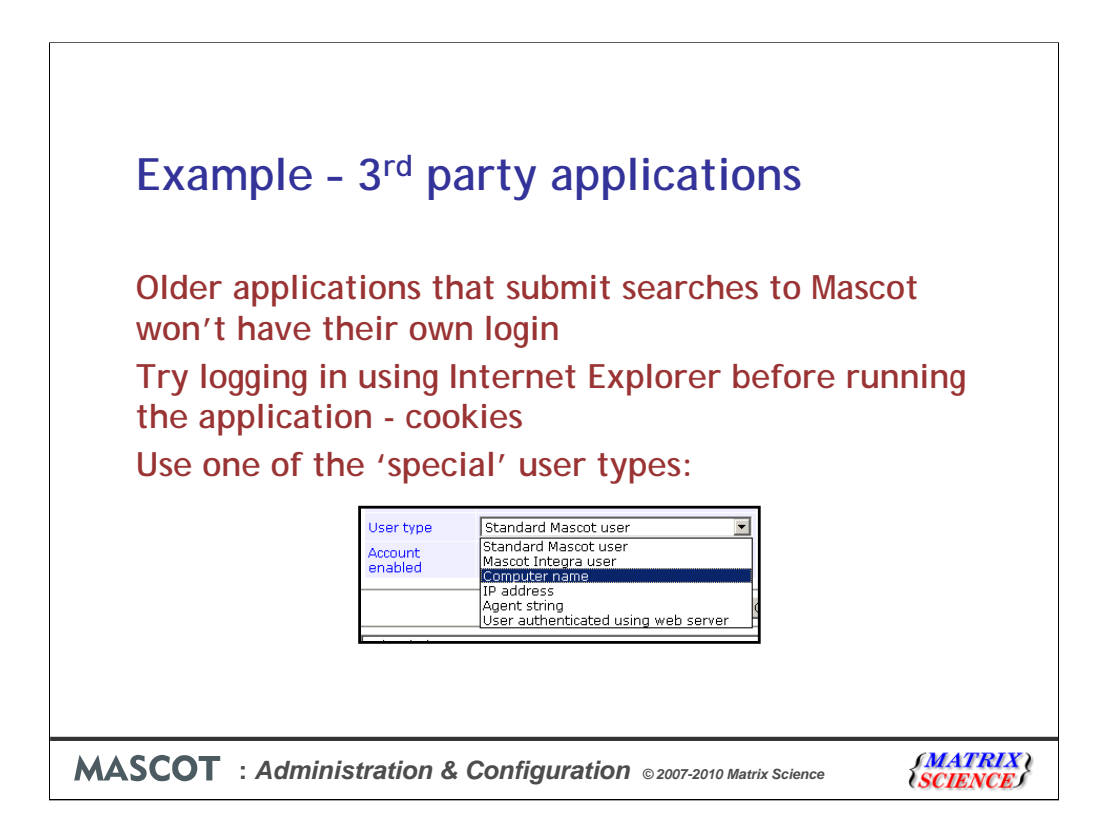

There are potential issues with older, legacy applications that interface with Mascot but don't have code to support the security system.

Since session ids are saved as cookies, and since most Windows applications that access web sites use Microsoft Internet Explorer libraries, it may be sufficient just to login from an Internet Explorer browser window before starting the application.

Alternatively, you can use one of the special user types.

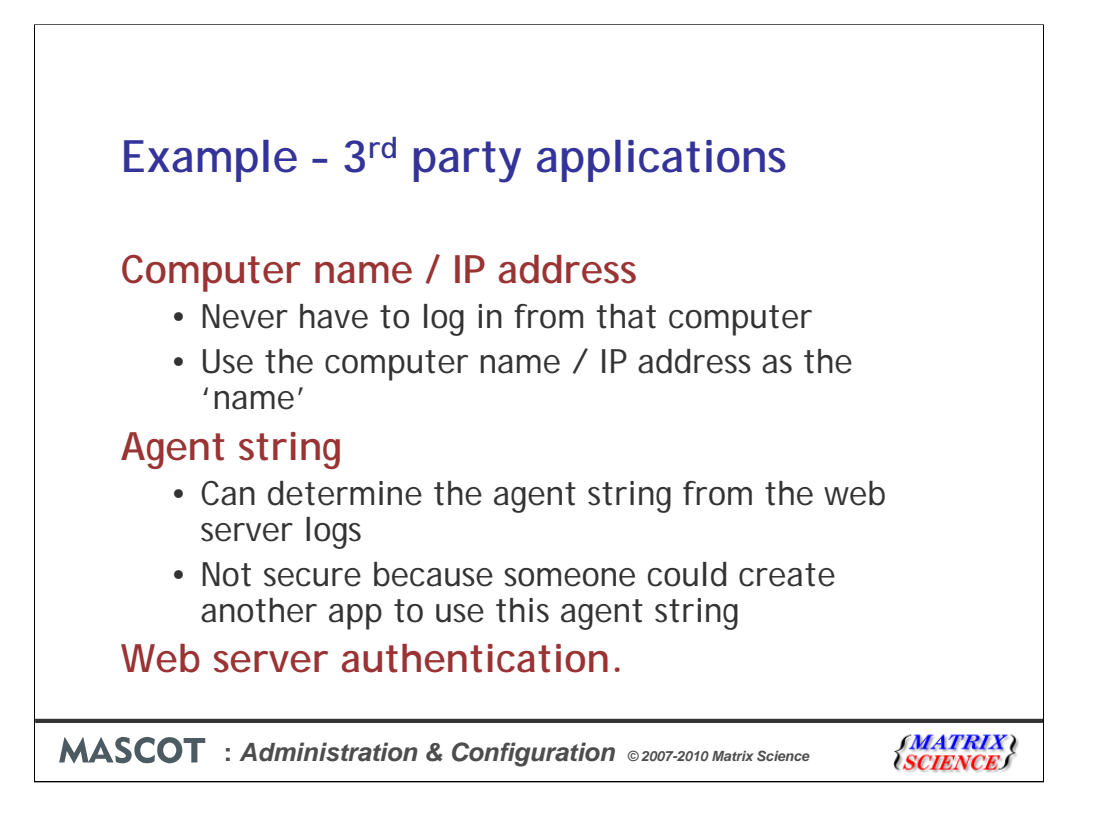

These methods are less secure than a password protected login, but ensure that all applications are able to connect somehow.

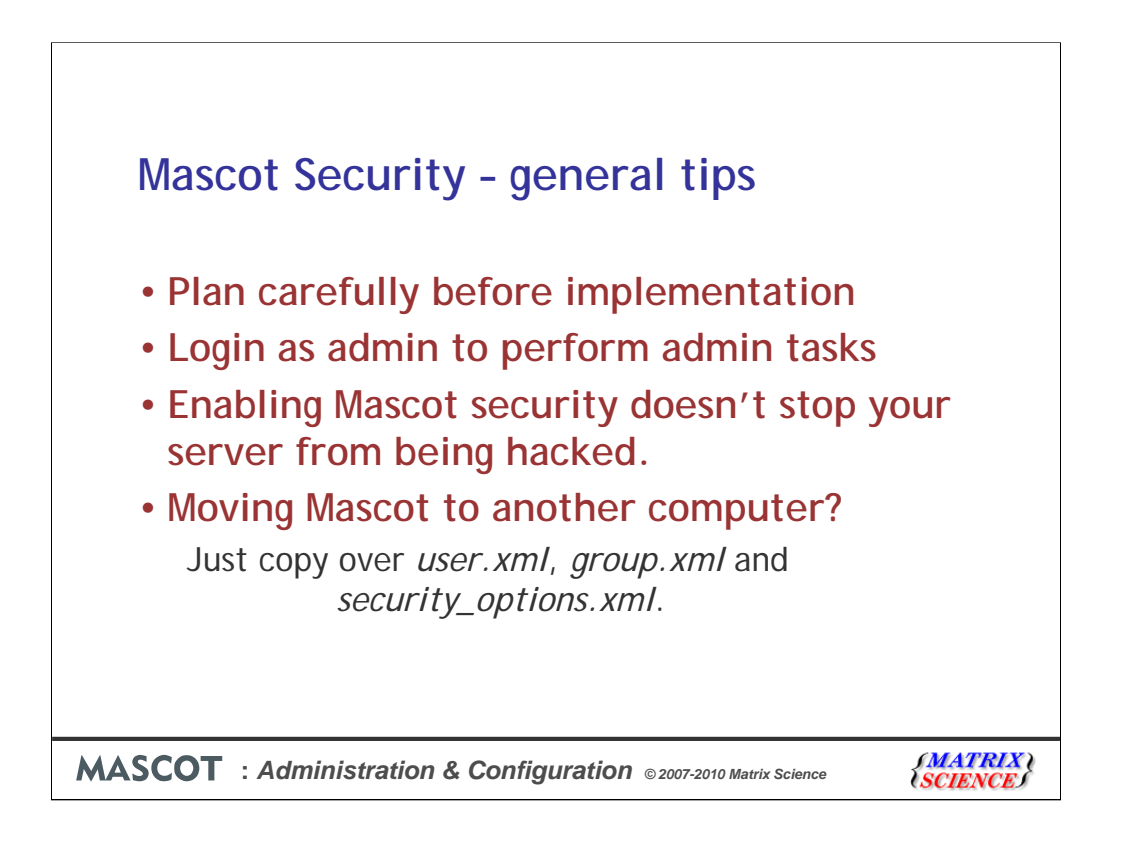

I can't stress enough that you should plan what you intend to do before you start. Think carefully about what groups you want to create

As any Unix administrator will tell you, it's always best to separate your administration and user tasks. However, we can't force you, but that is why the default admin user cannot submit searches.

It is very important to understand that Mascot security does not provide protection against a malicious hacker. Hackers don't attack a server through Mascot ... they've probably never heard of Mascot. They attack through weaknesses in the operating system and through flaws in well known applications, like the web server. It is still essential to have a dedicated firewall between the Mascot server and the Internet

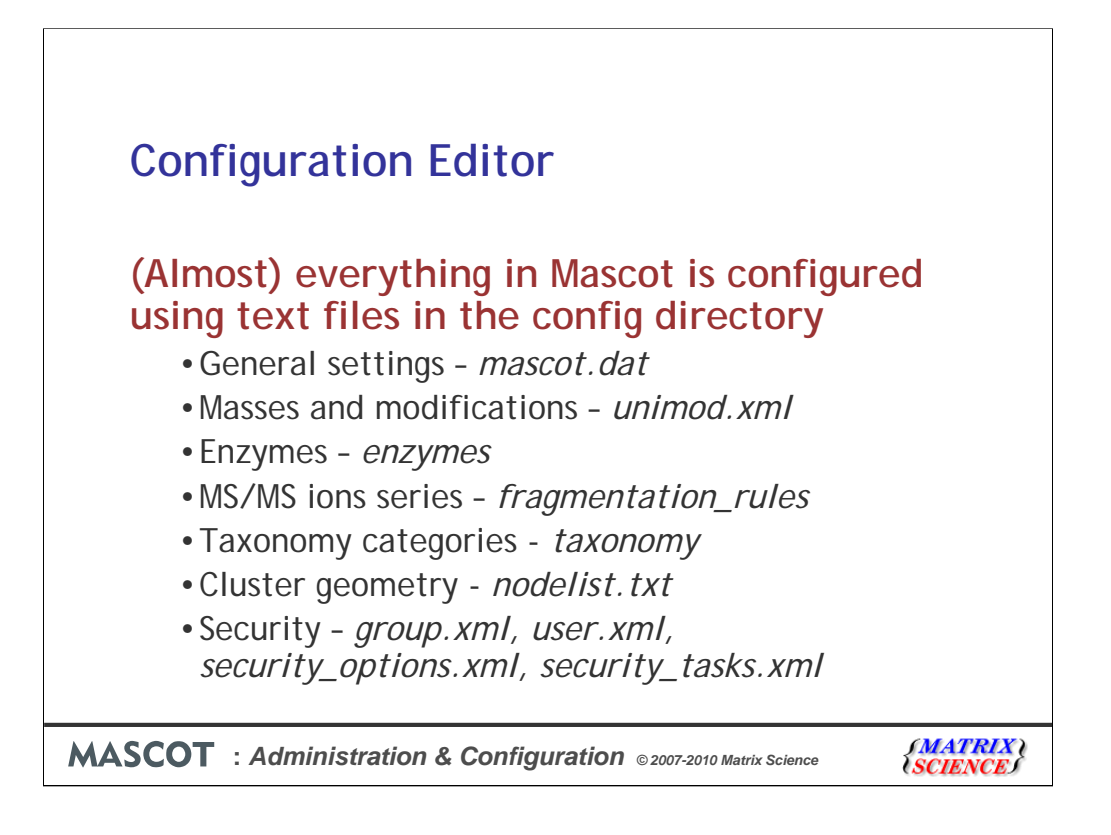

(Almost) everything in Mascot is configured using these text files in the config directory. The syntax for each of these files is described in the manual.

You can edit these files in a text editor, but it is easier and safer to use the browser-based Configuration Editor.

| iew Fgyrorites Icols Help              | Tevartes 🕢 🔗 🍓 😨 - Pa                                                                                               | vermarks 🎼 🔺 🌂                                                                                                    | A                                                                                                    |
|----------------------------------------|----------------------------------------------------------------------------------------------------|----------------------------------------------------------------------------------------------------|----------------------------------------------------------------------------------------------------|
| p://t41-jsc/mascot/x-cgi/ms-config.exe | Musicities Co. Co. Co. Co. Co.                                                                                      | weimans Ma 🗸                                                                                                    |                                                                                                    |
| Mascot Configur                        |                                                                                                    |                                                                                                    | ✓ ➡ ∞                                                                                                    |
| riddeoe connigan                       | ation                                                                                                    | Administrator Logout                                                                                                    |                                                                                                    |
|                                        |                                                                                                    |                                                                                                    |                                                                                                    |
| Elements                               | Element masses                                                                                                    |                                                                                                    |                                                                                                    |
| Amino Acids<br>Modifications           | Amino Acid Data<br>Modification definitions                                                                         |                                                                                                    |                                                                                                    |
| Symbols                                | Symbols used in chemical formulae                                                                                   |                                                                                                    |                                                                                                    |
| Enzymes                                | Enzyme definitions                                                                                                  |                                                                                                    |                                                                                                    |
| Instruments                            | Fragmentation Rules                                                                                                 |                                                                                                    |                                                                                                    |
| Quantitation                           | Quantitation Methods                                                                                                |                                                                                                    |                                                                                                    |
| Database Maintenance                   | Sequence databases, Parse Rules and Opt                                                                             | ions                                                                                                    |                                                                                                    |
| Security                               | Security Administration Pages                                                                                       |                                                                                                    |                                                                                                    |
|                                        |                                                                                                    |                                                                                                    |                                                                                                    |
|                                        | Amma Aads<br>Modifications<br>Symbols<br>Enzymes<br>Instruments<br>Quantidation<br>Database Maintenance<br>Security | Amino Addi<br>Amino Addi Sata<br>Madifatadina Modifatadin addi Sata<br>Symbols Symbols used in chemial formulae<br>Enzyme<br>Instruments Fragmentation Rules<br>Quantitation Rules<br>Database Maintenance Sequence databases, Parse Rules and Opt<br>Security Security Administration Pages | Amino Addi Sea<br>Modification Modification definitions<br>Symbols Symbols used in chemical formulae<br>Enzyme 6 Enzyme definitions<br>Instruments Pragmentation Rules<br>Quantitation Quantitation Methods<br>Database Mantemance Sequence databases, Parse Rules and Options<br>Security Security Administration Pages |

The first 4 entries are interfaces to different sections of unimod.xml.

|                  | iirati                               | on Edi                                  | tor                |                  |                                                                                                    |
|------------------|--------------------------------------|-----------------------------------------|--------------------|------------------|----------------------------------------------------------------------------------------------------|
| Joining          | arati                                |                                         |                    |                  |                                                                                                    |
| Mascot con       | ifiguration - Microsoft Ii           | nternet Explorer                        |                    |                  |                                                                                                    |
| Ele Edit y       | dew Favorites <u>T</u> ools <u>H</u> | (elp                                    |                    |                  | A 1997 - 1997 - 1997 - 1997 - 1997 - 1997 - 1997 - 1997 - 1997 - 1997 - 1997 - 1997 - 1997 - 1997 - 1997 - 1997 |
| G Back -         | 🕤 · 🖹 😫 🏠                            | Search 👷 Favorites 🚱                    | 🙈 · 🕹 👘 🔹 Powerman | Is 14 16 16      |                                                                                                    |
| :<br>Address 🕋 H | to: IB41-icclmacratic-colline-       | config even unit 1920420600.ELEMENTS SH | 000-1              |                  | V 🖻 🙃                                                                                                    |
| 1 100 000 00 IN  | de Maria - Inclanance das coldinas e | angevera-ricorescondensenis_an          |                    |                  |                                                                                                    |
|                  | Elements                             |                                         |                    |                  |                                                                                                    |
|                  | Element 🕈                            | Name                                    | Monoisotopic (Da)  | Average (Da)     |                                                                                                    |
|                  | 130                                  | Carbon13                                | 13.00335483        | 13.00335483 Edit |                                                                                                    |
|                  | 15N                                  | Nitrogen15                              | 15.00010897        | 15.00010897 Edit |                                                                                                    |
|                  | 180                                  | Oxygen18                                | 17.9991603         | 17.9991603 Edit  |                                                                                                    |
|                  | ZH                                   | Silver                                  | 2.014101/79        | 2.014101779 Edit |                                                                                                    |
|                  | Au                                   | Gold                                    | 196.966543         | 196 96655 Edit   |                                                                                                    |
|                  | Br                                   | Bromine                                 | 78,9183361         | 79.904 Edit      |                                                                                                    |
|                  | c                                    | Carbon                                  | 12                 | 12.0107 Edit     |                                                                                                    |
|                  | Ca                                   | Calcium                                 | 39.9625906         | 40.078 Edit      |                                                                                                    |
|                  | CI                                   | Chlorine                                | 34.96885272        | 35.453 Edit      |                                                                                                    |
|                  | Cu                                   | Copper                                  | 62.9295989         | 63.546 Edit      |                                                                                                    |
|                  | e                                    | electron                                | 0.000549           | 0.000549 Edit    |                                                                                                    |
|                  | F                                    | Fluorine                                | 18.99840322        | 18.9984032 Edit  |                                                                                                    |
|                  | re                                   | Iron                                    | 1.00202025         | 1 00704 Edit     |                                                                                                    |
|                  | Ha                                   | Mercury                                 | 201 970617         | 200 59 Edit      |                                                                                                    |
|                  | I                                    | Iodine                                  | 126.904473         | 126.90447 Edit   |                                                                                                    |
|                  | ĸ                                    | Potassium                               | 38.9637074         | 39.0983 Edit     |                                                                                                    |
|                  | Li                                   | Lithium                                 | 7.016003           | 6.941 Edit       |                                                                                                    |
|                  | Mo                                   | Molybdenum                              | 97.9054073         | 95.94 Edit       |                                                                                                    |
|                  | N                                    | Nitrogen                                | 14.003074          | 14.0067 Edit     |                                                                                                    |
|                  | Na                                   | Sodium                                  | 22.9897677         | 22.98977 Edit    |                                                                                                    |
|                  | NI O                                 | Ovygen                                  | 57.9353462         | 15 0004 Edit     |                                                                                                    |
|                  | P                                    | Phosphorous                             | 30 973762          | 30 973761 Edit   |                                                                                                    |
|                  | s                                    | Sulfur                                  | 31,9720707         | 32.065 Edit      |                                                                                                    |
|                  | Se                                   | Selenium                                | 79.9165196         | 78.96 Edit       |                                                                                                    |
|                  | Zn                                   | Zinc                                    | 63.9291448         | 65.409 Edit      |                                                                                                    |
|                  |                                      |                                         |                    |                  |                                                                                                    |
|                  | New eleme                            | nt Main manu                            |                    |                  |                                                                                                    |
|                  | I INTERVIENTE                        | nu main nienu                           |                    |                  | ~                                                                                                    |

You may need to add or edit an element or an amino acid, but its fairly unlikely.

| fi               | n            |         | ır      | 2              | atic                       | n Fa                | lito            | r                                         |                      |                                       |                               |        |
|------------------|--------------|---------|---------|----------------|----------------------------|---------------------|-----------------|-------------------------------------------|----------------------|---------------------------------------|-------------------------------|--------|
|                  | 9            |         |         |                |                            |                     |                 |                                           |                      |                                       |                               |        |
| Unim<br>File     | od -<br>Edit | Micro   | esoft l | nteri<br>rites | net Explorer<br>Tools Help |                     |                 |                                           |                      |                                       |                               |        |
| () B             | ack          | - E     | ) -     | ×              |                            | Search 👷 Favorite   | 🚱 🙆 🎍           | e Powe                                    | rmarks 👫 🔺 🎋         |                                       |                               |        |
| k <u>d</u> dress | 1            | http:// | www.ur  | imod.          | org/modifications          | list.php?goto=7     |                 |                                           |                      |                                       |                               | 🗸 🄁 Ga |
| U                | N            | ١٨      | ٨С      | )[             | protein m                  | difications for mar | is spectrometry |                                           |                      |                                       |                               |        |
|                  | Un           | imo     | d       |                | proton                     | Logged as unimod    | Log out Chan    | ge password Advanc                        | ed search            |                                       | н                             | elp    |
|                  | Add<br>new   |         | Searc   | h foi          | n Any field                | Conta               | ins 💌           |                                           | Search               | Details found:<br>531<br>Page 7 of 27 | Records Per<br>Page::<br>20 💙 |        |
|                  |              |         |         |                |                            |                     | Select/Unselect | all Delete selected                       |                      |                                       |                               |        |
| 5                | X            |         | 8       | Î              | Accession                  | PSI-MS Name         | Interim name    | Description                               | Monoisotopic<br>mass | Average<br>mass                       | Composition                   |        |
| E                | dit (        | Сору    | View    |                | 267                        | Label:13C(6)15N(4)  | 13C6-15N4       | 13C(6) 15N(4) Silac<br>label              | 10.008269            | 9.9296                                | C(-6) 13C(6) N(-<br>4) 15N(4) |        |
| E                | dit (        | Сору    | View    |                | 652                        |                     | Ser->Pro        | Ser->Pro substitution                     | 10.020735            | 10.0379                               | H(2) C(2) O(-1)               |        |
| E                | dit (        | Сору    | View    |                | 269                        | Label:13C(9)15N(1)  | 13C9-15N1       | 13C(9) 15N(1) Silac<br>label              | 10.027228            | 9.9273                                | C(-9) 13C(9) N(-<br>1) 15N    |        |
| E                | dit (        | Сору    | View    |                | 664                        |                     | Thr->Ile        | Thr->Ile substitution                     | 12.036386            | 12.0538                               | H(4) C(2) O(-1)               |        |
| E                | dit (        | Сору    | View    |                | 660                        |                     | Thr->Asn        | Thr->Asn substitution                     | 12.995249            | 12.9988                               | H(-1) N                       |        |
| E                | dit (        | Сору    | View    |                | 337                        | Methylamine         | MethylamineST   | Michael addition with<br>methylamine      | 13.031634            | 13.0418                               | H(3) ⊂ N O(-1)                |        |
| E                | dit (        | Сору    | View    |                | 359                        | Pro->pyro-Glu       | Pyroglutamic    | proline oxidation to<br>pyroglutamic acid | 13.979265            | 13.9835                               | H(-2) O                       |        |
| E                | dit (        | Сору    | View    |                | 288                        | Trp->Oxolactone     | oxolactone      | Tryptophan oxidation to oxolactone        | 13.979265            | 13.9835                               | H(-2) O                       |        |
| E                | dit (        | Сору    | View    |                | 34                         | Methyl              | Methyl          | Methylation                               | 14.015650            | 14.0266                               | H(2) C                        |        |
| E                | dit (        | Сору    | View    |                | 558                        |                     | Asp->Glu        | Asp->Glu substitution                     | 14.015650            | 14.0266                               | H(2) C                        |        |
| Dope             |              |         |         |                |                            |                     |                 |                                           |                      |                                       | Internet                      |        |

The modifications file, unimod.xml, is an XML representation of a public database called Unimod. From time to time, you should update your local file by downloading the latest file using the links in the Unimod help

| Effe       Ext       Search       Search       Forenties       Ext       Forenties       Ext       Search       Search       Forenties       Ext       Search       Search                                                                                                    |                                                                                                    |
|----------------------------------------------------------------------------------------------------|----------------------------------------------------------------------------------------------------|
| Stack - O     Image: Comparison of the second second                            | ▼ <b>≥</b> ∞                                                                                                    |
| Address Tep://H1-pic/meetabrog/meetabrog/meeta | ✓ D @                                                                                                    |
| Mascot Configuration: Modifications Administrator Logout                                                                                                    |                                                                                                    |
| Modifications Modifications Competition                                                                                                    | 1000                                                                                                    |
| Modifications                                                                                                    |                                                                                                    |
|                                                                                                    |                                                                                                    |
|                                                                                                    |                                                                                                    |
| There interview in the second second se                                                                                                    |                                                                                                    |
| Pha-Styr 15,094015 15,0994 O Copy Delete Print                                                                                                    |                                                                                                    |
| Phe->Val -48,00000 -48,0428 C(-4) Copy Delete Print                                                                                                    |                                                                                                    |
| Phenylisocyanate 119.037114 119.1207 H(5) C(7) N O Copy Delete Print                                                                                                    |                                                                                                    |
| Phenylisocyanate:2H(5) 124.068498 124.1515 2H(5) C(7) N O Copy Delete Print                                                                                                    |                                                                                                    |
| Phospho 79.966331 79.9799 H O(3) P Copy Delete Print                                                                                                    |                                                                                                    |
| Phosphoadenosine 329.052520 329.2059 H(12) C(10) N(5) O(6) P Copy Delete Print                                                                                                    |                                                                                                    |
| Phosphoguanosine 345.047435 345.2053 H(12) C(10) N(5) O(7) P Copy Delete Print                                                                                                    |                                                                                                    |
| PhosphoHex 242.019354 242.1205 H O(3) P Hex Copy Delete Print                                                                                                    |                                                                                                    |
| Phosphonestrate 233.045704 233.1724 H 0(3) P Hextrac Copy Delete Print                                                                                                    |                                                                                                    |
| Phosphophediene 340,06394 540,5330 H(2) (21 (21 (42 (26) F 5 (20) Photo Photo  | <b>H</b>                                                                                                    |
| PhosphoUridine 306.025302 306.1660 H(11) C(9) N(2) O(8) P Copy Delete Print                                                                                                    |                                                                                                    |
| Phycocyanobilin 586.279135 586.6780 H(38) C(33) N(4) O(6) Copy Delete Print                                                                                                    |                                                                                                    |
| Phycoerythrobilin 588.294785 588.6939 H(40) C(33) N(4) O(6) Copy Delete Print                                                                                                    |                                                                                                    |
| Phytochromobilin 584.263485 584.6621 H(36) C(33) N(4) O(6) Copy Delete Print                                                                                                    |                                                                                                    |
| Piperidine 68.062600 68.1170 H(8) C(5) Copy Delete Print                                                                                                    |                                                                                                    |
| Pro->Ala -26.015650 -26.0373 H(-2) C(-2) Copy Delete Print                                                                                                    |                                                                                                    |
| Pro-SArg 59.048347 59.0705 H(5) C N(3) Copy Delete Print                                                                                                    |                                                                                                    |
| HIND Copy Delete Print                                                                                                    |                                                                                                    |
| Page 21 of 26 Go to page Ph to Pr 🛛 🔍 << >> Page size 20 M                                                                                                    |                                                                                                    |
|                                                                                                    |                                                                                                    |
| Add new modification Main menu                                                                                                    |                                                                                                    |
| Halo Window                                                                                                    |                                                                                                    |
| hap whow                                                                                                    |                                                                                                    |
|                                                                                                    |                                                                                                    |
|                                                                                                    |                                                                                                    |
|                                                                                                    | in the second second second second second second second second second second second second second second second |

Unimod is becoming fairly comprehensive. If you need to add a new modification, it's best to add it to the public Unimod database, so that the information is available to all Mascot users. Also, if you add a definition to your local file, it will be lost if you download an updated file from the public server. On the other hand, there may be reasons why you have to create a local definition, such as confidentiality.

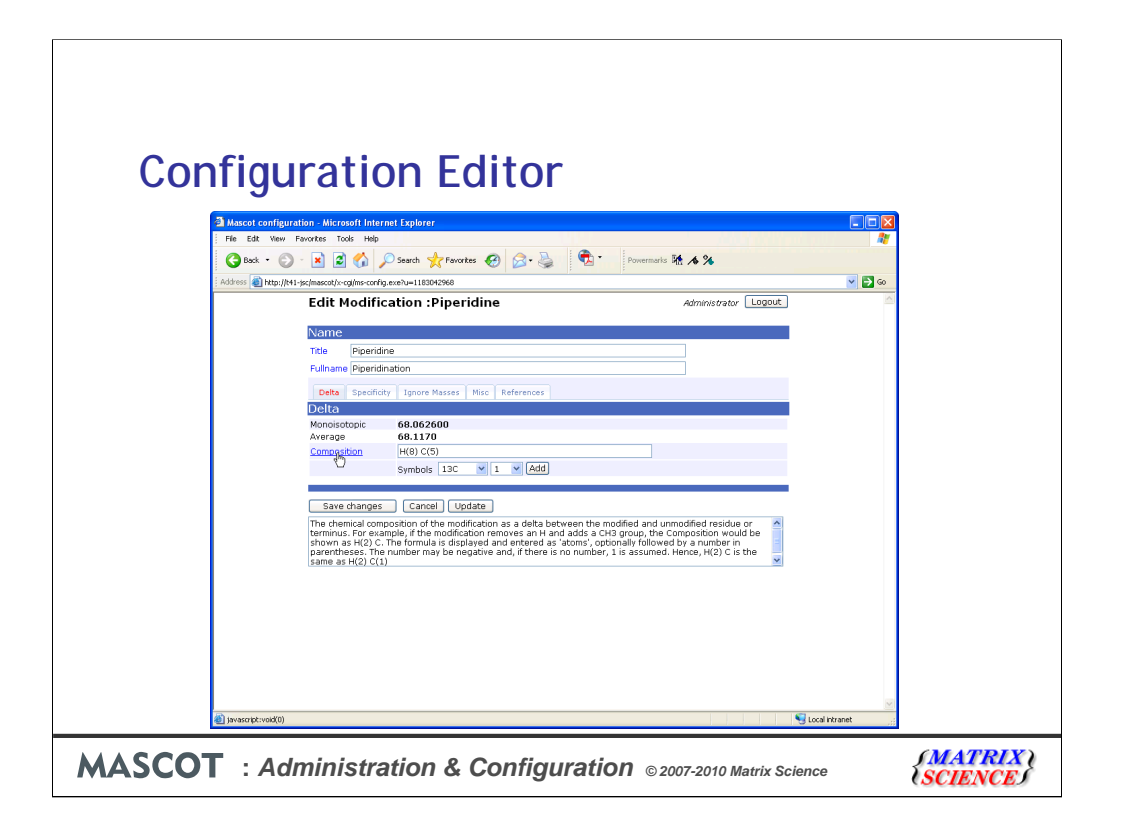

The user interface is fairly self explanatory, and help is displayed for each field when you mouse over the label

| Image: Second second secon |        |
|----------------------------------------------------------------------------------------------------|--------|
| -scinascativ-cajins-config.exe/u=118304266881/27WE5_9HOW=1                                                                                                    |        |
| Mascot Configuration: Enzymes                                                                                                    | 📉 🔁 GC |
| Hascot comiguration. Enzymes                                                                                                    |        |
| Enzymee                                                                                                    |        |
| Title Sense Cleave at Restrict Independent Semispecific                                                                                                    |        |
| Trypsin C-Term KR P no no Edit Delete                                                                                                    |        |
| Arg-C C-Term R P no no Edit Delete                                                                                                    |        |
| Asp-N N-Term BD no no Edit Delete                                                                                                    |        |
| Asp-N_ambic N-Term DE no no Edit Delete                                                                                                    |        |
| Chymotrypsin C-Term FLWY P no no Edit Delete                                                                                                    |        |
| CNBr C-Term M no no Edit Delete                                                                                                    |        |
| CNBr+Trypsin C-Term M no no Edit Delete                                                                                                    |        |
| N-Term D                                                                                                    |        |
| Formic_acid C-Term D no no Edit Delete                                                                                                    |        |
| Lys-C C-Term K P no no Edit Delete                                                                                                    |        |
| Lys-C/P C-Term K no no Edit Delete                                                                                                    |        |
| PepsinA C-Term FL no no Edit Delete                                                                                                    |        |
| Tryp-CNBr C-Term KMR P no no Edit Delete                                                                                                    |        |
| Tryponymo C-Term FKLKWY P no no Edit Delete                                                                                                    |        |
| V8-DE C-Term BDEZ P no no Edit Delete                                                                                                    |        |
| V8-E C-Term EZ P no no Edit Delete                                                                                                    |        |
| semiTrypsin C-Term KR P no yes Edit Delete                                                                                                    |        |
| N-Term BD                                                                                                    |        |
| DISL #9500 FOIL FOIL DEFE                                                                                                    |        |

Similarly for enzymes and instruments. The other sections, quantitation, sequence database maintenance, and security configuration, have been touched on in earlier presentations.

There are two configuration files that are missing from the configuration editor: Taxonomy categories (taxonomy) and Cluster geometry (nodelist.txt). If you need to make changes to these, you still have to use a text editor. You can find full details of the file formats in the manual.

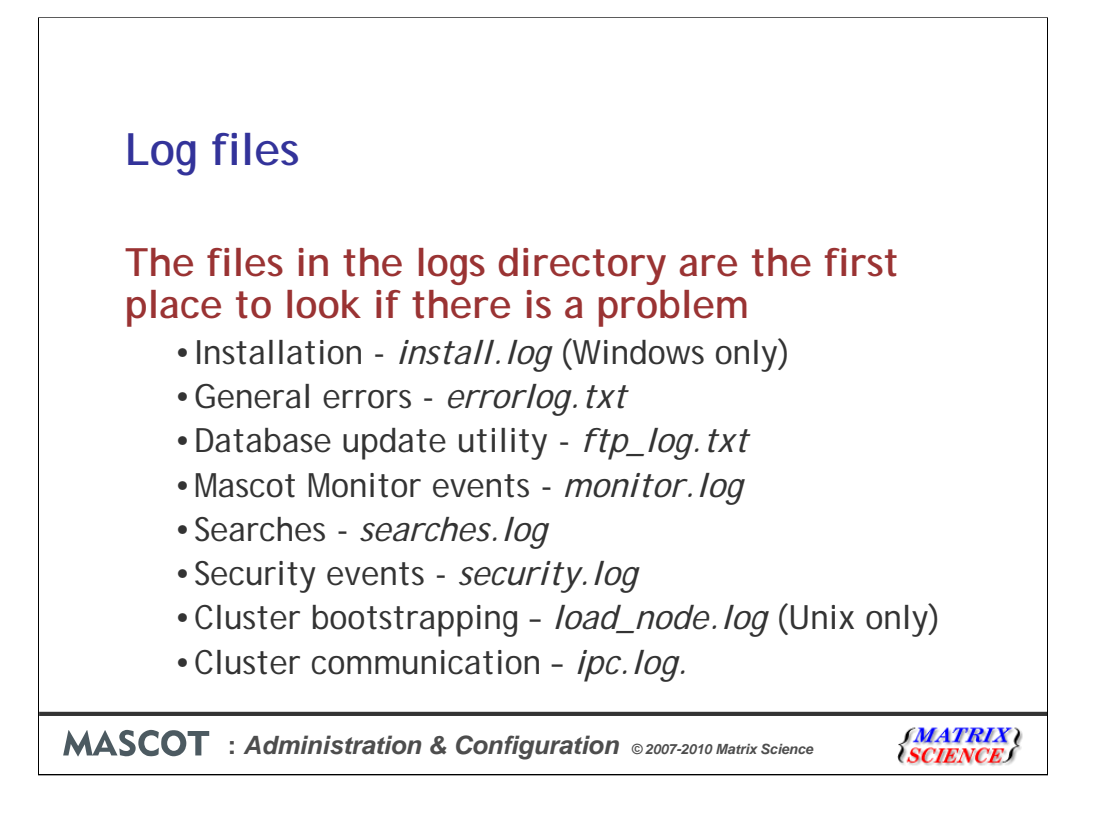

The log files are the first place to look if there is a problem. Most of these files can be accessed from a browser via links in the database status utility, which we'll come to in a minute

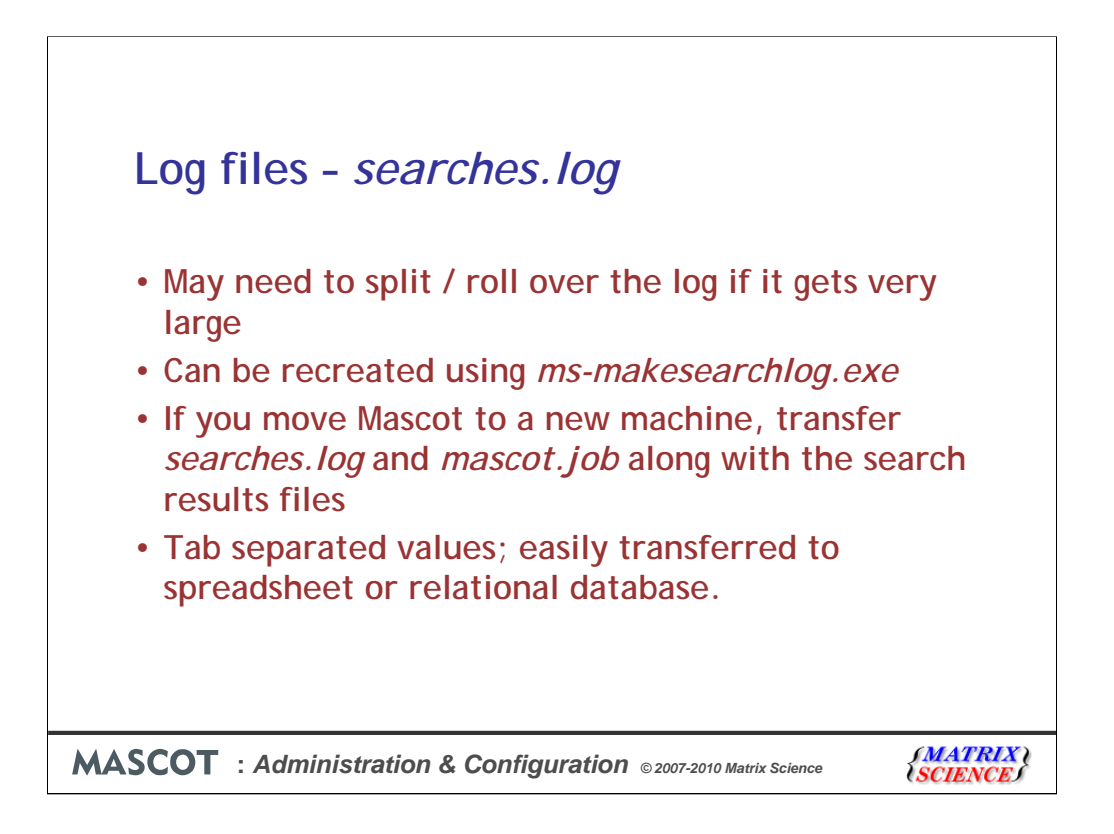

Every Mascot search adds a new line to the searches log. If the server is busy, the log files can get very large. For most of the logs, you'll probably want to delete the file from time to time. The searches log is different, and you'll probably want to keep all entries indefinitely. Best idea is to rename the file periodically. For example, searches.log.20060301. The system will then create a new one automatically.

If the search log is accidentally damaged, a new one can be created by scanning all the result files on the disk

If you move Mascot to a new machine, you'll probably want to transfer or rebuild *searches.log*. The other important file is *mascot.job*, which contains the "next" job number. If you don't copy this across, your job numbers will start all over and you'll have to sort the search log by descending start time to locate the most recent searches.

Some people import the search log into a database application so as to make it easier to search or filter, especially if it gets very large

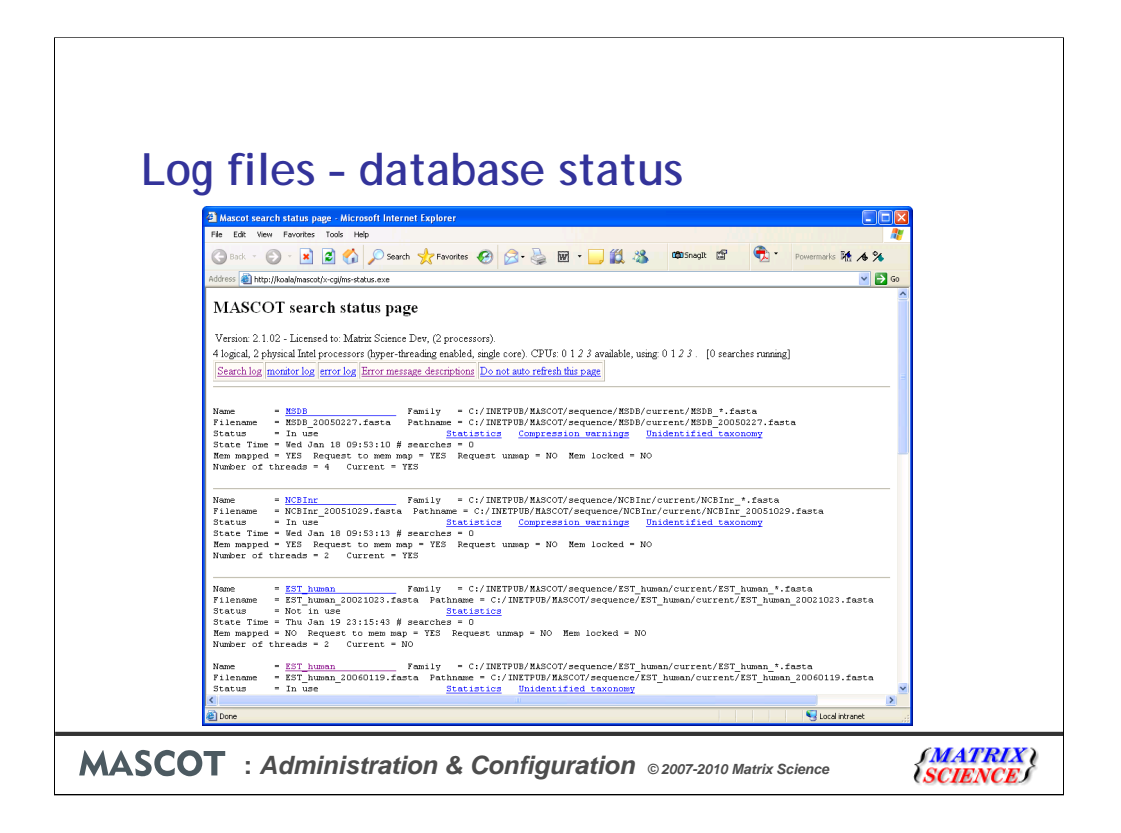

The database status page has links to many of the log files mentioned earlier.

This is the starting point for troubleshooting problems, especially those connected with database updates

When Mascot Monitor first starts, there is a single entry per database, like we see here for MSDB

Once a database has been updated, there are two entries, one for the "old" file and one for the "new", like we see here for EST\_human.

We need this double view, because of the way databases can be updated in the background, without interrupting searches. During database exchange, while the new file is compressed and tested, searches can still be submitted to run against the old file. Once the new file is ready, all new searches are run against the new file. So, on a busy server, there may be a period when you have searches running against both the old and new files. As soon as the last search on the old file has completed, the old database can be taken out of use. Mscot monitor takes care of all of this automatically.

| Log file    | s - database status                                                                                                    |                       |
|-------------|----------------------------------------------------------------------------------------------------|-----------------------|
|             | Absorb tearch lafatus page . Microsoft Internet Explorer       Image: Comparison of the image: Comparison of the image: Comparison |                       |
|             | Linguez i les<br>CPU utilisation : 0%<br>Job requests? : No requests. <u>Kill / Pause / Resume</u><br><u>Back to mein status page</u>                                                                                                    |                       |
| MASCOT : Ad | ministration & Configuration © 2007-2010 Matrix Science                                                                                                    | (MATRIX)<br>(SCIENCE) |

You can drill down from the database status page to a list of searches for each database, and then down to the details of an individual search, as shown here.

If necessary, you can kill or pause a search from this page, or change its priority

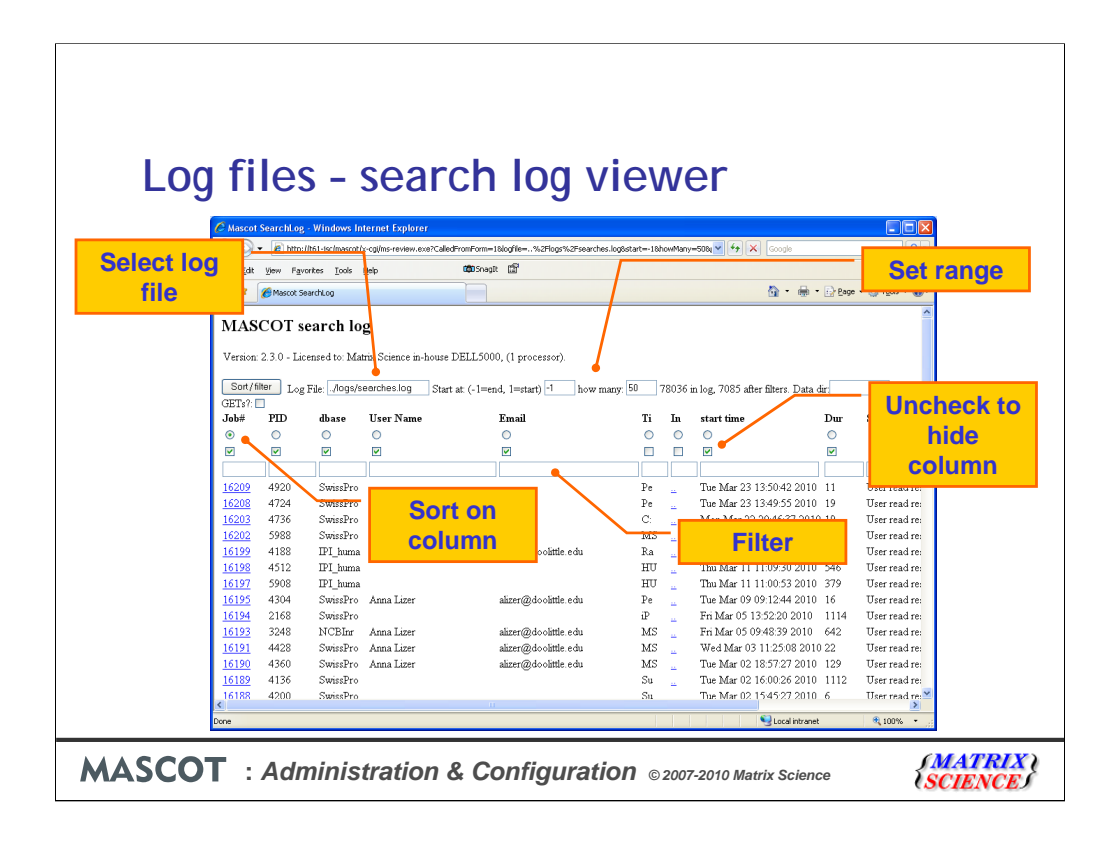

This is the search log viewer. You can sort on any of the columns using the radio buttons and then pressing Sort / filter.

The checkboxes determine whether a column is shown or hidden. The two hidden columns are Ti for title and In for intermediate file. This is a hyperlink to display the raw mascot result file, but you can only see the first two characters of the file name, which are "...". The hyperlink in the first column displays the formatted result report.

You can set the number of lines to display, and whether to start at the beginning or end of the file.

You can also filter the display by entering text into the edit boxes. For example, your user name or a word from the search title

If you have split the search log into sections, then you can choose which file to display by entering the path

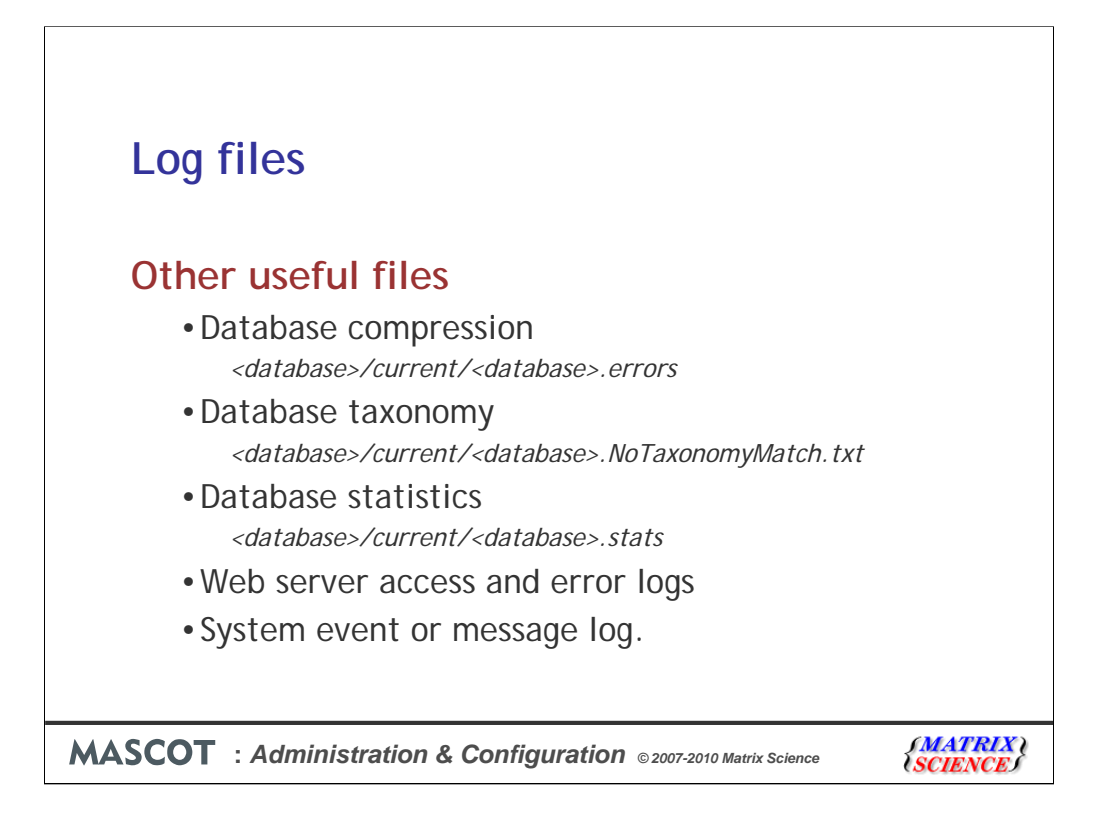

The first three files are most easily viewed using the links in database status.

Sometimes, there will be nothing in the Mascot logs because the problem is external to Mascot. Sometimes, it can be useful to look at the web server logs or even the operating system logs.

Under Windows, the IIS log is in C:\WINDOWS\system32\Logfiles\W3SVC1

The Windows Event Viewer (control panel; administrative tools) allows you to browse Windows system messages

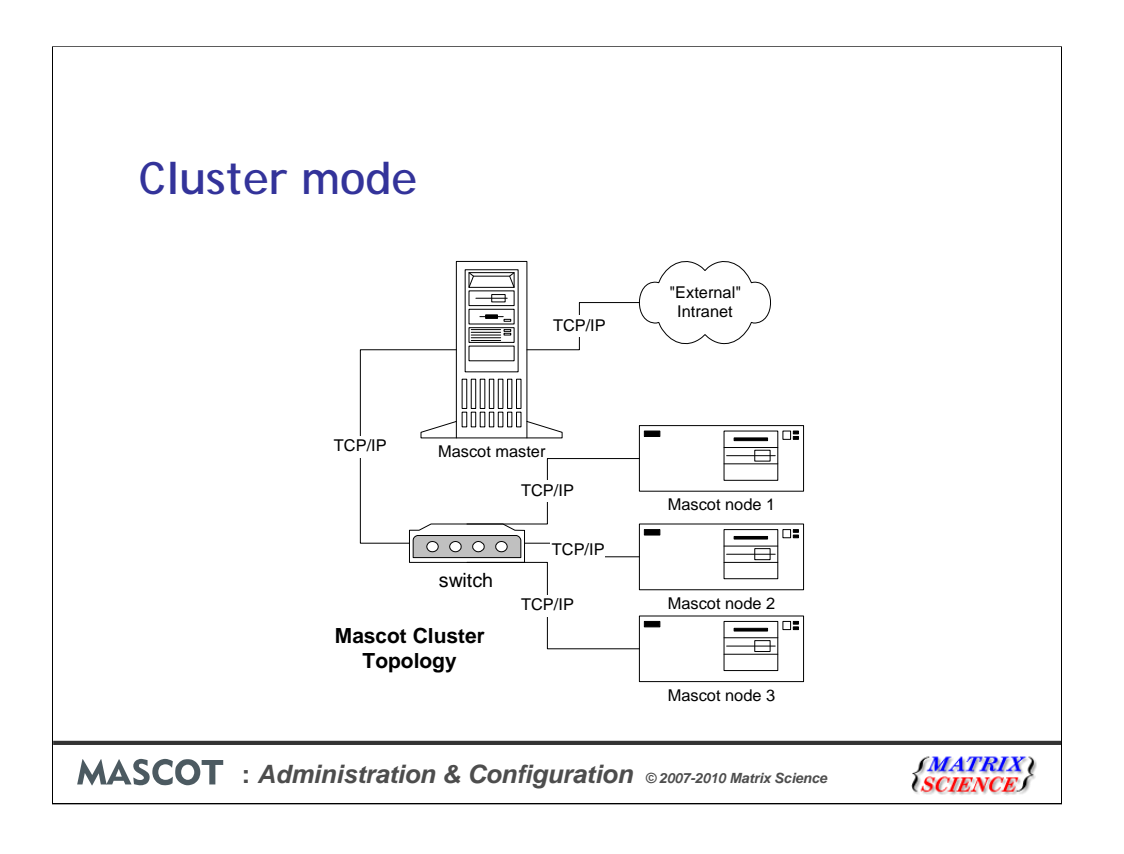

Just a few words about Mascot cluster mode

Mascot supports cluster operation using a Beowulf-like topology. Mascot supports cluster mode as standard, whenever the licence is for 4 CPU's or more. You just have to hook up an appropriate number of PC's on a local LAN

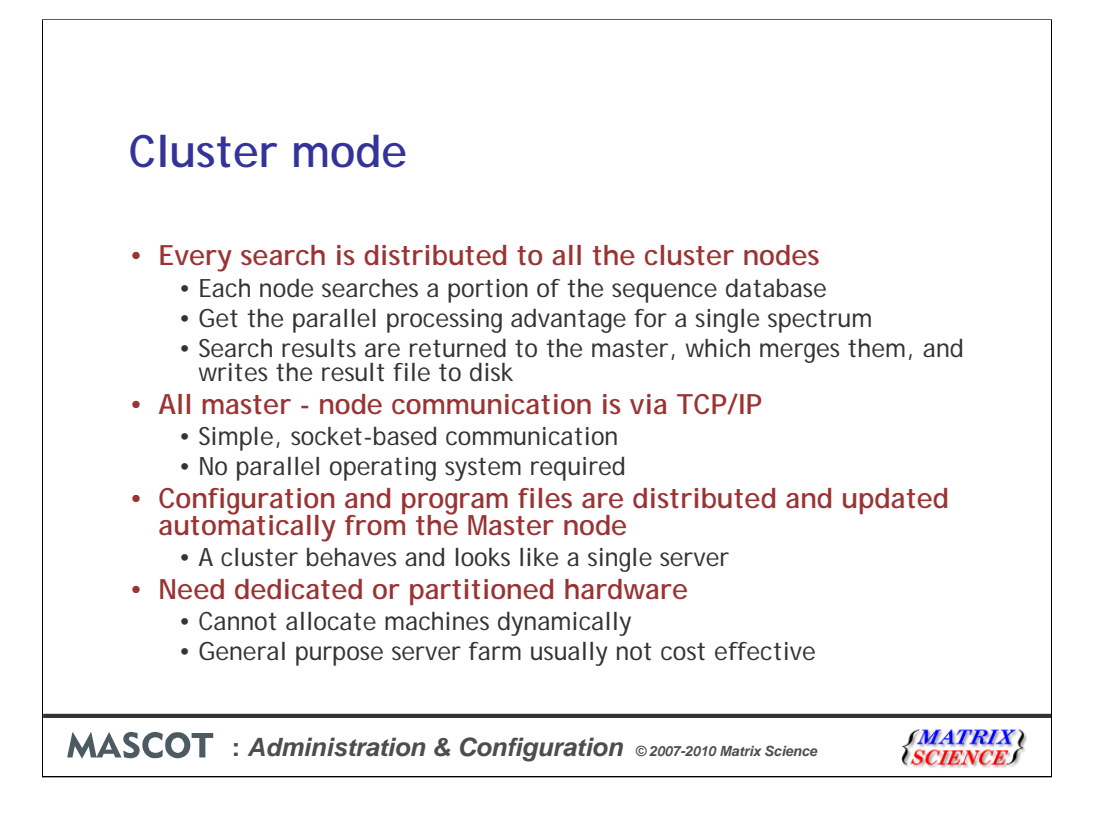

In cluster mode, every search is distributed to all the cluster nodes, and each node searches a portion of the sequence database. This means that you get the parallel processing advantage for a single spectrum. Search results are returned to the master, which merges them, and writes the result file to disk

All master - node communication is via TCP/IP. This uses simple, socket-based communication. A parallel operating system is not required

Configuration and program files are distributed and updated automatically from the Master node, so the cluster behaves and looks like a single server

Sometimes, we are asked about running Mascot on a general purpose server farm, that is being used for other applications.

For standard PC hardware, the cost of the Mascot licence is greater than that of the hardware. For a given capacity, the lowest cost route will always be a minimum number of licences on dedicated hardware. If you want to run Mascot on machines that are part of a larger cluster, best to partition off a number of nodes, either for exclusive Mascot use, or where Mascot has absolute priority over other processes.

Mascot cluster nodes cannot be dynamic because of the size of the database files. The time taken to move these files between machines, or even just in and out of memory, would always be unacceptable

| Addition page - Microsoft Internet Explorer       Image: Microsoft Internet Explorer         Id:       Vew Fevortes       Tods       Heip         Id:       Vew Fevortes       Tods       Heip         Id:       Vew Fevortes       Tods       Heip         Id:       Vew Fevortes       Tods       Heip         Id:       Vew Fevortes       Tods       Heip         Id:       Vew Fevortes       Tods       Microsoft       Personality       Microsoft         Id:       Vew Fevortes       Tods       Personality       Personality       Microsoft       Personality       Microsoft       Personality       Microsoft       Personality       Microsoft       Personality       Microsoft       Personality       Microsoft       Personality       Microsoft       Personality       Microsoft       Personality       Personality       Personali                                                                                                    |           |                   |            | Jue               | ;               |                    |                        |              |          |           |
|----------------------------------------------------------------------------------------------------|-----------|-------------------|------------|-------------------|-----------------|--------------------|------------------------|--------------|----------|-----------|
| 165       Year       Proveter       Total       Height       Proveter       Total       Proveter       Total       Proveter       Proveter       Proveter       Proveter       Proveter       Proveter       Proveter<                                                                                                    | Aascot    | l search status p | iage - Mi  | crosoft Intern    | et Explorer     |                    |                        |              |          |           |
| Pack • ● • ● ● ● ● ● ● ● ● ● ● ● ● ● ● ● ●                                                                                                    | File Edit | View Favorites    | Tools      | Help              |                 |                    |                        | 1.48         |          |           |
| Image of the second of a second of a secon | G Back    | • 🜔 • 💌           | 2 🤇        | o Search          | 📩 📩 Favorites 🥝 | 🔊 - 🎍 E            | w • 🔜 🛍                | 🔏 🛱 Snagit 😭 | Powermar | s MA /4 % |
| Alter Time - Wed Feb 1 08:507.28 # seetches = 0<br>mabet of threads = 1       00:507.28 # seetches = 0<br>mabet of threads = 1       00:507.28 # seetches = 0<br>mabet of threads = 1         Nuteentor of threads = 1       Current = TES       Request to menog = TES       Request to menog = TES         Nuteentor of threads = 1       Current = TES       Seeguest to menog = TES       Seeguest to menog = TES         Nuteentor of threads = 1       Current = TES       Seeguest to menog = TES       Seeguest to menog = TES         Nuteentor of threads = 1       Current = TES       Seeguest to menog = TES       Seeguest to menog = TES         Nuteentor of threads = 1       Current = TES       Seeguest to menog = TES       Seeguest to menog = TES         Nuteentor of threads = 1       Current = TES       Seeguest to menog = TES       Seeguest to menog = TES         Nuteentor of threads = 100 thread = 100 thread = 100 thread = 90 \$90 free       Seeguest to menog = 100 thread = 100 thread                                                                                                    | Address 🧃 | http://www.matrix | science.co | m/x-cgi/ms-statu: | s.exe           |                    |                        |              |          | 💌 🔁 Go    |
| Node         DP Address         OS         Responding         Powerical Memory         Name (I)         Dick space           Name (I)         Linux         © OK         © Ib/h Ene         © 99% fire         © 54% fire           Name (I)         Dick S702         Linux         © OK         © 44% firee         © 99% fire         © 54% firee           Name (I)         Dick S702         Linux         © OK         © 44% firee         © 99% firee         © 54% firee           Name (I)         Dick S702         Linux         © OK         © 44% firee         © 99% firee         © 53% firee           Name (I)         Dick S702         Linux         © OK         © 44% firee         © 99% firee         © 53% firee           Name (I)         Dick S707         Linux         © OK         © 44% firee         © 99% firee         © 53% firee           Name (I)         Dick S707         Linux         © OK         © 79% firee         © 100% firee         © 53% firee           Name (I)         Dick S707         Linux         © OK         © 79% firee         © 100% firee         © 53% firee           Name (I)         Dick S7011         Linux         © OK         © 79% firee         © 100% firee         © 53% firee           Nam (I) </th <th>Cluster</th> <th>r Nodes</th> <th></th> <th></th> <th></th> <th></th> <th></th> <th></th> <th></th> <th></th>                                                                                                    | Cluster   | r Nodes           |            |                   |                 |                    |                        |              |          |           |
| anno11         122.168.70.2         Linux         ♥ OK         ♥ 51% free         ♥ 99% free         ♥ 53% free           anno21         122.168.70.3         Linux         ♥ OK         ● 44% free         ♥ 99% free         ♥ 53% free           anno21         122.168.70.3         Linux         ♥ OK         ● 44% free         ● 99% free         ● 53% free           anno21         122.168.70.4         Linux         ♥ OK         ● 44% free         ● 99% free         ● 53% free           anno05         122.168.70.5         Linux         ♥ OK         ● 44% free         ● 99% free         ● 53% free           anno05         122.168.70.6         Linux         ♥ OK         ● 44% free         ● 99% free         ● 53% free           anno05         122.168.70.7         Linux         ♥ OK         ● 79% free         ● 100% free         ● 53% free           anno05         122.168.70.0         Linux         ♥ OK         ● 79% free         ● 100% free         ● 53% free           anno19         122.168.70.0         Linux         ♥ OK         ● 79% free         ● 100% free         ● 53% free           anno19         122.168.70.01         Linux         ● OK         ● 79% free         ● 100% free         ● 53% free           <                                                                                                    | Node      | IP Address        | OS         | Responding        | Physical Memory | Swap file          | Disk space             |              |          |           |
| MarQU 122_183_70.3       Linux       O (K)       ● 44% free       ● 99% free       ● 53% free         MarQU 122_183_70.4       Linux       O (K)       ● 44% free       ● 99% free       ● 54% free         MarQU 122_183_70.4       Linux       O (K)       ● 44% free       ● 99% free       ● 53% free         MarQU 122_183_70.5       Linux       O (K)       ● 44% free       ● 99% free       ● 53% free         MarQU 122_183_70.5       Linux       O (K)       ● 44% free       ● 99% free       ● 53% free         MarQU 122_183_70.5       Linux       O (K)       ● 44% free       ● 99% free       ● 53% free         MarQU 122_183_70.7       Linux       ● O (K)       ● 79% free       ● 100% free       ● 53% free         MarQU 122_163_70.19       Linux       ● O (K)       ● 79% free       ● 100% free       ● 53% free         MarQU 12_163_70.10       Linux       ● O (K)       ● 79% free       ● 100% free       ● 53% free         MarQU 12_163_70.11       Linux       ● O (K)       ● 79% free       ● 100% free       ● 53% free         MarQU 12_163_70.11       Linux       ● O (K)       ● 79% free       ● 100% free       ● 53% free         MarQU 12_163_70.11       Linux       ● O (K)       ● 79% free                                                                                                    | slave01   | 192.168.70.1      | Linux      | © ok              | 💛 51% free      | 😊 99% free         | 🙂 54% free             |              |          |           |
| Martiel 1924 [168:70.5]         Lamax         © O.K         © 44% face         © 99% face         © 53% face           Marchel 192 [168:70.5]         Lamax         © O.K         © 44% face         © 99% face         © 33% face           Marchel 192 [168:70.5]         Lamax         © O.K         © 44% face         © 99% face         © 33% face           Marchel 192 [168:70.5]         Lamax         © O.K         © 44% face         © 99% face         53% face           Marchel 192 [168:70.6]         Lamax         © O.K         © 44% face         © 99% face         53% face           Marchel 192 [168:70.2]         Lamax         © O.K         © 79% face         © 100% face         53% face           Marchel 192 [168:70.2]         Lamax         © O.K         © 79% face         © 100% face         § 53% face           Marchel 192 [168:70.2]         Lamax         © O.K         © 79% face         © 100% face         § 53% face           Marchel 192 [168:70.2]         Lamax         © O.K         © 79% face         © 100% face         § 53% face           Marchel 192 [168:70.2]         Lamax         © O.K         © 79% face         © 100% face         § 53% face           Marchel 192 [168:70.1]         Lamax         © O.K         © 79% face         © 100% face                                                                                                    | slave02   | 192.168.70.2      | Linux      | © OK              | 9 44% free      | 99% free           | 9 53% free             |              |          |           |
| Marchell 1, 22, 10, 60, 40         Linux         © O.K.         © 4/% face         © 99% face         © 53% face           Marchell 122, 163, 70, 5         Linux         © O.K.         © 4/% face         © 99% face         © 53% face           Marchell 122, 163, 70, 5         Linux         © O.K.         © 4/% face         © 99% face         © 53% face           Marchell 122, 163, 70, 7         Linux         © O.K.         © 79% face         © 100% face         © 53% face           Marchell 122, 163, 70, 7         Linux         © O.K.         © 79% face         © 100% face         § 53% face           Marchell 122, 163, 70, 12         Linux         © O.K.         © 79% face         © 100% face         § 53% face           Marchell 122, 163, 70, 12         Linux         © O.K.         © 79% face         © 100% face         § 53% face           Marchell 122, 163, 70, 12         Linux         © O.K.         © 79% face         © 100% face         § 53% face           Marchell 122, 163, 70, 12         Linux         © O.K.         © 79% face         © 100% face         § 53% face           Marchell 12, 122, 163, 70, 12         Linux         © O.K.         © 79% face         © 100% face         § 53% face           Marchell 12, 124, 162, 70, 11         Linux         © O.K.                                                                                                    | slave03   | 192.168.70.3      | Linux      | ♥ OK              | ₩ 44% free      | 99% free           |                        |              |          |           |
| March 192         Lanax         O.K.              - 0.79 Erec              - 9.79% Erec              - 9.39% Erec              - 9.39% Erec              - 5.39% Erec              - 1.39% Erec              - 9.39% Erec              - 5.39% Erec              - 1.39% Erec              - 3.39% Erec              - 1.39% Erec              - 5.39% Erec              - 5.39% Erec              - 5.39% Erec              - 5.39% Erec              - 5.39% Erec              - 5.39% Erec              - 5.39% Erec              - 5.39% Erec              - 5.39% Erec              - 5.39% Erec              - 5.39% Erec              - 5.49% Erec              - 1.09% Erec              - 5.49% Erec              - 1.09% Erec              - 5.49% Erec              - 1.09% Erec              - 5.39% Erec              - 1.09% Erec              - 5.39% Erec              - 1.09% Erec              - 5.                                                                                                    | slave04   | 192.168.70.4      | Linux      | ⊌ oK              | ₩ 45% free      | 99% free           | ⇒ 53% free             |              |          |           |
| Instant Analysis         Out         - 1 / 10 life         - 3 / 70 life         - 3 / 70 life         - 5 / 70 life           Instant Analysis         Out         - 1 / 10 life         - 3 / 70 life         - 5 / 70 life         - 5 / 70 life           Instant Standards         Out         - 7 / 70 life         - 0 / 70 life         - 5 / 70 life         - 5 / 70 life         - 5 / 70 life           Instant Standards         Out         - 7 / 70 life         - 1 / 70 life         - 5 / 70 life         - 5 / 70 life           Instant Standards         Out         - 7 / 70 life         - 1 / 70 life         - 5 / 70 life         - 5 / 70 life           Instant Standards         Out         - 7 / 70 life         - 1 / 70 life         - 5 / 70 life         - 5 / 70 life           Instant Standards         Out         - 7 / 70 life         - 0 / 70 life         - 5 / 70 life         - 5 / 70 life           Instant Standards         Out         - 7 / 70 life         - 0 / 70 life         - 5 / 70 life         - 5 / 70 life           Instant Standards         Out         - 7 / 70 life         - 0 / 70 life         - 5 / 70 life         - 5 / 70 life           Instant Standards         - 0 / 70 life         - 0 / 70 life         - 5 / 70 life         - 5 / 70 life                                                                                                    | slave05   | 192 168 70 6      | Linux      | ⊖ OK<br>© OF      | ₩ 40% free      | 99% tree           | > 53% free<br>53% free |              | •        |           |
| 192<163.703                                                                                                    | slave07   | 192.168.70.7      | Linux      | OK                | 79% free        | 2270 ±66 100% free | ⇒ 53% free             |              | 13       |           |
| Interest 12         122.168.70.12         Lanux         ⊙ CR         ● 79% face         ● 100% face         ● 54% face           Interest 12         122.168.70.11         Lanux         ● OK         ● 79% face         ● 100% face         ● 53% face           Interest 12         126.168.70.11         Lanux         ● OK         ● 79% face         ● 100% face         ● 53% face           Interest 12         126.168.70.12         Lanux         ● OK         ● 79% face         ● 100% face         ● 53% face           Interest 12         126.168.70.12         Lanux         ● OK         ● 79% face         ● 100% face         ● 53% face                                                                                                    | slave08   | 192.168.70.8      | Linux      | OK                | 79% free        | © 100% free        | 53% free               |              |          |           |
| 192_168 70.10         Linux         © CK         © 79% free         © 100% free         © 53% free           192_168 70.11         Linux         © CK         © 79% free         © 100% free         © 53% free           192_168 70.12         Linux         © CK         © 79% free         © 100% free         © 53% free           192_168 70.12         Linux         © CK         © 79% free         © 100% free         © 53% free           192_168 70.12         Linux         © CK         © 79% free         © 100% free         © 53% free                                                                                                    | slave09   | 192.168.70.9      | Linux      | ok 😳              | 🙂 79% free      | 😊 100% free        | 🙂 54% free             |              |          |           |
| awr11         192.168.70.11         Linux         © OK         © 79% free         © 100% free         © 53% free           awr12         192.168.70.12         Linux         © OK         © 79% free         © 100% free         © 53% free           awr13         192.168.70.12         Linux         © OK         © 79% free         © 100% free         © 53% free                                                                                                    | slave 10  | 192.168.70.10     | Linux      | ok 🗢              | 🙂 79% free      | 😊 100% free        | 🙂 53% free             |              |          |           |
| 192.169.70.12         Linux                                                                                                    | slave 11  | 192.168.70.11     | Linux      | © ok              | 🙂 79% free      | 😊 100% free        | 🙂 53% free             |              |          |           |
| ave13 192.168.70.13 Linux 🙂 OK 😌 79% free 😕 100% free 😬 53% free                                                                                                    | slave 12  | 192.168.70.12     | Linux      | 🙂 ok              | 🙂 79% free      | 🙁 100% free        | 🙂 53% free             |              |          |           |
|                                                                                                    | slave13   | 192.168.70.13     | Linux      | 🙂 ok              | 🙂 79% free      | 😊 100% free        | 🙂 53% free             |              |          |           |
| lavel4 192 168 70.14 Linux 🐸 OK 🤤 80% free 👘 100% free 👘 53% free                                                                                                    | slave 14  | 192.168.70.14     | 1 Linux    | 🙂 ok              | 🙂 80% free      | 🙁 100% free        | 🙂 53% free             |              |          |           |

If you have a Mascot cluster, it is almost as easy to administer as a single machine. Everything is reported and controlled through the master node. This is a good slide to finish on; rows of happy smiling faces; just like yours!